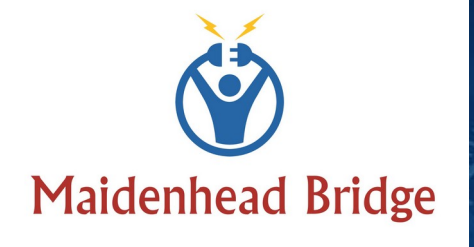

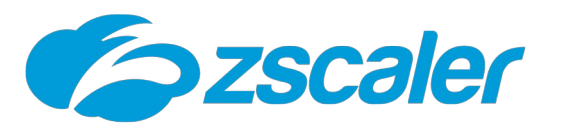

Cloud Security Connector GRE Cluster

with Private Cloud Private Access

(For Virtual Platforms: VMware, Hyper-V and KVM)

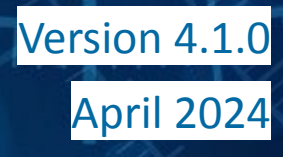

athing

quagaagaagi

Hardin Inclusion franking

# **Table of Contents**

| 1 Introduction to Cloud Security Connectors (CSC) for Zscaler         | 7  |
|-----------------------------------------------------------------------|----|
| 2 Key benefits of the CSC GRE for Zscaler with PriCPA                 | 7  |
| 3 Network Diagrams                                                    | 9  |
| 3.1 Cloud Security Connectors for Zscaler with PriCPA                 | 9  |
| 3.2 Replacing a Secure Web Gateway appliance                          | 10 |
| 3.3 Information required to create the CSC GRE Cluster Form           | 11 |
| 3.4 Traffic Forwarding (I): Routed Mode                               | 12 |
| 3.5 Traffic Forwarding (II): Proxied Mode                             | 13 |
| 3.6 Traffic Forwarding (III): Routing and Proxying all together       | 14 |
| 3.7 Private Cloud Private Access (PriCPA)                             | 15 |
| 4 Creating the CSC GRE Cluster                                        | 16 |
| 4.1 Create Static IP, GRE Tunnel and Location on your Zscaler console | 16 |
| 4.1.1 Static IP                                                       | 16 |
| 4.1.2 GRE tunnel                                                      | 16 |
| 4.1.3 Create a Location                                               | 18 |
| 4.2 Filling the form                                                  | 19 |
| 4.2.1 General Information                                             | 20 |
| 4.2.2 IP Addressing (Internal)                                        | 21 |
| 4.2.3 DNS servers                                                     | 22 |
| 4.2.4 External IP address                                             | 23 |
| 4.2.5 GRE Tunnel Information                                          | 24 |
| 5 Firewall Requirements                                               | 25 |
| 5.1 NAT requirements                                                  | 25 |
| 5.2 Allow Rules required                                              | 26 |
| 5.2.1 Outbound Rules:                                                 | 26 |
| 5.2.2 Inbound Rules:                                                  | 26 |
| 6 Installing the OVA or Disk file in your Virtual Platform            | 27 |
| 6.1 Using VMware 5.x                                                  | 27 |
| 6.2 Using VMware 6.x                                                  | 28 |
| 6.3 Using Hyper-V                                                     | 30 |
| 6.4 Using KVM                                                         | 33 |
| 6.5 VM sizing                                                         | 37 |
| 7 Powering up the CSC GRE                                             | 38 |
| 8 Traffic forwarding to Zscaler ZIA and Bypasses                      | 40 |
| 8.1 Routing all traffic via the Cloud Security Connector              | 40 |
| 8.2 Devices using PAC files or Zscaler Client Connector               | 41 |
| 8.3 Devices using Explicit Proxy Settings                             | 44 |
| 8.4 Special cases:                                                    | 46 |
| 8.4.1 Using "Global ZEN IP Addresses" as Proxy IP                     | 46 |
| 8.4.2 Using TCP port 8080                                             | 46 |
| 9 Testing traffic to Zscaler and Bypass                               | 47 |
| 9.1 To Zscaler traffic test                                           | 48 |

Maidenhead Bridge

CSC GRE for Zscaler - Virtual Platforms | 2

| 9.1.1 Using a browser                                                      | 48 |
|----------------------------------------------------------------------------|----|
| 9.1.2 Using Curl Command via CMD                                           |    |
| 9.2 Bypass Traffic test                                                    | 49 |
| 9.2.1 Using a Browser                                                      | 49 |
| 9.2.2 Using Curl Command via CMD                                           |    |
| 9.3 Speed test                                                             |    |
| 10 The Cloud Security Connector Admin Console:                             | 51 |
| 10.1 Monitoring Tasks                                                      | 53 |
| 10.1.1 Show Configuration and Status (TBC)                                 | 53 |
| 10.1.1.1 GENERAL INFORMATION                                               | 54 |
| 10.1.1.2 INTERFACES INFORMATION                                            | 54 |
| 10.1.1.3 TRAFFIC REDIRECTION Options                                       | 54 |
| 10.1.1.4 DNS INFORMATION                                                   | 55 |
| 10.1.1.5 ZSCALER INFORMATION                                               | 55 |
| 10.1.1.6 TUNNEL STATUS                                                     | 55 |
| 10.1.1.7 http://ip.zscaler.com INFORMATION                                 | 55 |
| 10.1.1.8 PROXY BYPASS                                                      | 56 |
| 10.1.1.9 ROUTED BYPASS                                                     | 56 |
| 10.1.1.10 AWS SSM AGENT                                                    | 56 |
| 10.1.1.11 SYSLOG INFORMATION                                               | 56 |
| 10.1.1.11.1 System Logs example:                                           | 57 |
| 10.1.1.11.2 Traffic Logs example:                                          | 57 |
| 10.1.1.12 HIGH AVAILABILITY Information                                    | 58 |
| 10.1.2 Show Interfaces Traffic                                             | 59 |
| 10.1.3 Tcpdump, Traceroute and Latency Test                                | 59 |
| 10.1.3.1 Tcpdump                                                           | 59 |
| 10.1.3.2 Traceroute and Latency Test                                       | 61 |
| 10.1.4 SPEED TEST                                                          | 61 |
| 10.2 CSC Admin Tasks                                                       | 62 |
| 10.2.1 AWS SSM Agent (Register or De-Register)                             | 62 |
| 10.2.1.1 Create a "Hybrid Activation" from AWS console                     | 62 |
| 10.2.1.2 Register the CSCs                                                 | 63 |
| 10.2.1.3 View the Registered CSC on AWS Systems Manager                    | 63 |
| 10.2.2 Manage Administrators, Restrict SSH access and Radius Configuration | 64 |
| 10.2.2.1 Manage Administrators: cscadmin and csccli                        | 64 |
| 10.2.2.1.1 "cscadmin" settings                                             | 64 |
| 10.2.2.1.2 "csccli" settings                                               | 65 |
| 10.2.2.1.3 Managing the SSH Key of a User                                  | 65 |
| 10.2.2.2 Restrict SSH Access                                               | 65 |
| 10.2.2.3 Radius Configuration                                              | 67 |
| 10.2.3 Configure DNS, SNMP, NTP and Timezone                               | 69 |
| 10.2.3.1 DNS                                                               | 69 |
| 10.2.3.2 SNMP                                                              | 69 |
| 10.2.3.2.1 Configure SNMP attributes                                       | 69 |

CSC GRE for Zscaler - Virtual Platforms | 3

| 10.2.3.2.2 SNMP v2c configuration                                 | 70 |
|-------------------------------------------------------------------|----|
| 10.2.3.2.3 SNMP Networks                                          |    |
| 10.2.3.2.4 SNMP v3 configuration                                  | 71 |
| 10.2.3.2.5 What can you do with SNMP?                             |    |
| 10.2.3.2.5.1 Node Information                                     | 72 |
| 10.2.3.2.5.2 Node Availability                                    | 72 |
| 10.2.3.2.5.3 Node Interfaces (IP & SNMP)                          |    |
| 10.2.3.2.5.4 Node Statistics (CPU, Memory, etc)                   |    |
| 10.2.3.2.5.5 Interfaces Traffic                                   | 74 |
| 10.2.3.3 NTP                                                      | 75 |
| 10.2.3.4 Time Zone                                                |    |
| 10.3 Proxy Bypass                                                 | 77 |
| 10.3.1 Standard Mode                                              | 77 |
| 10.3.1.1 Network Diagram                                          | 77 |
| 10.3.1.2 Configuration using PAC file                             | 77 |
| 10.3.1.3 Manual Configuration                                     |    |
| 10.3.1.4 "View Current Proxy Bypass List"                         | 80 |
| 10.3.2 Advanced Mode                                              |    |
| 10.3.2.1 Network Diagram                                          |    |
| 10.3.2.2 Configuration using JSON URL                             |    |
| 10.3.2.3 Configuration pasting JSON file                          |    |
| 10.3.2.4 "View Current Proxy Bypass List"                         |    |
| 10.4 Routed Bypass                                                |    |
| 10.4.1 Routed Bypass - Traffic Flow                               |    |
| 10.4.2 View Current Routed Bypass List                            |    |
| 10.4.2.1 Compact                                                  |    |
| 10.4.2.2 Json                                                     |    |
| 10.4.3 Configure Routed Bypass List                               |    |
| 10.4.3.1 Routed Bypass URL                                        |    |
| 10.4.3.2 Manual (Paste Routed Bypass JSON file)                   |    |
| 10.5 System and Traffic Logs                                      |    |
| 10.5.1 View System Logs                                           |    |
| 10.5.2 Configure Syslog and Traffic Logs                          |    |
| 10.6 Configuration Wizards                                        |    |
| 10.6.1 Configure Zscaler Nodes and GRE values                     |    |
| 10.6.2 Switch Tunnels - Primary / Secondary                       |    |
| 11 Private Cloud Private Access                                   |    |
| 11.1 What is Private Cloud Private Access (PriCPA)?               |    |
| 11.2 PriCPA Network Diagrams                                      |    |
| 11.2.1 High Level Network Diagram                                 |    |
| 11.2.2 Low Level Network Diagram – PriCPA only                    |    |
| 11.3 Configuring PriCPA                                           | 94 |
| 11.3.1 Create the Local configuration (First node of the HA pair) | 94 |
| 11.3.2 Create the Local configuration (second node of HA Pair)    |    |
|                                                                   |    |

| 11.3.3 Create the Private Access Peers JSON file                  | 97  |
|-------------------------------------------------------------------|-----|
| 11.3.3.1 Full mesh Private Access Peers JSON file                 | 97  |
| 11.3.3.2 Understanding "privateApps" configuration and values     | 102 |
| 11.3.3.3 Example of "privateApps" for a Windows Domain controller | 104 |
| 11.3.3.4 Example of "privateApps" for Internal Web Server         | 104 |
| 11.3.4 Load the "Private Access Peers JSON file" to the CSCs      | 105 |
| 11.3.4.1 Using "Private Access Peers URL"                         | 105 |
| 11.3.4.2 Manual: Copy and Paste "Private Access Peers Json file"  | 110 |
| 11.4 Show Configurations and Status Private Access                | 111 |
| 11.4.1 Using SSH Admin console                                    | 111 |
| 11.4.1.1 Show Peer/s Status                                       | 111 |
| 11.4.1.2 Show Peers Json file (active)                            | 112 |
| 11.4.1.3 Show Local Configuration                                 | 114 |
| 11.4.1.4 Show Firewall Local Rules                                | 114 |
| 11.4.2 Using AWS Systems Manager or Rundeck                       | 115 |
| 11.4.2.1 AWS Systems Manager                                      | 115 |
| 11.4.2.2 Rundeck                                                  | 115 |
| 11.5 Configure CSC Remote Management via Private Access           | 116 |
| 12 Remote Management                                              | 117 |
| 12.1 AWS Systems Manager                                          | 118 |
| 12.1.1 Create Documents                                           | 118 |
| 12.1.2 Run Commands                                               | 119 |
| 12.1.3 List of Documents available for "Run Command"              | 123 |
| 12.2 Rundeck                                                      | 124 |
| 12.2.1 Jobs                                                       | 125 |
| 12.2.2 Running job "Show Configuration and Status"                | 125 |
| 13 DevOps operations                                              | 126 |
| 13.1 routedBypassRulesFile.json                                   | 127 |
| 13.2 privateAccessPeersConfig.json                                | 129 |
| 14 Appendixes                                                     | 131 |
| 14.1 Appendix A: Release Notes                                    | 131 |
| 14.1.1 Version 4.1.0                                              | 131 |
| 14.1.2 Version 4.0.5                                              | 131 |
| 14.1.3 Version 2.6                                                | 132 |
| 14.1.4 Version 2.5                                                | 132 |
| 14.1.5 Version 2.3                                                | 132 |
| 14.1.6 Version 2.2                                                | 132 |
| 14.1.7 Version 2.1                                                | 133 |
| 14.1.8 Version 2.0                                                | 133 |
| 14.2 Appendix B: JSON formatters (Visual Code, Notepad ++)        | 135 |
| 14.2.1 Visual Code                                                | 135 |
| 14.2.2 Notepad ++                                                 | 136 |
| 14.3 Appendix C: Securing an AWS Bucket by source IP              | 138 |

# **1** Introduction to Cloud Security Connectors (CSC) for Zscaler.

The Cloud Security Connector (CSC) is a device that enables easy deployments of the Zscaler Internet Access (ZIA) solution in any customer environment.

The CSC's GRE Cluster lets you connect securely to Zscaler ZIA up to 3 Gbps without hassle.

The primary purpose of the CSC GRE family is simplicity: You don't need to re-architect your network. The CSC GRE is a direct replacement for your current Web Security Appliance. You can place the CSC GRE on the same network segment that your existing appliance and the CSC will redirect the traffic to Zscaler ZIA.

No configuration is required. Simply filling a form with your IP addressing, download the CSC (VM) and power it on.

The CSC GRE comes with all parameters to work with Zscaler ZIA. As soon you lunch the CSC at the location, the CSC will automatically connect to the best Zscaler ZIA nodes. The CSC GRE contains the perfect configuration for GRE tunnels, firewall rules and routing tables that are necessary.

You can run the CSC GRE on any virtual software: Vmware, Hyper-V, KVM, Etc, and a hardware version is also available on request.

All Zscaler ZIA functionalities are available. Internal IPs are completely visible on the Zscaler console GUI.

Includes Private Cloud Private Access functionality that allows you to create a full mesh among the CSCs communicating your private traffic on a Zero Trust model.

Simple to install with complete management from Amazon AWS, Rundeck (or similar, like Ansible, Salt, Etc.) and SSH.

# 2 Key benefits of the CSC GRE for Zscaler with PriCPA

- No Networking knowledge is required.
- The CSC is a direct replacement for your current legacy Web Security Appliance.
- Enables any Location to be connected to Zscaler ZIA up to 3 Gbps.
- Easy to create: Filling a form indicating your IPs and GWs.
- Easy to deploy: Deploy OVA file setting the External and the Internal interface.
- With Private Cloud Private Access (PriCPA) you can connect all sites securely on a Zero Trust model. The CSC secures your Private Traffic between your physical and cloud locations.
- The CSC comes with the optimal values to work with Zscaler ZIA.

- Full tunnel redundancy.
- High Availability.
- All traffic forwarding options supported:
  - Route all traffic to Zscaler (or http/s only).
  - Use of PAC files.
  - Use of Explicit Proxy.
  - No default Route scenarios.
- Multiple options to Bypass Traffic via dedicated Public IP:
  - Layer 7 Proxy Bypass to Trusted Web Sites.
  - Layer 4 Routed Bypass: TCP, UDP and ICMP per source/destination Network and Port (UDP/TCP)
- New! Full Proxy mode for devices with Explicit Proxy settings (i.e. Linux hosts), enabling communications to Zscaler (Location IP based), direct domain Bypass (ie. .domain.com) and communication with internal systems.
- Zscaler Cloud Firewall and Cloud Web Security.
- Complete visibility of internal IPs on Zscaler Console.
- No operational burden for Administrators.
- Full hardened device.
- Works behind a NAT.
- All virtual platforms supported: Vmware, Hyper-V, KVM, Etc. Hardware version available if required.
- Multiple tools for testing and troubleshooting included: Traffic Logs. TCPDump, Speed Test, MTR (MyTraceRoute), Keepalives statuses, Etc.
- Allow the internal communication between your locations with Private Cloud Private Access.
- Management via SSH, AWS Systems Manager, Rundeck or similar. (Ansible, Salt, Etc.)
- Small OVA instance: 2 CPU, 4 GB RAM, 16 GB Disk

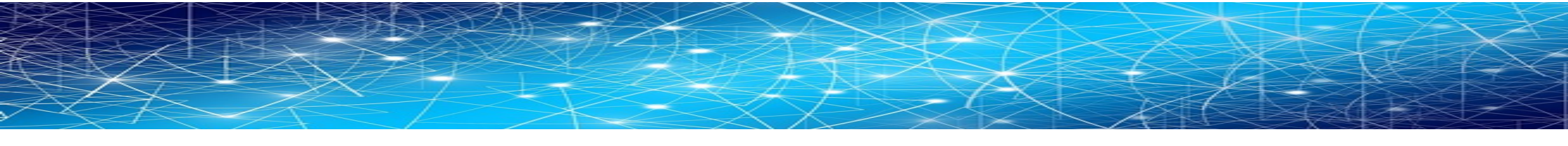

- **3** Network Diagrams
- **3.1** Cloud Security Connectors for Zscaler with PriCPA.

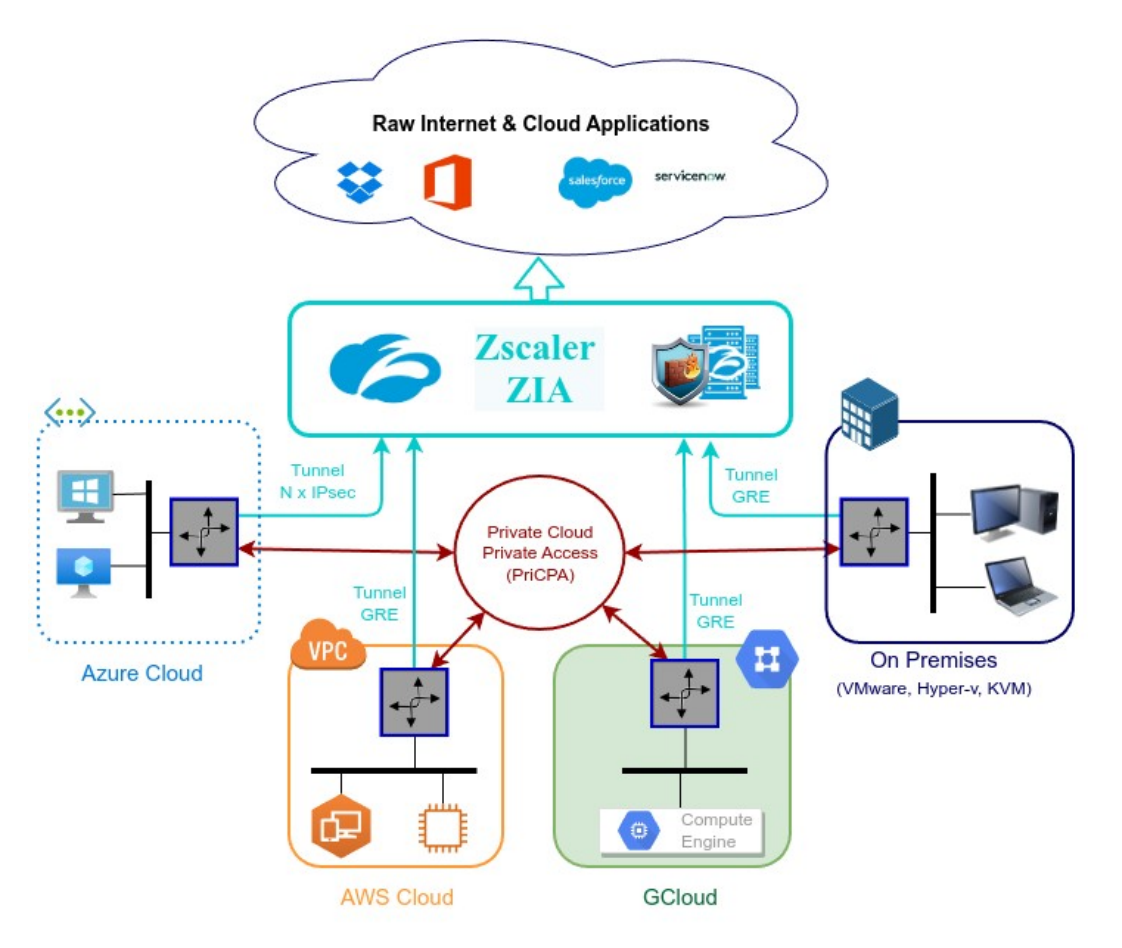

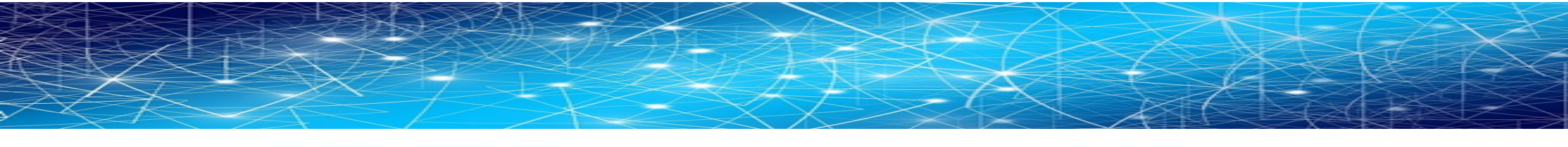

# 3.2 Replacing a Secure Web Gateway appliance

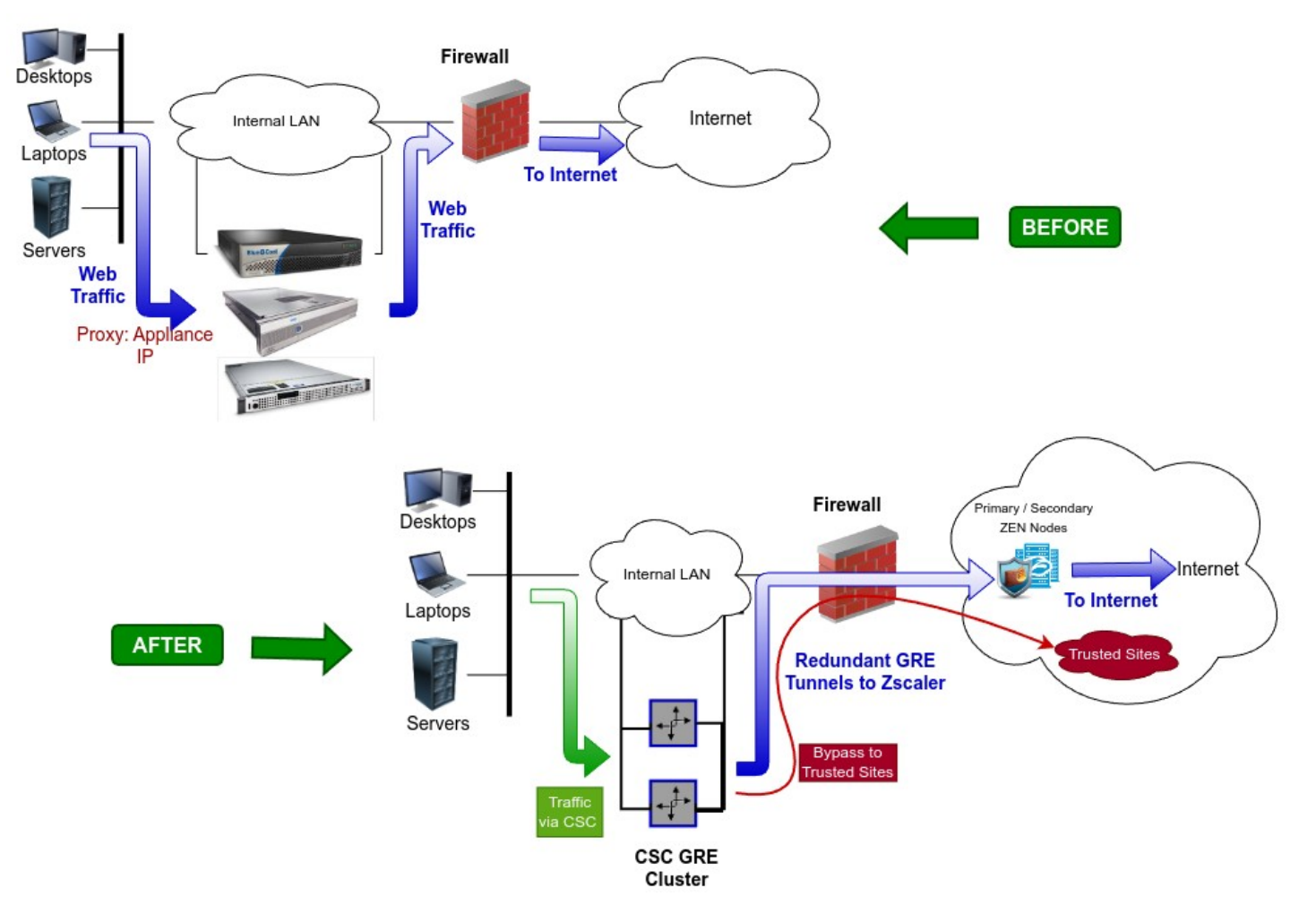

#### **Maidenhead Bridge**

CSC GRE for Zscaler - Virtual Platforms | 10

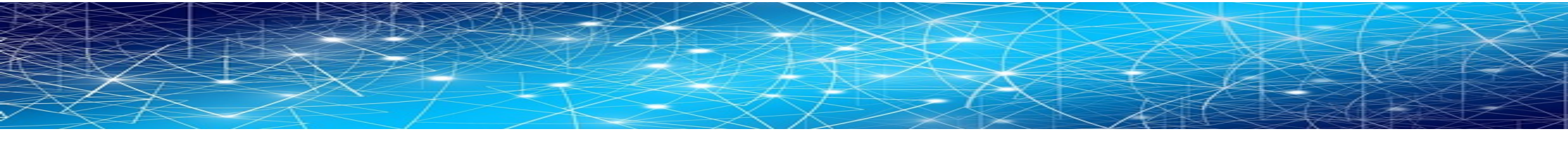

### **3.3 Information required to create the CSC GRE Cluster Form**

Please, contact sales@maidenheadbridge.com to obtain the link to the form.

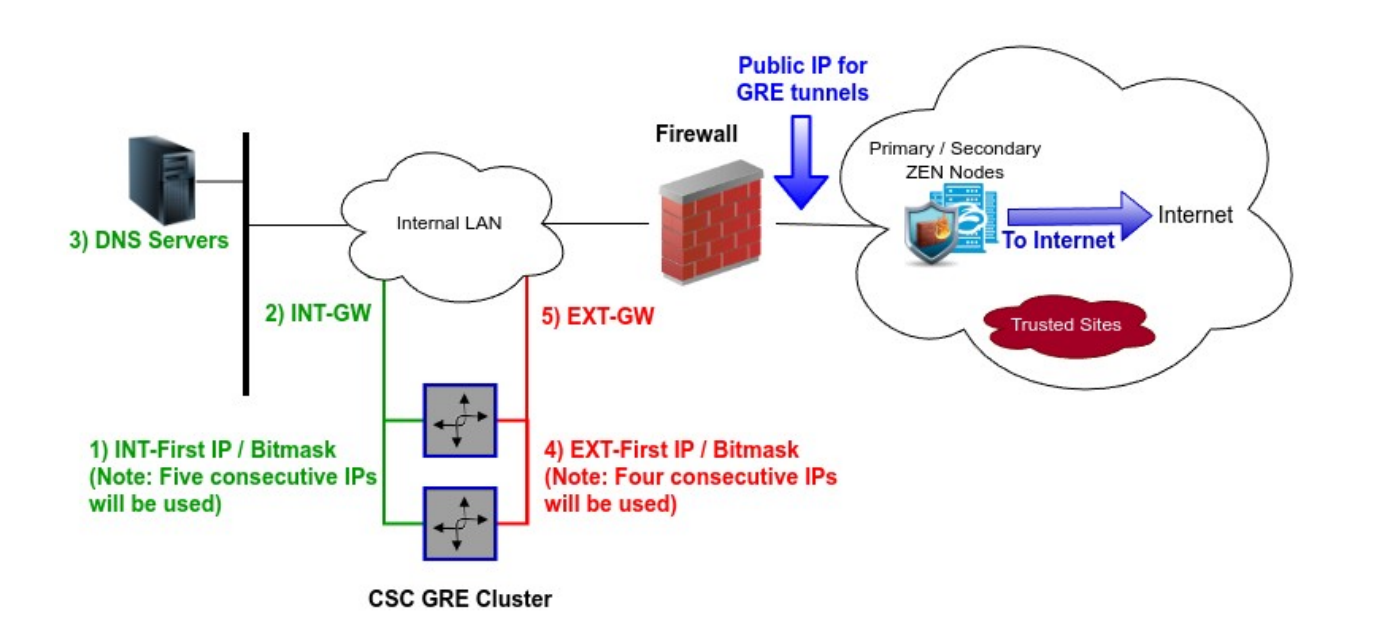

| Section 1 of 6                                                                                                    |              |   |
|----------------------------------------------------------------------------------------------------|--------------|---|
| Maidenhead Bridge - Cloud Security<br>Connector <u>GRE</u> - Cluster - for <u>Zscaler</u>                                                                                                    | ×            | : |
| IMPORTANT: Before filling this form, you need the following information. See image below.                                                                                                    |              |   |
| <ol> <li>Five consecutive IPs for the internal interface of the CSC and its gateway IP.</li> <li>Four consecutive IPs for the external interface of the CSC and its gateway IP.</li> <li>O(optiona) DVS servers Primary and Secondary.</li> <li>Cloudname: zscloud, zscalertwo, zscaler, etc. Check your Zscaler Admin URL https://admin.</li> <li>Gloudname: zscloud, zscalertwo, zscaler, etc. Check your Zscaler Admin URL https://admin.</li> <li>Gloudname: zscloud, zscalertwo, zscaler, etc. Check your Zscaler Admin URL https://admin.</li> <li>O to Administration -&gt; Static IPs &amp; GRE Tunnels.</li> <li>S1.a) Add Static IP: sour Dublic IP&gt;.</li> <li>Scondary not Select Thema (RE) Range:</li> <li>S2) Go to Administration -&gt; Ceration Management, and add Location' using Static IP: sour Public IP</li> <li>S3.a) Primary Destination</li> <li>S3.a) Primary Destination</li> <li>S3.a) Secondary no Destination</li> <li>S3.a) Secondary no Destination</li> <li>S3.a) Secondary no Destination</li> <li>S3.a) Fasti D or Primary Destination Internal Range'. For example, If Primary Destination Internal is: 172.18.7.120</li> </ol> | P><br>I Rang | e |
| Email •<br>Valid email<br>This form is collecting emails. Change settings                                                                                                    |              |   |
| l am not a Robot *<br>20 + 12 = ?                                                                                                    |              |   |
| Short answer text                                                                                                    |              |   |
| CSC GRE - Cluster - Network Diagram                                                                                                    |              |   |
| Percentaria CRE<br>Servers                                                                                                    | et           |   |

CSC GRE for Zscaler - Virtual Platforms | 11

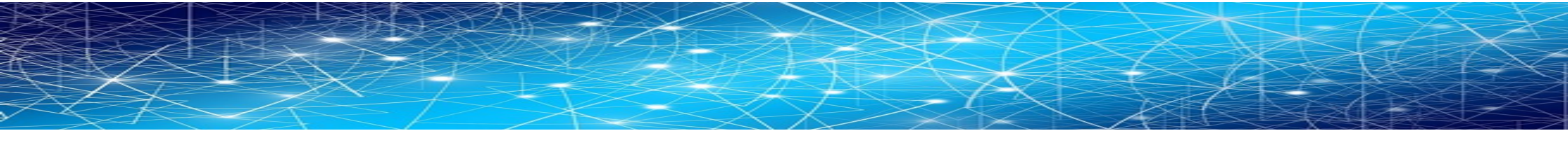

## **3.4 Traffic Forwarding (I): Routed Mode.**

The most significant benefit of the Cloud Security Connector for Zscaler is that it covers all possible scenarios (routed traffic, PAC files, explicit proxy, etc..) for any device in your organization: Laptops, Desktops, Servers, IoT devices, Virtual Desktops, Linux servers, Etc.

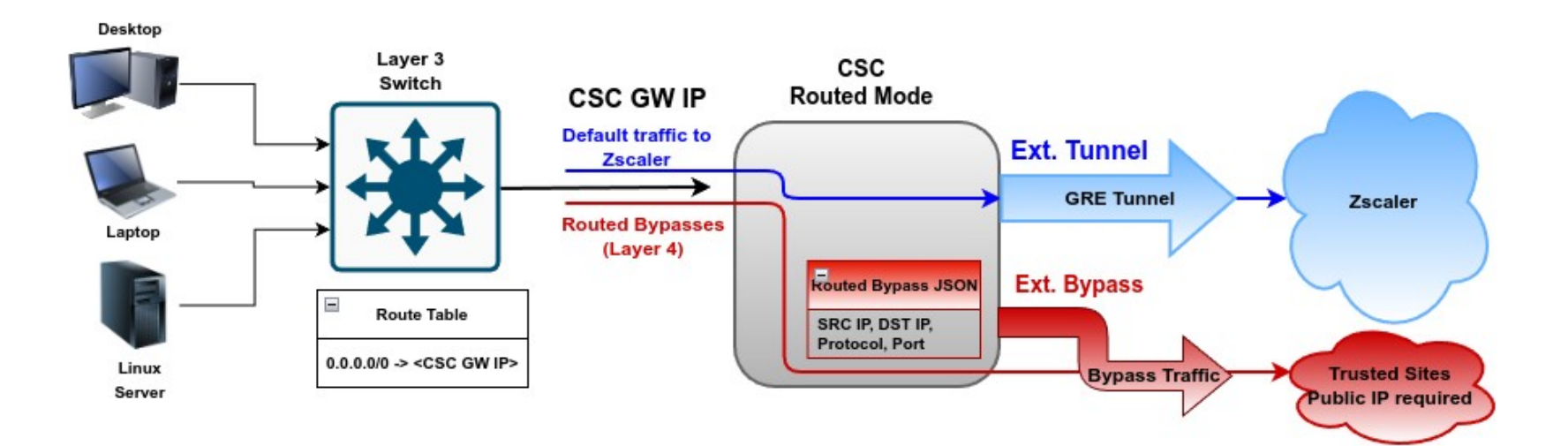

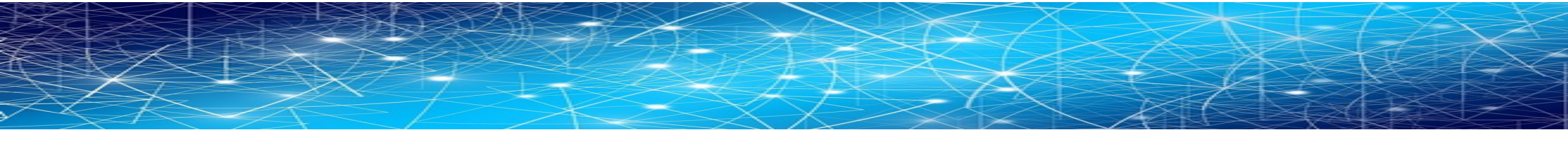

### **3.5 Traffic Forwarding (II): Proxied Mode.**

The most significant benefit of the Cloud Security Connector for Zscaler is that it covers all possible scenarios (routed traffic, PAC files, explicit proxy, etc..) for any device in your organization: Laptops, Desktops, Servers, IoT devices, Virtual Desktops, Linux servers, Etc.

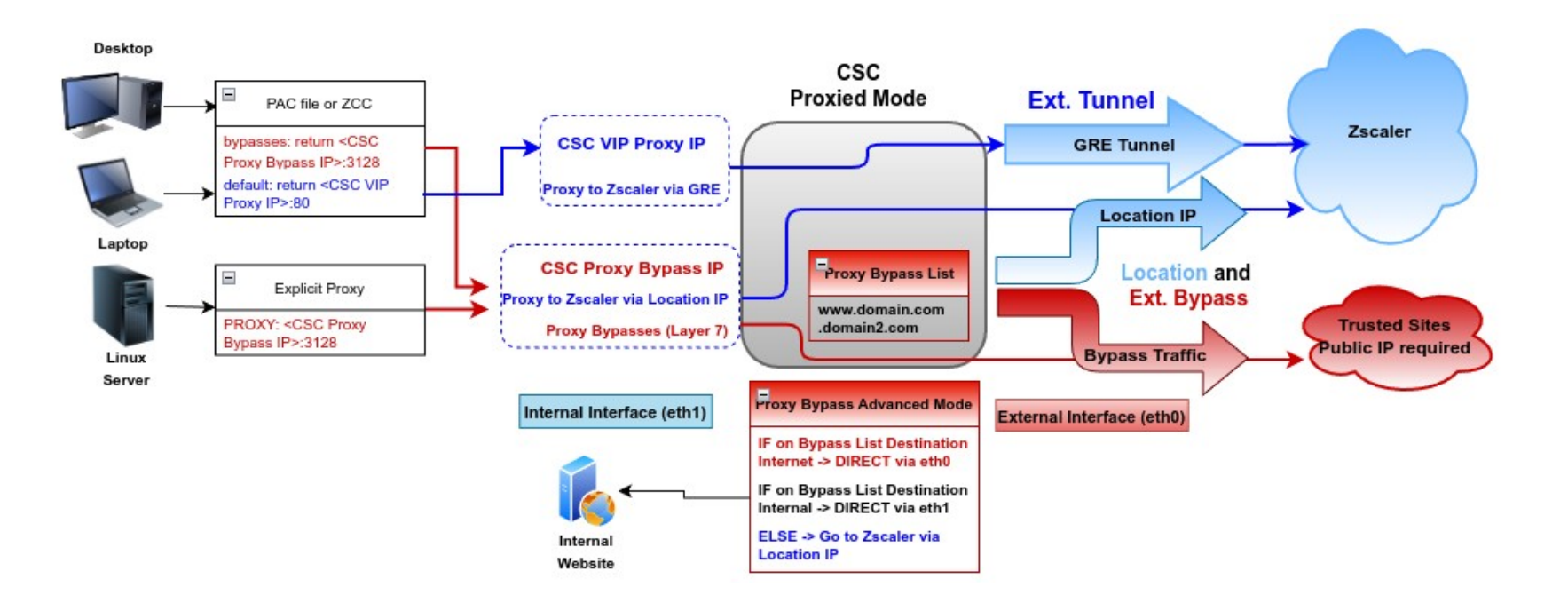

CSC GRE for Zscaler - Virtual Platforms | 13

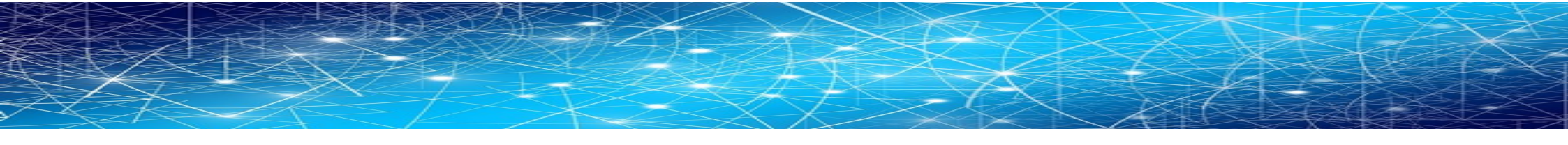

# **3.6 Traffic Forwarding (III): Routing and Proxying all together.**

The most significant benefit of the Cloud Security Connector for Zscaler is that it covers all possible scenarios (routed traffic, PAC files, explicit proxy, etc..) for any device in your organization: Laptops, Desktops, Servers, IoT devices, Virtual Desktops, Linux servers, Etc.

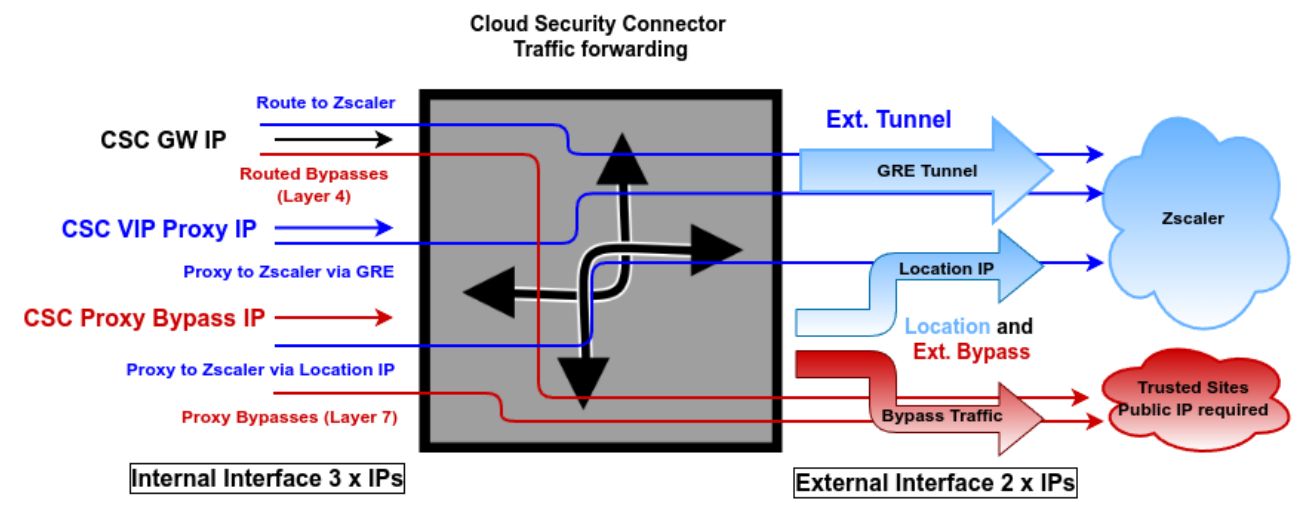

The function of each internal IP is the following:

| IP               | Туре    | Function                                                                                                    |
|------------------|---------|----------------------------------------------------------------------------------------------------|
| CSC GW           | Gateway | It is used as a Gateway when routing traffic to Zscaler and bypasses using the "Routed Bypass" (Layer 4) functionality.                                                                                                    |
| CSC Vip Proxy    | Proxy   | It is used as a Proxy for traffic to Zscaler via the GRE tunnel. (1 Gbps up to 3 Gbps)                                                                                                    |
| CSC Proxy Bypass | Proxy   | Standard Mode: It is used as a Proxy for bypasses using "Proxy Bypass" (Layer 7) functionality.<br>Advanced Mode: Same as Standard Mode, but all traffic not in the bypass list is sent to Zscaler (via Location IP, 300 Mbps). Advanced<br>Mode is recommended for devices or apps supporting Explicit Proxy Settings but not PAC files—for example, Linux Servers. Additionally,<br>it is possible to reach internal corporate sites. |

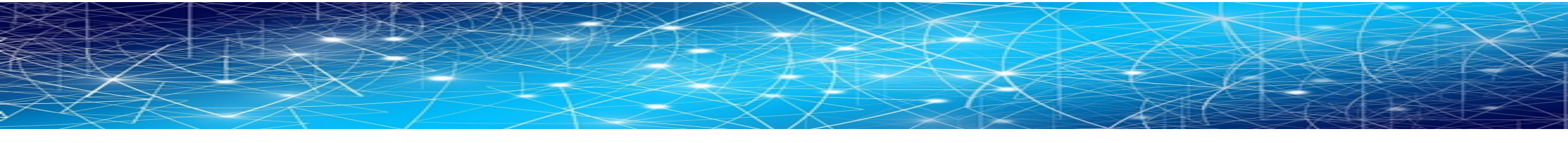

### 3.7 Private Cloud Private Access (PriCPA)

Private Cloud Private Access functionality allows you to create a full mesh among the CSCs communicating your private traffic on a Zero Trust model.

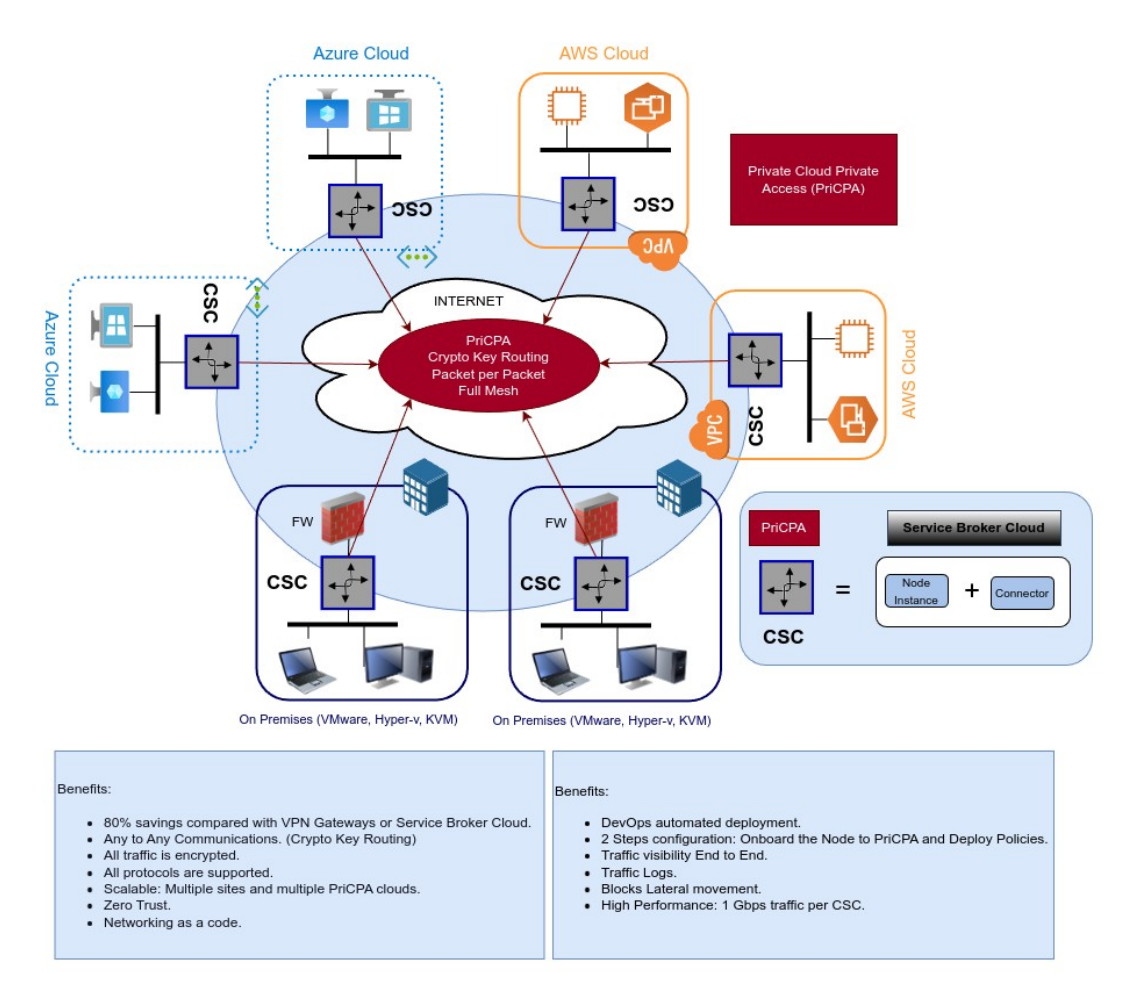

**Maidenhead Bridge** 

#### CSC GRE for Zscaler - Virtual Platforms | 15

# 4 Creating the CSC GRE Cluster

To create the CSC GRE is very easy. You must complete a form with your IP addresses and the GRE tunnel information.

# 4.1 Create Static IP, GRE Tunnel and Location on your Zscaler console.

### 4.1.1 Static IP

Go to Administration -> Static IP -> Static IPs & GRE Tunnels and "Add Static IP"

| Add Static IP                   | Configuration |                   |                                    | × |
|---------------------------------|---------------|-------------------|------------------------------------|---|
| 1 Source IP                     | 2 Region      | 3 Review          |                                    | A |
| Static IP Address<br>82.68.6.77 | 5 2           | Descrip<br>Static | tion<br>IP - CSC GRE Cluster - Doc | 3 |
| Next                            | Cancel        |                   |                                    |   |

Click "Next", "Next" and "Save"

### 4.1.2 GRE tunnel

Go to Administration -> Static IP -> Static IPs & GRE Tunnels and "Add GRE tunnel"

| Add GRE Tunnel Configuration        |                     |          | ×             |
|-------------------------------------|---------------------|----------|---------------|
| 1 Source IP 2 Data Center           | 3 Internal IP Range | 4 Review |               |
| Static IP Address<br>82,68,6,77 2   |                     |          |               |
| IP Region: Maidenhead               | LAT: 51.5132        |          | LONG: -0.7034 |
| CSC GRE Cluster - GRE Tunnel - Docs | 3                   |          |               |
| Next Cancel                         |                     |          |               |
| Click "Next"                        |                     |          |               |

| Add GRE Tunnel Configuration                                                                                   | × |
|----------------------------------------------------------------------------------------------------|---|
| 1         Source IP         2         Data Center         3         Internal IP Range         4         Review | Â |
| Domestic Preference                                                                                            |   |
| 147.161.142.35                                                                                                 | ~ |
| Secondary Data Center VIP                                                                                      |   |
| 165.225.196.30                                                                                                 | ~ |
| Previous Next Cancel                                                                                           |   |

Select Primary and Secondary Data Center VIP and Click "Next"

| Add GRE Tunnel Configuration                                                                                                    |                                                                                                    | × |
|----------------------------------------------------------------------------------------------------|----------------------------------------------------------------------------------------------------|---|
| 1 Source IP 2 Data Center                                                                                                    | 3 Internal IP Range 4 Review                                                                                                    | Â |
| Is Unnumbered IP                                                                                                    | Search                                                                                                    |   |
| <ul> <li>172.19.224.56 - 172.19.224.63</li> <li>172.19.231.104 - 172.19.231.111</li> <li>172.19.231.136 - 172.19.231.143</li> <li>172.19.231.159</li> </ul> | <ul> <li>O 172.19.231.96 - 172.19.231.103</li> <li>O 172.19.231.128 - 172.19.231.135</li> <li>O 172.19.231.144 - 172.19.231.151</li> <li>O 172.19.231.176 - 172.19.231.183</li> </ul> |   |
| O 172.19.231.208 - 172.19.231.215 Internal GRE IP Range 172.19.224.56 - 172.19.224.63                                                                       | O 172.19.231.216 - 172.19.231.223                                                                                                    |   |
| Previous Next Canc                                                                                                    | el                                                                                                    | Ţ |

Click "Next", see Review and "Save"

### **4.1.3 Create a Location**

Go to Administration -> Location Management -> and "Add Location"

| dd Locati                                                         | on 1                                       |                |                |                                                                                    | ×                             |
|-------------------------------------------------------------------|--------------------------------------------|----------------|----------------|------------------------------------------------------------------------------------|-------------------------------|
| OCATION                                                           |                                            |                |                |                                                                                    |                               |
| Name<br>CSC GRE                                                   | CLuster - Docs                             |                | 2              | Country<br>United Kingdom                                                          | ~                             |
| City/State                                                        | /Province                                  |                |                | Time Zone                                                                          |                               |
| Enter Tex                                                         | t                                          |                |                | Europe/London                                                                      | ~                             |
| Manual Lo                                                         | cation Groups                              |                |                | Dynamic Location Groups                                                            |                               |
| Location                                                          | s_SSL                                      | ~              |                |                                                                                    |                               |
| Exclude fr                                                        | om Manual Location (                       | Groups         |                | Exclude from Dynamic Location                                                      | Groups                        |
| Location 1                                                        | Гуре                                       |                |                | Managed By                                                                         |                               |
| Corporat                                                          | e user traffic                             | ~              |                | Self                                                                               | ~                             |
| Descriptio                                                        | n                                          |                |                |                                                                                    |                               |
| DDRESSIN<br>Static IP A<br>82.68.6.7<br>VPN Cred                  | G<br>uddresses and GRE Tu<br>77<br>entials | unnels<br>V    | 3              |                                                                                    |                               |
| None                                                              |                                            | ~              |                |                                                                                    |                               |
| GRE Tunn                                                          | el Information                             | 4 - Info       | ormation i     | required to conf                                                                   | igure the CSC                 |
| No.                                                               | Tunnel Sour                                | Primary Des    | Secondary      | Primary Destination Internal                                                       | Secondary Destination Intern  |
|                                                                   | 82.68.6.77                                 | 147.161.142.35 | 165.225.196.30 | 172.19.224.56 172.19.224.59                                                        | 172.19.224.60 - 172.19.224.63 |
| 1                                                                 |                                            |                |                |                                                                                    |                               |
| 1<br>Virtual Ser                                                  | rvice Edges                                |                |                | Virtual Service Edge Clusters                                                      |                               |
| 1<br>Virtual Ser                                                  | rvice Edges                                | ~              |                | Virtual Service Edge Clusters<br>None                                              | ~                             |
| 1<br>Virtual Ser<br>None                                          | rvice Edges                                | ب<br>Enable ک  | (FF if usi     | Virtual Service Edge Clusters<br>None                                              | ss Advanced Mode              |
| Virtual Ser<br>None<br>ATEWAY O<br>Use XFF fr                     | PTIONS 5 - 2                               | ب<br>Enable ک  | ΩFF if usi     | Virtual Service Edge Clusters<br>None<br>ng Proxy Bypas<br>Enforce Authentication  | ss Advanced Mode              |
| 1<br>Virtual See<br>None<br>ATEWAY O<br>Use XFF fr                | IPTIONS 5 - 2                              | ب<br>Enable ک  | (FF if usi     | Virtual Service Edge Clusters<br>None<br>ng Proxy Bypas<br>Enforce Authentication  | v<br>ss Advanced Mode         |
| 1<br>Virtual Ser<br>None<br>ATEWAY O<br>Use XFF fn<br>Enable IP : | IPTIONS 5 - 2<br>TOM Client Request        | ب<br>Enable ک  | (FF if usi     | Virtual Service Edge Clusters<br>None<br>Ing Proxy Bypas<br>Enforce Authentication | ss Advanced Mode              |

Click "Save" and "Activation".

# 4.2 Filling the form

After you buy the CSC, you will receive a welcome email indicating that you must fill out the form with your data.

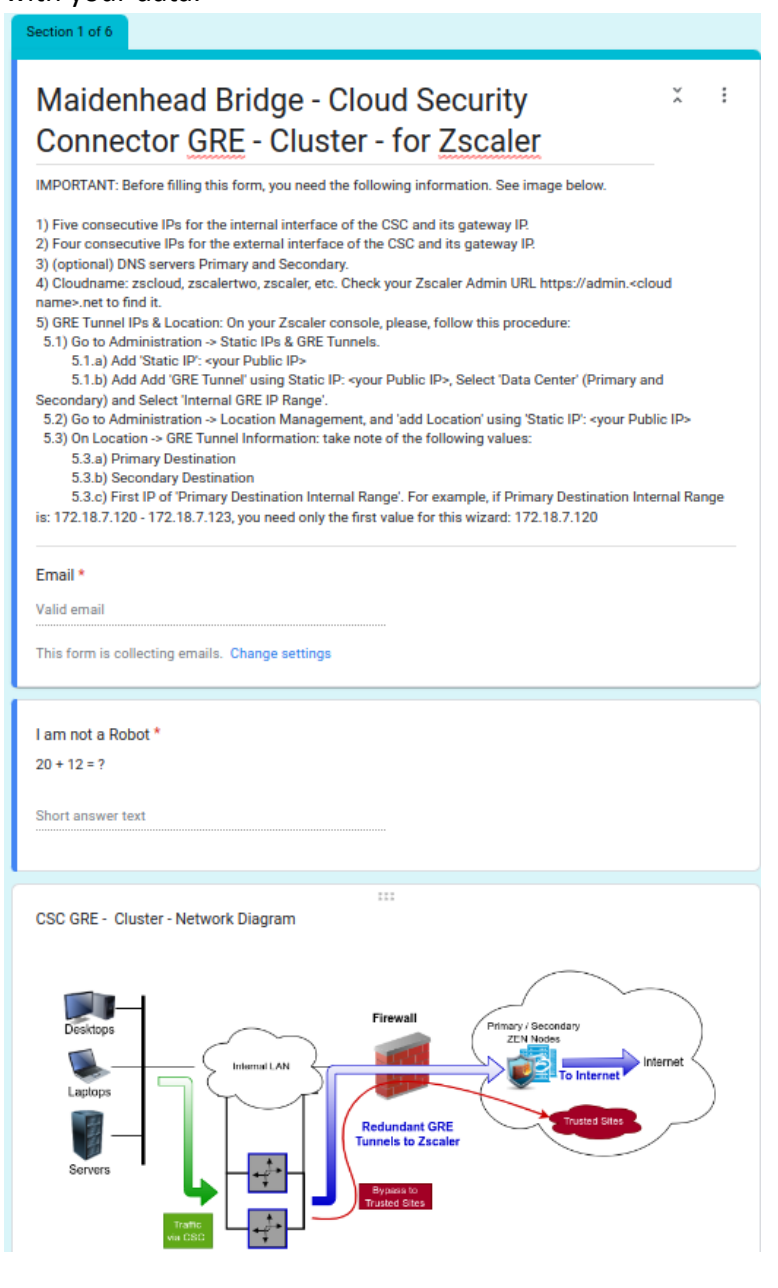

# **4.2.1 General Information**

| CSC GRE - Cluster - General Information                                                                                                    |
|----------------------------------------------------------------------------------------------------|
| Company Name * 1<br>Please, insert your Company Name                                                                                                    |
| Maidenhead Bridge                                                                                                    |
| Your Zscaler Cloud Name * 2<br>Please, select your Zscaler Cloud Name. Check your Zscaler Admin URL <u>https://admin.</u><br><cloud name="">.net to find it.<br/>zscalerthree</cloud>                                |
| Location Name * 3<br>Please, put a name for the Location. Recommended: Use same (or similar) value than in<br>Zscaler GUI (Administration > Resources > Locations). Note: Only letters and numbers.<br>CscGreCluster |
| Your Virtualisation Platform (or Hardware) *       4         Please, select your Virtualisation Platform (VMware, KVM, XEN, Hyper-V, Virtual Box) or         Hardware (Industrial Server)         VMware             |
| Back Next Page 2 of 6 Clear form                                                                                                    |

# **4.2.2 IP Addressing (Internal)**

| IP Addressing                                                                                                    |
|----------------------------------------------------------------------------------------------------|
| Please note that all addresses are PRIVATE (RFC 1918)                                                                                                    |
| CSC GRE - Cluster - IP Addresses                                                                                                    |
| Public IP for<br>GRE tunnels<br>Pireval<br>) DNS Servers<br>() UIT-GW<br>() EXT-GW<br>() EXT-First IP / Bitmask<br>(Note: Five consecutive IP<br>will be used)<br>CSC GRE Cluster                                                                                                    |
|                                                                                                    |
| Internal IP address (Private IPs - RFC 1918)<br>IMPORTANT! The CSC GRE Cluster requires FIVE IPs of the same subnet for Internal<br>Interfaces . For simplicity, we ask for the first one and the system will configure the other<br>four.                                                                            |
| For example, if you put INT-First-IP/BitMask = <u>192.168.24.100/24</u> , the IPs 192.168.24.101-                                                                                                    |
| The First IP is the Internal Cluster IP (GW). The second is the VIP Proxy. The third is the Bypass Proxy. The fourth is the cluster-a interface and the fifth is cluster-b interface.                                                                                                    |
| (1) INT-First-IP/BitMask *<br>This is the First IP of Internal Interfaces. Please, ingress it on the format of <ip>/<bitmask><br/>. For example: <u>192.168.24.100/24</u></bitmask></ip>                                                                                                    |
| 172.19.0.50/24                                                                                                    |
| (2) INT-GW *<br>Please, enter the value of Internal Gateway                                                                                                    |
| 172.19.0.254                                                                                                    |
| (3) DNS Servers (Location DNS Servers preferred) *<br>The CSC has Google DNS Servers configured (8.8.8.8, 8.8.4.4). We STRONGLY recommend<br>to use your own local DNS servers instead. O365/Skype/Teams traffic will work better if<br>the DNS request comes from the Location. Do you want to use your DNS servers? |
| Yes 🔻                                                                                                    |
| Back Next Page 3 of 6 Clear form                                                                                                    |

### 4.2.3 DNS servers

| DNS Servers                                                                                                    |
|----------------------------------------------------------------------------------------------------|
| (3a) DNS Server Primary * 1<br>Please, enter the value of your Primary DNS Server. This can be an Internal DNS or External DNS.        |
| 172.19.0.100                                                                                                    |
|                                                                                                    |
| (3b) DNS Server Secondary * 2<br>Please, enter the value of your Secondary DNS Server. This can be an Internal DNS or<br>External DNS. |
| 172.19.0.101                                                                                                    |
| Back Next Page 4 of 6 Clear form                                                                                                    |

Click "Next"

# **4.2.4 External IP address**

| CSC GRE - Cluster - IP Addresses                                                                                                    |
|----------------------------------------------------------------------------------------------------|
| Public IP for                                                                                                    |
| SPE trunes<br>(Node: Five consecutive IPs<br>will be used)<br>CSC GRE Cluster                                                                                                    |
| External IP addrass (Private IPs - PEC 1019)                                                                                                    |
| IMPORTANT! The CSC GRE Cluster requires Four IPs of the same subnet for External<br>Interfaces . For simplicity, we ask for the first one and the system will configure the other |
| three.                                                                                                    |
| For example, if you put EXTENSITE/bitMask = $\frac{172, 16.0, 100/24}{172, 16.0, 100/24}$ , the IPS 172, 16.0, 101-103 will be also reserved.                                     |
| The First IP is the External Cluster IP (GW). The second is PriCPA & Bypass Egress IP. The third is cluster-a interface and the fourth is cluster-b interface.                    |
|                                                                                                    |
| (4) EXT-First-IP/BitMask * 1<br>This is the First External IP of the CSC GRE Cluster. Please, ingress it on the format of                                                         |
| <ip>/<bitmask> . For example: <u>1/2.16.0.100/24</u></bitmask></ip>                                                                                                    |
| 192.168.1.50/24                                                                                                    |
|                                                                                                    |
| (5) EXT-GW * Z<br>Please, enter the value of the External Gateway                                                                                                    |
| 192.168.1.254                                                                                                    |

Click "Next"

### **4.2.5 GRE Tunnel Information**

| GRE Tunnel information                                                                                                    |
|----------------------------------------------------------------------------------------------------|
| Please, Copy and Paste the "GRE Tunnel Information" as shown on the Location settings<br>(Zscaler console -> Administration -> Location Management). See image below.                                                                                                    |
| Zscaler GRE - Example                                                                                                    |
| Edit Location                                                                                                    |
|                                                                                                    |
| ADDRESSING Static IP Addresses and GRE Tunnels 3,200130.66                                                                                                    |
| VPN Czedenitats                                                                                                    |
| Note Constant Annual Mercenter Constant Annual Annual Annua |
| Ne. Turnel Sour Primary Des Secondary Primary Destination Internal R Secondary Destination Intern                                                                                                    |
| 1 3.209.130.66 165.225.48.11 165.225.38.47 172.18.100.224 172.18.100.227 172.18.100.228 - 172.18.100.231                                                                                                    |
|                                                                                                    |
| 82.68.6.77<br>2) Primary Destination: * 2                                                                                                    |
| 147.161.142.35                                                                                                    |
| 3) Secondary Destination: * 3                                                                                                    |
| 165.225.196.30                                                                                                    |
| 4) Primary Destination - First Internal IP *                                                                                                    |
| 172.19.224.56                                                                                                    |

### Click "Submit"

**Important:** After filling out the form, you will receive the URL links to download the CSC VM images in the format you selected: VMware (OVA), HyperV (.vhdx disk) or KVM (qcow2 disk)

# **5** Firewall Requirements

The CSC GRE Cluster uses four IPs on the external interface, and it is required to set up specific NAT and Allow Rules in your Firewall for all of them.

The following table shows the name and purpose of each one.

| External IP# | Name                      | Purpose                                                    |
|--------------|---------------------------|------------------------------------------------------------|
| First        | GRE Tunnel IP             | Source IP of the GRE Tunnel                                |
| Second       | Bypass Egress IP & PriCPA | Source IP of the Routed Bypass, Proxied Bypass and PriCPA. |
| Third        | CSC IP(eth0) -a           | External IP of the VM -a                                   |
| Fourth       | CSC IP(eth0) -b           | External IP of the VM -b                                   |

### 5.1 NAT requirements

| External IP# | Name             | NAT Type required:                        | via Public IP                                                                                                    |
|--------------|------------------|-------------------------------------------|----------------------------------------------------------------------------------------------------|
| First        | GRE Tunnel IP    | STATIC (also called 1:1 NAT) <sup>1</sup> | The GRE Public "Static IP" configured on the Zscaler Console.                                                                                        |
| Second       | Bypass Egress IP | STATIC <sup>2</sup> or DYNAMIC.           | Any Public IP - This will be your "Source Public<br>IP" <sup>3</sup> when reaching Trusted Sites and connecting<br>other Locations when using PriCPA |
| Third        | CSC IP(eth0) -a  | DYNAMIC (also called 1:N NAT)             | Any Public IP                                                                                                    |
| Fourth       | CSC IP(eth0) -b  | DYNAMIC (also called 1:N NAT)             | Any Public IP                                                                                                    |

<sup>1</sup> Some firewall may require a dedicated IP when the protocol is GRE.

<sup>2</sup> When using Private Access, it is advisable to use Static Nat to avoid changing the packet's Source Port.

<sup>3</sup> Be sure that you are Natting the "Bypass Egress IP" via the Public IP configured on your "Trusted sites".

# 5.2 Allow Rules required

### 5.2.1 Outbound Rules:

The following table shows the allow rules required.

| External IP# | Source                             | Protocol                    | Ports / Service                                      | Destination                                                                                                    |
|--------------|------------------------------------|-----------------------------|------------------------------------------------------|----------------------------------------------------------------------------------------------------|
| First        | GRE Tunnel IP                      | GRE (47)                    | None.( <sup>4</sup> )                                | Zscaler Primary and Secondary GRE destinations                                                                                                    |
| Second       | Bypass Egress IP &<br>Pricpa       | TCP, UDP                    | UDP: 51820<br>TCP:80, 443 or<br>Any ( <sup>5</sup> ) | <b>Internet</b> (or specific rules to: Trusted Destinations and PriCPA Nodes ( <sup>6</sup> ))                                                                 |
| Third        | CSC IP(eth0) -a<br>CSC IP(eth0) -b | ICMP                        | echo-request                                         | FW Gateway ( <sup>7</sup> ) and Zscaler Nodes SME<br>[Proxy Hostname] IPs (Adv. Bypass)                                                                        |
| Fourth       |                                    | ТСР                         | 80, 443, 9480                                        | Internet (or specific rules to: Zscaler<br>Nodes SME [Proxy Hostname] IPs ( <sup>8</sup> ), AWS<br>Systems Manager ( <sup>9</sup> ), Others ( <sup>10</sup> )) |
|              |                                    | UDP ( <sup>11</sup> I), NTP | 53, 123                                              | Public DNS servers, Ubuntu NTP                                                                                                    |

### 5.2.2 Inbound Rules:

| External IP# | Destination                        | Protocol               | Ports / Service             | Source                                         |
|--------------|------------------------------------|------------------------|-----------------------------|------------------------------------------------|
| First        | GRE Tunnel IP                      | n/a                    | n/a                         | n/a                                            |
| Second       | Bypass Egress IP &<br>Pricpa       | UDP                    | Any (default 51820)         | PriCPA Nodes. ( <sup>12</sup> )                |
| Third        | CSC IP(eth0) -a<br>CSC IP(eth0) -b | ICMP ( <sup>13</sup> ) | echo-reply<br>time-exceeded | Zscaler Primary and Secondary GRE destinations |
| Fourth       |                                    |                        |                             |                                                |

4 GRE is protocol and has not ports.

<sup>5</sup> If you want to be specific with TCP and UDP ports, note the following: Proxy Bypass requires port TCP 80/443, but sometimes high TCP ports are required; for example, a URL: <u>www.domain.com</u>:5050 will need TCP port 5050 enabled. Routed Bypass can bypass any UDP/TCP port. PriCPA default UDP port is 51820, but you can choose another port. In all cases, the CSC does specific outbound rules internally. Specifying outbound rules in your FW will result in a "double FW wall".

<sup>6</sup> See PriCPA Local Firewall JSON file outbound rules for details.

<sup>7</sup> The CSC GRE Cluster pings the Gateway IP of the Firewall to check reachability.

<sup>8</sup> Zscaler Node SME [Proxy Hostname] IP can differ from Node GRE IP. Check page https://ips.<cloudname>.net -> Proxy Hostname and do 'nslookup <nodeName>.sme.<cloudName>.net' to obtain the IP.

<sup>9</sup> When using AWS SSM Agent, allow HTTPS from the csc-external-a (-b) to AWS. The AWS destinations are: ssm.<**AWS region**>.amazonaws.com, ec2messages.<**AWS region**>.amazonaws.com

<sup>10</sup> The CSC retrieves the Proxy PAC URL, Routed JSON URL and the Private Access JSON URL via csc-external-a (-b).

<sup>11 (</sup>Optional) this rule is required if you are using Public DNS servers, like 8.8.8.8 or 8.8.4.4.

<sup>12</sup> See PriCPA Local Firewall JSON file inbound rules for details.

<sup>13</sup> This rule is optional. This rule is required when doing the MyTraceRoute Test to see the values of intermediate hops in transit between the CSC and the Zscaler node.

# 6 Installing the OVA or Disk file in your Virtual Platform.

The following examples shows the installation on Vmware, Hyper-V and KVM.

### 6.1 Using VMware 5.x

- 1. Go to vSphere, File > Deploy OVF template
- 2. Select the OVA File:

| Source               |                                                                                                    |                       |
|----------------------|----------------------------------------------------------------------------------------------------|-----------------------|
| OVF Template Details |                                                                                                    |                       |
| Name and Location    |                                                                                                    |                       |
| Resource Pool        |                                                                                                    |                       |
| Disk Format          |                                                                                                    |                       |
| Network Mapping      | Deploy from a file or URL                                                                                                    |                       |
| Ready to Complete    | \\VBOXSVR\adrian\csc-any-01\CAS00016-v-2-4.ova                                                                                                    | Browse                |
|                      | <ul> <li>Enter a URL to download and install the OVF package from the Intern<br/>specify a location accessible from your computer, such as a local hard<br/>network share, or a CD/DVD drive.</li> </ul> | net, or<br>d drive, a |

- 3. OVF Template Details: Click Next
- 4. Name and Location: Put the Name you want.
- 5. Resource Pool: Place the VM where you want.
- 6. Disk Format: Click Next
- 7. Network Mapping: Please map the interfaces EXTERNAL and INTERNAL to your interfaces. Here an example:
  - 🕝 Deploy OVF Template

#### **Network Mapping**

What networks should the deployed template use?

| Source<br>OVF Template Details<br>Name and Location | Map the networks used in this OVF t | template to networks in your inventory |
|-----------------------------------------------------|-------------------------------------|----------------------------------------|
| Resource Pool                                       | Source Networks                     | Destination Networks                   |
| <u>Disk Format</u>                                  | EXTERNAL                            | Net-192-168-1-0                        |
| Network Mapping<br>Ready to Complete                | INTERNAL                            | Net-172-19-0-0                         |

- 8. Click "Next"
- 9. Click "Finish"

# 6.2 Using VMware 6.x

1. Go to Virtual Machines  $\rightarrow$  Create/Register VM

| Been Navigator            |    | 🕤 loca | Ihost.localdomain - Virtual Machine | 5        |            |
|---------------------------|----|--------|-------------------------------------|----------|------------|
| ▼ 🗐 Host<br>Manage        |    | 1      | Create / Register VM                | Power on | Power off  |
| Monitor 1                 |    |        | Virtual machine 🔺 🗸 🗸               | Status ~ | Used space |
| 🗗 Virtual Machines        | 13 |        | 🖧 cao00022                          | Normal   | 4.32 GB    |
| ▼ 📫 cgs00013-v-2-5        |    |        | as00242                             | Normal   | 3.88 GB    |
| Monitor                   |    |        | 🔓 cgc00017-a-v-2-5                  | Normal   | 3.09 GB    |
| ▶ <mark>∰</mark> cas00242 |    |        | 😰 cgc00017-b-v-2-5                  | Normal   | 2.8 GB     |
| ▶ 🔂 cao00022              |    |        | gc00024-a                           | Normal   | 7.02 GB    |
| More VMs                  |    |        | A cac00024-b                        | Normal   | 7.02 GB    |

2. Deploy a virtual machine from an OVF or OVA file

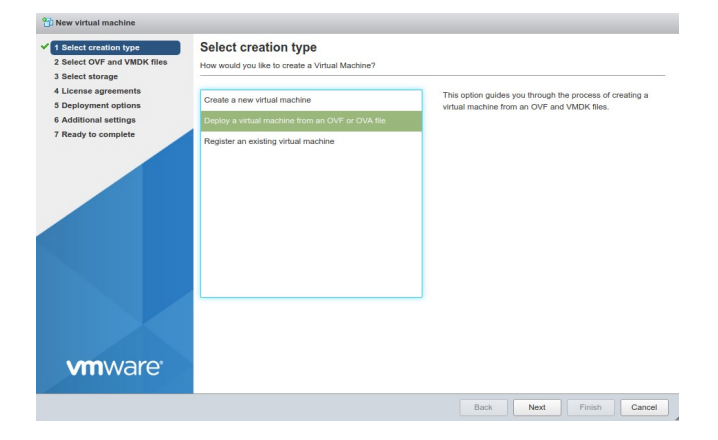

- 3. Click "Next"
- 4. Put a "Name" and "Select the OVA File"

| Select creation type      | Select OVF and VMDK files                                                                                |
|---------------------------|----------------------------------------------------------------------------------------------------|
| Select OVF and VMDK files | Select the OVF and VMDK files or OVA for the VM you would like to deploy                                 |
| Select storage            |                                                                                                    |
| License agreements        | Enter a name for the virtual machine.                                                                    |
| Deployment options        | cgs00040                                                                                                 |
| Additional settings       | Virtual machine names can contain up to 80 characters and they must be unique within each ESXi instance. |
|                           |                                                                                                    |
|                           | × ☎ cgs00045-v-2-6.ova 2                                                                                 |

- 5. Click "Next"
- 6. Select Storage and click Next
- 7. On "Deployment options", Select:

- a) "Network Mappings"  $\rightarrow$  Select "EXTERNAL" and "INTERNAL" interfaces of the CSC.
- b) Disk Provisioning: Thin
- c) Power on Automatically

| New virtual machine - cgs00040                                              |                                               |
|-----------------------------------------------------------------------------|-----------------------------------------------|
| 1 Select creation type     2 Select OVF and VMDK files     3 Select storage | Deployment options Select deployment options  |
| 4 Deployment options<br>5 Ready to complete                                 | Network mappings 1 EXTERNAL Net-192-168-1-0 2 |
|                                                                             | Disk provisioning 4 Thick                     |
|                                                                             | Power on automatically 5                      |
|                                                                             |                                               |
|                                                                             |                                               |
|                                                                             |                                               |
| <b>vm</b> ware <sup>®</sup>                                                 |                                               |
|                                                                             | Back Next Finish Cancel                       |

- 8. Click "Next"
- 9. The next screen will show all values:

| 1 Select creation type      | Ready to complete                |                                                    |
|-----------------------------|----------------------------------|----------------------------------------------------|
| 2 Select OVF and VMDK files | Review your settings selection b | before finishing the wizard                        |
| 3 Select storage            |                                  |                                                    |
| 4 Deployment options        | Product                          | cgs00045                                           |
| o ready to complete         | VM Name                          | cgs00040                                           |
|                             | Disks                            | cgs00045-v-2-6-disk1.vmdk                          |
|                             | Datastore                        | datastore1                                         |
|                             | Provisioning type                | Thin                                               |
|                             | Network mappings                 | EXTERNAL: Net-192-168-1-0,INTERNAL: Net-172-19-0-0 |
|                             | Guest OS Name                    | Unknown                                            |
| <b>vm</b> ware <sup>,</sup> | Do not refresh yo                | our browser while this VM is being deployed.       |
|                             |                                  |                                                    |

10. Click "Finish"

## 6.3 Using Hyper-V

Before to start: You will receive the CSC disk (.vhdx) on zip format. Please unzip it and place it on your Virtual Machine directory before to start this wizard.

1. Go to Hyper-V and Click  $\rightarrow$  Action  $\rightarrow$  New

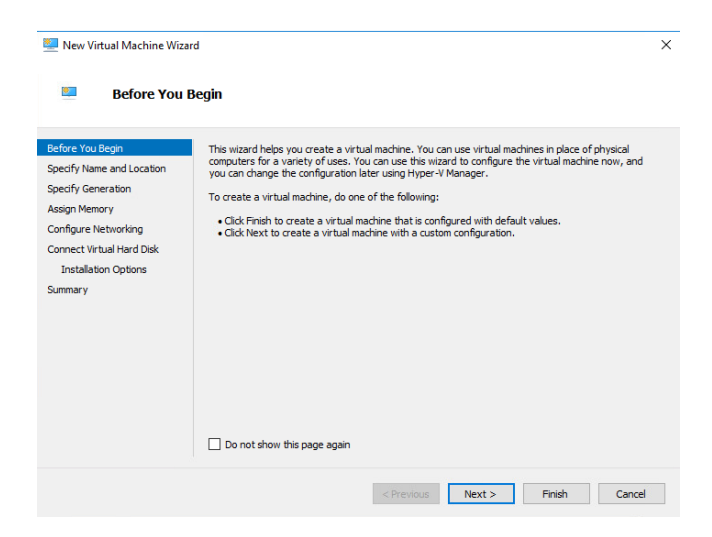

2. Click Next > and Specify Name and Storage

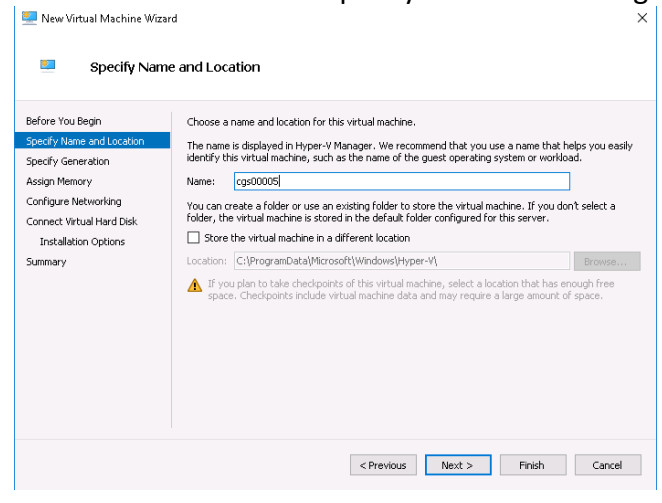

3. Click Next > Select "Generation 1"

🖳 New Virtual Machine Wizard

| Specify Gene                                                                                                    | ration                                         |
|----------------------------------------------------------------------------------------------------|------------------------------------------------|
| Before You Begin<br>Specify Name and Location<br>Specify Generation<br>Assign Memory<br>Configure Networking<br>Connect Virtual Hard Disk<br>Installation Options<br>Summary | Choose the generation of this virtual machine. |
|                                                                                                    | < Previous Next > Finish Cancel                |

4. Click Next > Assign Memory: 4096 MB ■ New Virtual Machine Wizard

| 💴 🛛 Assign Mem                                                                                                    | ory                                                                                                    |
|----------------------------------------------------------------------------------------------------|----------------------------------------------------------------------------------------------------|
| Before You Begin<br>Specify Name and Location<br>Specify Generation<br>Assign Memory<br>Configure Networking<br>Connect Virtual Hard Disk<br>Installation Options<br>Summary | Specify the amount of memory to allocate to this virtual machine. You can specify an amount from 32 MB through 12582912 MB. To improve performance, specify more than the minimum amount recommended for the operating system. Startup memory: 002 MB  Use Dynamic Memory for this virtual machine.  When you decide how much memory to assign to a virtual machine, consider how you intend to use the virtual machine and the operating system that it will run. |
|                                                                                                    | < Previous Next > Finish Cancel                                                                                                    |

5. Click Next > Configure Networking

**IMPORTANT:** This is the EXTERNAL interface of the CSC. We are going to add the Internal Interface later.

 $\times$ 

×

| 🖳 New Virtual Machine Wiza                                                                                                    | rd                                                                                                    | × |
|----------------------------------------------------------------------------------------------------|----------------------------------------------------------------------------------------------------|---|
| 🔤 Configure N                                                                                                    | etworking                                                                                                    |   |
| Before You Begin<br>Specify Name and Location<br>Specify Generation<br>Assign Memory<br>Configure Networking<br>Connect Yurual Hard Disk<br>Installation Options<br>Summary | Each new virtual mechine includes a network adapter. You can configure the network adapter to use a virtual witch, or it can remain disconnected. Connection: Net192-0-2-x |   |
|                                                                                                    | < Previous Next > Finish Cancel                                                                                                    | ] |

6. Click Next > Connect Virtual Hard Disk

Select the unzipped disk on "Use an existing virtual disk"

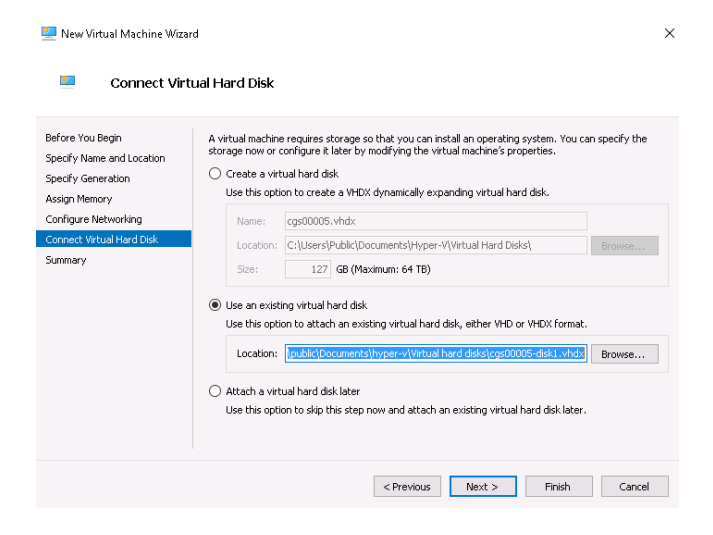

7. Click Next > Summary > Finish .

The machine will be created but we need to add the INTERNAL Interface.

8. Right Click the machine created > Settings > Add Hardware > Network Adapter

| gs00005                                                                                                    |                                                                                                    | ~ 4   |            | Ö                  |             |                |              |            |            |            |    |
|----------------------------------------------------------------------------------------------------|----------------------------------------------------------------------------------------------------|-------|------------|--------------------|-------------|----------------|--------------|------------|------------|------------|----|
| N Hardw                                                                                                    | vare                                                                                                    | ^     | P Ad       | d Hardware —       |             |                |              |            |            |            |    |
| 📑 Ad                                                                                                    | d Hardware                                                                                                    |       | -          |                    |             |                |              |            |            |            |    |
| BIC                                                                                                    | DS                                                                                                    |       | You car    | n use this setting | g to add de | evices to you  | ur virtual m | achine.    |            |            |    |
| Bo                                                                                                    | oot from CD                                                                                                    |       | Select t   | the devices you    | want to ac  | dd and click t | he Add bu    | tton.      |            |            |    |
| Sec                                                                                                    | curity                                                                                                    |       | SCSI C     | Controller         |             |                |              |            |            |            |    |
| Ke                                                                                                    | ey Storage Drive disabled                                                                                                    |       | Netwo      | rk Adapter         |             |                |              |            |            |            |    |
| 10                                                                                                    | mory<br>124 MB                                                                                                    |       | Remot      | eFX 3D Video Ad    | dapter      |                |              |            |            |            |    |
| n 🔲 Dre                                                                                                    | concer                                                                                                    |       | Legacy     | y Network Adapt    | ter         |                |              |            |            |            |    |
| 11                                                                                                    | Virtual processor                                                                                                    |       | Hbre C     | _nannei Adapter    |             |                |              |            |            |            |    |
| - 🔳 IDE                                                                                                    | E Controller 0                                                                                                    |       |            |                    |             |                |              |            |            | Add        |    |
|                                                                                                    | Hard Drive                                                                                                    |       |            |                    |             |                |              |            |            |            |    |
|                                                                                                    | 00007 114 11                                                                                                    |       | Setuple    | machines are cre   | sated with  | one networ     | k adapter.   | You can ac | d addition | nal networ |    |
|                                                                                                    | cgsuuuus-aiski.vnax                                                                                                    |       | vii cuai i | machines are cre   |             |                |              |            |            |            | ۰. |
| IDE                                                                                                    | E Controller 1                                                                                                    | - I - | adapter    | rs as needed.      |             |                |              |            |            |            |    |
| IDE                                                                                                    | E Controller 1<br>DVD Drive                                                                                                    |       | adapter    | rs as needed.      |             |                |              |            |            |            |    |
| IDE                                                                                                    | E Controller 1<br>DVD Drive<br>None                                                                                                    |       | adapter    | rs as needed.      |             |                |              |            |            |            |    |
| = 📑 IDE<br>©<br>🛐 SC                                                                                                    | cgsuuuus-aiski .vnax<br>E Controller 1<br>I DVD Drive<br>None<br>SI Controller                                                                                                    |       | adapter    | rs as needed.      |             |                |              |            |            |            |    |
| = ■ IDE<br>©<br>© SC:<br>€ ↓ Net                                                                                                    | cgsububus-aiski.vnax<br>E Controller 1<br>I DVD Drive<br>None<br>SI Controller<br>twork Adapter                                                                                                    |       | adapter    | rs as needed.      |             |                |              |            |            |            |    |
| E III IDE                                                                                                    | cgsuuuus-aakti.vnak<br>E Controller 1<br>I DVD Drive<br>None<br>SI Controller<br>twork Adapter<br>st192-0-2-x                                                                                                    |       | adapter    | rs as needed.      |             |                |              |            |            |            |    |
| ∃ ■ IDE<br>©<br>SC:<br>■ ↓ Nel<br>■ CO                                                                                                    | cgsuuuus-aaki. vhak<br>E Controller 1<br>DVD Drive<br>None<br>SI Controller<br>twork Adapter<br>til 92-0-2-x<br>M 1                                                                                                    |       | adapter    | rs as needed.      |             |                |              |            |            |            |    |
| E III IDE                                                                                                    | Cgeuluus-aakii Vhak<br>Controller<br>None<br>SI Controller<br>twork Adapter<br>thi 192-0-2-x<br>M1<br>100                                                                                                    |       | adapter    | rs as needed.      |             |                |              |            |            |            |    |
| E ■ IDE<br>SC:<br>E ■ Nel<br>F 0<br>CO<br>Nc<br>CO<br>Nc                                                                                                    | cgsUUUB-BISLI.VHDX<br>Controller 1<br>DVD Drive<br>SI Controller<br>Work Adapter<br>bt192-0-2-x<br>M1<br>one<br>M2<br>M2<br>M2<br>M2<br>M2<br>M3<br>M4<br>M2<br>M3<br>M4<br>M4<br>M4<br>M4<br>M4<br>M4<br>M4<br>M4<br>M4<br>M4<br>M4<br>M4<br>M4                                                                                                    |       | adapter    | rs as needed.      |             |                |              |            |            |            | •  |
| E I IDE<br>SC:<br>Net<br>CO<br>No<br>CO<br>No<br>No<br>No                                                                                                    | Copeduations-deal what<br>DVD Drive<br>None<br>SI Controller<br>SI Controller<br>SI Controller<br>SI Controller<br>SI Controller<br>SI Controller<br>SI Controller<br>M1<br>ne<br>M1<br>sets Drive<br>Stats Drive                                                                                                    |       | adapter    | rs as needed.      |             |                |              |            |            |            |    |
| E I IDE<br>SC:<br>Net<br>CO<br>NC<br>CO<br>NC<br>NC<br>NC<br>NC<br>NC<br>NC<br>NC<br>NC                                                                                                    | Copallulas-baskl.vhdx<br>E Controller 1<br>DVD Drive<br>None<br>SI Controller<br>twork Adapter<br>sti SQ-0-2-x<br>MM 1<br>one<br>M4 2<br>one<br>kette Drive<br>one                                                                                                    |       | adapter    | rs as needed.      |             |                |              |            |            |            |    |
| E I IDE<br>CO<br>Net<br>CO<br>No<br>CO<br>No<br>CO<br>NO<br>CO<br>NO<br>CO<br>CO<br>NO<br>CO<br>CO<br>CO<br>CO<br>CO<br>CO<br>CO<br>CO<br>CO<br>CO<br>CO<br>CO<br>CO                                                                                                    | Copsolutes-basel vindx<br>Econtroller 1<br>DVD Drive<br>None<br>SI Controller<br>twork Adapter<br>stil2-0-2-x<br>MM 1<br>one<br>MM 2<br>State Drive<br>one<br>State Drive<br>one<br>gement                                                                                                    |       | adapter    | rs as needed.      |             |                |              |            |            |            |    |
| Display to the second second s | Copsulus-bask1.vndx<br>Controller 1<br>DVD Drive<br>None<br>SI Controller<br>Work Adgeter<br>sit 92-0-2-0:<br>M1<br>one<br>M2<br>Sete Drive<br>one<br>gement<br>me                                                                                                    |       | adapter    | rs as needed.      |             |                |              |            |            |            |    |
| E I DE<br>SC:<br>Ve Ve Ve<br>CO<br>CO<br>CO<br>CO<br>CO<br>CO<br>CO<br>CO<br>CO<br>CO                                                                                                    | CopeUluse-Bisk1.vhdx<br>E Controller 1<br>DVD Drive<br>None<br>SI Controller<br>twork Adapter<br>st1Se2-0-2-x<br>M1 1<br>one<br>sette Drive<br>ane<br>gement<br>me<br>soloos5                                                                                                    |       | adapter    | rs as needed.      |             |                |              |            |            |            |    |
| E III IDE<br>SC:<br>Net<br>CO<br>No<br>CO<br>No<br>No<br>No<br>No<br>No<br>No<br>No<br>No<br>No<br>No                                                                                                    | CopeUluse-Bask1.vhdx<br>E Controller 1<br>DVD Drive<br>None<br>SI Controller<br>twork Adapter<br>st192-0-2-x<br>M1 1<br>one<br>kette Drive<br>ane<br>gement<br>me<br>sol0005<br>sol005<br>sol005<br>sol005<br>sol005<br>sol005<br>sol005                                                                                                    |       | adapter    | rs as needed.      |             |                |              |            |            |            |    |
| E III DE<br>SC:<br>Net<br>CO<br>No<br>CO<br>No<br>CO<br>No<br>No<br>No<br>No<br>No<br>No<br>No<br>No<br>No<br>No                                                                                                    | Coperations-based vindox<br>Controller 1<br>DVD Drive<br>None<br>SI Controller<br>twork Adapter<br>stil2-0-0-2-×<br>MM 1<br>one<br>MM 2<br>baseted Drive<br>one<br>detect Drive<br>one<br>detect Drive<br>one<br>sector Drive<br>solutions<br>detector Drive<br>solutions<br>detector Drive<br>detector Drive<br>detec                                                                                                    |       | adapter    | rs as needed.      |             |                |              |            |            |            | •  |
| IDE<br>SC:<br>SC:<br>Net<br>SC:<br>Net<br>CO<br>Net<br>Net<br>SC:<br>Net<br>SC:<br>Net<br>SC:<br>Net<br>SC:<br>Net<br>SC:<br>Net<br>SC:<br>Net<br>SC:<br>Net<br>SC:<br>SC:<br>SC:<br>SC:<br>SC:<br>SC:<br>SC:<br>SC:                                                                                                    | Copsuluos-bisk1.vndx<br>Controller 1<br>DVD Drive<br>None<br>SI Controller<br>Nork<br>Adapter<br>st192-0-2-5x<br>M1<br>me<br>M2<br>me<br>section<br>me<br>section<br>section<br>me<br>section<br>section                                                                                                    |       | adapter    | nson courses       |             |                |              |            |            |            |    |
| IDE<br>SC:<br>SC:<br>Net<br>SC:<br>Net<br>SC:<br>Net<br>SC:<br>Net<br>SC:<br>SC:<br>SC:<br>SC:<br>SC:<br>SC:<br>SC:<br>SC:                                                                                                    | Copsulus-bask1.vndx<br>E Controller 1<br>IDVD Drive<br>None<br>SI Controller<br>twork Adapter<br>st192-0-2-x<br>M1 1<br>one<br>kette Drive<br>me<br>gement<br>me<br>so0005<br>so0005<br>so005<br>so0005<br>so0005<br>so005<br>so00 |       | dapter     | rs as needed.      |             |                |              |            |            |            |    |

9. Click Add > and connect it to your INTERNAL virtual switch

| cgs00005                                                     | Sin (1) ≤ 1                                                                                                    |                       |
|--------------------------------------------------------------|----------------------------------------------------------------------------------------------------|-----------------------|
| * Hardware                                                   | Network Adapter                                                                                                    |                       |
| 📑 Add Hardware                                               |                                                                                                    |                       |
| EIOS                                                         | Specify the configuration of the network adapter or remove the ne                                                             | twork adapter.        |
| Boot from CD                                                 | Virtual switch:                                                                                                    |                       |
| Security                                                     | Net172-19-0-x                                                                                                    | $\sim$                |
| Key Storage Drive disable                                    | VLAN ID                                                                                                    |                       |
| 1024 MB                                                      | Enable virtual LAN identification                                                                                             |                       |
| Processor                                                    |                                                                                                    |                       |
| 1 Virtual processor                                          | The VLAN identifier specifies the virtual LAN that this virtual mac<br>petwork communications through this petwork adapter.   | nine will use for all |
| 🖃 🔳 IDE Controller 0                                         |                                                                                                    |                       |
| 🗉 👝 Hard Drive                                               | 2                                                                                                    |                       |
| cgs00005-disk1.vhdx                                          | Deschuidt Massach                                                                                                    |                       |
| E IDE Controller 1                                           | Bandwiden Management                                                                                                    |                       |
| OVD Drive                                                    | Linable bandwidth management                                                                                                  |                       |
| SCSI Controller                                              | Specify how this network adapter utilizes network bandwidth. Bo                                                               | th Minimum            |
| <ul> <li>SCSI Controller</li> <li>Notwork Adaptor</li> </ul> | Bandwidth and Maximum Bandwidth are measured in Megabits p                                                                    | er second.            |
| Net192-0-2-x                                                 | Minimum bandwidth: 0 Mbps                                                                                                    |                       |
| Question Network Adapter                                     |                                                                                                    |                       |
| Net172-19-0-x                                                | Maximum bandwidth: U Mbps                                                                                                    |                       |
| 💭 СОМ 1                                                      | To leave the minimum or maximum unrestricted, specify 0 a                                                                     | s the value.          |
| None                                                         |                                                                                                    |                       |
| COM 2                                                        | To remove the network adapter from this virtual machine, click Rem                                                            | iove.                 |
| Dickette Drive                                               |                                                                                                    | Remove                |
| None                                                         |                                                                                                    |                       |
| * Management                                                 | Use a legacy network adapter instead of this network adapter<br>network-based installation of the quest operating system or w | to perform a          |
| I Name                                                       | services are not installed in the guest operating system.                                                                     | normicogradori        |
| cgs00005                                                     |                                                                                                    |                       |
| Integration Services                                         |                                                                                                    |                       |
| Some services offered                                        |                                                                                                    |                       |
| Checkpoints                                                  |                                                                                                    |                       |
| Froducabil                                                   | ▼                                                                                                    |                       |

10. Click Apply and OK.

## 6.4 Using KVM

When using KVM, you will receive the disks of the CSC GRE Cluster in qcow2 format.

The following example shows the installation on a KVM server using Virtual Machine Manager (VMM)

1. Go to New -> Create a new Virtual Machine and select "Import existing disk image"

| New VM                                                                                                    | ×       |
|----------------------------------------------------------------------------------------------------|---------|
| Create a new virtual machine<br>Step 1 of 4                                                                                                    |         |
| Connection: QEMU/KVM: 192.168.1.166                                                                                                    |         |
| Choose how you would like to install the operating system <ul> <li>Local install media (ISO image or CDROM)</li> <li>Network Install (HTTP, HTTPS, or FTP)</li> <li>Network Boot (PXE)</li> </ul> <li>Import existing disk image 2</li> |         |
| Cancel Back                                                                                                    | Forward |

- 2. Click "Forward"
- 3. Browse for the Disk and select Ubuntu 22.04 (or another Ubuntu version if 22.04 is not available)

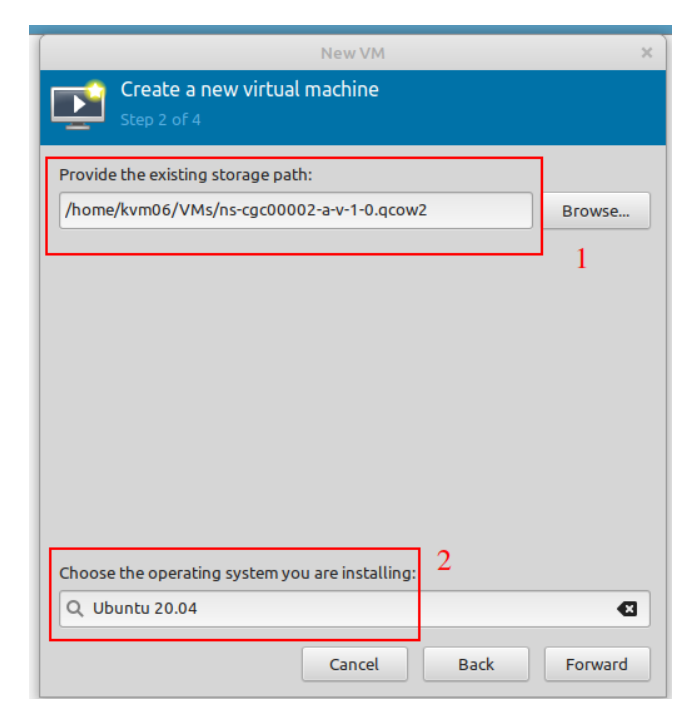

4. Click Forward.

5. Select 2 x CPU and 4 GB Memory (or more).

|          |                              |        |         | New VM      |      | ×       |
|----------|------------------------------|--------|---------|-------------|------|---------|
| ۲<br>s   | <b>reate a</b><br>tep 3 of 4 | new    | virtua  | l machine   |      |         |
| Choose M | lemory an                    | d CPU  | settin  | gs:         |      |         |
| Memory:  | 4096                         | -      | +       |             |      |         |
|          | Up to 7871                   | MiB av | ailable | on the host |      |         |
| CPUs:    | 2                            | -      | +       |             |      |         |
|          |                              |        |         |             |      |         |
|          |                              |        |         | Cancel      | Back | Forward |

- 6. Click Forward.
- 7. Put the Name of the CSC, Select "Customise configuration before install" and choose here the External Interface.

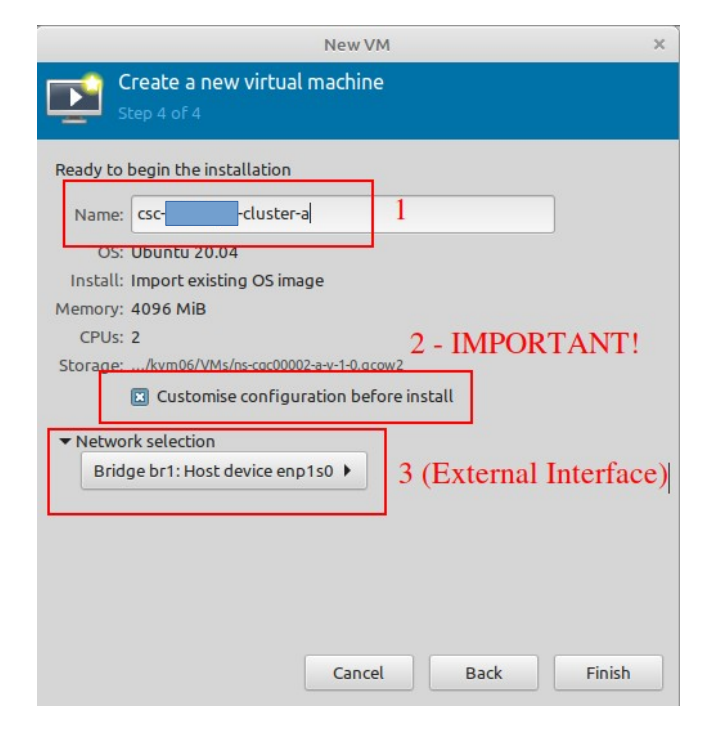

- 8. Click Finish.
- 9. We need to add now the Hardware for the Internal Interface. Click "Add Hardware", select "Network" and on Network Source choose the Internal Interface of the CSC.

| Overview                                                                                                    | Details )                                                                                                    | KML                                                                                                    |                                                                                                    |
|----------------------------------------------------------------------------------------------------|----------------------------------------------------------------------------------------------------|----------------------------------------------------------------------------------------------------|----------------------------------------------------------------------------------------------------|
| OS information<br>CPUs                                                                                                    | Basic Detail                                                                                                    | s                                                                                                    | Add New Virtual Hardware                                                                                                    |
| Memory<br>Boot Options<br>VirtU Disk 1<br>NIC:1d:41:e7<br>Tablet<br>Display VNC<br>Console<br>Channel gemu-ga<br>Video QXL<br>Controller USB 0<br>n RNG /dev/urandom | UUI<br>Stal<br>Titl<br>Des<br>Hyper<br>Hyper<br>Arc<br>Em<br>Chi<br>G<br>S<br>S<br>S<br>S<br>S<br>S<br>S<br>S<br>S<br>S | Storage<br>Controller 2<br>Network<br>Graphics<br>Sound<br>Serial<br>Parallel<br>Console<br>Channel<br>USB Host Device<br>PCI Host Device<br>Video<br>Video | Network Details XML 3 - Internal Interface Network source: Bridge br2: Host device enp2s0  MAC address: S2:54:00:c5:73:50 Device model: virtio |
| 1<br>Add Hardware                                                                                                    | Firn                                                                                                    | Filesystem<br>Smartcard<br>USB Redirection<br>TPM<br>RNG<br>Panic Notifier<br>Virtio VSOCK                                                                  |                                                                                                    |

10. Click Finish.

11. The last step is: "Begin Installation"

| Overview                                                                                                    | Details XML                                                                                                    |  |
|----------------------------------------------------------------------------------------------------|----------------------------------------------------------------------------------------------------|--|
| OS information         CPUs         Memory         Boot Options         Virtlo Disk 1         NIC ::1:4:41:e7         NIC ::5:73:50         Tablet         Diplay VNC         Console         Channel qemu-ga         Video QXL         Controller USB 0         RNG /dev/urandom | Pasic Details         Name:       csc-netskope-cluster-a         UUID:       47a14897-6a71-4a61-ba7e-ba146b583a91         Status:       Shutoff (Shut Down)         Title: |  |

12. Done! Repeat the same process for the other CSC.
# 6.5 VM sizing

The CSC is a very efficient device and consumes few CPU and RAM resources. By default, we ship it with 2 x CPU, 4 x GB RAM and 16 GB disk. If you are going to have an intensive use of Proxy Bypass and high PriCPA traffic, please increase CPU to 4 and RAM to 8 GB.

# 7 Powering up the CSC GRE

- 1. Power on the Virtual Machines.
- SSH to the CSC using : ssh cscadmin@< CSC IP(eth1) -a > or < CSC IP(eth1) -b >. On the CSC GRE Cluster CSC IP(eth1) -a is the fourth internal IP and CSC IP(eth1) -b is the fifth.

When prompted, put the following username and password to login on the CSC Console:

#### Username: cscadmin

#### Password: maidenheadbridge

*Note:* SSH to the EXTERNAL interface IPs is not allowed.

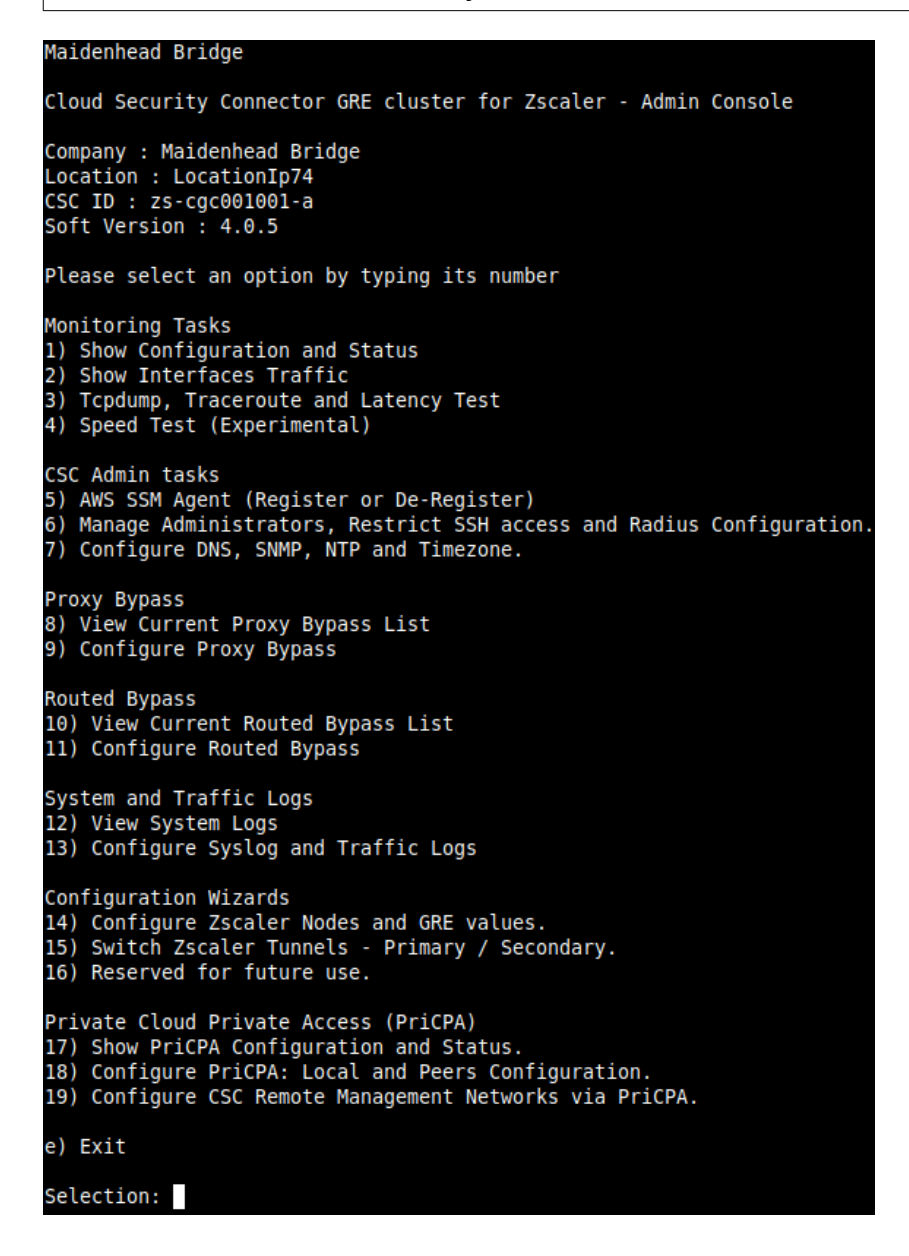

### Select 1) Show Configuration and Status and Check Tunnel Status.

| GENERAL INFORMATION<br>Company : Maidenhead Bridge<br>Location : LocationIp74<br>CSC ID : zs-cgc001001-a<br>CSC date: Sat 4 Nov 11:31:08 UTC 2023<br>Soft version : 4.0.5                                                                                                    |
|----------------------------------------------------------------------------------------------------|
| INTERFACES INFORMATION<br>External: Tunnel IP: 192.168.1.60   Bypass Proxy Egress IP: 192.168.1.61   CSC IP(eth0): 192.168.1.62/24   Network Gateway: 192.168.1.240 is Alive<br>Internal: CSC GW IP: 172.19.0.60   CSC IP(eth1): 172.19.0.63/24   Network Gateway: 172.19.0.133 is Alive                             |
| TRAFFIC REDIRECTION Options<br>To Zscaler: VIP Proxy: 172.19.0.61:80 (or :9400)   Route all traffic via CSC GW IP   Zscaler Global Proxies (port 80/9400) via CSC GW IP<br>Direct to Internet: Bypass Proxy: 172.19.0.62:3128   Zscaler Global Proxies (port 3128) via CSC GW IP                                     |
| DNS INFORMATION<br>DNS Server (1) IP: 172.19.0.100 is Alive<br>DNS Server (2) IP: 172.19.0.133 is Alive                                                                                                    |
| ZSCALER INFORMATION<br>Zscaler Cloud: zscalerthree<br>GRE tunnels egress Public IP: 82.68.6.74<br>Primary Tunnel:<br>ZEN Public IP: 165.225.16.36<br>Tunnel IPs (local/zen): 172.17.4.217 / 172.17.4.218<br>Secondary Tunnel:<br>ZEN Public IP: 165.225.76.39<br>Tunnel IPs (local/zen): 172.17.4.221 / 172.17.4.222 |
| TUNNEL STATUS<br>Primary Tunnel (reachability):<br>GPE TEN Tunnel TP is: Alive                                                                                                    |
| Secondary Tunnel (reachability):<br>Layer 7 Keepalive is: Alive<br>GRE ZEN Tunnel IP is: Alive                                                                                                    |
| Tunnel Status: Primary tunnel is active since: Sat 28 Oct 17:/15:50 UTC 2023                                                                                                    |
| http://ip.zscaler.com INFORMATION<br>Node: London III in the zscalerthree.net cloud. ZEN Instance IP: 147.161.225.27, via Public IP: 82.68.6.74                                                                                                    |
| PROXY BYPASS<br>Proxy Bypass Mode: standard<br>Default Traffic Behaviour: Block<br>Proxy Bypass RAC URL is not configured<br>Proxy Bypass Rules configured manually: 0<br>Proxy Bypass Egress Interface 192.168.1.61 can reach test page (https://ip.maidenheadbridge.com) via Public IP 82.68.6.74                  |
| ROUTED BYPASS<br>Routed Bypass URL is not configured.<br>Routed Bypass Rules configured manually: 0                                                                                                    |
| AWS SSM AGENT<br>AWS SSM Agent is not registered                                                                                                    |
| SYSLOG INFORMATION<br>Primary Syslog / SIEM (IP/TCP PORT): 10.63.1.10/5514 is Alive<br>Secondary Syslog / SIEM IP: Not configured<br>Traffic Logs (IP packets) are enabled.                                                                                                    |
| HIGH AVAILABILITY Information<br>This CSC (zs-cgc001001-a) is Cluster ACTIVE                                                                                                    |

Congratulations! You are connected to Zscaler.

Please, take note of the values of CSC GW IP, VIP Proxy and Bypass Proxy.

In the next chapter, we are going to discuss the multiple options of traffic redirection to Zscaler via the CSC GRE Cluster.

# 8 Traffic forwarding to Zscaler ZIA and Bypasses.

In Chapter 3 of this Administrator Guide, we showed the Network Diagrams of different scenarios of traffic forwarding and bypass traffic. In this chapter, we are going to dig into more detail about the configuration required.

We are going to analyse the following scenarios scenarios:

- 1. Routing all traffic via the Cloud Security Connector.
- 2. Using PAC files and/or Zscaler Client Connector
- 3. Using Explicit Proxy Settings
- 4. Special Cases: Using "Zscaler Global ZEN" and using proxy port tcp/8080.

# 8.1 Routing all traffic via the Cloud Security Connector

### Network Diagram:

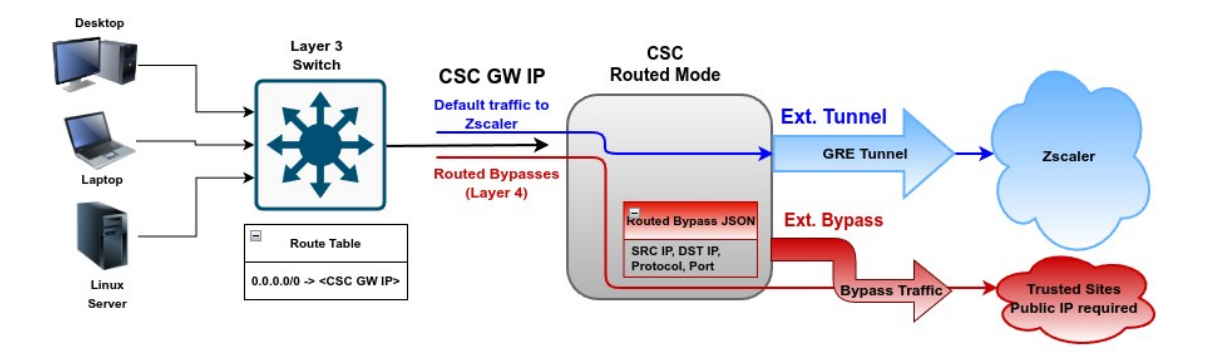

### <u>Setup:</u>

This scenario is very simple to setup. The only task is to setup the default route to the internet (0.0.0.0/0) via the CSC GW IP.

### Traffic to Zscaler:

By default, all traffic will be via the GRE tunnel to Zscaler ZIA, and you can enable all Zscaler functionalities: Zscaler Cloud Firewall, Secure Web Gateway, etc.

### **Routed Bypass traffic:**

You can bypass traffic by combining Source / Destination IP, Protocol (TCP, UDP, ICMP) and Port. Common destinations to bypass are Teams/Skype UDP real-time traffic and Windows Login destinations for conditional access rules. (See Routed Bypass Configuration in the specific section of this guide.)

# 8.2 Devices using PAC files or Zscaler Client Connector

#### Network Diagram:

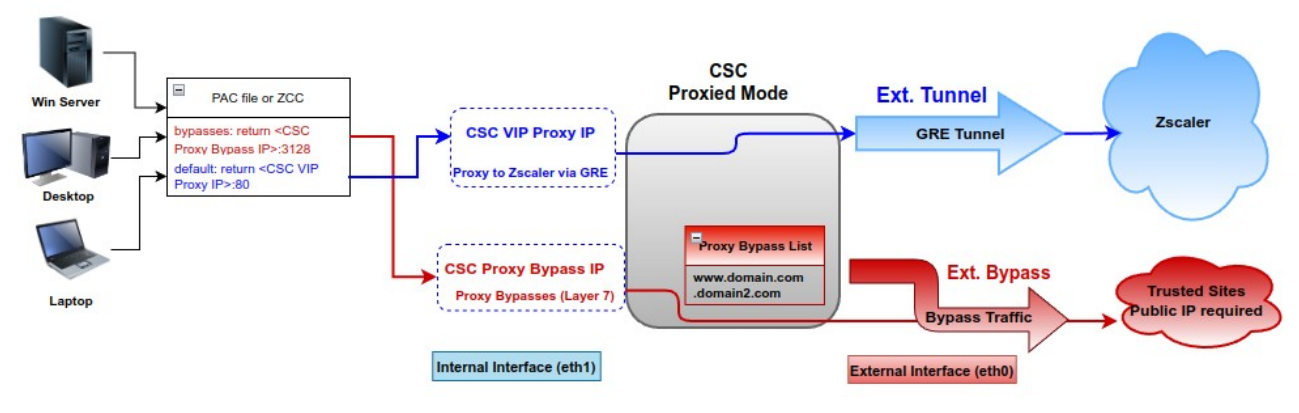

#### Setup:

### Devices with PAC Files: Distribute the PAC file URL via GPO.

| PAC Example:                                                                                                    |
|----------------------------------------------------------------------------------------------------|
| function FindProxyForURL(url, host) {                                                                                                    |
| // =                                                                                                    |
| /* Don't send non-FQDN or private IP auths to us */<br>if (isPlainHostName(host)    isInNet(resolved_ip, "192.0.2.0", "255.255.255.0")    privateIP.test(resolved_ip))<br>return "DIRECT";                                                                                                    |
| /* FTP goes directly */<br>if (url.substring(0, 4) == "ftp:")<br>return "DIRECT";                                                                                                    |
| /* test with ZPA */<br>if (isInNet(resolved_ip, "100.64.0.0", "255.255.0.0"))<br>return "DIRECT";                                                                                                    |
| // ===================================                                                                                                    |
| <pre>// Bypass via CSC Public IPs (Examples)<br/>// Okta conditional access<br/>if ((shExpMatch(host, "*.okta.com"))   <br/>(shExpMatch(host, "*.okta-enea.com")   <br/>(shExpMatch(host, "login.mryOktaDomain.com"))   <br/>(shExpMatch(host, "login.mirosoftonline.com"))   <br/>(shExpMatch(host, "login.mirosoftonline.com"))   <br/>(shExpMatch(host, "login.mirosoft.com"))   <br/>(shExpMatch(host, "login.mirosoft.com"))   <br/>(shExpMatch(host, "login.mirosoft.com"))   <br/>(shExpMatch(host, "login.mirosoft.com"))   <br/>(shExpMatch(host, "k.trustedSite-1.com"))   <br/>(shExpMatch(host, "k.trustedSite-1.com"))   <br/>(shExpMatch(host, "in.maidenheadbridge.com"))) {<br/>return bypassproxy;<br/>}<br/>// ==================================</pre> |

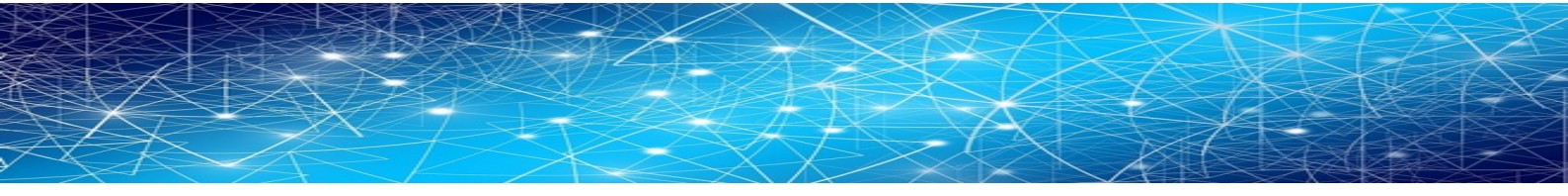

#### **Devices with Zscaler Client Connector (ZCC):**

1) Configure "Forwarding Profile" (Tunnel & Local Proxy) with a PAC file with the bypasses and point it to the CSC Proxy Bypass IP (return <CSC Proxy Bypass IP:3128>.

2) Configure "APP profile" with the "Forwarding Profile" and create a "Custom PAC" pointing the ZCC tunnel to the CSC VIP Proxy IP. (return <CSC VIP Proxy IP>:80 or 9400).

#### "Custom PAC" for ZCC "APP Profile" Same than PAC for Devices, but removing Bypasses - Section 3, variable "bypassproxy", and adding public Zscaler Nodes to the variable "tozscaler" (OFF Corporate network condition) function FindProxyForURL(url, host) { // Section 1: Zscaler standard PAC values var privatelP = /^(0|10|127|192\.168|172\.1[6789]|172\.2[0-9]|172\.3[01]|169\.254|192\.88\.99)\.[0-9.]+\$/; var resolved\_ip = dnsResolve(host); /\* Don't send non-FQDN or private IP auths to us \*/ if (isPlainHostName(host) || isInNet(resolved\_ip, "192.0.2.0", "255.255.255.255.0") || privatelP.test(resolved\_ip)) return "DIRECT"; /\* FTP goes directly \*/ if (url.substring(0, 4) == "ftp:") return "DIRECT"; /\* test with ZPA \*/ if (isInNet(resolved\_ip, "100.64.0.0", "255.255.0.0")) return "DIRECT"; // Section 2: Variables (CSC VIP: 10.2.2.13, off Corporate Network use Zscaler Public Nodes) var tozscaler = "PROXY 10.2.2.13:80; PROXY \${GATEWAY}:80; PROXY \${SECONDARY\_GATEWAY}:80; DIRECT"; // Section 4: Default Traffic /\* Default Traffic Forwarding. Forwarding to Zen on port 80, but you can use port 9400 also \*/ return tozscaler;

### Traffic to Zscaler:

Devices with PAC Files: The default traffic will go via the CSC VIP.

**Devices with Zscaler Client Connector (ZCC):** The ZCC tunnel points to the CSC VIP (On Corporate Network). When the user is OFF Corporate Network, the tunnel will connect to the Zscaler Public Node.

### **Proxied Bypass traffic:**

**Devices with PAC Files:** The host domains configured on the proxy bypass list will hit the CSC Proxy Bypass IP, and the CSC will allow them to go directly to the Internet. Note that you need to configure the PAC URL on the CSC. (See Proxied Bypass Configuration in the specific section of this guide. )

Devices with Zscaler Client Connector (ZCC): Same than previous.

# 8.3 Devices using Explicit Proxy Settings

Network Diagram:

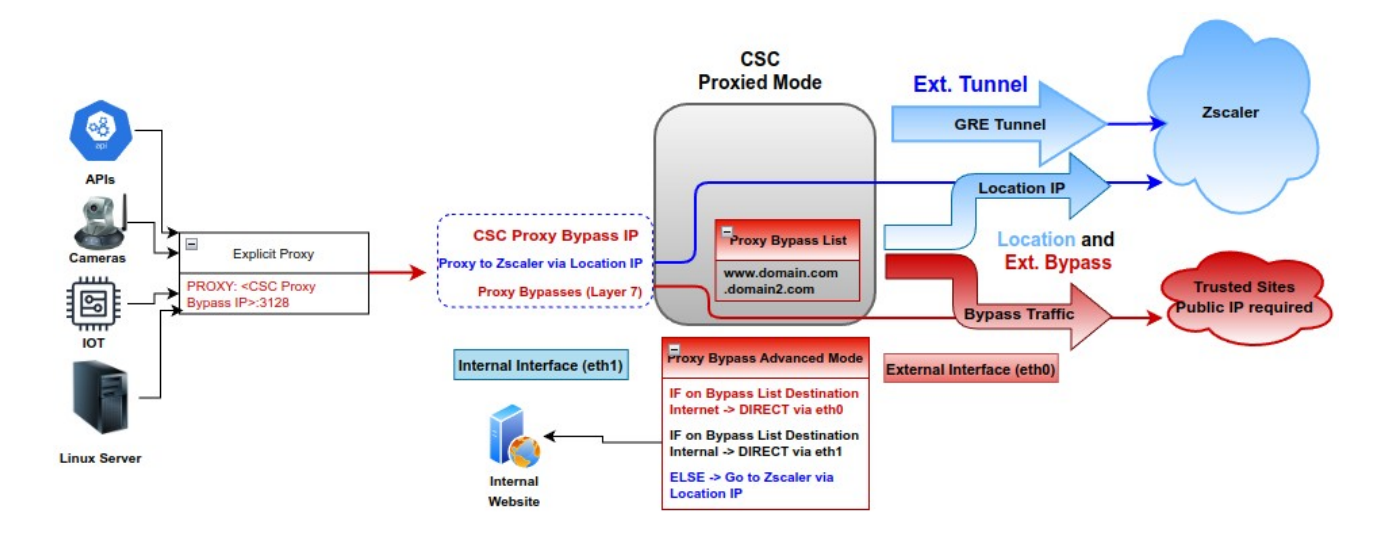

### Setup:

On the CSC, you need to enable: "Proxy Bypass Advanced Mode" and create a "Location IP" on your Zscaler console using the public IP that is natting the "CSC IP(eth0) (-a and -b)" of each CSC (See FW rules section). On the "Location IP," enable "Use XFF from Client Request" to ensure the complete visibility of internal IPs. Also, you need to set the CSC's bypass list with the domains you want to send directly to the Internet and, if required, internal domains.

The configuration of the CSC is via JSON file. You can host the JSON file and setup the URL on the CSC, or you can paste the JSON file on the CSC.

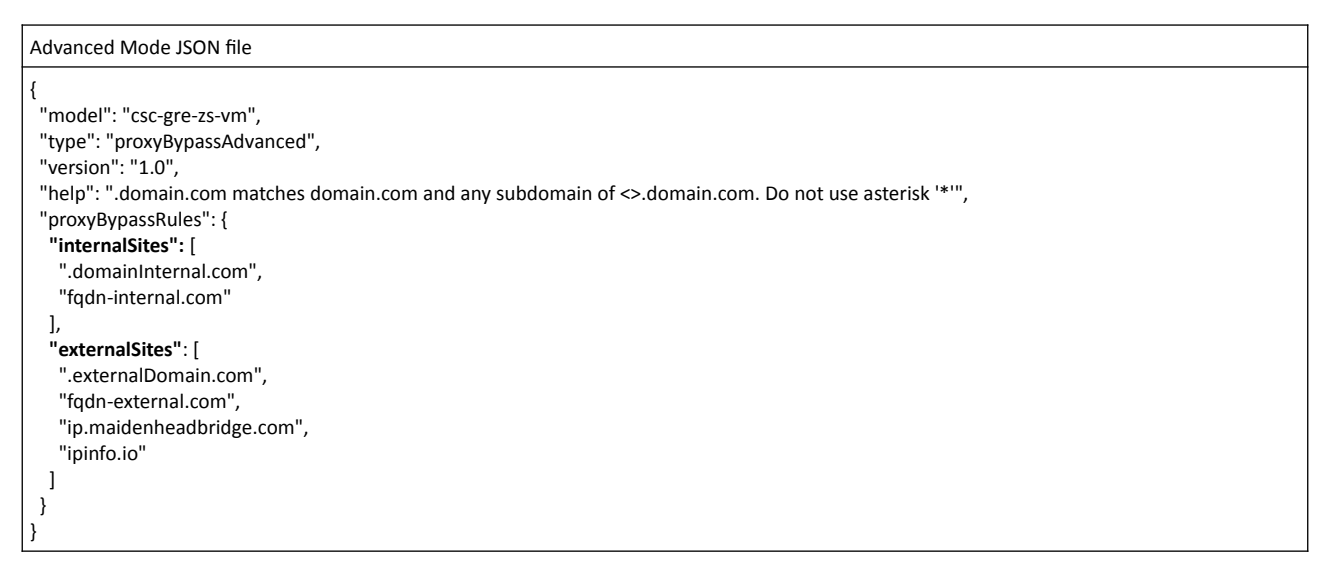

On your devices, you need to setup the explicit Proxy for HTTP and HTTPS traffic. For example, in a Linux Server is:

| Settings Variables for http, https and no_proxy <sup>14</sup>                     |
|-----------------------------------------------------------------------------------|
| export <sup>15</sup> http_proxy=http:// <csc bypass="" ip="" proxy="">:3128</csc> |
| export https_proxy=http:// <csc bypass="" ip="" proxy="">:3128</csc>              |
| export no proxy= <your domains="" local=""><sup>16</sup></your>                   |

### Traffic to Zscaler:

By default, the CSC will send all destination domains **not** in the bypass list to Zscaler.

### Proxied Bypass traffic:

Domains in the bypass list will be routed externally or internally according the DNS resolution.

<sup>14</sup> Add this lines to "/etc/environment" to make this changes permanent.

<sup>15</sup> Use command \$unset <variable name> to clear the values.

<sup>16</sup> IF "no\_proxy" variable is blank, we sure to add your internal domains on the CSC bypass list.

# 8.4 Special cases:

### 8.4.1 Using "Global ZEN IP Addresses" as Proxy IP

The CSC can intercept the "Global ZEN IP Addresses" when this destination is routed via the CSC GW IP. If the destination port is 80/9400, the traffic will travel via the GRE tunnel to Zscaler. If the destination port is 3128, the traffic will be sent to the Proxy Bypass.

This method is commonly used in "no default route to the internet" scenarios.

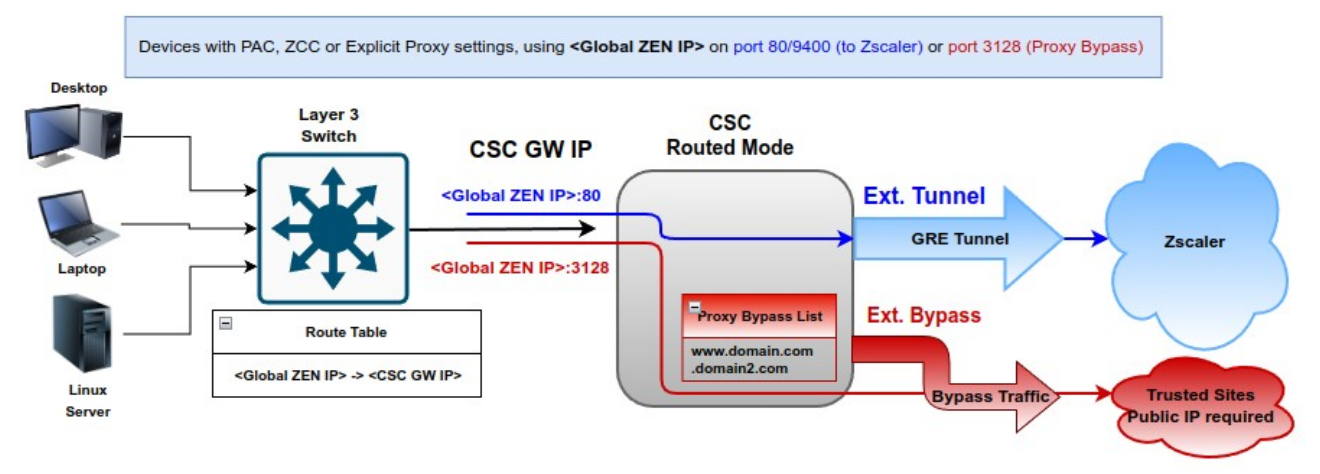

#### Global ZEN IP Addresses (8)

Zscaler has configured several Global, or Ghost, ZIA Public Service Edges (formerly Zscaler Enforcement Nodes or ZENs) across its clouds. These Public Service Edge addresses do not listen for traffic but are dummy addresses that every Public Service Edge knows about. They can be useful when working in no default route environments. To learn more, see Implementing Zscaler in No Default Route Environments.

| Global Zen IP Addresses |               |               | 🗘 Copy IPs    |
|-------------------------|---------------|---------------|---------------|
| 185.46.212.88           | 185.46.212.89 | 185.46.212.90 | 185.46.212.91 |
| 185.46.212.92           | 185.46.212.93 | 185.46.212.97 | 185.46.212.98 |

### 8.4.2 Using TCP port 8080.

Zscaler (ZIA) Public Service Edges accept web requests on ports 80, 443, 9400, 9480, and 9443 **but not in port 8080.** 

The CSC provides support for port tcp/8080. You can use proxy: <CSC VIP Proxy>:8080 or <Global Zen IP Address>:8080 and the CSC will convert to a port accepted by Zscaler ZIA.

If you have hardcoded or configured your proxy settings with port 8080, the CSC is the solution to the above mentioned problem.

# 9 Testing traffic to Zscaler and Bypass

The following test is using a Windows PC, with the following PAC file:

Test PAC file

```
function FindProxyForURL(url, host) {
 // Section 1: Zscaler standard PAC values
  var privateIP = /^(0|10|127|192\.168|172\.1[6789]|172\.2[0-9]|172\.3[01]|169\.254|192\.88\.99)\.[0-9.]+$/;
  var resolved_ip = dnsResolve(host);
   * Don't send non-FQDN or private IP auths to us */
 if (isPlainHostName(host) || isInNet(resolved_ip, "192.0.2.0", "255.255.255.0") || privatelP.test(resolved_ip))
   return "DIRECT";
 /* FTP goes directly */
if (url.substring(0, 4) == "ftp:")
   return "DIRECT";
  /* test with ZPA */
 if (isInNet(resolved_ip, "100.64.0.0", "255.255.0.0"))
   return "DIRECT";
 // ------
 // Section 2: Variables (CSC VIP: 172.19.0.61, CSC Bypass: 172.19.0.62)
 var tozscaler = "PROXY 172.19.0.61:80";
var bypassproxy = "PROXY 172.19.0.62:3128";
             // -----
 // Section 3: Bypass via Cloud Security Connectors
  // O365 Domains for ConditionalAccess
  if ((shExpMatch(host, "login.microsoftonline.com")) ||
   (shExpMatch(host, "login.microsoft.com")) ||
(shExpMatch(host, "login.windows.net")) ||
    // IP Test Page
   (shExpMatch(host, "ipinfo.io"))) {
   return bypassproxy;
 _____
 // Section 4: Default Traffic
  /* Default Traffic Forwarding. Forwarding to Zen on port 80, but you can use port 9400 also */
  return tozscaler;
```

"Show Configuration and Status" menu provide the values of CSC VIP and CSC Proxy Bypass:

TRAFFIC REDIRECTION Options To Zscaler: VIP Proxy: 172.19.0.61:80 (or :9400) | Route all traffic via CSC GW IP | Zscaler Global Proxies (port 80/9400) via CSC GW IP Direct to Internet: Bypass Proxy: 172.19.0.62:3128 | Zscaler Global Proxies (port 3128) via CSC GW IP

The CSC has configured the PAC file for bypasses.

Selection: 8 Proxy Bypass Mode: standard This is the list of current Domains configured: login.microsoftonline.com login.microsoft.com login.windows.net ipinfo.io

# 9.1 To Zscaler traffic test

### 9.1.1 Using a browser

http://ip.zscaler.com test page.

NOTE: The page ip.zscaler.com doesn't provides the same information in all browsers.

#### Using Edge:

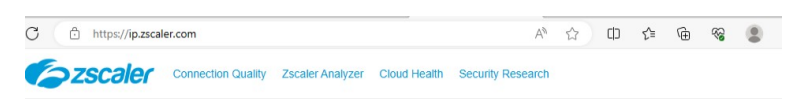

You are accessing the Internet via Zscaler Cloud: London III in the zscalerthree.net cloud.

Your request is arriving at this server from the IP address 147.161.167.2

The Zscaler proxy virtual IP is 165.225.16.36.

The Zscaler hostname for this proxy appears to be zs3-lon3-2c3-sme.

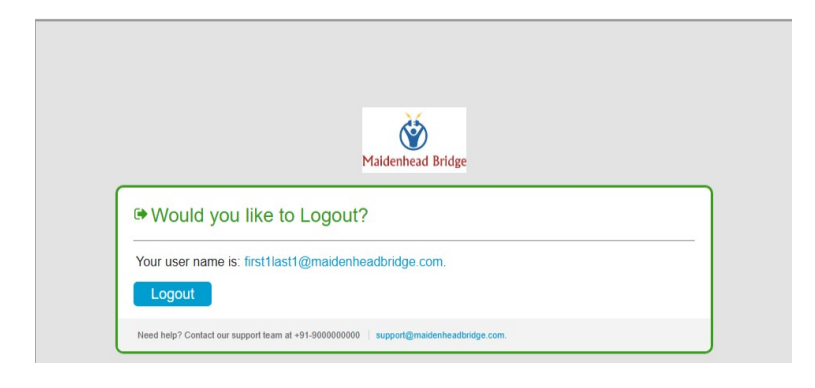

#### Using IE:

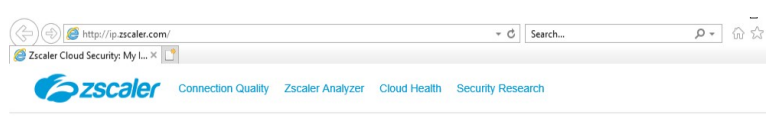

You are accessing the Internet via Zscaler Cloud: London III in the zscalerthree.net cloud.

Your request is arriving at this server from the IP address 147.161.167.2

The Zscaler proxy virtual IP is 165.225.16.36.

The Zscaler hostname for this proxy appears to be zs3-lon3-2c3-sme.

The request is being received by the Zscaler Proxy from the IP address 82.68.6.74

Your Gateway IP Address is 82.68.6.74

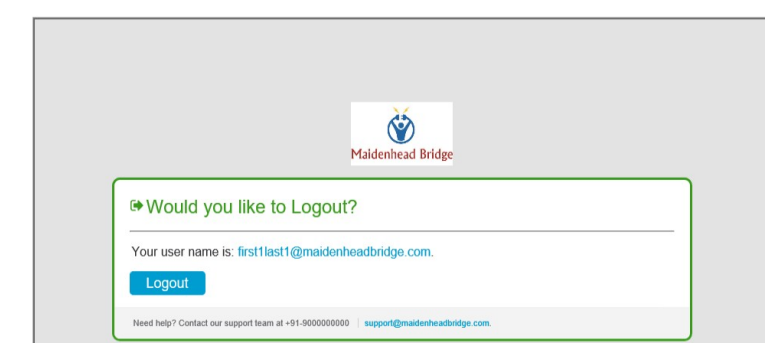

https://ip.maidenheadbridge.com test page.

← C https://ip.maidenheadbridge.com 82.68.6.74, 147.161.167.2

### 9.1.2 Using Curl Command via CMD

Open CMD and run the following command:

> curl -s --proxy http://<CSC VIP>:80 http://ip.zscaler.com | findstr "You"

L'Users <u>surl</u> -s --proxy http://1/2.19.0.61:80 http://19.25caler.com | findstr You | <div class="headline"¥you are accessing the Internet via Zscaler Cloud: London III in the zscalerthree.net\_cloud.</div> <div class="details" style="margin-top: 20px"¥your request is arriving at this server from the IP address <span class="detailOutput" <div class="details" style="margin-top: 20px"¥your request is arriving at this server from the IP address <span class="detailOutput" <div class="details" style="margin-top: 20px"¥your request is arriving at this server from the IP address <span class="detailOutput" <div class="details" style="margin-top: 20px" ¥your request is arriving at this server from the IP address <span class="detailOutput" style="margin: top://put/server.com" style="margin: top://put/server.com" style="margin: top://put/server" style="margin: top://put/server" style="margin: top://put/server: top://put/server: top://put/server.com" style="margin: top://put/server" style="margin: top://put/server" style="margin: top://put/server: top://put/server: top://put/server: top://put/server: top://put/server: top://put/server: top://put/server: top://put/server: top://put/server</type="margin: top://put/server: top://put/server: top://put/server: top://put/server: top://put/server: top://put/server: top://put/server: top://pu

# 9.2 Bypass Traffic test

### 9.2.1 Using a Browser

Go to the bypassed domain: "ipinfo.io". You will see your local public IP.

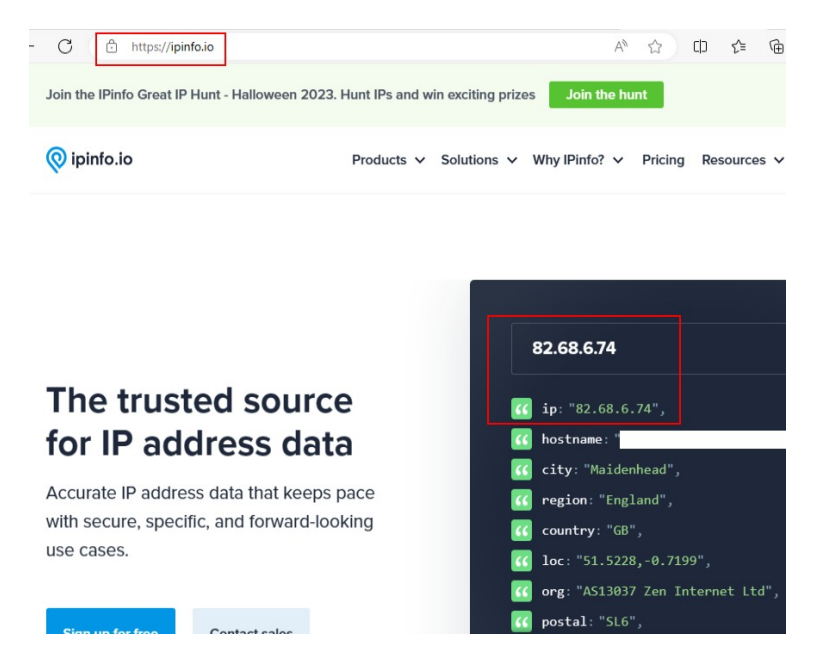

# 9.2.2 Using Curl Command via CMD

Open CMD and run the following command:

> curl -s --proxy http://<CSC Bypass Proxy IP>:3128 http://ipinfo.io

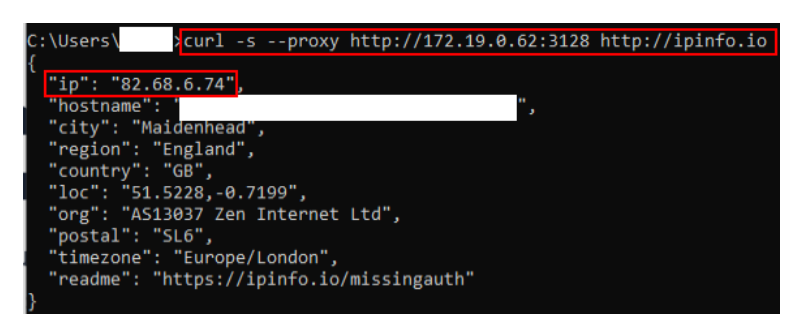

# 9.3 Speed test

You can run "Speed Test" from the SSH Console of the CSC. This test runs via the GRE tunnel active.

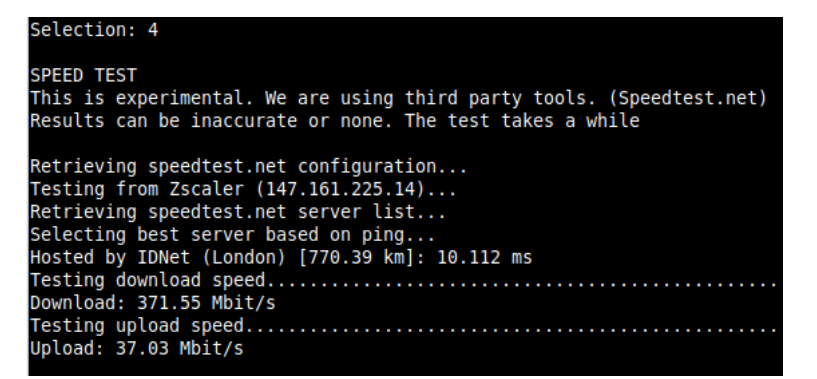

# **10 The Cloud Security Connector Admin Console:**

The CSC's SSH Console simplifies administrative tasks showing what is essential to administrators for operation and troubleshooting.

Access to SSH Admin Console: \$ssh cscadmin@<CSC GW IP>

User: cscadmin / Default Password: maidenheadbridge / IP to SSH <CSC GW IP>

Maidenhead Bridge Cloud Security Connector GRE cluster for Zscaler - Admin Console Company : Maidenhead Bridge Location : LocationIp74 CSC ID : zs-cgc001001-a Soft Version : 4.0.5 Please select an option by typing its number Monitoring Tasks 1) Show Configuration and Status 2) Show Interfaces Traffic Tcpdump, Traceroute and Latency Test Speed Test (Experimental) CSC Admin tasks 5) AWS SSM Agent (Register or De-Register) Manage Administrators, Restrict SSH access and Radius Configuration. 7) Configure DNS, SNMP, NTP and Timezone. Proxy Bypass 8) View Current Proxy Bypass List Configure Proxy Bypass Routed Bypass 10) View Current Routed Bypass List 11) Configure Routed Bypass System and Traffic Logs 12) View System Logs 13) Configure Syslog and Traffic Logs Configuration Wizards 14) Configure Zscaler Nodes and GRE values. 15) Switch Zscaler Tunnels - Primary / Secondary. Reserved for future use. Private Cloud Private Access (PriCPA) Show PriCPA Configuration and Status. 18) Configure PriCPA: Local and Peers Configuration. 19) Configure CSC Remote Management Networks via PriCPA. e) Exit Selection:

**Maidenhead Bridge** 

CSC GRE for Zscaler - Virtual Platforms | 51

The Main Sections are:

- **Monitoring Tasks:** To check configuration, statuses, real-time traffic, tcpdump, traceroute and speed..
- **CSC Admin Tasks:** To register the CSC for AWS management, manage administrators, restrict SSH, configure radius, DNS, SNMP, NTP and time-zone.
- **Proxy Bypass:** View and configure Proxy Bypass (Layer 7) functionality.
- Routed Bypass: View and configure Routed Bypass (Layer 4) functionality
- System and Traffic Logs: Shows Systems logs, configure Syslog Servers and enable/disable traffic logs.
- **Configuration Wizards:** Configure Zscaler Nodes, GRE Values and switch tunnels.
- **Private Cloud Private Access (PriCPA):** Show Configuration and Statuses, create Local Configuration, configure priCPA peers and add Remote Management Networks.

# **10.1 Monitoring Tasks**

#### Monitoring Tasks

- Show Configuration and Status
- Show Interfaces Traffic
- Tcpdump, Traceroute and Latency Test
- Speed Test (Experimental)

### 10.1.1 Show Configuration and Status (TBC)

GENERAL INFORMATION Company : Maidenhead Bridge Company - Margennead Bridge Location : LocationIp74 CSC ID : zs-cgc001001-a CSC date: Mon 6 Nov 11:20:22 UTC 2023 Soft version : 4.0.5 INTERFACES INFORMATION External: Tunnel IP: 192.168.1.60 | Bypass Proxy Egress IP: 192.168.1.61 | CSC IP(eth0): 192.168.1.62/24 | Network Gateway: 192.168.1.240 is Alive Internal: CSC GW IP: 172.19.0.60 | CSC IP(eth1): 172.19.0.63/24 | Network Gateway: 172.19.0.133 is Alive TRAFFIC REDIRECTION Options To Zscaler; VIP Proxy: 172.19.0.61:80 (or :9400) | Route all traffic via CSC GW IP | Zscaler Global Proxies (port 80/9400) via CSC GW IP Direct to Internet: Bypass Proxy: 172.19.0.62:3128 | Zscaler Global Proxies (port 3128) via CSC GW IP DNS INFORMATION DNS Server (1) IP: 172.19.0.100 is Alive DNS Server (2) IP: 172.19.0.133 is Alive ZSCALER INFORMATION Zscaler Cloud: zscalerthree GRE tunnels egress Public IP: 82.68.6.74 Primary Tunnel: ZEN Public IP: 165.225.16.36 Tunnel IPs (local/zen): 172.17.4.217 / 172.17.4.218 Secondary Tunnel: ZEN Public IP: 165.225.76.39 Tunnel IPs (local/zen): 172.17.4.221 / 172.17.4.222 TUNNEL STATUS Primary Tunnel (reachability): . Layer 7 Keepalive is: Alive GRE ZEN Tunnel IP is: Alive Secondary Tunnel (reachability): Layer 7 Keepalive is: Alive GRE ZEN Tunnel IP is: Alive Tunnel Status: Primary tunnel is active since: Sat 28 Oct 17:45:50 UTC 2023 http://ip.zscaler.com INFORMATION Node: London III in the zscalerthree.net cloud. ZEN Instance IP: 147.161.225.32, via Public IP: 82.68.6.74 PROXY BYPASS PROVE BIPASS Proxy Bypass Mode: standard Default Traffic Behaviour: Block Proxy Bypass PAC URL is: https://pac.zscalerthree.net/maidenheadbridge.com/zs-cgc001001.pac Proxy Bypass Rules configured via URL: 4 Proxy Bypass Egress Interface 192.168.1.61 can reach test page (https://ip.maidenheadbridge.com) via Public IP 82.68.6.74 ROUTED BYPASS Routed Bypass URL is not configured. Routed Bypass Rules configured manually: 0 AWS SSM AGENT AWS SSM Agent is not registered SYSLOG INFORMATION Primary Syslog / SIEM (IP/TCP PORT): 10.63.1.10/5514 is Alive Secondary Syslog / SIEM IP: Not configured Traffic Logs (IP packets) are enabled. HIGH AVAILABILITY Information This CSC (zs-cgc001001-a) is Cluster ACTIVE

### 10.1.1.1 GENERAL INFORMATION

This section contains general information about the CSC:

| GENERAL INFORMATION          |     |      |
|------------------------------|-----|------|
| Company : Maidenhead Bridge  |     |      |
| Location : LocationIp74      |     |      |
| CSC ID : zs-cgc001001-a      |     |      |
| CSC date: Mon 6 Nov 16:42:58 | UTC | 2023 |
| Soft version : 4.0.5         |     |      |

### 10.1.1.2 INTERFACES INFORMATION

This section contains the interfaces information and you can check here is the Gateways, external and internal, are reachable. (Network Gateway is Alive)

INTERFACES INFORMATION External: Tunnel IP: 192.168.1.60 | Bypass Proxy Egress IP: 192.168.1.61 | CSC IP(eth0): 192.168.1.62/24 | Network Gateway: 192.168.1.240 is Alive Internal: CSC GW IP: 172.19.0.60 | CSC IP(eth1): 172.19.0.63/24 | Network Gateway: 172.19.0.133 is Alive

### 10.1.1.3 TRAFFIC REDIRECTION Options.

The section contains information about how to steer traffic to Zscaler.

TRAFFIC REDIRECTION Options To Zscaler: VIP Proxy: 172.19.0.61:80 (or :9400) | Route all traffic via CSC GW IP | Zscaler Global Proxies (port 80/9400) via CSC GW IP Direct to Internet: Bypass Proxy: 172.19.0.62:3128 | Zscaler Global Proxies (port 3128) via CSC GW IP

The following diagram shows the multiple options available:

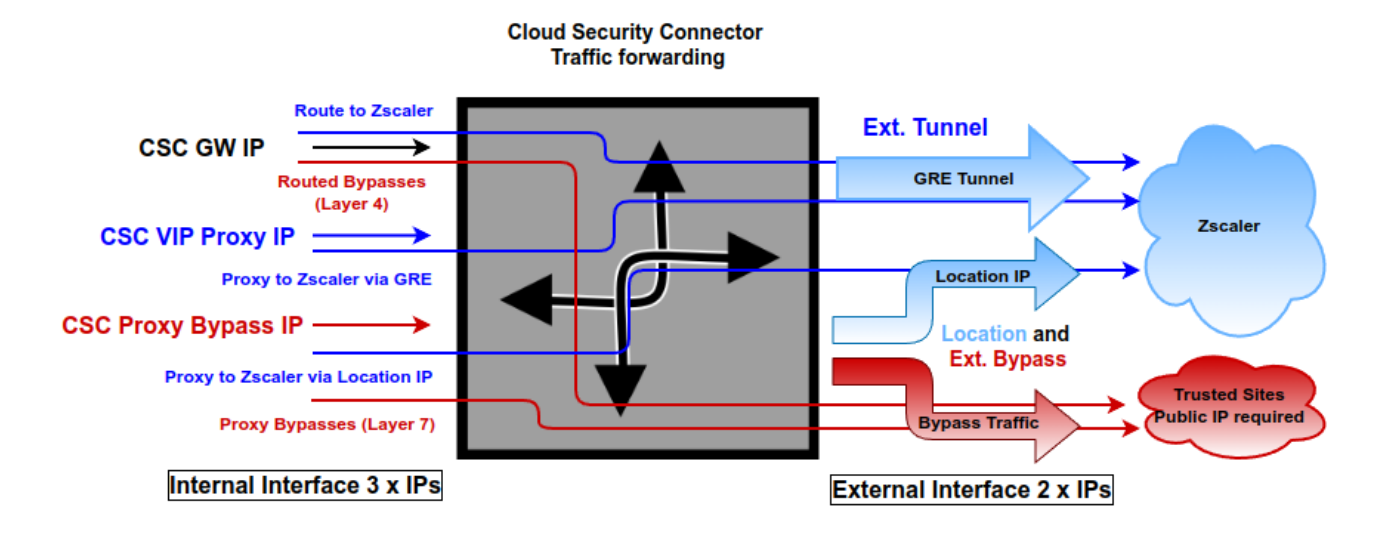

See section "Traffic forwarding to Zscaler ZIA and Bypasses." for more details.

### 10.1.1.4 DNS INFORMATION

This section displays the DNS information.

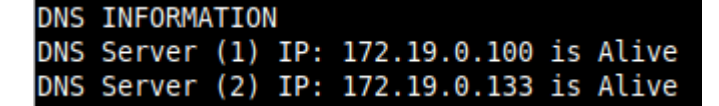

### 10.1.1.5 ZSCALER INFORMATION

This section shows the GRE tunnels IP information.

| SCALER INFORMATION                                  |
|-----------------------------------------------------|
| Zscaler Cloud: zscalerthree                         |
| RE tunnels egress Public IP: 82.68.6.74             |
| Primary Tunnel:                                     |
| ZEN Public IP: 165.225.16.36                        |
| Tunnel IPs (local/zen): 172.17.4.217 / 172.17.4.218 |
| Gecondary Tunnel:                                   |
| ZEN Public IP: 165.225.76.39                        |
| Tunnel IPs (local/zen): 172.17.4.221 / 172.17.4.222 |

### 10.1.1.6 TUNNEL STATUS

This section shows the Keepalives statuses and the Tunnel status.

```
TUNNEL STATUS
Primary Tunnel (reachability):
    Layer 7 Keepalive is: Alive
    GRE ZEN Tunnel IP is: Alive
    Layer 7 Keepalive is: Alive
    GRE ZEN Tunnel IP is: Alive
    returnToPrimaryTunnel: true
Tunnel Status: Primary tunnel is active since: Sat 28 Oct 17:45:50 UTC 2023 tunnel active
```

### 10.1.1.7 http://ip.zscaler.com INFORMATION

Zscaler recommends checking the page <u>http://ip.zscaler.com</u> to validate that you are using Zscaler and see Zscaler Node connected, Cloud and IP address. The CSC does this test for you.

```
http://ip.zscaler.com INFORMATION
Node: London III in the zscalerthree.net cloud. ZEN Instance IP: 147.161.225.32, via Public IP: 82.68.6.74
```

### 10.1.1.8 PROXY BYPASS

This section shows the Proxy Bypass Settings: Standard mode or Advanced mode.

#### Standard mode:

```
PROXY BYPASS
Proxy Bypass Mode: standard
Default Traffic Behaviour: Block
Proxy Bypass PAC URL is: https://pac.zscalerthree.net/maidenheadbridge.com/zs-cgc001001.pac
Proxy Bypass Rules configured via URL: 4
Proxy Bypass Egress Interface 192.168.1.61 can reach test page (https://ip.maidenheadbridge.com) via Public IP 82.68.6.74
```

#### Advanced mode:

| PROXY  | BYPASS  |                |                 |             |             |          |                |               |            |               |
|--------|---------|----------------|-----------------|-------------|-------------|----------|----------------|---------------|------------|---------------|
| Proxy  | Bypass  | Mode: advanced |                 |             |             |          |                |               |            |               |
| Defaul | t Trafi | fic Behaviour: | To Zscaler - au | utoPrimary  | (165.225.16 | .37) / a | autoSecondary  | (147.161.141) | .129)      |               |
| Proxy  | Bypass  | JSON file URL  | is: https://mh  | o-csc-pac.s | 3.amazonaws | .com/pr  | oxyBypassRule  | sFile.json    |            |               |
| Proxy  | Bypass  | Rules Internal | Rules configu   | red via JSO | N file URL: | 2        |                |               |            |               |
| Proxy  | Bypass  | Rules External | Rules configu   | red via JSO | N file URL: | 4        |                |               |            |               |
| Proxy  | Bypass  | Egress Interfa | ce 192.168.1.6  | L can reach | test page   | (https:  | //ip.maidenhea | adbridge.com) | via Public | IP 82.68.6.74 |

### 10.1.1.9 ROUTED BYPASS

This section shows the configuration of Routed Bypasses and check if the routed bypass URL is reachable.

```
ROUTED BYPASS
Routed Bypass URL is: https://mhb-csc-pac.s3.amazonaws.com/routedBypassRulesFile.json
Routed Bypass Rules configured via URL: 12
Routed Bypass URL https://mhb-csc-pac.s3.amazonaws.com/routedBypassRulesFile.json is reachable
```

### 10.1.1.10 AWS SSM AGENT

This section shows the status of the AWS SSM Agent.

```
AWS SSM AGENT
AWS SSM Agent is active (running) since Mon 2023-11-06 18:06:33 UTC; 1 day 15h ago
Registration values: {"ManagedInstanceID":"mi-0f8fcb40f04117844","Region":"eu-west-2"}
```

### 10.1.1.11 SYSLOG INFORMATION

When configured, this section will show the IP/s and TCP port of your Syslog/SIEM server and if Traffic Logs are enabled. (Note: Systems Logs are always enabled)

```
SYSLOG INFORMATION
Primary Syslog / SIEM (IP/TCP PORT): 10.63.1.10/5514 is Alive
Secondary Syslog / SIEM IP: Not configured
Traffic Logs (IP packets) are enabled.
```

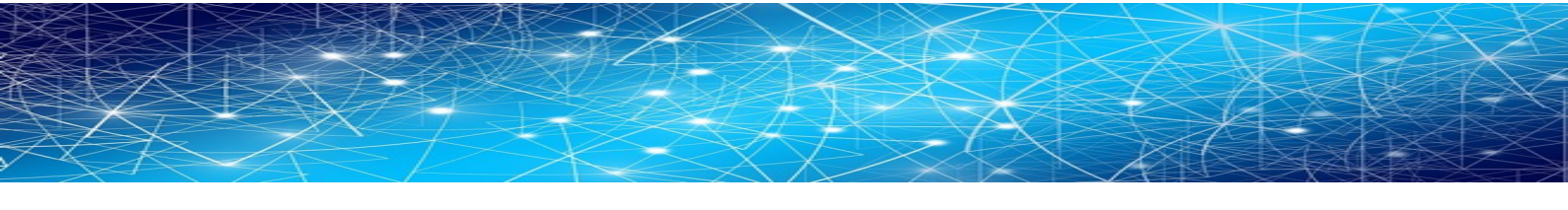

All CSC's logs are tagged with (MHB-CSC)(<action>). The values of <action> are:

SystemLogs:

- UP
- DOWN
- INFO
- ALERT
- ERROR

Traffic Logs:

- ALLOW
- BLOCK

### **10.1.1.11.1** System Logs example:

To obtain your System Logs, you can search by CSC name plus the following TAG. For example:

Using GrayLog Server: source:zs\-csc\-mux\-4\-as\-d\-1 AND ("UP" OR "DOWN" OR "INFO" OR "ALERT" OR "ERROR")

|                                                                                                    | is Enterprise - Security                                                                                                    | System 👻 👩                                                                                                    |                                                                                                    |                                     |              |         | 5 out                                                                                                    |
|----------------------------------------------------------------------------------------------------|----------------------------------------------------------------------------------------------------|----------------------------------------------------------------------------------------------------|----------------------------------------------------------------------------------------------------|-------------------------------------|--------------|---------|----------------------------------------------------------------------------------------------------|
| • From: 2 days ago                                                                                                    | Until: Now                                                                                                    |                                                                                                    | Select streams the search sho                                                                                                    | uld include. Searches in all stream | ns if empty. |         | ▼ ► Not updati                                                                                                    |
| Q source:zs\-csc\-mux\-4\-as\-d\-1 AN                                                                                                    | D ("UP" OR "DOWN" OR "INFO"                                                                                                    | " OR "ALERT" OR "ERROR")                                                                                                    |                                                                                                    |                                     |              | 🥊 📩 Saw | e 🗅 Load 🏝+ Share                                                                                                    |
| Message Count                                                                                                    |                                                                                                    |                                                                                                    |                                                                                                    |                                     |              |         | 0 20 0                                                                                                    |
|                                                                                                    |                                                                                                    |                                                                                                    |                                                                                                    |                                     |              |         |                                                                                                    |
| 60                                                                                                    |                                                                                                    |                                                                                                    |                                                                                                    |                                     |              |         |                                                                                                    |
| 20                                                                                                    |                                                                                                    |                                                                                                    |                                                                                                    |                                     |              |         |                                                                                                    |
| 0                                                                                                    | 06:00                                                                                                    | 12:00                                                                                                    | 18:00                                                                                                    | 00:00                               | 06:00        | 12:00   | 18:00                                                                                                    |
| Jun 2, 2023                                                                                                    |                                                                                                    |                                                                                                    |                                                                                                    | Jun 3, 2023                         |              |         |                                                                                                    |
| All Messages                                                                                                    |                                                                                                    |                                                                                                    |                                                                                                    |                                     |              |         | \$ X I                                                                                                    |
| imestamp 17                                                                                                    |                                                                                                    |                                                                                                    |                                                                                                    |                                     |              |         | source 17                                                                                                    |
|                                                                                                    |                                                                                                    |                                                                                                    |                                                                                                    |                                     |              |         |                                                                                                    |
| 2023-06-03 19:52:59.000                                                                                                    |                                                                                                    |                                                                                                    |                                                                                                    |                                     |              |         | zs-csc-mux-4-as-d-1                                                                                                    |
| 2023-06-03 19:52:59.000<br>:s-csc-mux-4-as-d-1 root: (MHB-CSC)(INFO) Privat                                                                                                    | te Access - Management Networ                                                                                                    | rk 172.19.0.0/24 was adde                                                                                                    | d on zs-csc-mux-4-as-d-1                                                                                                    |                                     |              |         | zs-csc-mux-4-as-d-1                                                                                                    |
| 2023-06-03 19:52:59.000<br>:s-csc-mux-4-as-d-1 root: (MHB-CSC)(INFO) Privat<br>2023-06-03 19:52:59.000                                                                                                    | te Access - Management Networ                                                                                                    | rk 172.19.8.8/24 was adde                                                                                                    | d on zs-csc-mux-4-as-d-1                                                                                                    |                                     |              |         | zs-csc-mux-4-as-d-1<br>zs-csc-mux-4-as-d-1                                                                                                    |
| 2023-06-03 19:52:59.000<br>Is-csc-mux-4-as-d-1 root: (MHB-CSC)(INFO) Privat<br>1023-06-03 19:52:59.000<br>Is-csc-mux-4-as-d-1 root: (MHB-CSC)(INFO) Privat<br>073-06-03 19:52:59.000                                                                                                    | te Access - Management Networ<br>te Access - Management Networ                                                                                                    | rk 172.19.0.0/24 was adde<br>rk 192.168.1.0/24 was adde                                                                                                    | d on zs-csc-mux-4-as-d-1<br>ed on zs-csc-mux-4-as-d-1                                                                                                    |                                     |              |         | zs-csc-mux-4-as-d-1<br>zs-csc-mux-4-as-d-1<br>zs-csc-mux-4-as-d-1                                                                                                    |
| 2023-06-03 19:52:59.000<br>15-csc-mux-4-ss-d-1 root: (MHB-CSC)(INFO) Privat<br>1023-06-03 19:52:59.000<br>15-csc-mux-4-ss-d-1 root: (MHB-CSC)(INFO) Privat<br>1023-06-03 19:52:59.000<br>15-csc-mux-4-ss-d-1 root: (MHB-CSC)(INFO) Privat                                                                                                    | te Access - Management Networ<br>te Access - Management Networ<br>te Access - Management Networ                                                                                                    | rk 172.19.0.0/24 was adder<br>rk 192.168.1.0/24 was addr<br>rk 192.168.6.0/24 was addr                                                                                                    | d on zs-csc-mux-4-as-d-1<br>ed on zs-csc-mux-4-as-d-1<br>ed on zs-csc-mux-4-as-d-1                                                                                                    |                                     |              |         | zs-csc-mux-4-as-d-1<br>zs-csc-mux-4-as-d-1<br>zs-csc-mux-4-as-d-1                                                                                                    |
| 2023-06-03 19:52:59.000<br>Es=csc=mux-4=ss-6-1 root: (MHB-CSC)(JMFO) Privat<br>10:230-603 19:52:59.000<br>10:256-mux-4=ss-6-1 root: (MHB-CSC)(JMFO) Privat<br>10:23-664 31:55:259.000<br>S=csc=mux-4=ss-6-1 root: (MHB-CSC)(JMFO) Privat<br>10:23-664 31:55:23.000                                                                                                    | ce Access - Nanagement Networ<br>ce Access - Management Networ<br>ce Access - Nanagement Networ                                                                                                    | rk 172.19.8.8/24 was adder<br>rk 192.168.1.8/24 was add<br>rk 192.168.6.8/24 was add                                                                                                    | d on zs-csc-mux-4-as-d-1<br>ed on zs-csc-mux-4-as-d-1<br>ed on zs-csc-mux-4-as-d-1                                                                                                    |                                     |              |         | zs-csc-mux-4-as-d-1<br>zs-csc-mux-4-as-d-1<br>zs-csc-mux-4-as-d-1<br>zs-csc-mux-4-as-d-1                                                                                     |
| 2023-06-01 1952:55:000<br>Str=csc-max-4-as-d-1 root: (MM=-CSC)(INFO) Privat<br>Str=csc-max-4-as-d-1 root: (MM=-CSC)(INFO) Privat<br>IS-csc-max-4-as-d-1 root: (MM=-CSC)(INFO) Privat<br>IS-csc-max-4-as-d-1 root: (MM=-CSC)(INFO) Privat<br>D22-06-21 952:25:3000<br>acc-max-4-as-d-1 root: (MM=-CSC)(INFO) Privat<br>D22-06-21 952:25:3000                                                                                                    | te Access - Management Networ<br>te Access - Management Networ<br>te Access - Management Networ<br>te Access - Management Networ                                                                                                    | rk 172.19.8.8/24 was adder<br>rk 192.168.1.8/24 was add<br>rk 192.168.6.8/24 was add<br>rk 192.168.6.8/24 was add                                                                                                    | d on zs-csc-mux-4-as-d-1<br>ed on zs-csc-mux-4-as-d-1<br>ed on zs-csc-mux-4-as-d-1<br>: zs-csc-mux-4-as-d-1                                                                                                    |                                     |              |         | zs-csc-mux-4-as-d-1<br>zs-csc-mux-4-as-d-1<br>zs-csc-mux-4-as-d-1<br>zs-csc-mux-4-as-d-1                                                                                     |
| 0223-06-011952559.000<br>Isr-sc-mur-4-ss-d-1 root: (MMB-CSC)(INFO) Privat<br>Isr-sc-mur-4-ss-d-1 root: (MMB-CSC)(INFO) Privat<br>1023-06-3195259.000<br>1023-06-3195259.000<br>S-scs-mur-4-ss-d-1 cocadmin: (MMB-CSC)(INFO) Privat<br>1023-06-3195253.000<br>S-scs-mur-4-ss-d-1 cocadmin: (MMB-CSC)(INFO) Ro<br>023-06-319526-000                                                                                                    | e Access - Management Networ<br>e Access - Management Networ<br>e Access - Management Networ<br>oute to Zscaler Changed to Ne                                                                                                    | rk 172.19.0.0/24 was adder<br>rk 192.168.1.0/24 was add<br>rk 192.168.6.0/24 was add<br>ext Hop: 10.2.2.15 of CSC                                                                                                    | d on zs-csc-mux-4-as-d-1<br>ed on zs-csc-mux-4-as-d-1<br>ed on zs-csc-mux-4-as-d-1<br>: zs-csc-mux-4-as-d-1                                                                                                    |                                     |              |         | zs-csc-mux-4-as-d-1<br>zs-csc-mux-4-as-d-1<br>zs-csc-mux-4-as-d-1<br>zs-csc-mux-4-as-d-1<br>zs-csc-mux-4-as-d-1                                                              |
| 2022-06-03 19-52:59:000<br>2022-06-03 19-52:59:000<br>13:-15:-RML-4-set-d-1 root: (MB-CSC)(INFO) Privat<br>10:23-06-03 19-52:59:000<br>13:-15:-RML-4-set-d-1 root: (MB-CSC)(INFO) Privat<br>10:23-06-03 19-52:53:000<br>20:30-06-03 19-52:53:000<br>20:30-06-03 19-52:53:000<br>20:30-06-03 19-52:54:000<br>20:30-06-03 19-54:000                                                                                                    | te Access - Hanagement Networ<br>te Access - Hanagement Networ<br>te Access - Management Networ<br>pute to Zscaler Changed to N<br>lancer: Balanced tunnels char                                                                                                    | rk 172.19.8.0/24 was adder<br>rk 192.168.1.0/24 was add<br>rk 192.168.6.0/24 was add<br>ext Hop: 18.2.2.15 of CSC<br>ange on: Sat 3 Jun 19:24:55                                                                                       | d on zs-csc-mux-4-as-d-1<br>ed on zs-csc-mux-4-as-d-1<br>ed on zs-csc-mux-4-as-d-1<br>: zs-csc-mux-4-as-d-1<br>4 UTC 2823                                                                                             |                                     |              |         | 25-55-mux-4-as-d-1<br>25-55-mux-4-as-d-1<br>25-55-mux-4-as-d-1<br>25-55-mux-4-as-d-1<br>25-55-mux-4-as-d-1                                                                   |
| 2023-06-01 1952:55:000<br>Str=Sterman-4-as-d-1 rott: (MB-CSC)(INFO) Privat<br>Str=Sterman-4-as-d-1 rott: (MB-CSC)(INFO) Privat<br>N023-06-21 95:25:3000<br>Str=Sterman-4-as-d-1 rott: (MB-CSC)(INFO) Privat<br>N023-06-21 95:25:3000<br>N023-06-21 95:25:3000<br>N023-06-21 95:25:300<br>N023-06-21 95:25:300<br>N023-06-21 95:25:300<br>N023-06-20 95:25:300<br>N023-06-20 95:25:25:25:25:25:25:25:25:25:25:25:25:25                                                         | e Access - Management Networ<br>e Access - Management Networ<br>e Access - Management Networ<br>uute to Zscaler Changed to Ne<br>Lancer: Balanced tunnels char                                                                                                    | rk 172.19.8.0/24 was adder<br>rk 192.168.1.0/24 was add<br>rk 192.168.6.0/24 was add<br>ext Hop: 18.2.2.15 of CSC<br>nge on: Sat 3 Jun 19:24:54                                                                                        | d on zs-csc-mux-4-as-d-1<br>ed on zs-csc-mux-4-as-d-1<br>ed on zs-csc-mux-4-as-d-1<br>: zs-csc-mux-4-as-d-1<br>4 UTC 2023                                                                                             |                                     |              |         | 25-55-mux-4-as-d-1<br>25-55-mux-4-as-d-1<br>25-55-mux-4-as-d-1<br>25-55-mux-4-as-d-1<br>25-55-mux-4-as-d-1<br>25-55-mux-4-as-d-1                                             |
| 0223-06-01 195259-000<br>tsr-scs-max-4-as-d-1 root: (MB-CSC)(1NFO) Privat<br>023-06-01 195259-000<br>023-06-01 195259-000<br>023-06-01 195259-000<br>023-06-01 195259-000<br>023-06-01 195259-000<br>023-06-01 195259-000<br>023-06-01 192454-000<br>023-06-01 192454-000<br>a-scs-max-4-as-d-1 root: (MB-CSC)(UP) Load Ball<br>023-06-01 192454-000<br>                                                                                                    | e Access - Management Networ<br>(e Access - Management Networ<br>(e Access - Management Networ<br>(ute to Zscaler Changed to No<br>Lancer: Balanced turnels char<br>(ancer: Balanced turnels char                                                                                                    | rk 172.19.8,0/24 was adder<br>rk 192.168.1.0/24 was add<br>rk 192.168.6.0/24 was add<br>ext Hop: 10.2.2.15 of CSC<br>nge on: Sat 3 Jun 19:24:54<br>e: Sat 3 Jun 19:24:54 UTC                                                           | d on zs-csc-mux-4-as-d-1<br>ed on zs-csc-mux-4-as-d-1<br>ed on zs-csc-mux-4-as-d-1<br>: zs-csc-mux-4-as-d-1<br>: zs-csc-mux-4-as-d-1<br>4 UTC 2023<br>2023 using primary node                                         |                                     |              |         | 25-525-mux-4-as-d-1<br>25-525-mux-4-as-d-1<br>25-525-mux-4-as-d-1<br>25-525-mux-4-as-d-1<br>25-525-mux-4-as-d-1<br>25-525-mux-4-as-d-1                                       |
| 02230-063195255000<br>Ex=cs=mu=4-ss=d=1 root: (MB=CSC)(INFO) Privat<br>US230-063195255000<br>US230-063195255900<br>US230-063195255900<br>US230-0631952553000<br>Ex=cs=mu=4-ss=d=1 root: (MB=CSC)(INFO) Privat<br>US230-0631952553000<br>Ex=cs=mu=4-ss=d=1 root: (MB=CSC)(INFO) Ro<br>US230-0631952454000<br>DS230-0631924545000<br>DS230-0631924545000<br>DS230-0631924545000<br>DS230-0631924545000<br>DS230-0631924545000<br>DS230-0631924545000<br>DS230-0631924545000<br>DS230-0631924545000<br>DS2300-031924545000<br>DS2300-03192454000<br>DS2300-03192454000<br>DS2300-03192454000<br>DS2300-03192454000<br>DS2300-03192454000<br>DS2300-03192454000<br>DS2300-03192454000<br>DS2300-0319245400<br>DS2300-0319245400<br>DS23000-0319245400<br>DS23000-0319245400<br>DS23000-0319245400<br>DS23000-031924500<br>DS2300000<br>DS2000000000000000000000000000000000000              | te Access - Management Networ<br>te Access - Management Networ<br>te Access - Management Networ | rk 172.19.0.0/24 was addee<br>rk 192.168.1.0/24 was add<br>ext Hop: 10.2.2.15 of CSC<br>ext Hop: 10.2.2.15 of CSC<br>ext Hop: 10.2.2.15 of CSC<br>e: Sat 3 Jun 19:24:54<br>e: Sat 3 Jun 19:24:54 UTC<br>e: Sat 3 Jun 19:24:54 UTC      | d on zs-csc-mux-4-as-d-1<br>ed on zs-csc-mux-4-as-d-1<br>ed on zs-csc-mux-4-as-d-1<br>: zs-csc-mux-4-as-d-1<br>4 UTC 2023<br>2023 using primary node<br>2023 using primary node                                       |                                     |              |         | 25-525-mux-4-as-d-1<br>25-525-mux-4-as-d-1<br>25-525-mux-4-as-d-1<br>25-525-mux-4-as-d-1<br>25-525-mux-4-as-d-1<br>25-525-mux-4-as-d-1                                       |
| 2023-06-03 1952:55:000 2023-06-03 1952:55:000 2023-06-03 1952:55:000 2023-06-03 1952:55:000 203-06-03 1952:55:000 203-06-03 1952:55:000 203-06-03 1952:55:000 203-06-03 1952:55:000 203-06-03 1952:45:000 203-06-03 1952:45:000 203-06-03 203-06-03 203-06-00 203-06-03 203-06-03 203-06-03 203-06-03 203-06-03 203-06-03 203-06-03 203-06-03 203-06-03 203-06-03 203-06-00 203-06-03 203-06-03 203-06-03 203-06-03 203-06-03 203-06-03 20 | e Access - Management Networ<br>e Access - Management Networ<br>e Access - Management Networ<br>nute to Zacaler Changed to Nu<br>lancer: Balanced tunnels char<br>lancer: Ztung is active since<br>lancer: Ztung is active since                                                                                                    | rk 172.19.80/24 was adder<br>rk 192.168.1.0/24 was add<br>rk 192.168.6.0/24 was add<br>ext Hop: 18.2.2.15 of CSC<br>nge on: Sat 3 Jun 19:24:54<br>e: Sat 3 Jun 19:24:54 UTC<br>e: Sat 3 Jun 19:24:54 UTC                               | d en zz-csc-Hux-4-as-d-1<br>ed on zz-csc-Hux-4-as-d-1<br>ed on zz-csc-Hux-4-as-d-1<br>: zz-csc-Hux-4-as-d-1<br>: zz-csc-Hux-4-as-d-1<br>4 UTC 2023<br>2023 using primery node<br>2023 using primery node              |                                     |              |         | 25-CSC-MU-4-48-6-1<br>25-CSC-MU-4-48-6-1<br>25-CSC-MU-4-48-6-1<br>25-CSC-MU-4-48-6-1<br>25-CSC-MU-4-48-6-1<br>25-CSC-MU-4-48-6-1<br>25-CSC-MU-4-48-6-1<br>25-CSC-MU-4-48-6-1 |
| 0223-06-01 195259.000 tcr=csc=muc-4-as-d=1 root: (MB=-CSC)(INFO) Privat tcr=csc=muc-4-as-d=1 root: (MB=-CSC)(INFO) Privat t023-06-01 195259.000 tcr=csc=muc-4-as-d=1 root: (MB=-CSC)(INFO) Privat t023-06-01 195259.000 tcr=csc=muc-4-as-d=1 root: (MB=-CSC)(INFO) Privat t023-06-01 1952454.000 tcr=csc=muc-4-as-d=1 root: (MB=-CSC)(UF) Load Bal t23-06-01 192454.000 tcr=csc=muc-4-as-d=1 root: (MB=-CSC)(UF) Load Bal t23-06-01 192454.000 tcr=csc=muc-4-as-d=1 root: (MB=-CSC)(UF) Load Bal t23-06-01 192454.000 tcr=csc=muc-4-as-d=1 root: (MB=-CSC)(UF) Load Bal t23-06-01 192454.000 tcr=csc=muc-4-as-d=1 root: (MB=-CSC)(UF) Load Bal t23-06-01 192454.000 tcr=csc=muc-4-as-d=1 root: (MB=-CSC)(UF) Load Bal t23-06-01 192454.000 tcr=csc=muc-4-as-d=1 root: (MB=-CSC)(UF) Load Bal t23-06-01 192454.000 tcr=csc=muc-4-as-d=1 root: (MB=-CSC)(UF) Load Bal t23-06-01 192454.000 tcr=csc=muc-4-as-d=1 root: (MB=-CSC)(UF) Load Bal t23-06-01 192454.000 tcr=csc=muc-4-as-d=1 root: (MB=-CSC)(UF) Load Bal t23-06-01 192454.000 tcr=csc=muc-4-as-d=1 root: (MB=-CSC)(UF) Load Bal t23-06-01 192454.000 tcr=csc=muc-4-as-d=1 root: (MB=-CSC)(UF) Load Bal t23-06-01 192454.000 tcr=csc=muc-4-as-d=1 root: (MB=-CSC)(UF) Load Bal                                                                                                    | te Access - Management Networ<br>te Access - Management Networ<br>te Access - Management Networ<br>ute to Zscaler Changed to Ne<br>Lancer: Balanced tummels char<br>ancer: Ztun? is active since<br>Lancer: Ztun? is active since<br>Lancer: Ztun? is active since                                                                                                    | rk 172.19.8.8/24 was adder<br>rk 192.168.1.8/24 was add<br>rk 192.168.6.8/24 was add<br>ext Hop: 18.2.2.15 of CSC<br>nge on: Sat 3 Jun 19:24:54<br>e: Sat 3 Jun 19:24:54 UTC<br>e: Sat 3 Jun 19:24:54 UTC<br>e: Sat 3 Jun 19:24:54 UTC | d on zs-csc-mux-4-as-d-1<br>ed on zs-csc-mux-4-as-d-1<br>ed on zs-csc-mux-4-as-d-1<br>: zs-csc-mux-4-as-d-1<br>: zs-csc-mux-4-as-d-1<br>2023 using primary node<br>2023 using primary node<br>2023 using primary node |                                     |              |         | 25-55cmu-4as-6-1<br>25-55cmu-4as-6-1<br>25-55cmu-4as-6-1<br>25-55cmu-4as-6-1<br>25-55cmu-4as-6-1<br>25-55cmu-4as-6-1<br>25-55cmu-4as-6-1<br>25-55cmu-4as-6-1                 |

### **10.1.1.11.2** Traffic Logs example:

Using GrayLog Server: source:zs\-csc\-mux\-4\-as\-d\-1 AND ("ALLOW" OR "BLOCK")

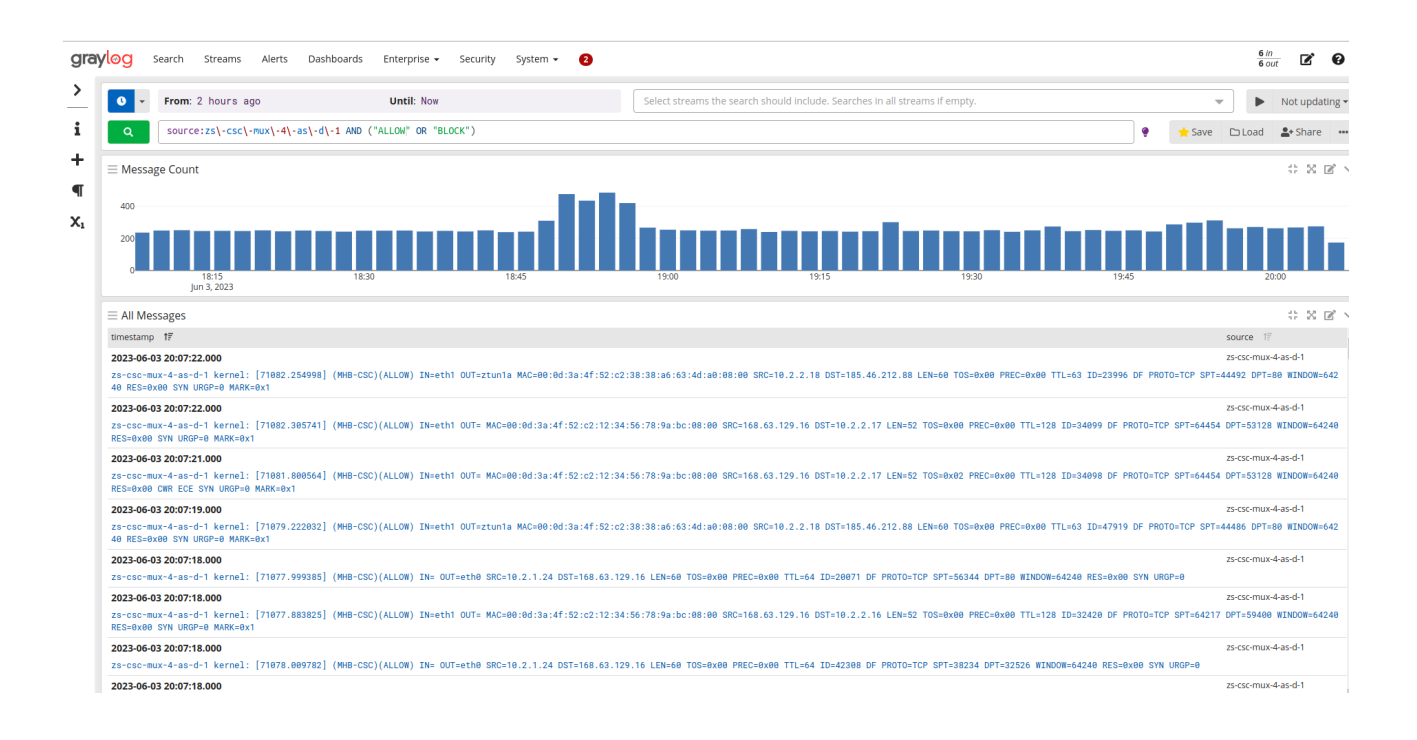

### 10.1.1.12 HIGH AVAILABILITY Information

This section show all the information when the CSC is Cluster ACTIVE or STAND BY.

HIGH AVAILABILITY Information This CSC (zs-cgc001001-a) is Cluster ACTIVE

# **10.1.2** Show Interfaces Traffic

Use this section to see the traffic in real time.

| eth0                      |         |            |                |              |             |                 |               |              |       |       | bmor |
|---------------------------|---------|------------|----------------|--------------|-------------|-----------------|---------------|--------------|-------|-------|------|
| Interfaces                |         | RX bps     | pps 🏻 🖁        | a TX bps     | pps %       |                 |               |              |       |       |      |
| >eth0                     |         | 9.05       | (b 0           | 17.98Kb      |             |                 |               |              |       |       |      |
| eth1                      |         | 12.10      | (b 0           | 21.31Kb      | 13          |                 |               |              |       |       |      |
| tun0                      |         | 128        |                | 128b         |             |                 |               |              |       |       |      |
| tun1                      |         | 0          | 0              | 0            | 0           |                 |               |              |       |       |      |
| wg0                       |         | 5.61       | (b 0           | 14.93Kb      | 5           |                 |               |              |       |       |      |
| Mb                        |         | (RX Bytes/ | (second)       |              |             | Mb              | (Т            | X Bytes/seco | nd)   |       |      |
| 461.71                    |         |            |                |              |             | 116.80          |               |              |       |       |      |
| 384.76                    |         |            |                |              |             | 97.33           |               |              |       |       |      |
| 307.81                    |         |            |                |              |             | 77.87           |               |              |       |       |      |
| 230.85                    |         |            |                |              |             | 58.40           |               |              |       |       |      |
| 153.90                    |         |            |                |              |             | 38.93           |               |              |       |       |      |
| 76.95 ::::::              |         |            |                |              | :           | 19.47 ::::::::: | :::       : : |              |       |       |      |
| 1 5                       | 10 15 2 | 20 25 30   | 35 40 45       | 50 55 6      | 50          | 1 5 10          | 15 20         | 25 30 35     | 40 45 | 50 55 | 60   |
|                           |         |            |                |              |             |                 |               |              |       |       |      |
|                           |         |            |                |              |             |                 |               |              |       |       |      |
|                           |         |            |                |              |             |                 |               |              |       |       |      |
|                           |         |            |                |              |             |                 |               |              |       |       |      |
|                           |         |            |                |              |             |                 |               |              |       |       |      |
|                           |         |            |                |              |             |                 |               |              |       |       |      |
|                           |         |            |                |              |             |                 |               |              |       |       |      |
|                           |         |            |                |              |             |                 |               |              |       |       |      |
|                           |         |            |                |              |             |                 |               |              |       |       |      |
|                           |         |            |                |              |             |                 |               |              |       |       |      |
|                           |         |            |                |              |             |                 |               |              |       |       |      |
|                           |         |            |                |              |             |                 |               |              |       |       |      |
|                           |         |            |                |              |             |                 |               |              |       |       |      |
|                           |         |            |                |              |             |                 |               |              |       |       |      |
|                           | ΡY      | ту         |                | BX           | тү          |                 | BX            | ту           |       |       |      |
| Bytes                     | 47 55Gh | 24 666h    | Packets        | 6            | 9 55M       | Abort Error     | -             | 0            |       |       |      |
| Carrier Error             | -       | 0          | Collisions     |              | 0           | Compressed      | 0             | 0            |       |       |      |
| CRC Error                 | 0       | -          | Dropped        | Θ            | 0           | Errors          | õ             | õ            |       |       |      |
| FIF0 Error                | 0       | Θ          | Frame Error    | Θ            |             | Heartbeat Erro  |               | Θ            |       |       |      |
| ICMPv6                    | 0       | 0          | ICMPv6 Checksu | J Ū          |             | ICMPv6 Errors   | 0             | 0            |       |       |      |
| Ip6 Address Er            |         | -          | Ip6 Broadcast  |              |             | Ip6 Broadcast   |               |              |       |       |      |
| Ip6 CE Packets            |         | -          | Ip6 Checksum E |              |             | Ip6 Delivers    |               |              |       |       |      |
| Ip6 ECT(0) Pac            |         | -          | Ip6 ECT(1) Pac |              |             | Ip6 Forwarded   |               |              |       |       |      |
| Ip6 Header Err            |         | -          | Ip6 Multicast  |              |             | Ip6 Multicast   |               |              |       |       |      |
| Ip6 No Route              |         | Θ          | Ip6 Non-ECT Pa | a 0          |             | Ip6 Reasm/Frag  |               |              |       |       |      |
| <pre>Ip6 Reasm/Frag</pre> |         | Θ          | Ip6 Reasm/Frag | <b>)</b> 0   |             | Ip6 Reassembly  |               |              |       |       |      |
| Ip6 Too Big Er            |         | -          | Ip6 Truncated  |              |             | Ip6 Unknown Pr  |               |              |       |       |      |
| Ip6Discards               | 7.35K   | Θ          | Ip60ctets      | 4.75Mb       |             | Ip6Pkts         | 7.35K         |              |       |       |      |
| Length Error              |         | -          | Missed Error   |              |             | Multicast       |               |              |       |       |      |
| No Handler                | Θ       | -          | Over Error     | Θ            | -           | Window Error    | -             | 0            |       |       |      |
| МТИ                       |         | 1500       | Flags          | broadcast.mu | lticast,up  | Operstate       |               | up           |       |       |      |
| IfIndex                   |         | 2          | Address        | 52:54:0      | 00:17:c6:53 | Broadcast       | ff:ff:ff      | :ff:ff:ff    |       |       |      |
| Mode                      |         | default    | TXQlen         |              | 1000        | Family          |               | unspec       |       |       |      |
| Alias                     |         |            | Qdisc          |              | fq_codel    |                 |               |              |       |       |      |

# **10.1.3 Tcpdump, Traceroute and Latency Test**

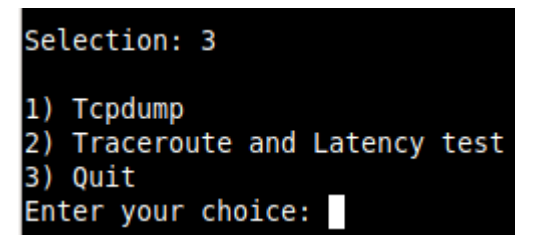

### 10.1.3.1 Tcpdump

The objective of this test is to have detailed visibility of any type of traffic via any interface.

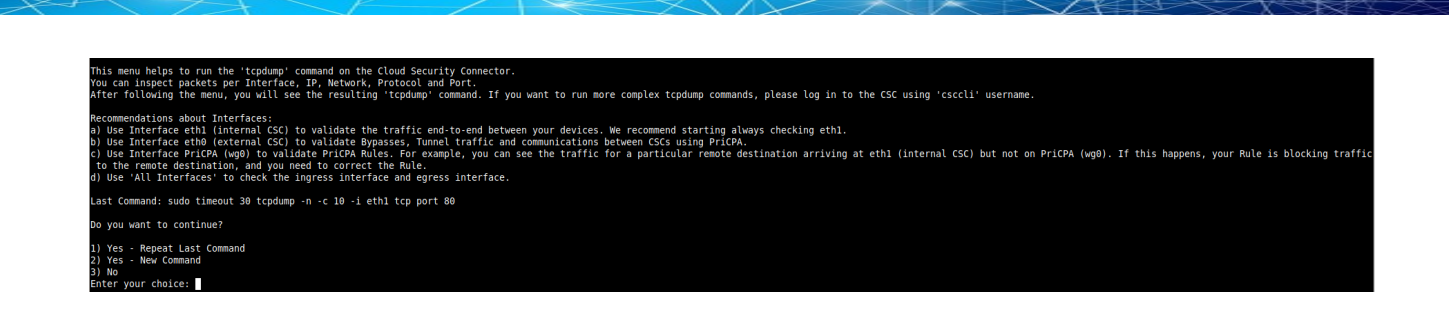

You can repeat the last command or running a new command. Example running a new command:

#### - Select the options:

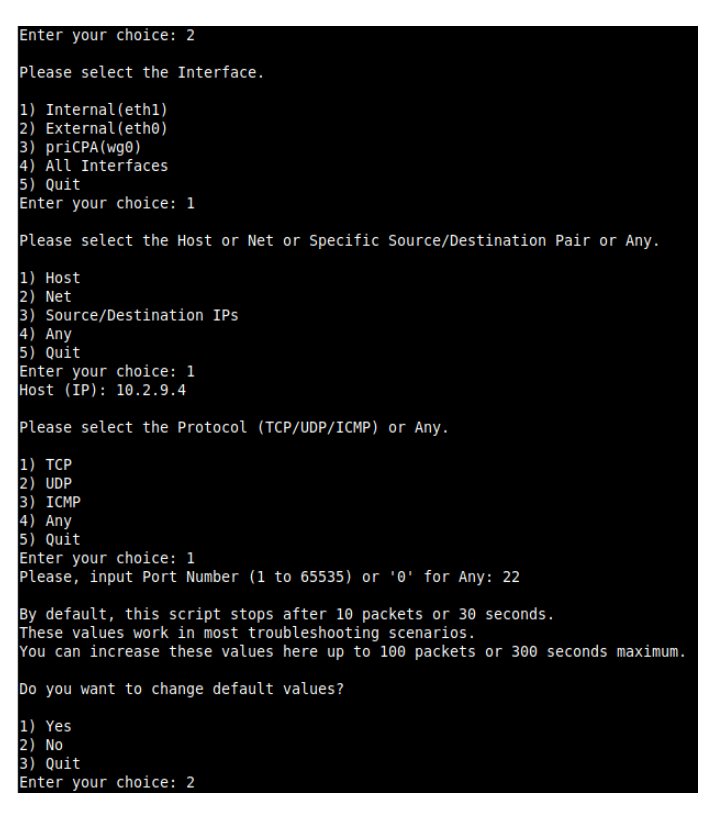

- The test will show the resulting tcpdump command and will show the traffic captured.

| Enter your choice: 2                                                                                                    |
|----------------------------------------------------------------------------------------------------|
| COMMAND: sudo timeout 30 tcpdump -n -l -c 10 -i ethl host 10.2.9.4 and tcp port 22                                                                                                    |
| <pre>tcpdump: verbose output suppressed, use -v[v] for full protocol decode<br/>Listening on eth.l, Link.type ENLOWE (Ethernet), snapshot Length 262144 bytes<br/>17:48:12.837271 IP 10.2.2.15.22 &gt; 10.2.9.4.33304: Flags [P.], seq 3253839517:3253839705, ack 2539124923, win 501, options [nop,nop,TS val 4053139764 ecr 3660682945], length 188<br/>17:48:12.838167 IP 10.2.9.4.33304 &gt; 10.2.2.15.22 + Flags [.], ack 188, win 501, options [nop,nop,TS val 4053139564 er, d60682977], length 0<br/>17:48:12.93184 IP 10.2.2.15.22 &gt; 10.2.9.4.33304: Flags [P.], seq 185:544, ack 1, win 501, options [nop,nop,TS val 4053139586 er, d606682977], length 356<br/>17:48:12.932277 IP 10.2.9.4.33304 &gt; 10.2.2.15.22: Flags [.], ack 544, win 501, options [nop,nop,TS val 4053139586 er, d60668297], length 0<br/>17:48:13.022134 IP 10.2.9.4.33304 &gt; 10.2.2.15.22: Flags [.], ack 544, win 501, options [nop,nop,TS val 366068307] er 4053139948 er, d60668307], length 0<br/>17:48:13.022134 IP 10.2.9.4.33304 &gt; 10.2.2.15.22: Flags [.], ack 676, win 501, options [nop,nop,TS val 40653139948], length 0<br/>17:48:13.022134 IP 10.2.9.4.33304 &gt; 10.2.2.15.22: Flags [.], ack 876, win 501, options [nop,nop,TS val 3660683051] er 4053139948], length 0<br/>17:48:13.125393 IP 10.2.2.15.22 &gt; 10.2.9.4.33304: Flags [P.], seq 476:1208, ack 1, win 501, options [nop,nop,TS val 4053140952 er 3660683051], length 332<br/>17:48:13.02540 IP 10.2.9.4.33304 &gt; 10.2.2.15.22: Flags [.], ack 1208, win 501, options [nop,nop,TS val 4053140952 er 366068326], length 332<br/>17:48:13.229322 IP 10.2.9.4.33304 &gt; 10.2.2.15.22: Flags [.], ack 1208, win 501, options [nop,nop,TS val 4053140952 er 366068326], length 332<br/>17:48:13.229322 IP 10.2.9.4.33304 &gt; 10.2.2.15.22: Flags [.], ack 1208, win 501, options [nop,nop,TS val 4053140952 er 3660683265], length 332<br/>17:48:13.229322 IP 10.2.9.4.33304 &gt; 10.2.2.15.22: Flags [.], ack 1208, win 501, options [nop,nop,TS val 4053140156 er 3660683265], length 332<br/>17:48:13.229322 IP 10.2.9.4.33304 &gt; 10.2.2.15.22: Flags [.], ack 1540, win 501, options [nop,nop,TS val 3660683370 er 4053140156], length 0<br/>19</pre> |
| 0 packets dropped by kernel                                                                                                    |

### 10.1.3.2 Traceroute and Latency Test

This test can validate the quality of the Internet path between your location and Zscaler Nodes. You can run it with tunnels down or up. When the tunnels are up, it does a "Reverse Path" test from your active Zscaler node to your location. This test is beneficial to check if there is any packet loss at some point.

| My TraceRoute (MTR) Test Report<br>This test does 10 probes DIRECT to Primary / Secondary Zscal<br>NOTE 1: Max Hops is equal 30. This test can take a while.<br>NOTE 2: If you cannot see intermediate steps to Primary / Se<br>NOTE 3: For the Reverse test to work, you need to allow ICMP                                                                                                    | er Nodes<br>condary,<br>out to                                       | and a<br>check<br>'Any' o                           | Revers<br>if ICM<br>on the                                                     | e test<br>P Time<br>Zscale                                                    | via A<br>excee<br>r Cons                                                       | ctive<br>d (ic<br>ole.                                                | Tunnel<br>mp type                                                                                 | to Public IP: 82.68.6.74.<br>11) is allowed to reach IP: 192.168.1.62 from the Internet. |
|----------------------------------------------------------------------------------------------------|----------------------------------------------------------------------|-----------------------------------------------------|--------------------------------------------------------------------------------|-------------------------------------------------------------------------------|--------------------------------------------------------------------------------|-----------------------------------------------------------------------|---------------------------------------------------------------------------------------------------|------------------------------------------------------------------------------------------|
| Testing Primary Node: 165.225.16.36                                                                                                    |                                                                      |                                                     |                                                                                |                                                                               |                                                                                |                                                                       |                                                                                                   |                                                                                          |
| Start: 2023-11-06T17:21:39+0000                                                                                                    |                                                                      |                                                     |                                                                                |                                                                               |                                                                                |                                                                       |                                                                                                   |                                                                                          |
| HOST: zs-cgc001001-a                                                                                                    | Loss%                                                                | Snt                                                 | Last                                                                           | Avg                                                                           | Best                                                                           | Wrst                                                                  | StDev                                                                                             |                                                                                          |
| 1. AS??? 192.168.1.240                                                                                                    | 0.0%                                                                 | 10                                                  | 1.8                                                                            | 2.2                                                                           | 1.3                                                                            | 4.9                                                                   | 1.2                                                                                               |                                                                                          |
| <ol> <li>AS13037 82-68-6-78.dsl.in-addr.zen.co.uk (82.68.6.78)</li> </ol>                                                                                                    | 0.0%                                                                 | 10                                                  | 2.8                                                                            | 2.8                                                                           | 2.0                                                                            | 5.7                                                                   | 1.0                                                                                               |                                                                                          |
| <ol> <li>AS13037 lo0-0.bng7.thn-lon.zen.net.uk (51.148.77.138)</li> </ol>                                                                                                    | 0.0%                                                                 | 10                                                  | 6.7                                                                            | 7.3                                                                           | 6.7                                                                            | 8.5                                                                   | 0.7                                                                                               |                                                                                          |
| <ol> <li>AS13037 51-148-244-16.dsl.zen.co.uk (51.148.244.16)</li> </ol>                                                                                                    | 0.0%                                                                 | 10                                                  | 7.1                                                                            | 7.4                                                                           | 6.3                                                                            | 9.7                                                                   | 1.1                                                                                               |                                                                                          |
| 5. AS??? 195.66.238.170                                                                                                    | 0.0%                                                                 | 10                                                  | 7.5                                                                            | 7.2                                                                           | 6.7                                                                            | 8.5                                                                   | 0.5                                                                                               |                                                                                          |
| 6. AS62044 165.225.16.36                                                                                                    | 0.0%                                                                 | 10                                                  | 6.9                                                                            | 7.3                                                                           | 6.6                                                                            | 8.2                                                                   | 0.5                                                                                               |                                                                                          |
| Testing Secondary Node: 165.225.76.39<br>Start: 2023-11-06T17:21:55+0000<br>HOST: zs-cgc001001-a<br>1. AS7?? 192.168.1.240<br>2. AS13037 82-68-6-78.dSl.in-addr.zen.co.uk (82.68.6.78)<br>3. AS13037 10-0-0.bng7.thn-1on.zen.net.uk (51.148.77.138)<br>4. AS13037 51-148-244-16.dSl.zen.co.uk (51.148.244.16)<br>5. AS7?? ge-3-3-0.mpr1.lhr3.uk.above.net (195.66.236.76<br>6. AS7?? ???<br>7. AS6461 ae2.cs1.cdg12.fr.eth.zayo.com (64.125.29.24)<br>8. AS6461 ae1.mc31.cdg12.fr.eth.zayo.com (64.125.29.87)<br>9. AS6461 ae1.mc1.cdg12.fr.eth.zayo.com (94.31.59.117)<br>10. AS62044 165.225.76.39 | LOSS%<br>0.0%<br>0.0%<br>0.0%<br>100.0<br>0.0%<br>0.0%<br>0.0%<br>0. | Snt<br>10<br>10<br>10<br>10<br>10<br>10<br>10<br>10 | Last<br>1.4<br>2.3<br>7.0<br>7.4<br>6.5<br>0.0<br>13.3<br>12.9<br>13.6<br>16.4 | Avg<br>1.5<br>2.6<br>8.0<br>7.1<br>8.1<br>0.0<br>14.0<br>14.1<br>13.7<br>15.9 | Best<br>1.2<br>2.3<br>6.3<br>6.3<br>6.3<br>0.6<br>13.3<br>12.9<br>13.5<br>14.3 | Wrs<br>2.<br>3.<br>14.<br>7.<br>14.<br>0.<br>14.<br>15.<br>14.<br>20. | t StDev<br>0 0.3<br>4 0.3<br>4 2.3<br>8 0.4<br>6 2.6<br>0 0.0<br>9 0.5<br>4 0.8<br>1 0.2<br>2 1.8 |                                                                                          |
| Reverse path from: 165.225.16.36 to your Public IP: 82.68.6.<br>Start: 2023-11-06T17:22:11+0000<br>HOST: zs-cg001001-a<br>1. AS?? I72.17.4.218<br>2. AS62044 147.161.166.3<br>3. AS??? linx-2.zen.net.uk (195.66.236.158)<br>4. AS13037 S1-148-244-17/dS1.zen.co.uk (51.148.244.17)<br>5. AS13037 82-68-678.dS1.in-addr.zen.co.uk (82.68.6.78)                                                                                                    | Loss%<br>0.0%<br>0.0%<br>0.0%<br>0.0%<br>0.0%                        | Snt<br>10<br>10<br>10<br>10<br>10                   | Last<br>6.8<br>7.8<br>8.9<br>8.6<br>11.9                                       | Avg<br>20.0<br>10.3<br>8.6<br>8.7<br>12.1                                     | Best<br>6.8 1<br>7.2<br>8.0<br>7.8<br>11.0                                     | Wrst<br>32.0<br>32.1<br>9.2<br>9.4<br>12.8                            | StDev<br>39.4<br>7.7<br>0.4<br>0.6<br>0.6                                                         |                                                                                          |
| 6. AS??? ???                                                                                                    | 100.0                                                                | 10                                                  | 0.0                                                                            | 0.0                                                                           | 0.0                                                                            | 0.0                                                                   | 0.0                                                                                               |                                                                                          |

### 10.1.4 SPEED TEST

This test is experimental because we use third-party tools (speedtest.net), but it works fine in most cases.

| SPEED TEST<br>This is experimental. We are using third party tools. (Speedtest.net)<br>Results can be inaccurate or none. The test takes a while                                                                                                    |
|----------------------------------------------------------------------------------------------------|
| Retrieving speedtest.net configuration<br>Testing from Zscaler (147.161.225.14)<br>Retrieving speedtest.net server list<br>Selecting best server based on ping<br>Hosted by Orbital Net (London) [770.39 km]: 10.031 ms<br>Testing download speed<br>Download: 363.77 Mbit/s<br>Testing upload speed<br>Upload: 39.29 Mbit/s |

Note: Using GRE tunnels you can reach up to 3 Gbps to Zscaler.

# **10.2 CSC Admin Tasks**

```
CSC Admin tasks
5) AWS SSM Agent (Register or De-Register)
6) Manage Administrators, Restrict SSH access and Radius Configuration.
7) Configure DNS, SNMP, NTP and Timezone.
```

### **10.2.1** AWS SSM Agent (Register or De-Register)

The CSC AWS has installed the AWS SSM Agent that allows you to check remotely the status of the CSC and "Run Commands" using AWS Systems Manager. You can manage all CSCs models<sup>17</sup> using AWS Systems Manager.

Note: You can learn more about "Run Commands" on Appendix B

Steps to create a "Hybrid Activation" and "Register the CSC".

### 10.2.1.1 Create a "Hybrid Activation" from AWS console.

On your AWS Console, go to Services  $\rightarrow$  Systems Manager  $\rightarrow$  Node Management  $\rightarrow$  Hybrid Activations and click "Create". Fill the values on shown below:

| aws Services Q Search                                                         | [Alt+S]                                                                                                    |
|-------------------------------------------------------------------------------|----------------------------------------------------------------------------------------------------|
| AWS Systems ×                                                                 | AWS Systems Manager > Activations > Create activation                                                                                                    |
| Quick Setup                                                                   | Create activation 2                                                                                                    |
| Operations Management     Explorer                                            | Activation setting<br>Create a new activation. After you complete the activation, you receive an activation code and ID. Use the code and ID to register 55M Agent<br>on hybrid and on-premises servers or virtual machines. Learn more 🖉                                                                                                    |
| OpsCenter                                                                     | Activation description- Optional 3                                                                                                    |
| CloudWatch Dashboard                                                          | zs-cgc001001                                                                                                    |
| Incident Manager                                                              | Maximum 256 characters.                                                                                                    |
| Application Management<br>Application Manager<br>AppConfig<br>Parameter Store | Specify the unit of water of servers and VMs that you want to register with AWS. The maximum is 1000.     Second to an ender of servers and VMs that you want to register with AWS. The maximum is 1000.     Second to an ender of servers and VMS that you want to register with AWS. The maximum is 1000.     Second to an ender of servers and VMS that you want to register with AWS. The maximum is 1000.     Second to an ender of servers and VMS that you want to an ender of servers and VMS that you want to an ender of servers and VMS that you want to an ender of servers and VMS that you want to an ender of servers and VMS that you want to an ender of serve |
| Change Management                                                             |                                                                                                    |
| Change Manager                                                                | To enable communication between SSM Agent on your managed instances and AWS, specify an IAM role                                                                                                    |
| Automation                                                                    | <ul> <li>Use the default role created by the system         (AmazonEC2RunCommandRoleForManaoedInstances)     </li> </ul>                                                                                                    |
| Change Calendar                                                               | <ul> <li>Select an existing custom IAM role that has the required permissions</li> </ul>                                                                                                    |
| Maintenance Windows                                                           | Activation expiry date<br>This date specifies when the activation expires. If you want to register additional managed instances after the expiry date, you must create.                                                                                                    |
| Node Management                                                               | new activation. This expiry date has no impact on aiready registered and running instances.                                                                                                    |
| Fleet Manager                                                                 | The expiry date must be in the future, and not more than 30 days into the future                                                                                                    |
| Compliance                                                                    | Default instance name, Ontional 5                                                                                                    |
| Inventory                                                                     | Specify a name to help you identify this magged instance when it is displayed in the console or when you call a List API.                                                                                                    |
| Hybrid Activations 1                                                          | zs-cgc001001                                                                                                    |
| Session Manager                                                               | Maximum 256 characters.                                                                                                    |
| Run Command                                                                   | 0                                                                                                    |
| State Manager                                                                 | Cancel Create activation                                                                                                    |
| Patch Manager                                                                 | Cancet Create activation                                                                                                    |

 $\rightarrow$  Click "Create Activation"

<sup>17</sup> For Vmware, Hyper-V, KVM, Azure, Gcloud and AWS.

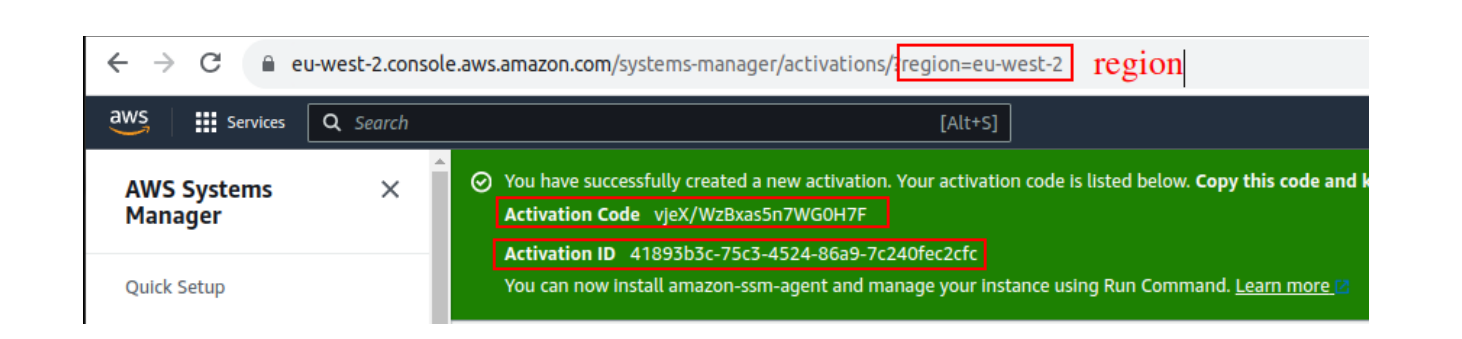

The values of Activation Code, Activation ID and Region are required to register the CSC. Keep this values on a safe place.

### 10.2.1.2 Register the CSCs

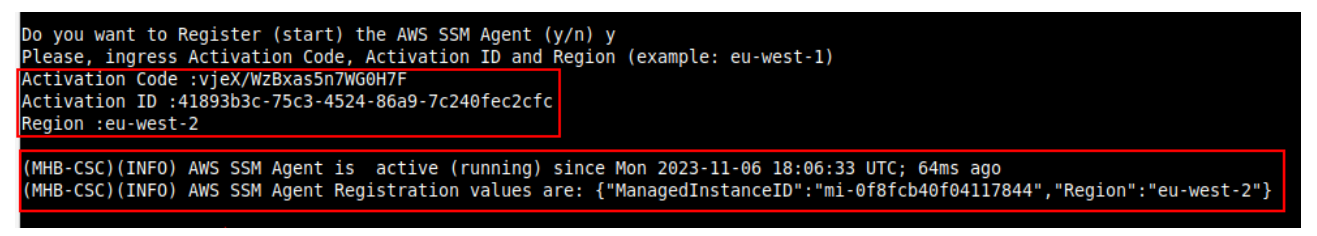

### 10.2.1.3 View the Registered CSC on AWS Systems Manager

| Fleet Manager Info                                                                                     |                           |              |                               | Settings 🔻 Acco             |
|----------------------------------------------------------------------------------------------------|---------------------------|--------------|-------------------------------|-----------------------------|
| Managed Nodes (15)                                                                                     |                           |              |                               | C E Report                  |
| Q     Filter       Ping status = Online     X       Clear filters       Ø     Last fetched at: 6:11 PM | 15 matches                |              |                               |                             |
| □ Node ID                                                                                              |                           |              | . ▼ Resource type ▼ Source ID | Ping status 🗢 Agent version |
| ml-0250122976c406107         zs-cgc001001-b                                                            | 192.168.1.63 zs-cgc001001 | Linux Ubuntu | Managed Instance -            | ⊘ Online 3.1.501.0          |
| ml-0f8fcb40f04117844         zs-cgc001001-a                                                            | 192.168.1.62 zs-cgc001001 | Linux Ubuntu | Managed instance -            | ⊘ Online 3.1.501.0          |

# 10.2.2 Manage Administrators, Restrict SSH access and Radius Configuration

**IMPORTANT:** This section can be accessed only by the "cscadmin" user.

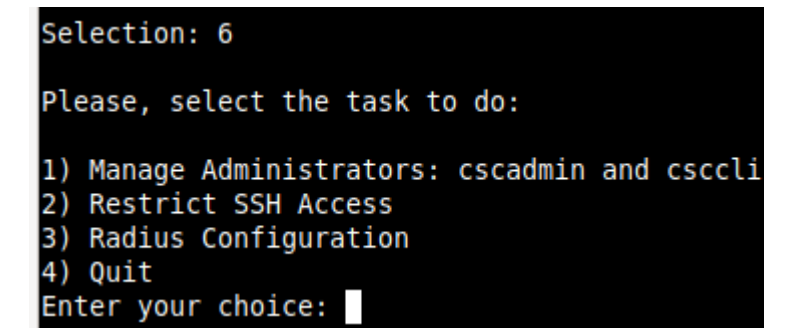

### 10.2.2.1 Manage Administrators: cscadmin and csccli

The CSC Mux for AZure has 2 users configured: cscadmin (for SSH Administrator Console Access), csccli (standard user, disabled by default.).

From this menu, you can edit the SSH Keys or Password.

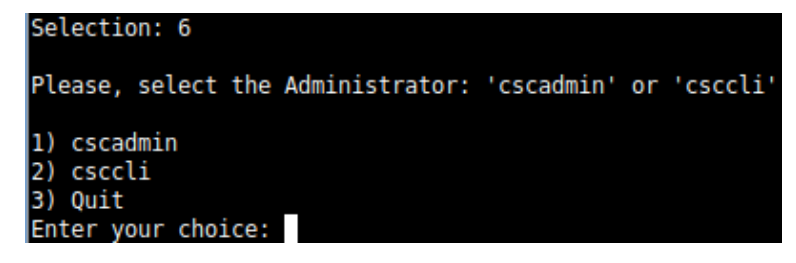

Note: the user "cscadmin" cannot be disabled.

#### 10.2.2.1.1 "cscadmin" settings

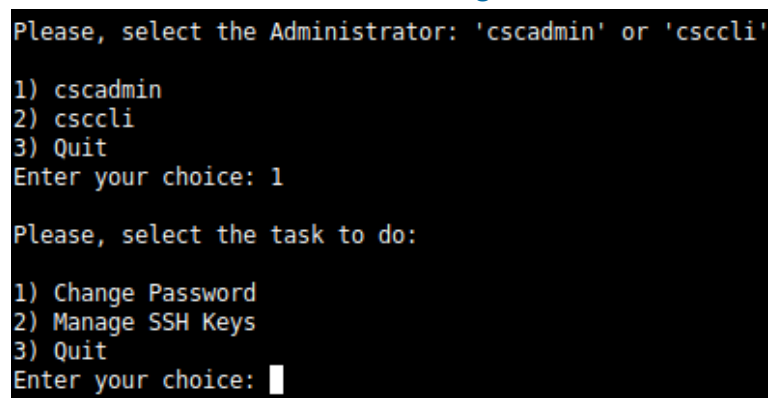

### 10.2.2.1.2 "csccli" settings

Note: the "csccli" user allows console access to the CSC. If you are managing the CSC using Rundeck, or Ansible, you will need to enabled the "csccli" user and to setup the SSH Key.

| 1) cscadmin<br>2) csccli<br>3) Quit<br>Enter your choice: 2           |
|-----------------------------------------------------------------------|
| User 'csccli' is not enabled.                                         |
| Do you want to enable user 'csccli'?                                  |
| 1) Yes<br>2) No<br>Enter your choice: 1                               |
| User 'csccli' was enabled via console.                                |
| Please, input a SSH Key for user 'csccli'                             |
| This Menu allows to add/delete the SSH Public keys using Nano editor. |
| To save, press CTRL+S and to exit Nano, press CTRL+X                  |
| Do you want to continue?                                              |
| 1) Edit SSH Keys<br>2) Quit<br>Enter your choice: 🗌                   |

### 10.2.2.1.3 Managing the SSH Key of a User

You can add/remove keys for a User using "nano editor" when selecting the user from the previous menu.

### 10.2.2.2 Restrict SSH Access

This functionality allows administrators to restrict SSH access to the CSC. You can setup restrictions for the Internal (eth1) and the PriCPA (wg0) interface. SSH to external (eth0) interface is always blocked.

**IMPORTANT (1):** DEFAULT VALUES.

-> Internal Interface (eth1): SSH the CSC to CSC GW IP (<IP>) is allowed from any Host or Subnet.

-> External Interface (eth0): SSH the CSC to any eth0 IP is permanently blocked and cannot be changed.

-> PriCPA Interface (wg0): SSH the CSC to wg0 IP (<IP>) is allowed from any other PriCPA node that belongs to the PriCPA Subnet. (<Subnet>/<Bitmask>)

**IMPORTANT (2)**: If the Host or Subnet is reachable via PriCPA interface and not Internal Interface eth1, you must add these Hosts or Subnets as Management Networks on PriCPA configuration.

### Example of configuration:

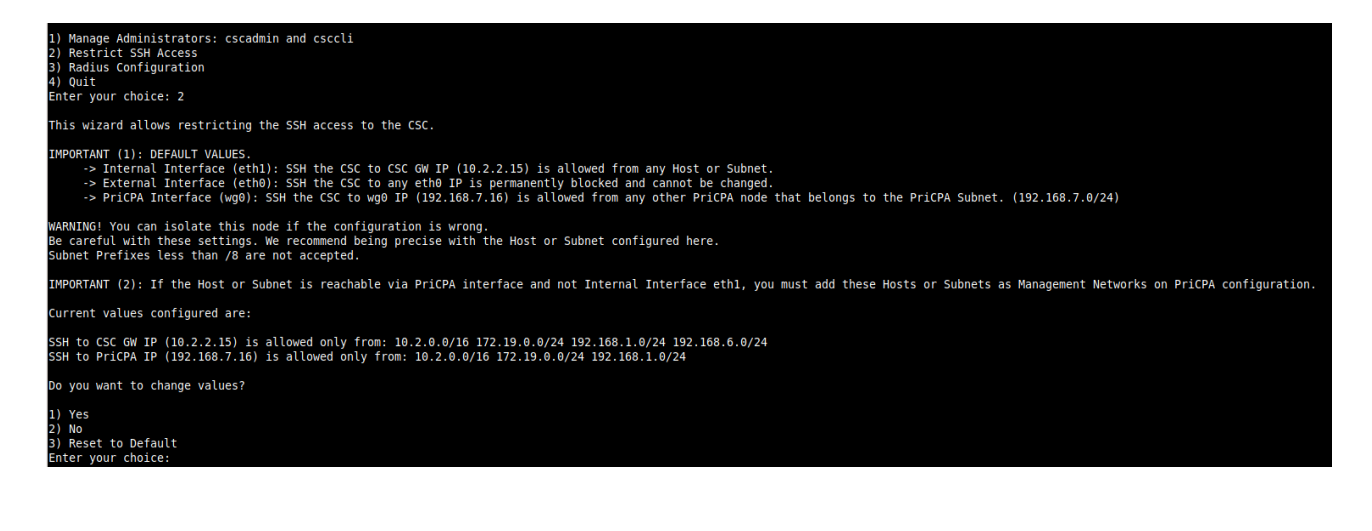

### 10.2.2.3 Radius Configuration

This functionality enables Radius Authentication for users accessing the Admin Console. The configuration requires the Radius Server IP and Secret. Optionally, you can add a secondary radius server as backup.

-> Configuration on the CSC: Add Radius Server and User:

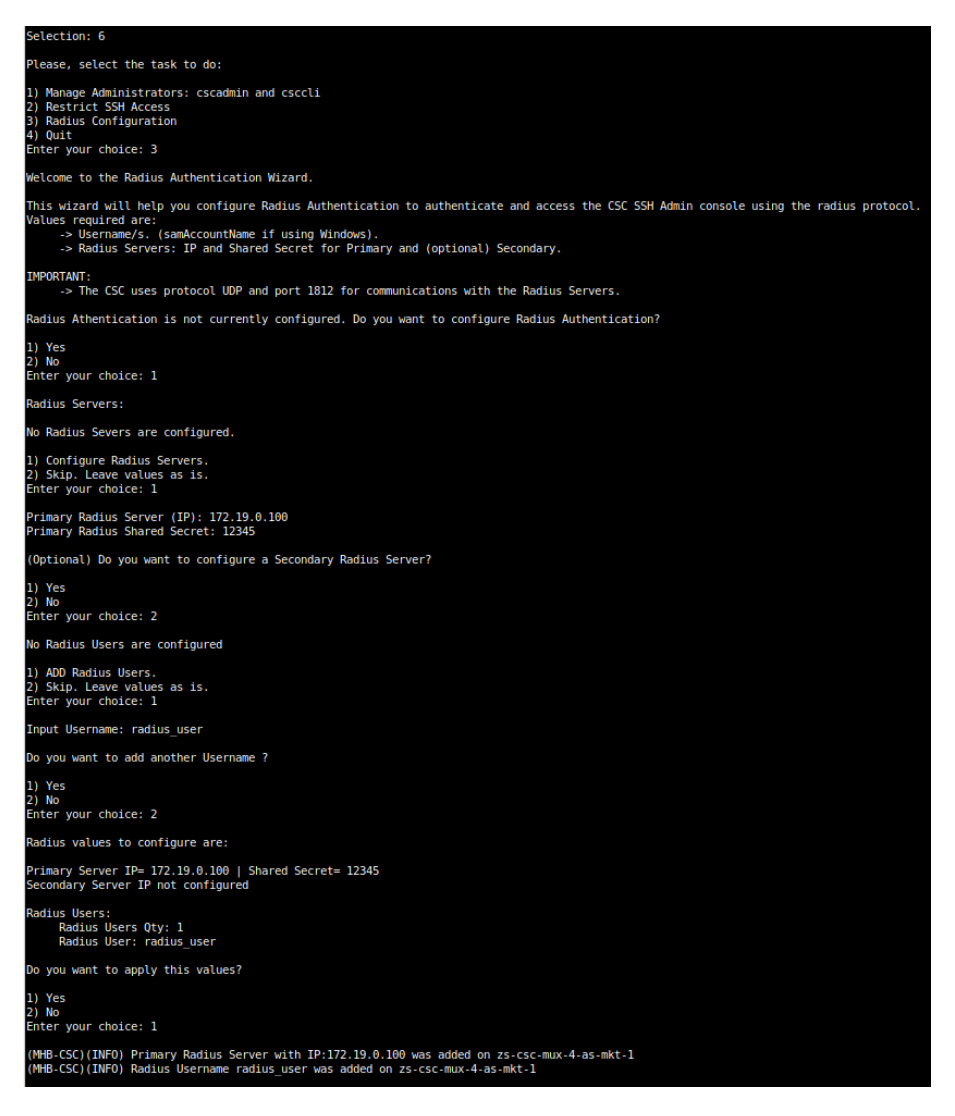

-> Example Configuration Windows NPS

1 - Create Network Policy

In this particular case we are allowing users on the Security Group = Radius Users to authenticate using radius protocol. Please, note the Authentication method required.

| Network Policy Server                                                    |                                                   |                                    |                        |                  | - 🗆               |  |  |  |  |  |  |  |  |
|--------------------------------------------------------------------------|---------------------------------------------------|------------------------------------|------------------------|------------------|-------------------|--|--|--|--|--|--|--|--|
| File Action View Help                                                    |                                                   |                                    |                        |                  |                   |  |  |  |  |  |  |  |  |
| 🗢 🤿 🞽 🖬 🚺 🖬                                                              |                                                   |                                    |                        |                  |                   |  |  |  |  |  |  |  |  |
| NPS (Local)     RADIUS Clients and Servers     ADDUS Clients and Servers | Network Policies                                  | ignate who is authorized to connec | t to the network and i | the circumstance | e under which the |  |  |  |  |  |  |  |  |
| RADIUS Clients                                                           | or cannot connect.                                |                                    |                        |                  |                   |  |  |  |  |  |  |  |  |
| Connection Request Po                                                    | Policy Name 2                                     | Status                             | Processing Order       | Access Type      | Source            |  |  |  |  |  |  |  |  |
| Network Policies                                                         | , 🔂 Linux Authenticator                           | Enable                             | d 1                    | Grant Access     | Unspecified       |  |  |  |  |  |  |  |  |
| Accounting                                                               | Connections to Microsoft Routing and              | Remote Access server Enable        | d 2                    | Deny Access      | Unspecified       |  |  |  |  |  |  |  |  |
| V 📑 Templates Management                                                 | Connections to other access servers               | Enable                             | d 3                    | Deny Access      | Unspecified       |  |  |  |  |  |  |  |  |
| Shared Secrets                                                           |                                                   |                                    |                        |                  |                   |  |  |  |  |  |  |  |  |
| RADIUS Clients                                                           |                                                   |                                    |                        |                  |                   |  |  |  |  |  |  |  |  |
| ID Eilter                                                                |                                                   |                                    |                        |                  |                   |  |  |  |  |  |  |  |  |
|                                                                          |                                                   |                                    |                        |                  |                   |  |  |  |  |  |  |  |  |
|                                                                          | 👿 LinuxAuthenticator                              |                                    |                        |                  |                   |  |  |  |  |  |  |  |  |
|                                                                          | Conditions - If the following conditions are met: |                                    |                        |                  |                   |  |  |  |  |  |  |  |  |
|                                                                          | Condition Value                                   |                                    |                        |                  |                   |  |  |  |  |  |  |  |  |
|                                                                          | User Groups MAIDENHEADBRIDG\RadiusUsers           |                                    |                        |                  |                   |  |  |  |  |  |  |  |  |
|                                                                          | 4                                                 |                                    |                        |                  |                   |  |  |  |  |  |  |  |  |
|                                                                          |                                                   |                                    |                        |                  |                   |  |  |  |  |  |  |  |  |
|                                                                          |                                                   |                                    |                        |                  |                   |  |  |  |  |  |  |  |  |
|                                                                          |                                                   |                                    |                        |                  |                   |  |  |  |  |  |  |  |  |
|                                                                          |                                                   |                                    |                        |                  |                   |  |  |  |  |  |  |  |  |
|                                                                          |                                                   |                                    |                        |                  |                   |  |  |  |  |  |  |  |  |
|                                                                          | Settings - Then the following settings a          | e applied:                         |                        |                  |                   |  |  |  |  |  |  |  |  |
|                                                                          | Coming                                            | Malua                              |                        |                  |                   |  |  |  |  |  |  |  |  |
|                                                                          | Seurig                                            | value                              |                        |                  |                   |  |  |  |  |  |  |  |  |
|                                                                          | Access Permission                                 | Grant Access                       |                        |                  |                   |  |  |  |  |  |  |  |  |
|                                                                          | Authentication Method                             | EAP OR Unencrypted author          | ntication (PAP_SPAP    | 3                |                   |  |  |  |  |  |  |  |  |
|                                                                          | Framed-Protocol                                   | PPP                                | according rai, of Al   |                  |                   |  |  |  |  |  |  |  |  |
|                                                                          | Service-Type                                      | Framed                             |                        |                  |                   |  |  |  |  |  |  |  |  |
|                                                                          |                                                   |                                    |                        |                  |                   |  |  |  |  |  |  |  |  |

2 - Add the CSC as Radius Clients:

Note: The traffic will arrive to the NPS with source IP: CSC GW IP

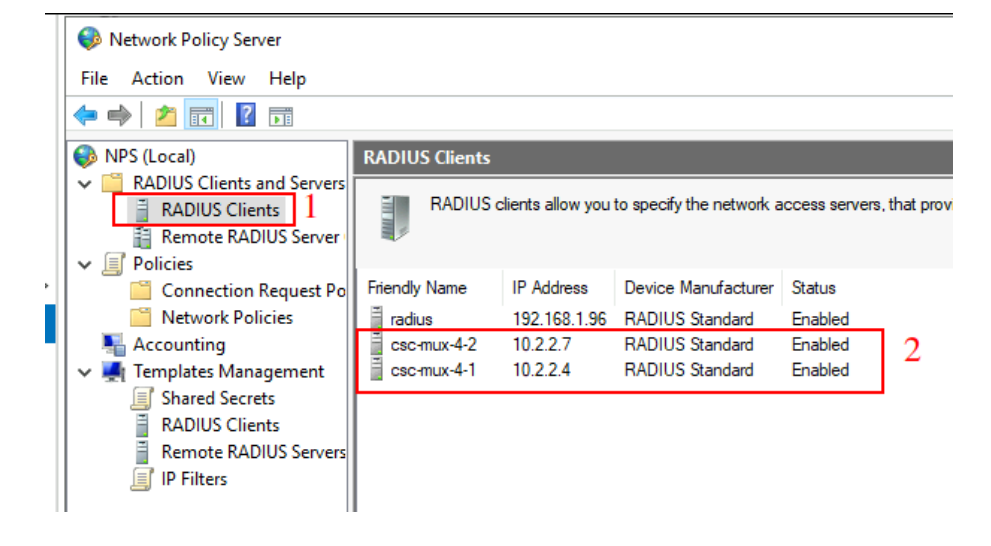

### **10.2.3** Configure DNS, SNMP, NTP and Timezone.

# 10.2.3.1 DNS

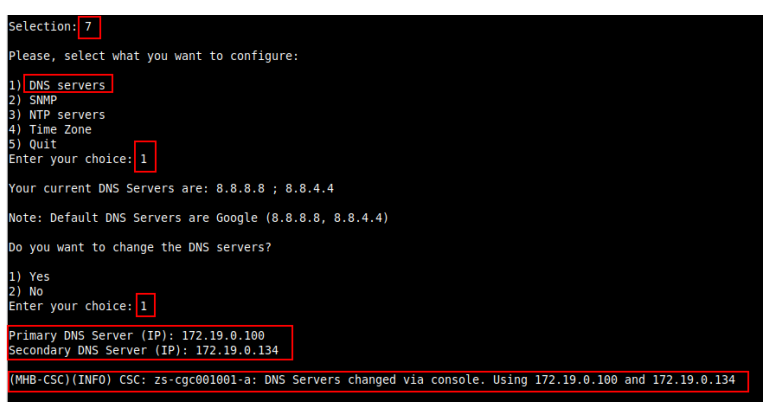

### 10.2.3.2 SNMP

The CSC uses Ubuntu Server as its OS and offers all SNMP values of a standard Ubuntu Server. The CSC supports SNMP v2c or v3. No special MIBs are required.

SNMP Traps are not supported. For information about tunnels up/down and other changes, please, use Systems Logs to trigger alarms or events.

### 10.2.3.2.1 Configure SNMP attributes

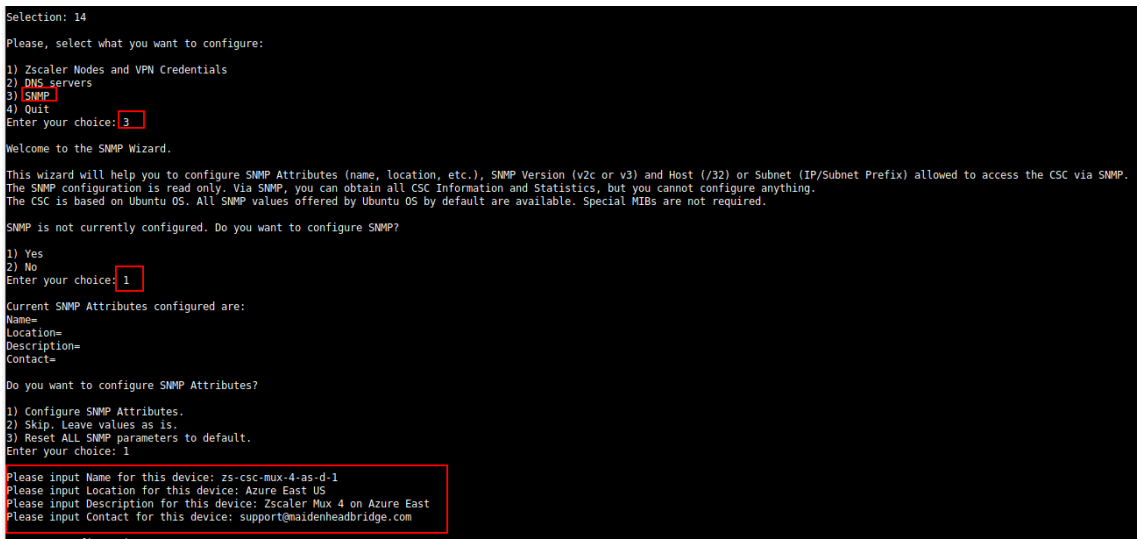

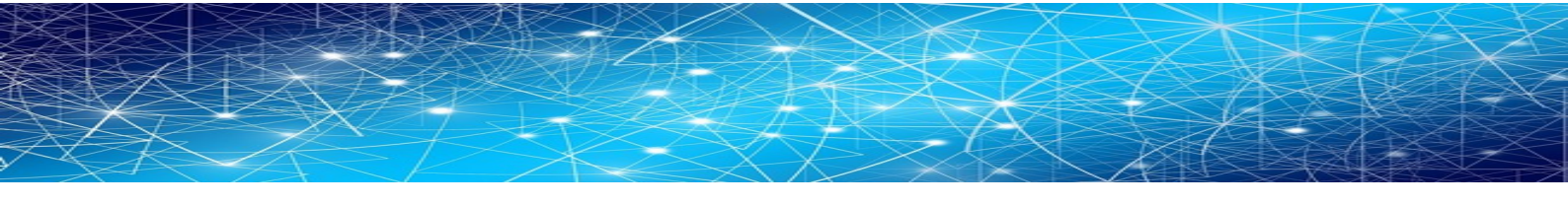

### 10.2.3.2.2 SNMP v2c configuration

SNMP version 2c requires the "read only community" and the IP or Subnet of the SNMP platform.

In this example, our SNMP server has IP: 172.19.0.8/32 and the rocommunity is "public".

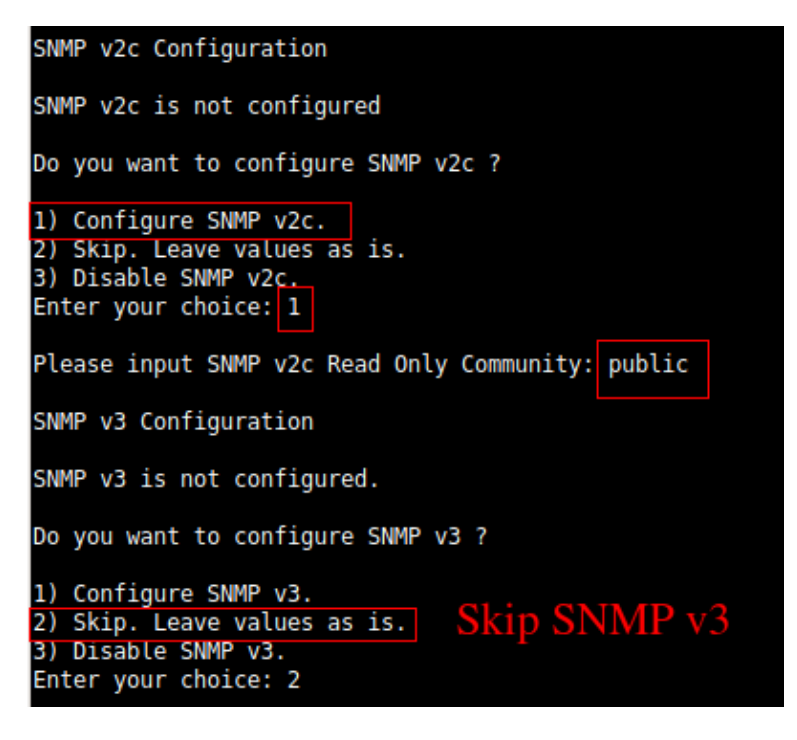

### 10.2.3.2.3 SNMP Networks

The CSC blocks all SNMP request by default. You need to enable the source IPs (or Subnets) that will query the CSC using SNMP. This setting is mandatory for SNMP v2c and v3.

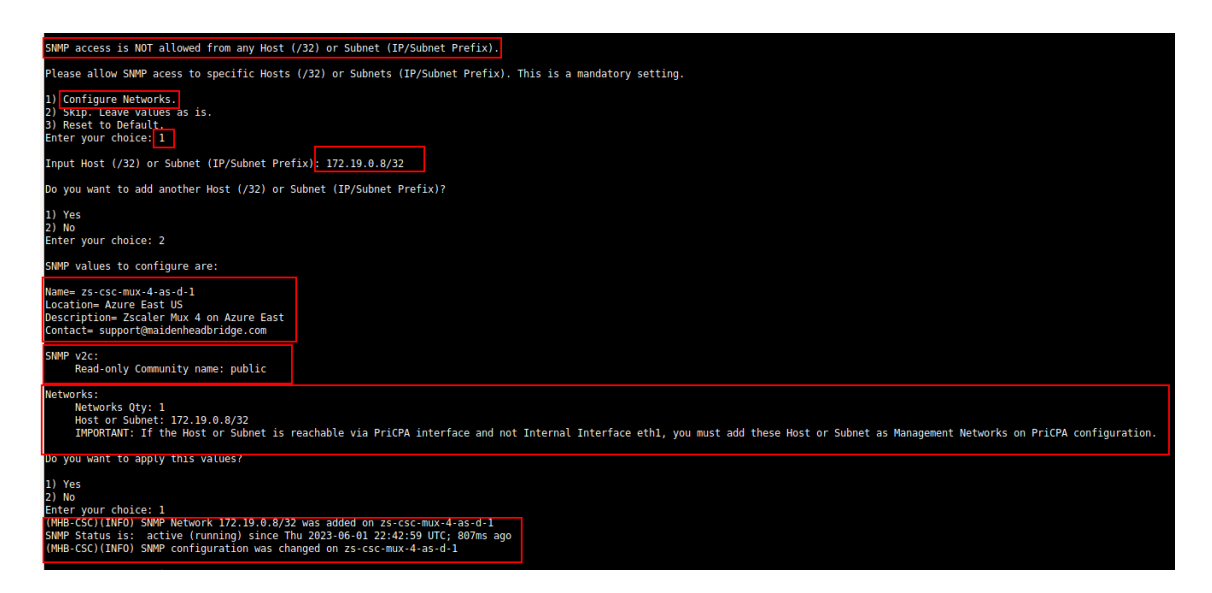

### 10.2.3.2.4 SNMP v3 configuration

SNMP attributes and Networks are standard settings of SNMP v2c and SNMP v3. This section will show the specific values required for SNMP v3.

- 1. Security Name (or UserName) : <string>
- 2. Security Level: noAuthNoPriv|authNoPriv|authPriv
- 3. Authentication Passphrase: <string>
- 4. Authentication Protocol: MD5|SHA|SHA-512|SHA-384|SHA-256|SHA-224
- 5. Privacy Passphrase: <string>
- 6. Privacy Protocol: DES | AES

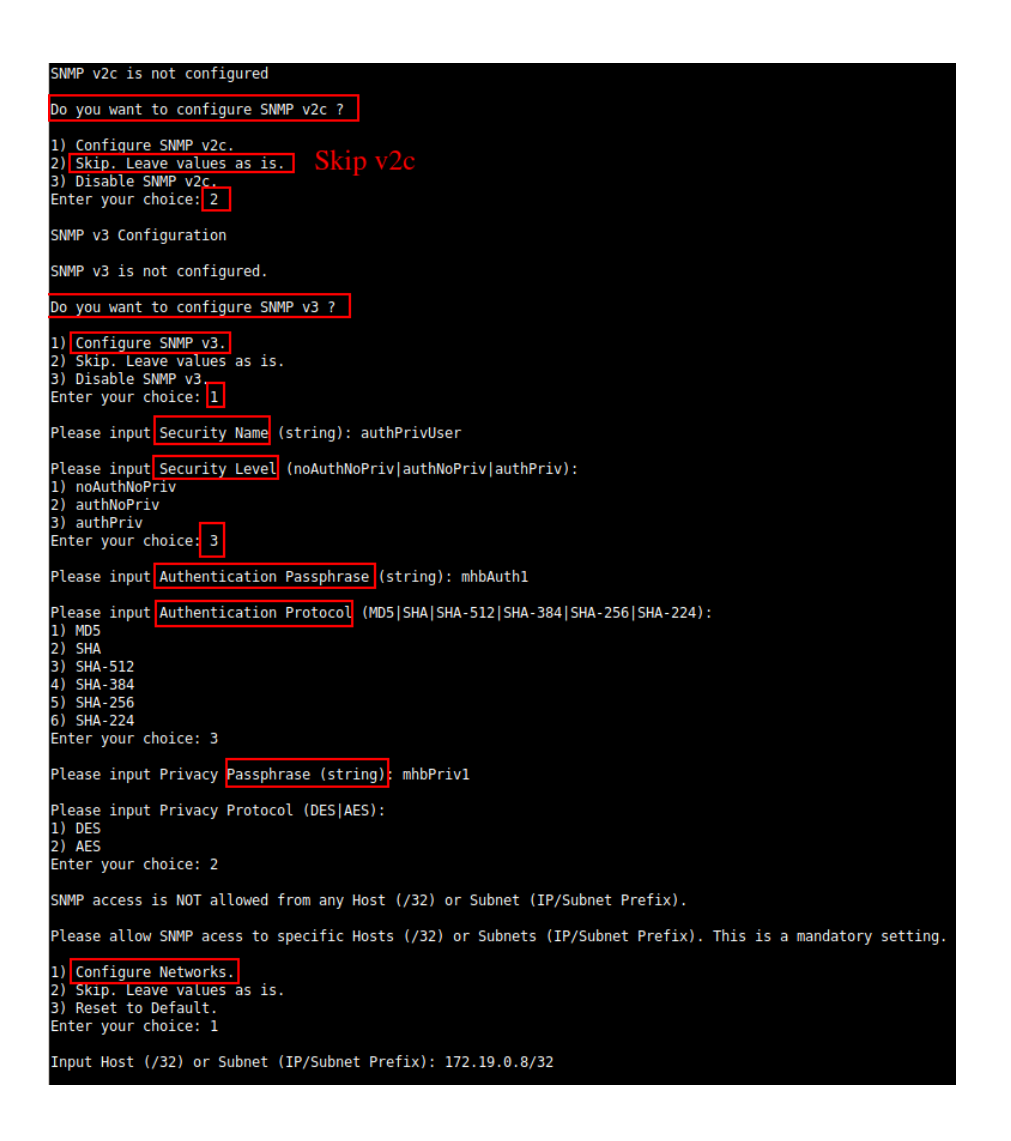

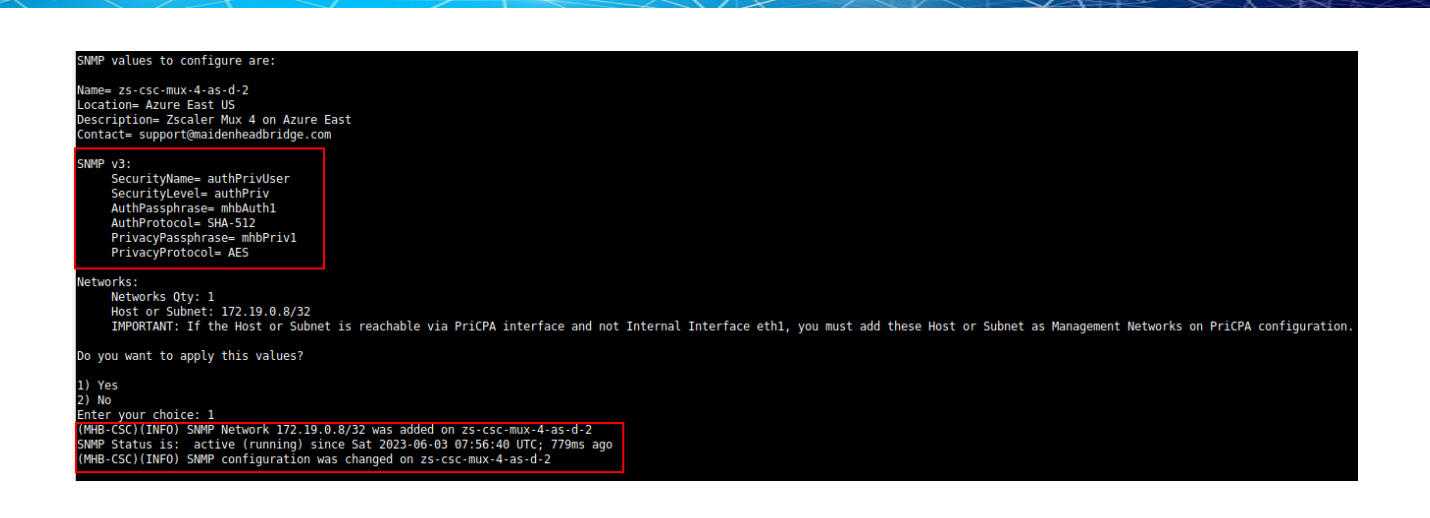

### 10.2.3.2.5 What can you do with SNMP?

Here some examples of monitoring the CSC Mux via SNMP, using OpenNMS.

### 10.2.3.2.5.1 Node Information

| SNMP Attributes |                              |
|-----------------|------------------------------|
| Name            | zs-cgc001001-a               |
| sysObjectID     | .1.3.6.1.4.1.8072.3.2.10     |
| Location        | MHB-DC - KVM07               |
| Contact         | support@maidenheadbridge.com |
| Description     | Test for Documentation       |

### 10.2.3.2.5.2 Node Availability

# Node: zs-cgc001001-a (ID: 13)

| Av  | ailability    |         |       |       |       |       |       |       |       |       |       |       |       |       |       |       |       |         |       |         |         |         |         |           |         |
|-----|---------------|---------|-------|-------|-------|-------|-------|-------|-------|-------|-------|-------|-------|-------|-------|-------|-------|---------|-------|---------|---------|---------|---------|-----------|---------|
| Ava | ailability (l | ast 24  | hours | s)    |       |       |       |       |       |       |       |       |       |       |       |       |       |         |       |         |         |         |         |           | 99.284% |
| 172 | 2.19.0.63     | 00;80 C | 00;e0 | 10¦00 | 11¦00 | 12¦00 | 13,00 | 14;00 | 15¦00 | 16:00 | 17¦00 | 18;00 | 19;00 | 20¦00 | 21;00 | 22;00 | 23:00 | 00¦00 ( | 01¦00 | 02¦00 0 | os¦oo o | 14¦00 0 | 5;00 OF | 6;00 07;0 | 99.284% |
|     | ICMP          |         |       |       |       |       |       |       |       |       |       |       |       |       |       |       |       |         |       |         |         |         |         |           | 99.284% |
|     | SNMP          |         |       |       |       |       |       |       |       |       |       |       |       |       |       |       |       |         |       |         |         |         |         |           | 99.284% |
# 10.2.3.2.5.3 Node Interfaces (IP & SNMP)

| Node Interfaces                        |              |              |                 |  |  |
|----------------------------------------|--------------|--------------|-----------------|--|--|
| IP Interfaces                          |              | SN           | SNMP Interfaces |  |  |
| Search/Filter IP Interface             | 95           |              | Q               |  |  |
| IP Address 1 <sup>A</sup> <sub>Z</sub> | IP Host Name | SNMP ifIndex | Managed         |  |  |
| 172.17.4.217                           | 172.17.4.217 | 8            | М               |  |  |
| 172.17.4.221                           | 172.17.4.221 | 9            | М               |  |  |
| 172.19.0.60                            | 172.19.0.60  | 3            | М               |  |  |
| 172.19.0.61                            | 172.19.0.61  | 3            | М               |  |  |
| 172.19.0.62                            | 172.19.0.62  | 3            | М               |  |  |
| 172.19.0.63                            | 172.19.0.63  | 3            | М               |  |  |
| 192.168.1.60                           | 192.168.1.60 | 2            | М               |  |  |
| 192.168.1.61                           | 192.168.1.61 | 2            | М               |  |  |
| 192.168.1.62                           | 192.168.1.62 | 2            | М               |  |  |
| 192.168.7.4                            | 192.168.7.4  | 10           | М               |  |  |
| First Previous 1 2 1                   | Next Last    |              |                 |  |  |

## 10.2.3.2.5.4 Node Statistics (CPU, Memory, etc)

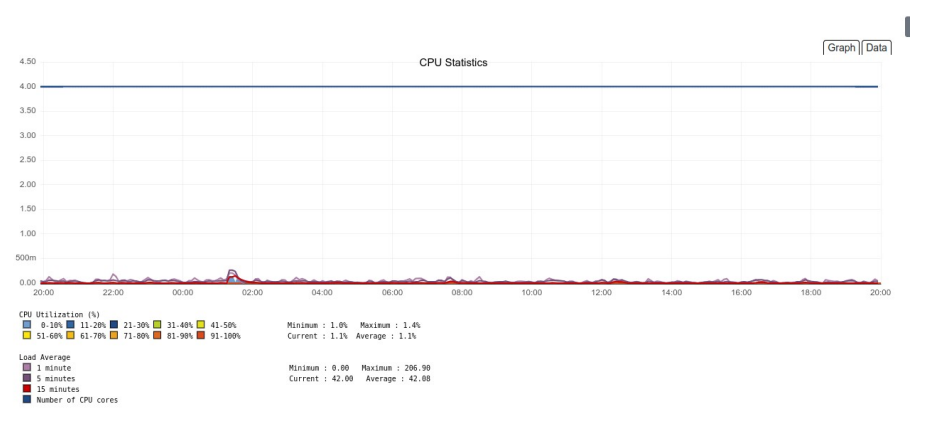

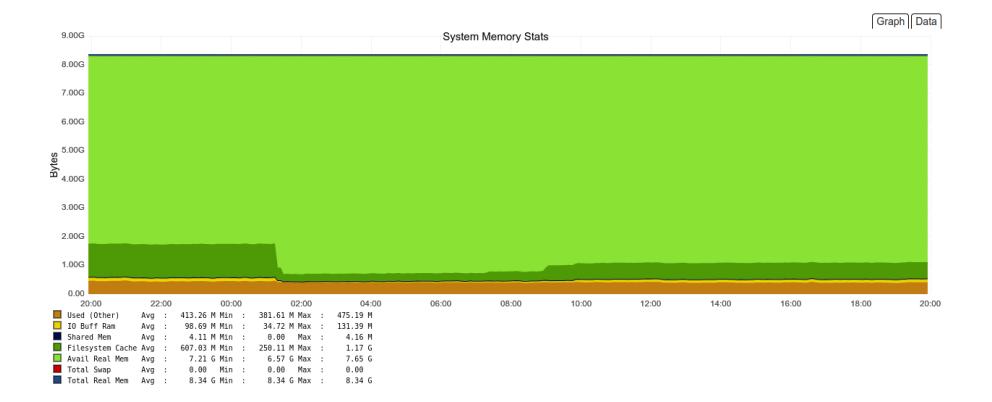

#### 10.2.3.2.5.5 Interfaces Traffic

You can see the traffic per physical interfaces (eth0, eth1), tunnel interfaces (tunx), and PriCPA interface (wg0).

SNMP Interface Data

 eth0 (192.168.1.61, 192.168.1.60, 192.168.1.62)

 eth1 (172.19.0.62, 172.19.0.61, 172.19.0.63, 172.19.0.60)

 tun0 (172.17.4.217)

 tun1 (172.17.4.221)

 wg0 (192.168.7.4)

 zum1 (198.51.100.1)

#### Example of real time traffic on PriCPA interface:

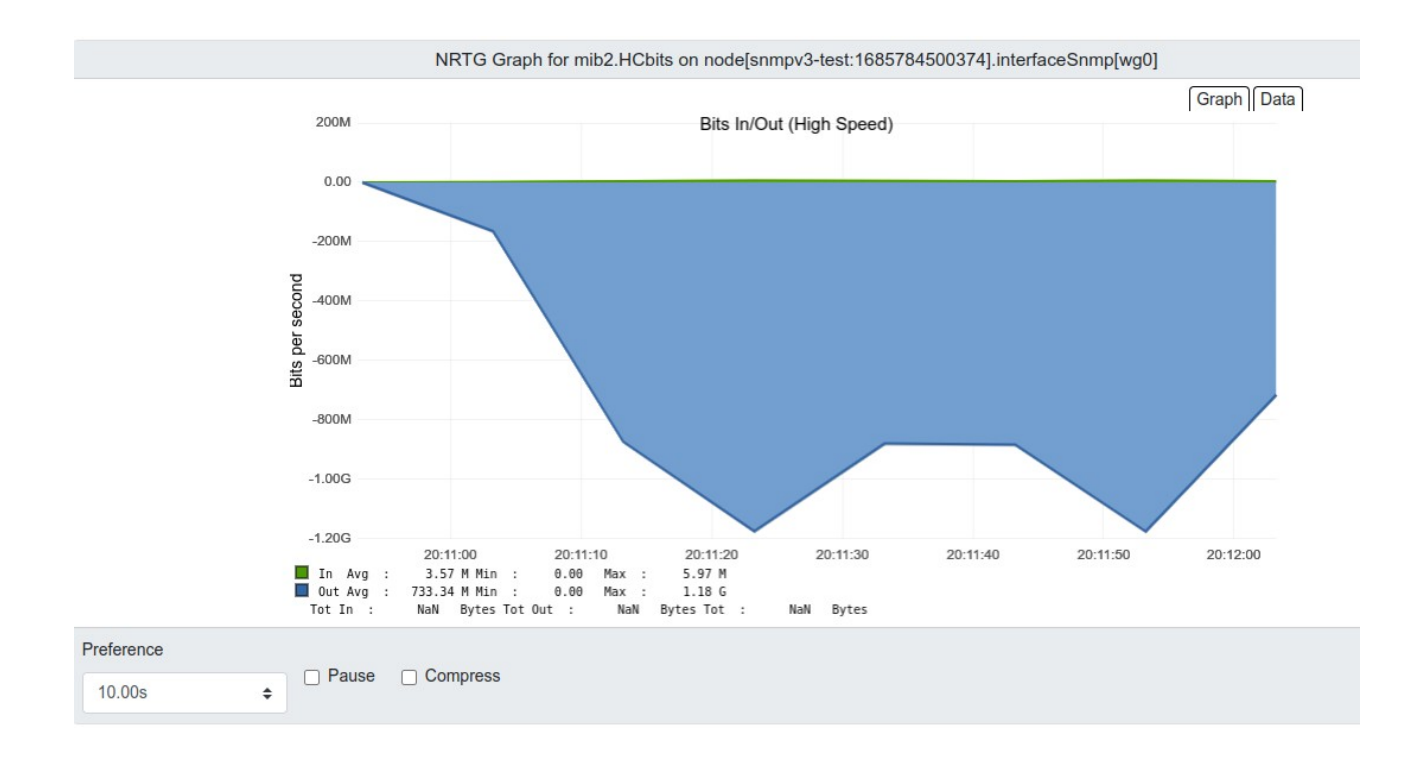

### 10.2.3.3 NTP

By default, the CSC PriCPA uses "ntp.ubuntu.com". You can configure here your NTP Servers.

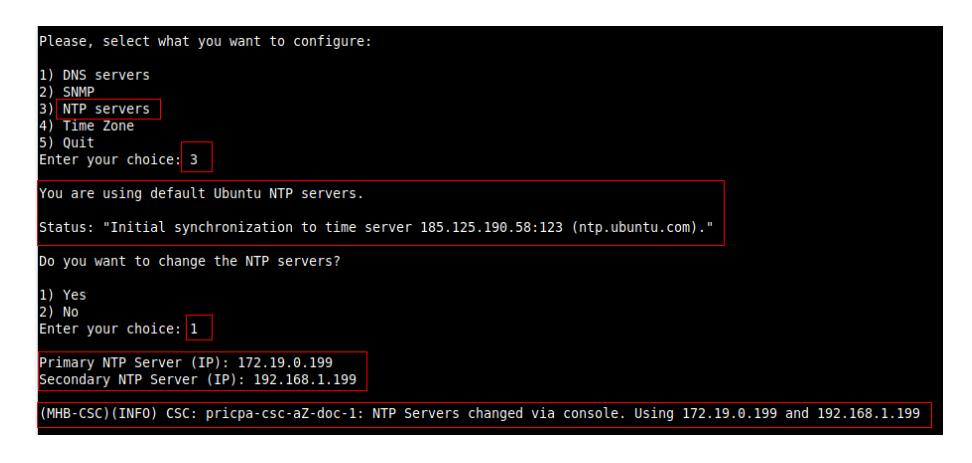

### Check the Status:

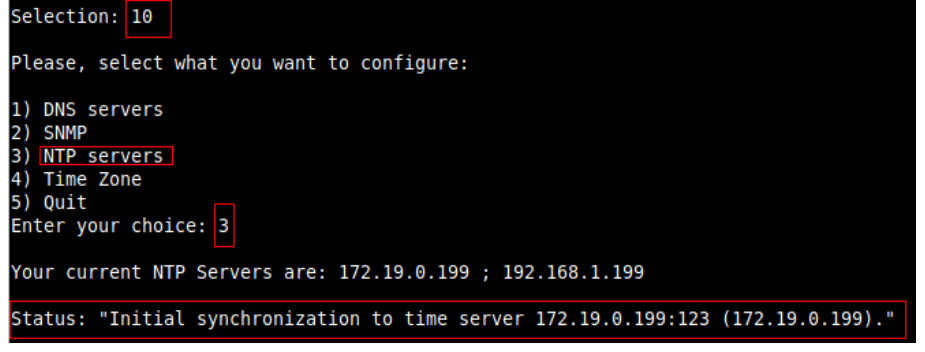

The NTP Server connects correctly when the Status is: "Initial synchronization to time server xxxx".

### 10.2.3.4 Time Zone

Use this menu to select the timezone of the CSC.

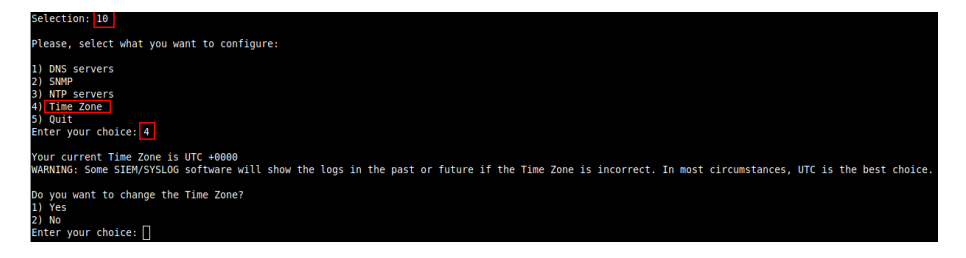

**WARNING:** Some SIEM/SYSLOG software will show the logs in the past or future if the Time Zone is incorrect. In most circumstances, UTC is the best choice.

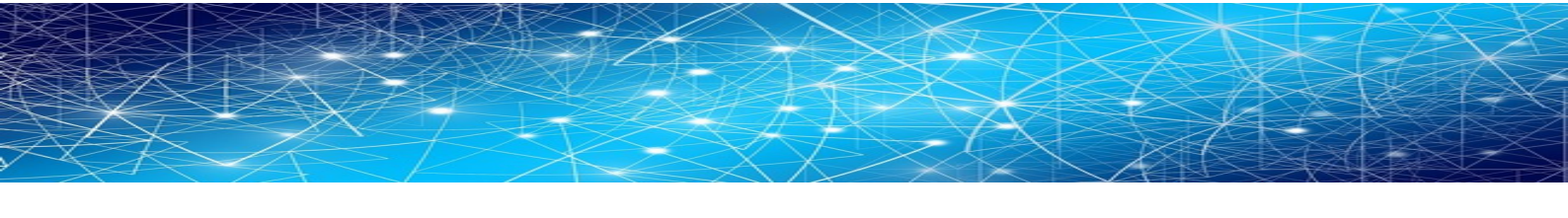

| Please select the geographic area in which you live. Subsequent configuration questions will narrow this                                                                                                    | down by presenting a list of cities, representing the time zones in which they are located. |
|----------------------------------------------------------------------------------------------------|---------------------------------------------------------------------------------------------|
| Geographic area:                                                                                                    |                                                                                             |
| Africa<br>America<br>Antaritica<br>Antaritica<br>Antaritica<br>Antaritic Ceen<br>Antaritic Ceen<br>Infiam Geen<br>Pacific Geen<br>Di<br>United Ceen<br>Composition Ceen<br>Composition Ceen<br>Composi | •                                                                                           |
| <0k>                                                                                                    | <cancel></cancel>                                                                           |

Maidenhead Bridge

CSC GRE for Zscaler - Virtual Platforms | 76

# **10.3 Proxy Bypass**

| Proxy Bypass                 |      |
|------------------------------|------|
| 8) View Current Proxy Bypass | List |
| 9) Configure Proxy Bypass    |      |

There are two main modes of Proxy Bypass: Standard and Advanced. The default behaviour of Standard mode is to block all domains that are not on the bypass list. In contrast, the default behaviour of Advanced mode is to send all domains to Zscaler (upstream proxy) that are not on the bypass list.

See Chapter "Traffic forwarding to Zscaler ZIA and Bypasses." for a detailed explanation of different use cases.

### 10.3.1 Standard Mode

### 10.3.1.1 Network Diagram

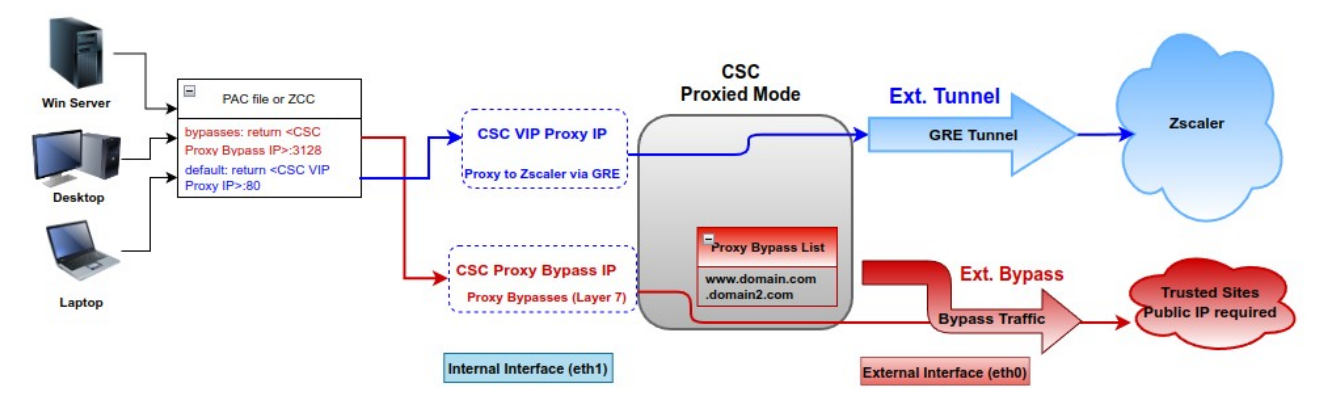

## 10.3.1.2 Configuration using PAC file

Select "Configure Standard Mode"

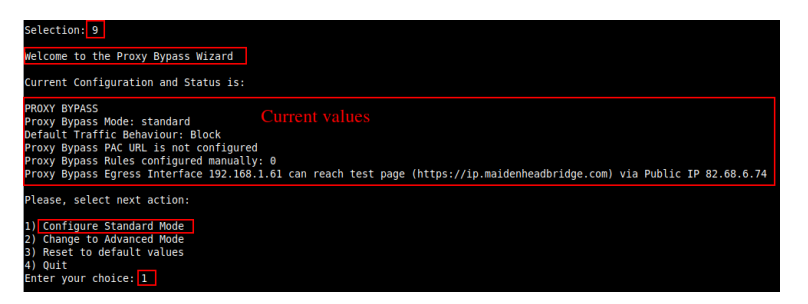

Select method: PAC URL

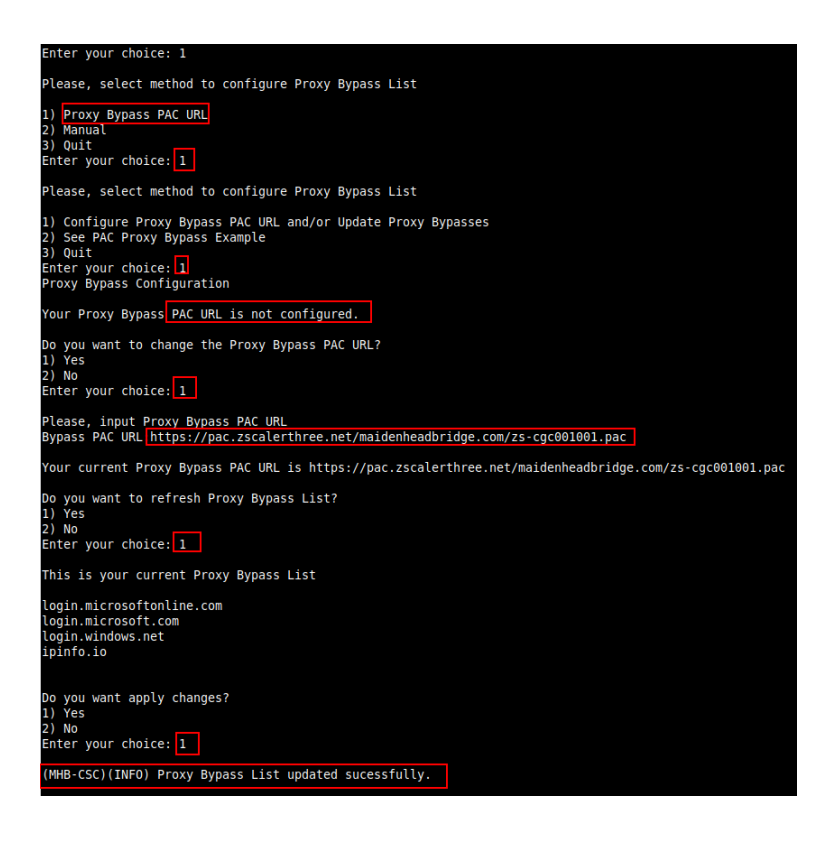

### 10.3.1.3 Manual Configuration.

If you want to update manually your Proxy Bypass list, follow this steps.

1. Select Option 2)

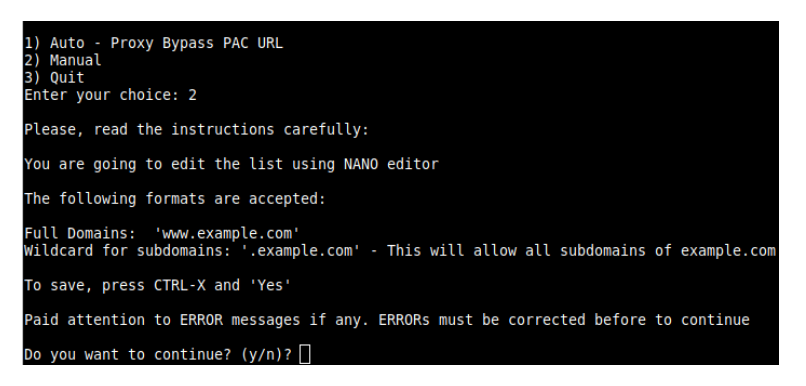

2. Input "y"

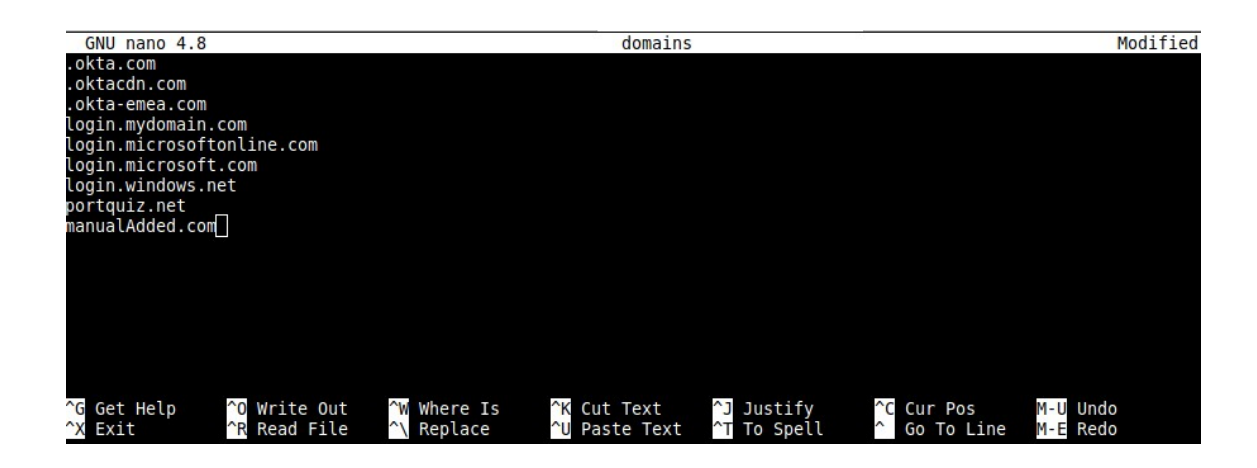

- 3. Add / Delete / Modify your full domains and subdomains
- 4. Please, CTL+X and "Yes" (and after next prompt Enter) to Save
- 5. The modified Bypass List will be displayed.

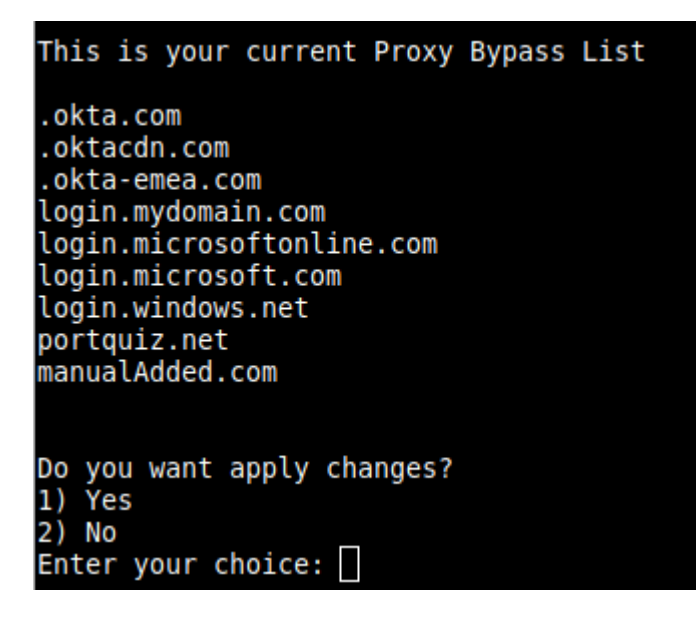

6. Apply Changes Yes or No. If "1" you will receive the following message:

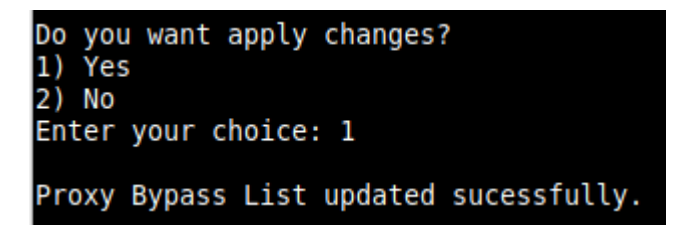

### 10.3.1.4 "View Current Proxy Bypass List"

#### Selection: 8

Proxy Bypass Mode: standard

This is the list of current Domains configured:

login.microsoftonline.com login.microsoft.com login.windows.net ipinfo.io

### 10.3.2 Advanced Mode

### 10.3.2.1 Network Diagram

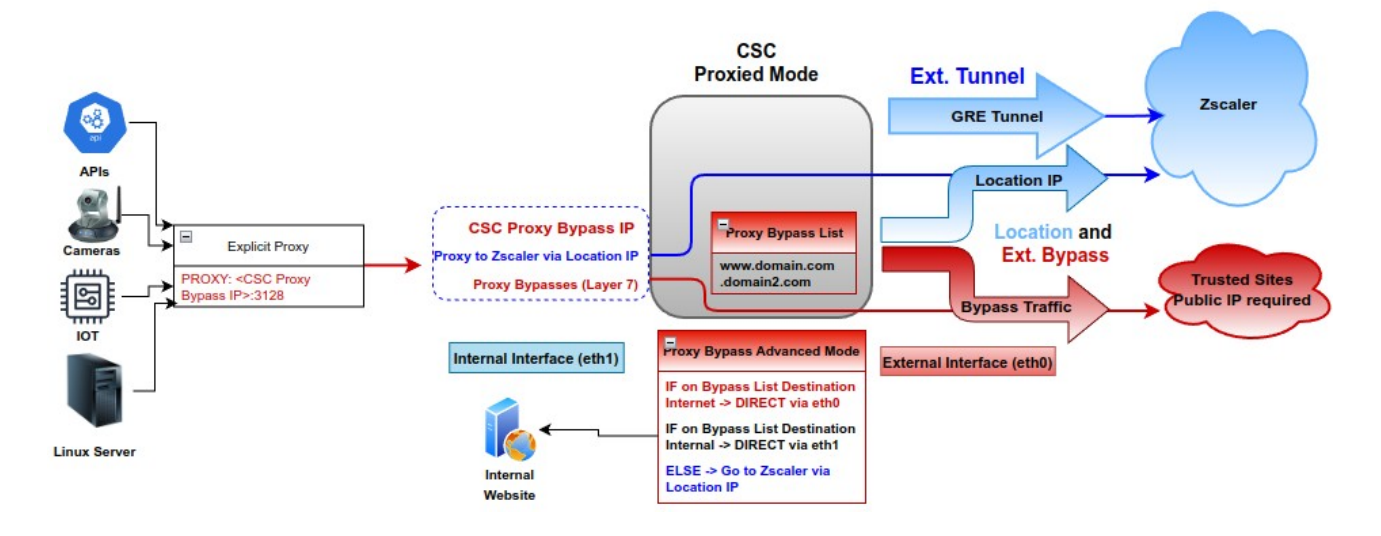

### 10.3.2.2 Configuration using JSON URL

Change from Standard to Advanced Mode

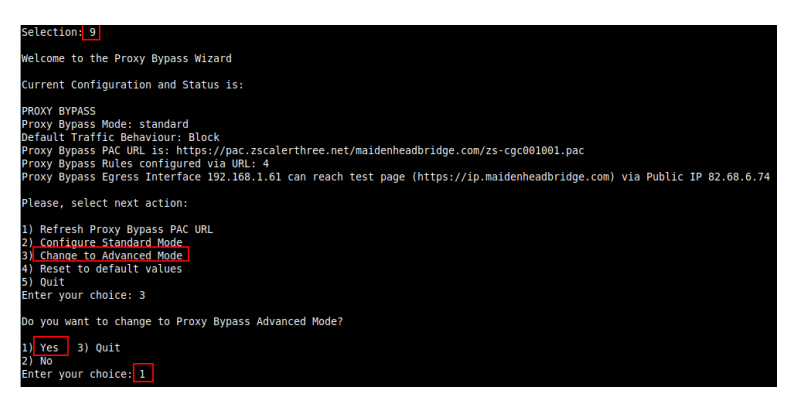

Select your Zscaler Cloud and Nodes. (Primary and Secondary.)

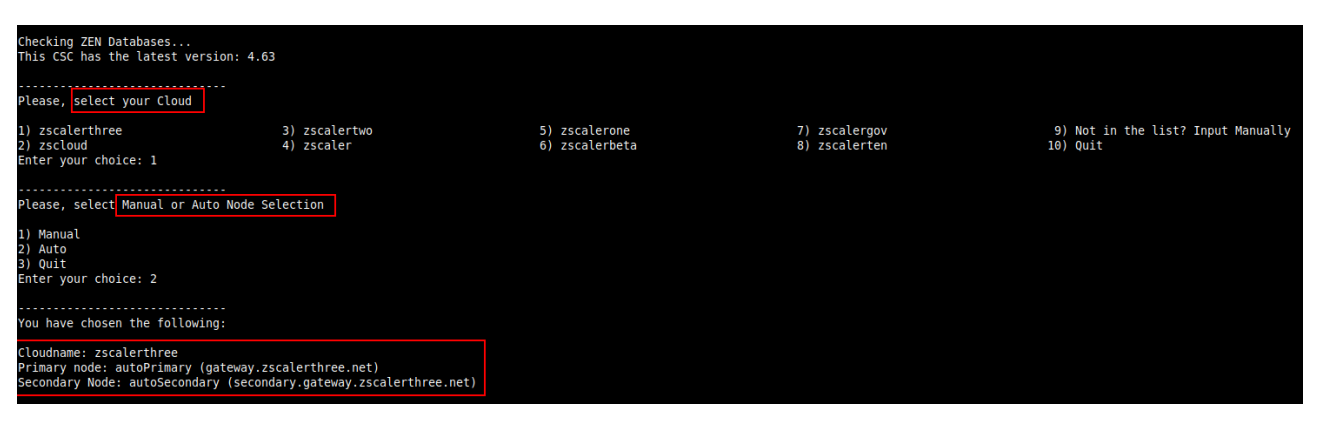

#### **Maidenhead Bridge**

#### CSC GRE for Zscaler - Virtual Platforms | 81

#### Configure Proxy Bypass JSON file URL

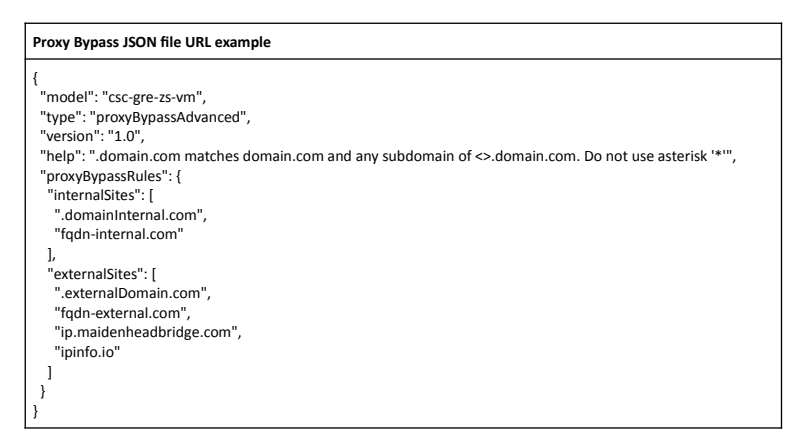

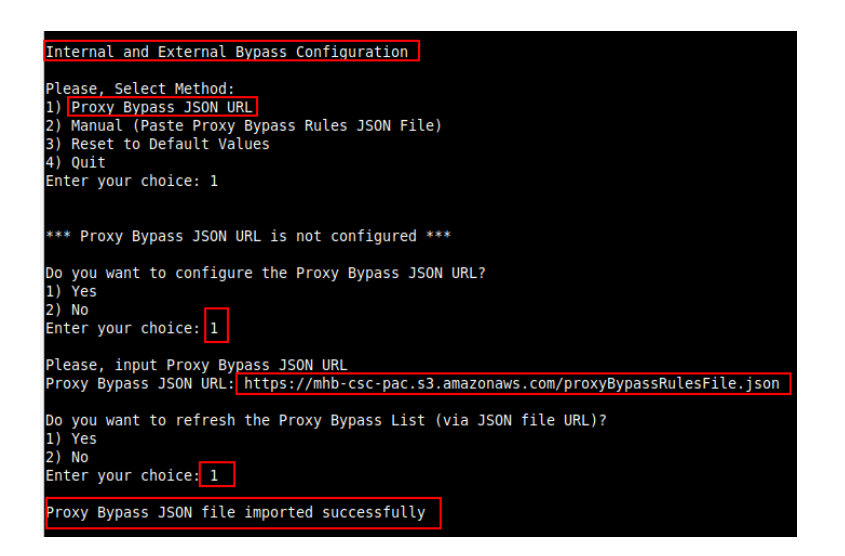

Review and Apply values

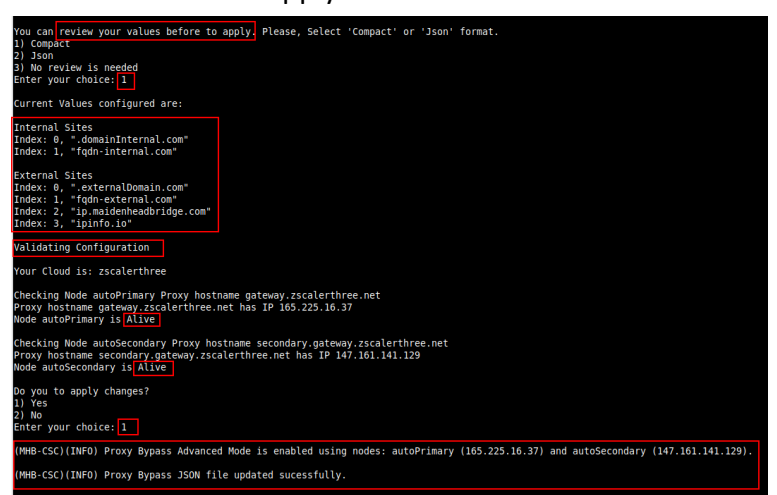

### 10.3.2.3 Configuration pasting JSON file

Go to 9) Configure Proxy Bypass -> 3) Configure Advanced Mode -> Select No to change the Zscaler nodes -> Internal and External Bypass Configuration -> Manual

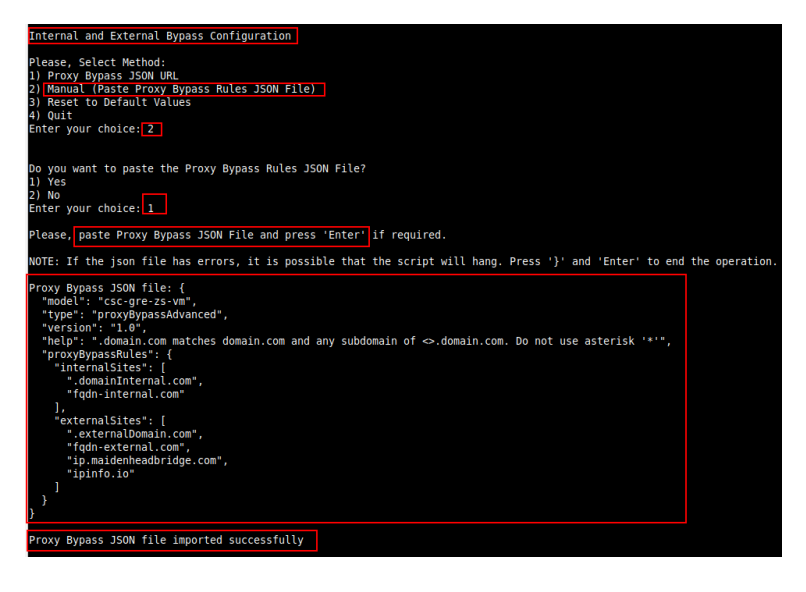

Review and Apply the configuration.

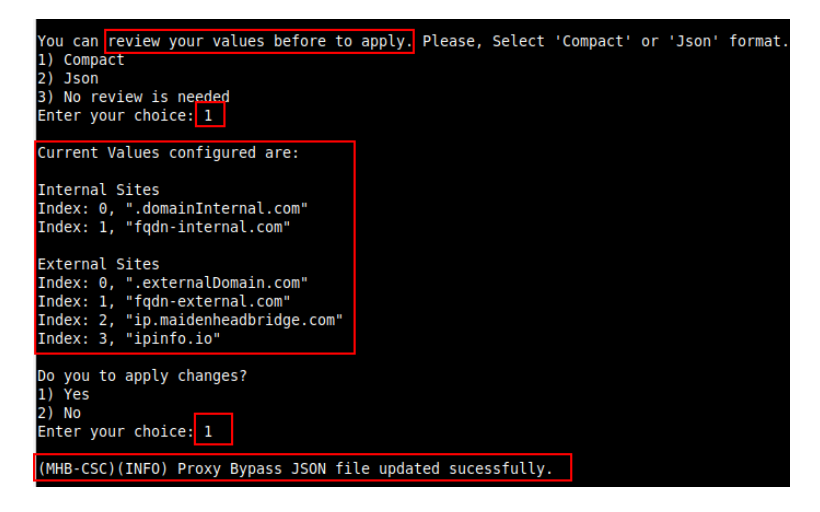

### 10.3.2.4 "View Current Proxy Bypass List"

Selection: 8 Proxy Bypass Mode: advanced This is the list of current Domains configured: External domains .externalDomain.com fqdn-external.com ip.maidenheadbridge.com ipinfo.io Internal domains .domainInternal.com fqdn-internal.com

# **10.4 Routed Bypass**

When routing all traffic via the CSC GW IP, the Routed Bypass functionality allows you to connect specific destinations (IP/Subnet) direct to the Internet using your Public IP. By default, all destinations will travel via the tunnels to Zscaler. If you want to bypass the tunnel, you need to create a Routed Bypass Rule.

| Routed Bypass                                    |  |  |
|--------------------------------------------------|--|--|
| 10) View Current Routed Bypass List              |  |  |
| <ol> <li>Configure Routed Bypass List</li> </ol> |  |  |

# 10.4.1 Routed Bypass - Traffic Flow

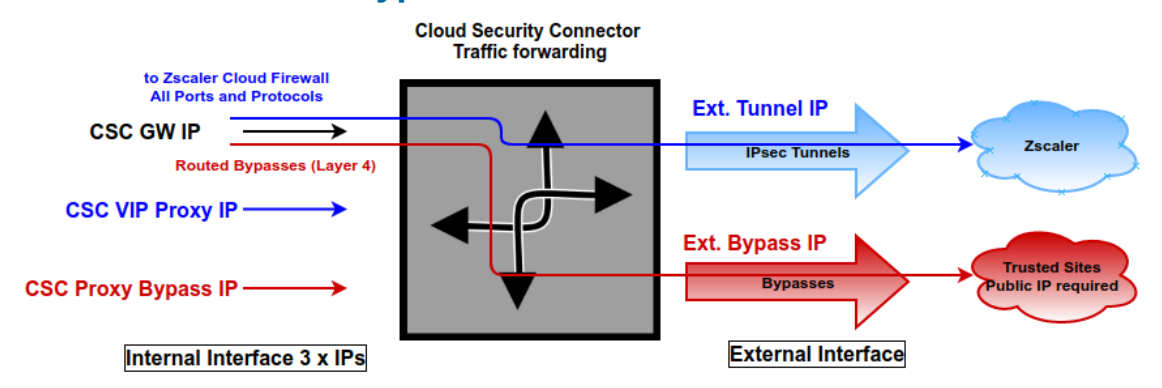

## **10.4.2** View Current Routed Bypass List

You can select to view the Routed Bypass Rules in Compact format or JSON.

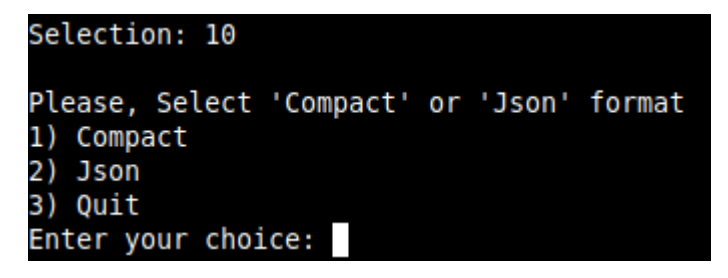

### **10.4.2.1 Compact**

| Enter your choice: 1                                                                                                    |      |
|----------------------------------------------------------------------------------------------------|------|
| Current Values configured are:                                                                                                    |      |
| Index: 0, Protocol: icmp, SourceIP: 0.0.0.0/0, DestinationIP: 1.1.1.1/32, FromPort: , To Port: , Description: "Test ICMP"                          |      |
| Index: 1, Protocol: tcp, SourceIP: 0.0.0.0/0, DestinationIP: 20.190.128.0/18, FromPort: 443, To Port: 443, Description: "0365 Login URLs 2"        |      |
| Index: 2, Protocol: tcp, SourceIP: 0.0.0.0/0, DestinationIP: 40.126.0.0/18, FromPort: 80, To Port: 80, Description: "0365 Login URLs 3"            |      |
| Index: 3, Protocol: tcp, SourceIP: 0.0.0.0/0, DestinationIP: 52.47.209.216/32, FromPort: 80, To Port: 80, Description: "portquiz.net"              |      |
| Index: 4, Protocol: tcp, SourceIP: 0.0.0.0/0, DestinationIP: 40.126.0.0/18, FromPort: 443, To Port: 443, Description: "0365 Login URLs 4"          |      |
| Index: 5, Protocol: udp, SourceIP: 0.0.0.0/0, DestinationIP: 13.107.64.0/18, FromPort: 3478, To Port: 3481, Description: "Skype and Teams UDP 1"   |      |
| Index: 6, Protocol: udp, SourceIP: 0.0.0.0/0, DestinationIP: 52.112.0.0/14, FromPort: 3478, To Port: 3481, Description: "Skype and Teams UDP 2"    |      |
| Index: 7, Protocol: udp, SourceIP: 0.0.0.0/0, DestinationIP: 52.120.0.0/14, FromPort: 3478, To Port: 3481, Description: "Skype and Teams UDP 3"    |      |
| Index: 8, Protocol: tcp, SourceIP: 0.0.0.0/0, DestinationIP: 216.239.38.21/32, FromPort: 443, To Port: 443, Description: "ip.maidenheadbridge.com  | 1"   |
| Index: 9, Protocol: tcp, SourceIP: 0.0.0.0/0, DestinationIP: 216.239.36.21/32, FromPort: 443, To Port: 443, Description: "ip.maidenheadbridge.com  | 2"   |
| Index: 10, Protocol: tcp, SourceIP: 0.0.0.0/0, DestinationIP: 216.239.34.21/32, FromPort: 443, To Port: 443, Description: "ip.maidenheadbridge.com | n 3" |
| Index: 11, Protocol: tcp, SourceIP: 0.0.0.0/0, DestinationIP: 216.239.32.21/32, FromPort: 443, To Port: 443, Description: "ip.maidenheadbridge.com | n 4" |

### 10.4.2.2 Json

```
Selection: 10
Please, Select 'Compact' or 'Json' format

    Compact

Json
3) Quit
Enter your choice: 2
  "routedBypassRules": [
    ł
       "description": "Test ICMP",
       "ipProtocol": "icmp",
"sourceCirdIp": "0.0.0.0/0",
       "destinationCirdIp": "1.1.1.1/32",
       "fromPort": "",
"toPort": ""
    },
{
       "description": "0365 Login URLs 2",
       "ipProtocol": "tcp",
"sourceCirdIp": "0.0.0.0/0",
       "destinationCirdIp": "20.190.128.0/18",
       "fromPort": "443",
"toPort": "443"
    },
     {
       "description": "0365 Login URLs 3",
       "ipProtocol": "tcp",
"sourceCirdIp": "0.0.0.0/0",
       "destinationCirdIp": "40.126.0.0/18",
       "fromPort": "80",
"toPort": "80"
```

### **10.4.3 Configure Routed Bypass List**

There are two methods to configure the Routed Bypass List: Routed Bypass URL and Manual. The recommended method is to use Routed Bypass URL.

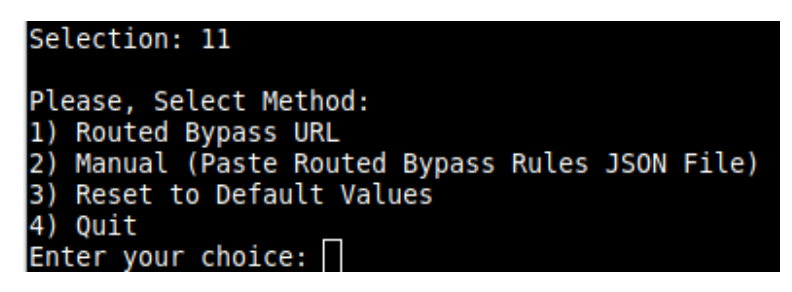

### 10.4.3.1 Routed Bypass URL

Routed Bypass URL is the recommended method. Create an AWS bucket or Azure Blob and place your JSON file on it. Here an example:

https://mhb-csc-pac.s3.amazonaws.com/routedBypassRulesFile.json

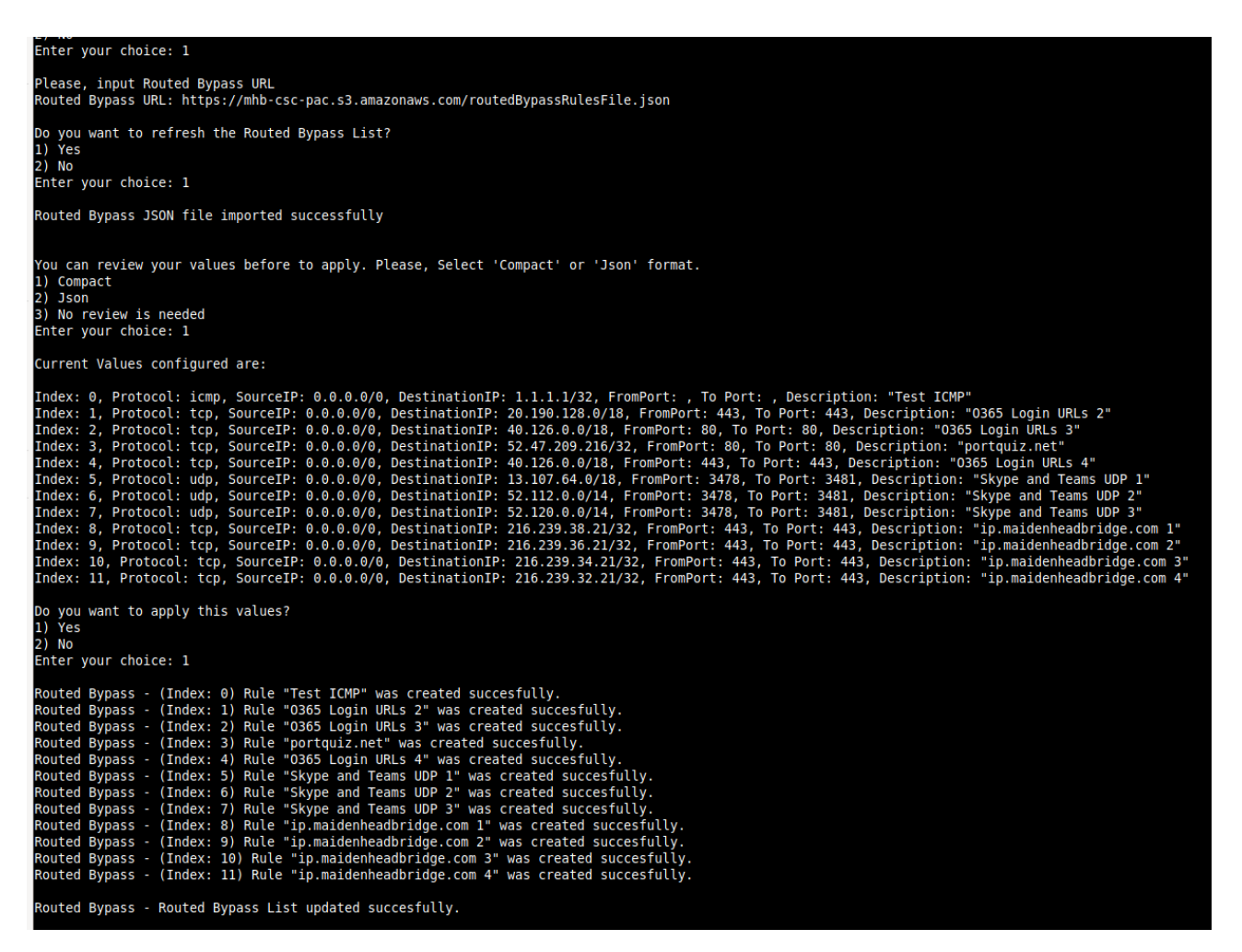

### 10.4.3.2 Manual (Paste Routed Bypass JSON file)

Another option to configure Routed Bypass Rules is to paste the JSON file using the following menu:

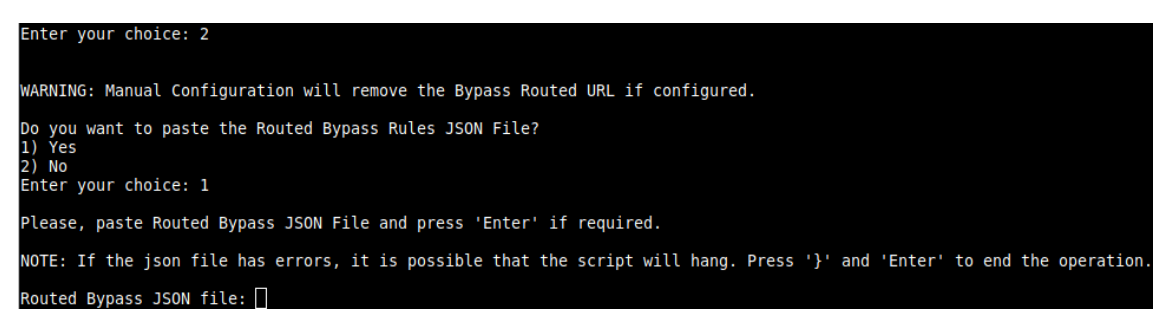

and paste the JSON file. The JSON file will be displayed, and if no errors are found, you can apply the changes:

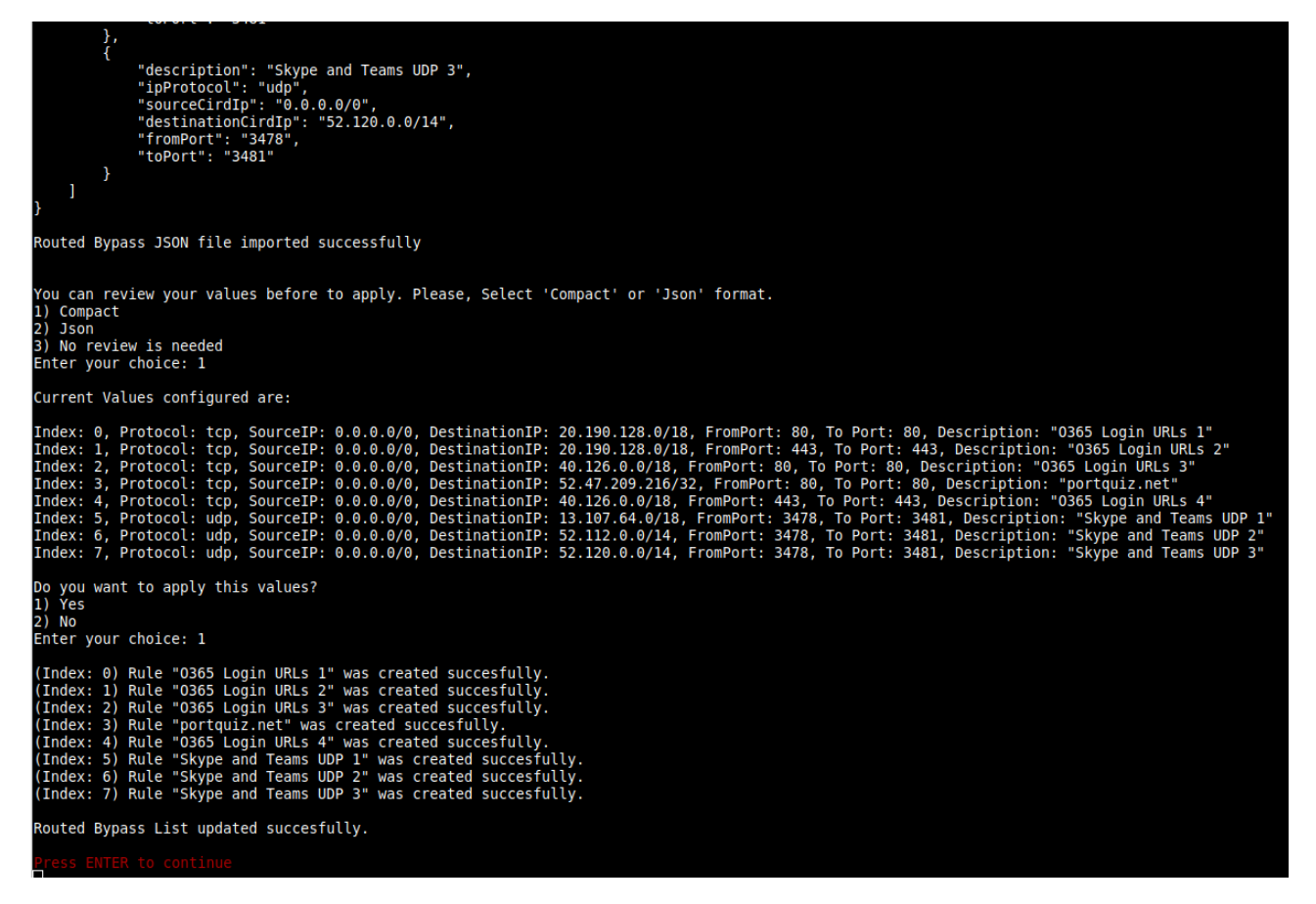

# **10.5 System and Traffic Logs**

In this section you can view System Logs, configure Syslog Servers and enable/disable traffic logs.

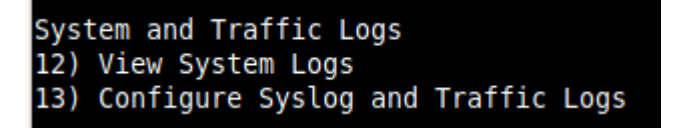

# 10.5.1 View System Logs

| Selection: 12                                                                                                    |        |
|----------------------------------------------------------------------------------------------------|--------|
| Please, Select 'Current Month' or 'Last 6 Months'.                                                                                                    |        |
| 1) Current Month<br>2) Last 6 Months<br>3) Quit<br>Enter your choice: 1<br>Current Month (May 2023) Logs for zs-csc-mux-4-as-d-1                                                                                                    |        |
| May 25 01:50:33 root: (MHB-CSC)(DOWN) Load Balancer: All Ztunnels are inactive since: Thu 25 May 01:50:32 UTC 2023<br>May 25 01:50:35 root: (MHB-CSC)(INFO) Routed Bypass - Routed Bypass Rules JSON file integrity is OK<br>May 25 01:50:35 root: (MHB-CSC)(INFO) CSC: zs-csc-mux-4-as-d-1: DNS Servers using Azure (168.63.129.16) and Google (8.8.8.8, 8.8.4.4)<br>May 25 01:50:36 root: (MHB-CSC)(INFO) CSC: zs-csc-mux-4-as-d-1: Syslog Servers using (IP/TCP PORT): 172.19.0.5/5514<br>May 25 01:50:38 root: (MHB-CSC)(INFO) AWS SSM Agent is active (running) since Thu 2623-05-25 01:50:38 UTC; 14ms ago<br>May 25 01:50:38 root: (MHB-CSC)(INFO) AWS SSM Agent Registration values are: {"ManagedInstanceID":"mi-055ab68d5af2fd09e","Region":"us-eat<br>May 25 01:50:39 root: (MHB-CSC)(INFO) Proxy Bypass List updated sucessfully. | st-1") |

# 10.5.2 Configure Syslog and Traffic Logs

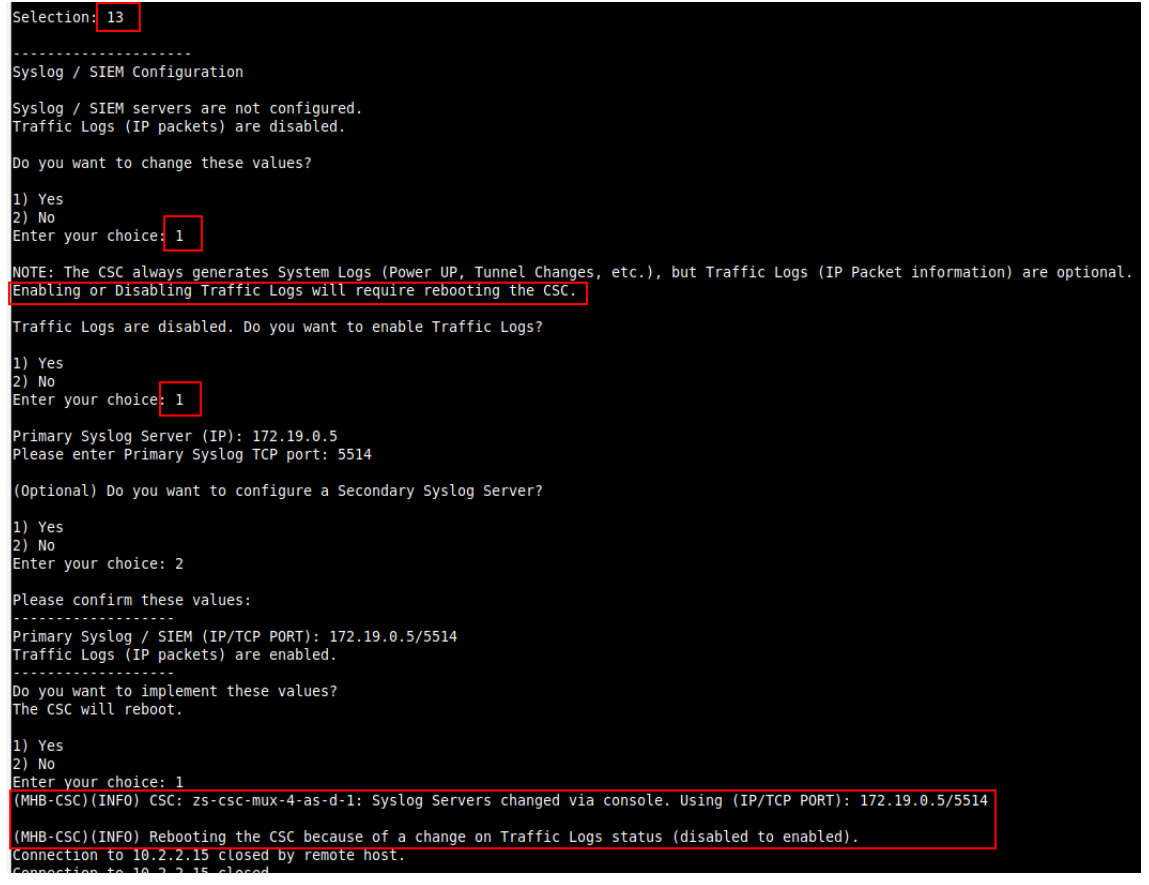

**Maidenhead Bridge** 

CSC GRE for Zscaler - Virtual Platforms | 89

# **10.6 Configuration Wizards**

In this section, you can run the Configuration Wizard to change Zscaler Nodes and GRE values. It also provides a simple way to Switch tunnels.

```
Configuration Wizards
14) Configure Zscaler Nodes and GRE values.
15) Switch Zscaler Tunnels - Primary / Secondary.
16) Reserved for future use.
```

## **10.6.1** Configure Zscaler Nodes and GRE values.

This wizard allows you to change the current values configured. The initial screen shows the values required. Please see the section "Creating the CSC GRE Cluster" for detailed information about creating the values of "Static IP", "GRE tunnel", and "Location."

Initial screen.

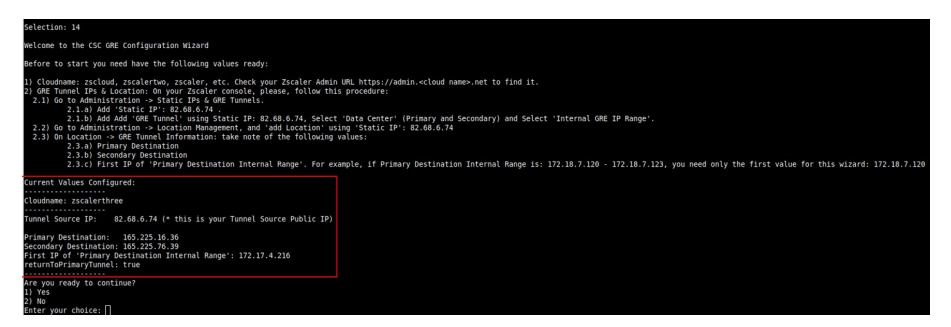

### Configuring values

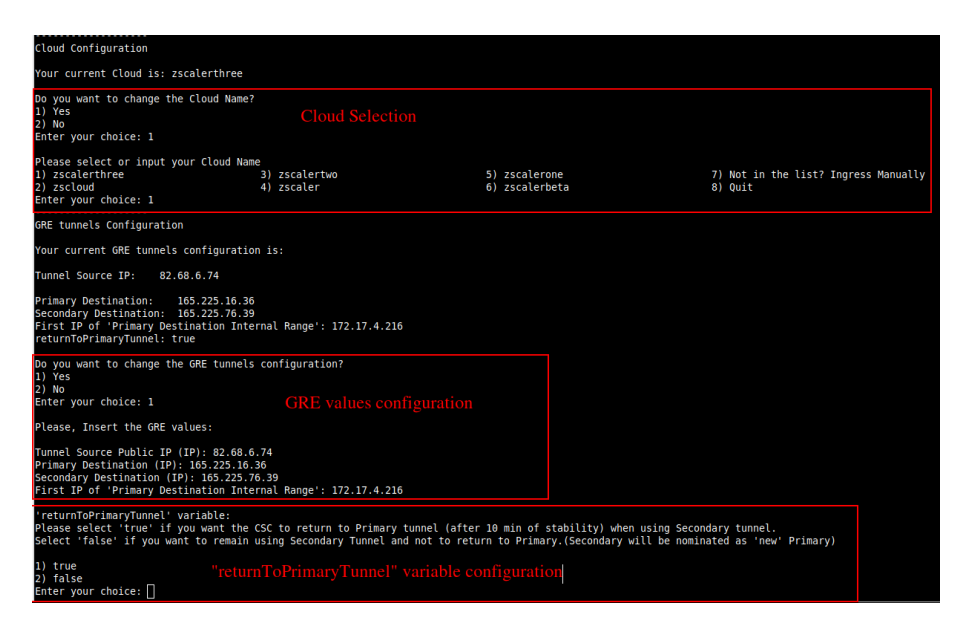

Confirm values (the CSC will reboot)

| Please confirm these values:                                                                                                    |
|----------------------------------------------------------------------------------------------------|
| Cloudname: zscalerthree                                                                                                    |
| GRE tunnels IP values:                                                                                                    |
| Tunnel Source IP (IP): 82.68.6.74                                                                                                    |
| Primary Destination: 165.225.16.36<br>Secondary Destination: 165.225.76.39<br>First IP of 'Primary Destination Internal Range': 172.17.4.216<br>returnToPrimaryTunnel: true |
| Do you want to implement these values? (The CSC will reboot)<br>1) Yes<br>2) No<br>Enter your choice:                                                                       |

## **10.6.2** Switch Tunnels - Primary / Secondary.

This Wizard allows to Switch Tunnels Primary to Secondary and vice-versa.

Configuration Wizards 14) Configure Zscaler Nodes and GRE values. 15) Switch Zscaler Tunnels - Primary / Secondary. 16) Reserved for future use.

| Selection: 15                                                                                                    |
|----------------------------------------------------------------------------------------------------|
| ZSCALER INFORMATION<br>Zscaler Cloud: zscalerthree<br>GRE tunnels egress Public IP: 82.68.6.74 Current values<br>Primary Tunnel:<br>ZEN Public IP: 165.225.16.36<br>Tunnel IPs (local/zen): 172.17.4.217 / 172.17.4.218<br>Secondary Tunnel:<br>ZEN Public IP: 165.225.76.39<br>Tunnel IPs (local/zen): 172.17.4.221 / 172.17.4.222 |
| TUNNEL STATUS<br>Primary Tunnel (reachability):<br>GRE ZEN Tunnel IP is: Alive<br>Secondary Tunnel (reachability):<br>Layer 7 Keepalive is: Alive<br>GRE ZEN Tunnel IP is: Alive                                                                                                    |
| Tunnel Status: Primary tunnel is active since: Wed 8 Nov 11:33:09 UTC 2023<br>HTTP://IP.ZSCALER.COM PAGE STATUS<br>You are accessing the Internet via Zscaler Cloud: London III in the zscalerthree.net cloud.<br>Your Gateway IP Address is 82.68.6.74                                                                             |
| Do you want to Switch Primary / Secondary Tunnel?<br>Selecting Yes will disrupt all current connections.<br>1) Yes<br>2) No<br>Enter your choice 1<br>Tunnels switched via Console on: Wed 8 Nov 11:40:02 UTC 2023                                                                                                    |

# **11 Private Cloud Private Access**

# 11.1 What is Private Cloud Private Access (PriCPA)?

Private Cloud Private Access (PriCPA) is a new functionality of the Cloud Security Connector. PriCPA allows you to create a Private Cloud among all CSCs for private traffic. In a matter of minutes, you can build a full mesh encrypted topology between your locations for private traffic with Zero Trust. After making the Private Cloud, you can set up your policies to define who will talk with who inside your Private Cloud.

# **11.2 PriCPA Network Diagrams**

### 11.2.1 High Level Network Diagram

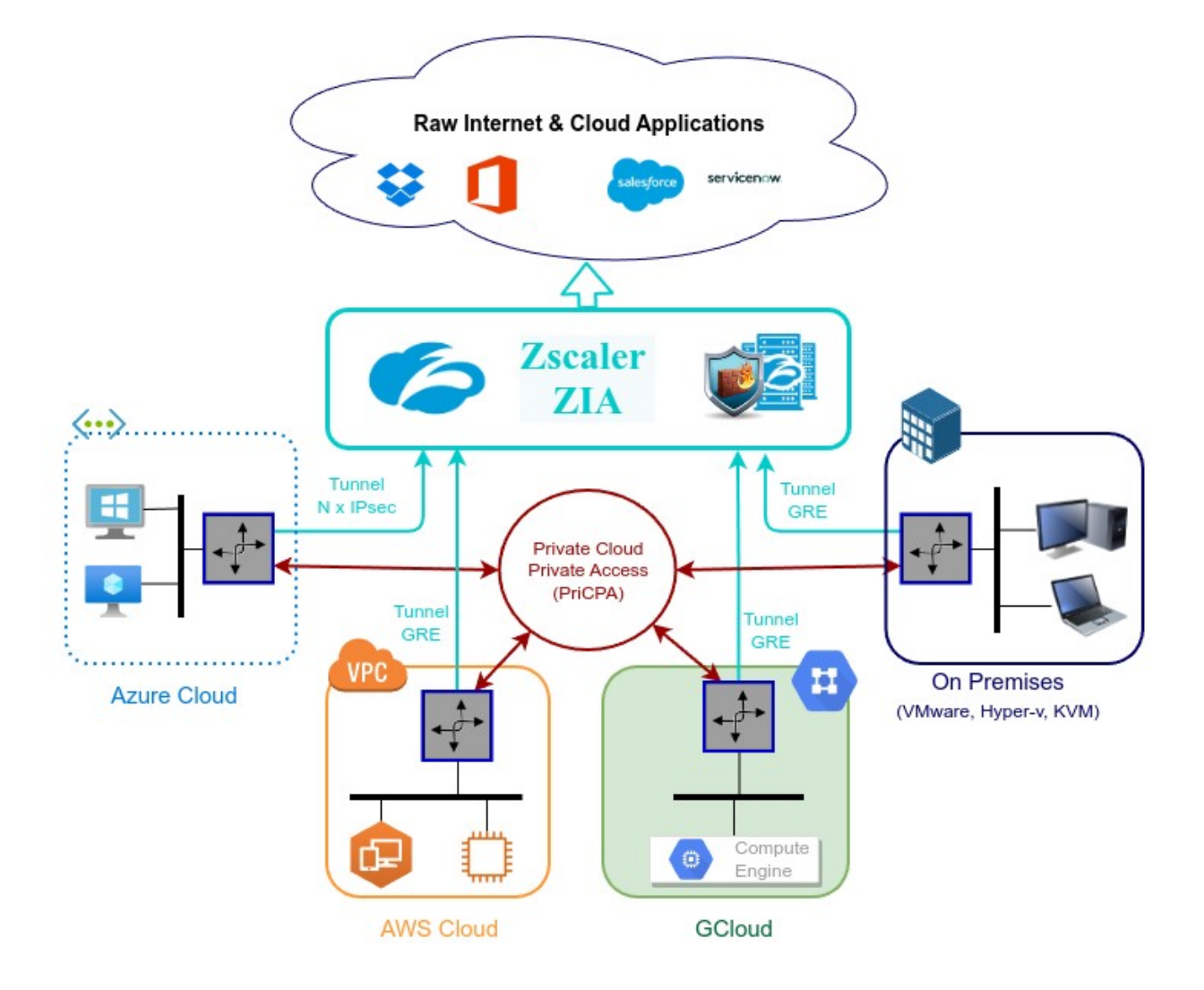

## **11.2.2** Low Level Network Diagram – PriCPA only

The following network diagram shows the IP addressing for PriCPA.

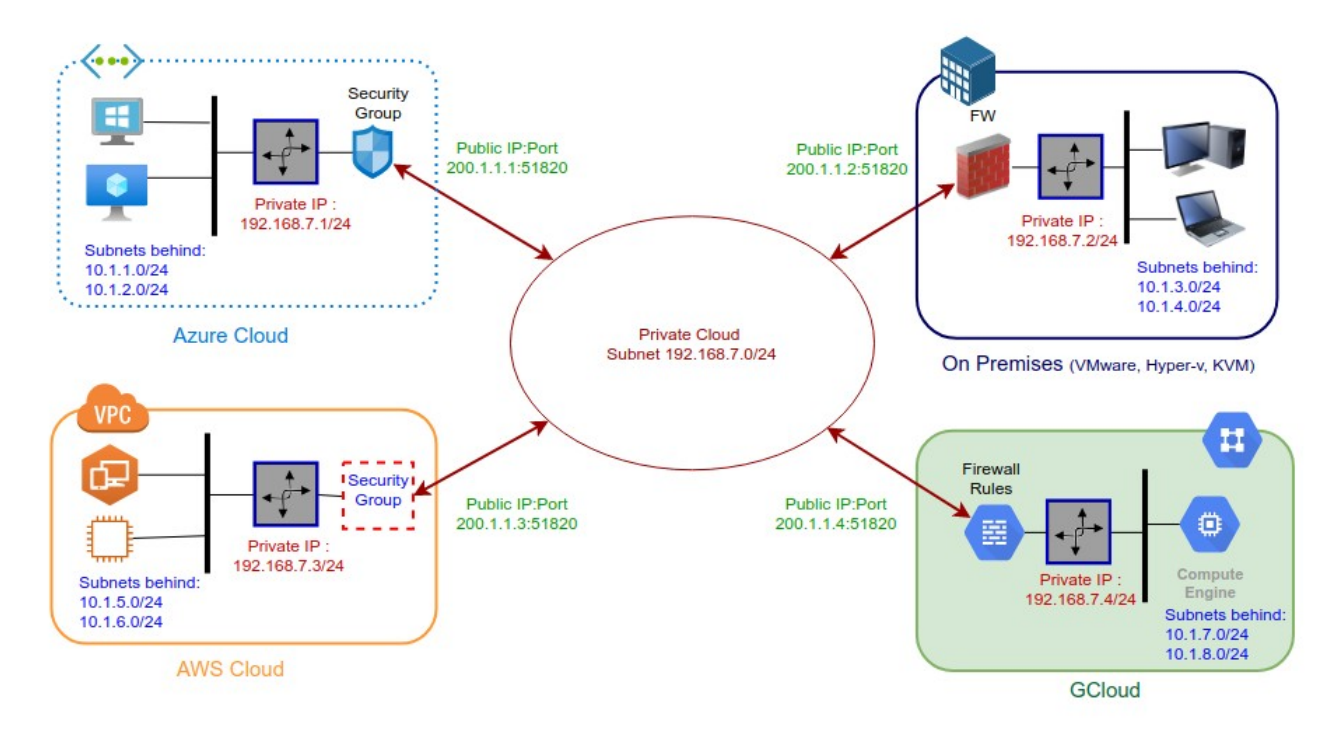

Steps to design your Private Cloud:

- 1. Select a Subnet for your Private Cloud. The example above is 192.168.7.0/24. Due to the Subnet is /24, up to 255 CSCs can participate in this Private Cloud.
- 2. Assign a Cloud Private IP to each CSC. In this example, we are assigning 192.168.7.1 to 192.168.7.4
- 3. The Public IP to be used will be the same assigned to the Bypass of each CSC. You can choose the UDP port to use at each location. For simplicity, it is recommended to use the same port at all locations.
- 4. Gather the information of the private Subnets behind each CSC. This information will be required when configuring the Peers.
- Firewall Rules (or Security Groups Rules): The CSC for Azure, AWS and Gcloud will implement the firewall rules automatically. Manual FW rules are required when the CSC is "On-Premises". The CSC provides a JSON file with the rules required.

# **11.3 Configuring PriCPA**

The Main Menu has a section for Private Access:

```
Private Cloud Private Access (PriCPA)
17) Show Configuration and Status PriCPA.
18) Configure PriCPA (Local and Peers Configuration).
19) Configure CSC Remote Management via PriCPA.
```

In a few simple steps, you can configure PriCPA:

- Create the Local Node configuration. This step will initialize and enable Private Access on the Node. The result of this operation will show a "Token" and "Private Access Local JSON file".
- 2. Initialize the second Node of the HA pair using the "Token" and "Private Access Local JSON file".
- 3. Create and distribute the Private Access Peers JSON file to all nodes.

**IMPORTANT:** We strongly recommend using software with a JSON formatter to create the Peers JSON file, like Visual Code or Notepad ++ . See Appendix C for more detail about how to install these programs and the plugins required.

## **11.3.1** Create the Local configuration (First node of the HA pair)

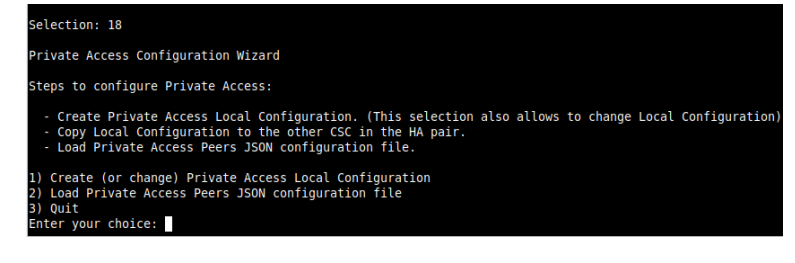

- From Main Menu, select "18) Configure Private Access."
- Select "1) Create (or change) Private Access Local Configuration"

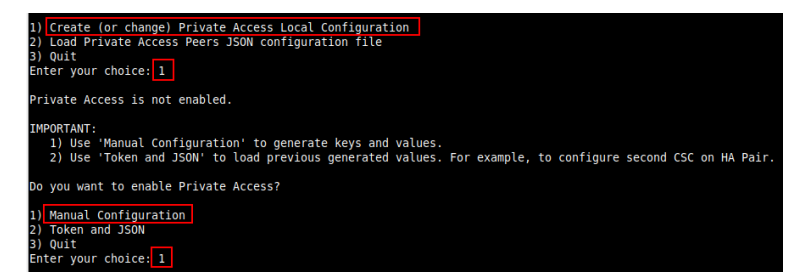

> Select "1) Manual Configuration" and input the values requested.

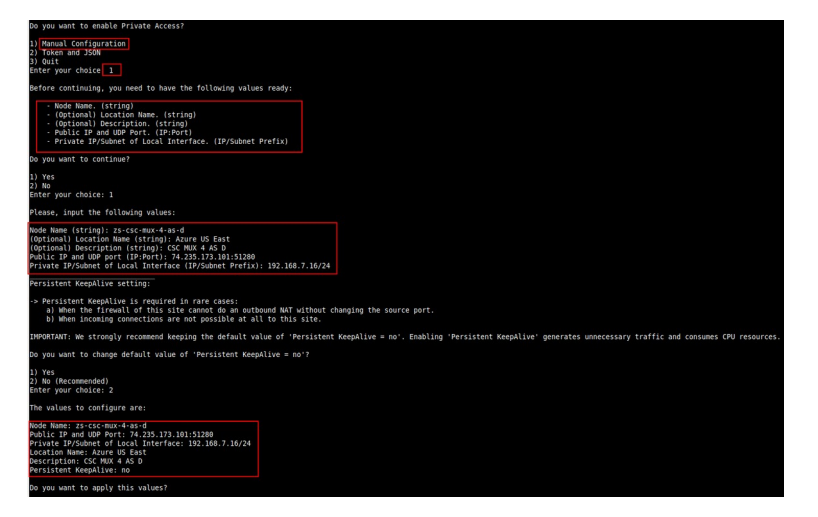

### Apply values

| Do you want to apply this values?                                      |                                                                                                  |
|------------------------------------------------------------------------|--------------------------------------------------------------------------------------------------|
| 1) Yes<br>2) No<br>Enter your choice: 1                                |                                                                                                  |
| (MHB-CSC)(INFO) Private Access - Private Access service is enabled on  | zs-csc-mux-4-as-d-1.                                                                             |
| Please, copy the following values in a safe place to configure the oth | er CSC on the High Availability Pair. Discard this message if you are doing a single deployment. |
| Token: YU9WVk9zSUdkRVNnb1UzVnZNZXZISDIvU2RYSWVpdHFp0G01aTAyU04zTT0K    |                                                                                                  |
| Private Access Local Config JSON file:                                 |                                                                                                  |
| <pre>{     person :: [</pre>                                           |                                                                                                  |

**IMPORTANT:** The "Token" and "Private Access Local Config JSON file" will be used to create the local configuration on the second node of the HA pair. Please, keep these values in a safe place. You can use these values to reconfigure any node of the HA Pair if necessary in the future. For example, if you want to change the IPs or descriptions.

# **11.3.2** Create the Local configuration (second node of HA Pair)

SSH the second node of the HA Pair and input the "Token" and "Private Access Local Config JSON file".

Go to 18) Configure Private Access.  $\rightarrow$  1) Create (or change) Private Access Local Configuration  $\rightarrow$  2) Token and JSON

| Private Access Configuration Wizard                                                                                                    |
|----------------------------------------------------------------------------------------------------|
| Steps to configure Private Access:                                                                                                    |
| <ul> <li>Create Private Access Local Configuration. (This selection also allows to change Local Configuration)</li> <li>Copy Local Configuration to the other CSC in the HA pair.</li> <li>Load Private Access Peers JSON configuration file.</li> </ul>                                                                                                    |
| 1) Create (or change) Private Access Local Configuration<br>2) Load Private Access Peers JSON configuration file<br>3) Quit<br>Enter your choice: 1                                                                                                    |
| Private Access is not enabled.                                                                                                    |
| IMPORTANT:<br>1) Use 'Manual Configuration' to generate keys and values.<br>2) Use 'Token and JSON' to load previous generated values. For example, to configure second CSC on HA Pair.                                                                                                    |
| Do you want to enable Private Access?                                                                                                    |
| 1) Manual Configuration<br>2) Token and JSON<br>3) Quit<br>Enter your choice: 2                                                                                                    |
| Before continuing, you need to have ready the values generated on the Fist CSC on the HA Pair.:                                                                                                    |
| 1 - Token (string)<br>2 - Private Access Local Config JSON file. (JSON File)                                                                                                    |
| Do you want to continue?                                                                                                    |
| 1) Yes<br>2) No                                                                                                    |
| Enter your choice: 1                                                                                                    |
|                                                                                                    |
| Do you want to continue?                                                                                                    |
| 1) Yes<br>2) No<br>Enter your choice: 1                                                                                                    |
| Please, input the following values:                                                                                                    |
| Token (string): YU9WVk9zSUdkRVNnb1UzVmZNZXZISDIvU2RYSWVpdHFp0G01aTAyU04zTT0K                                                                                                    |
| Please, paste 'Private Access Local Config JSON file' and press 'Enter' if required.                                                                                                    |
| NOTE: If the json file has errors, it is possible that the script will hang. Press '}' and 'Enter' to end the operation.                                                                                                    |
| <pre>Private Access Local Config JSON file: {     "pers": [     {         "nodeName": "zs-csc:mux-4-as-d",         "location": "Azure US East",         "description": "CSC MUX 4 AS D",         "publickey:: "40J70PswdTx+mrLMbgLBube0/rw9SSunY780kljTZ1g=",         "publickey:: "40J70PswdTx+mrLMbgLBube0/rw9SSunY780kljTZ1g=",         "publisterMt4pAlisterMt4pi.lbube0/rw9SSunY780kljTZ1g=",         "publisterMt4pAlisterMt4pi.lbube0/rw9SSunY780kljTZ1g=",         "publisterMt4pAlisterMt4pAlis</pre> |
| <pre>"metworks": [], "privateApps": [] } ]</pre>                                                                                                    |
| Private Access Local Config JSON file imported successfully                                                                                                    |
| The values to configure are:                                                                                                    |
| Node Name: "zs-csc-mux-4-as-d"<br>Public IP and UDP Port: 74.235.173.101:51280<br>Private IP/Subnet of Local Interface: 192.168.7.16/24<br>Location Hame: "Azure USE East"<br>Description: "CSC MUX 4 AS D"                                                                                                    |
| persistent keepative: no Do you want to apply this values?                                                                                                    |

HHB-CSC)(INFO) Private Access - Private Access service is enabled on zs-csc-mux-4-as-d-2.

# Maidenhead Bridge

1) Yes 2) No Enter your choice: 1

# **11.3.3** Create the Private Access Peers JSON file

The Private Access Peers JSON file contains:

- 1. The Local configuration of each Peer.
- 2. The "backupPublicIPs" (used when you two or more uplinks to the internet)
- 3. The "networks" behind each Peer.
- 4. The "privateApps" allowed to be reached on each Peer.

Here some examples.

### 11.3.3.1 Full mesh Private Access Peers JSON file

Consider the following example:

We have 3 nodes and we want to allow full communication between sites for all port and protocols.

The Local Config JSON file of each node is:

```
ns-cgc00001
{
  "peers": [
    {
      "nodeName": "ns-cgc00001",
      "description": "Node on VMware Server 1",
      "location": "HQ",
      "publicKey": "yAnz5TF+IXXJte14tji3zIMNq+hd2rYUIgJBgB3fBmk=",
      "publicIpAndUdpPort": "200.1.1.1:51821",
      "privateCirdIp": "192.168.7.1/24",
      "persistentKeepAlive": "no",
      "backupPublicIPs": [],
      "networks": [],
      "privateApps": []
    }
 ]
}
```

#### ns-cgc00002

{

"peers": [
{
 "nodeName": "ns-cgc00002",
 "description": "Node on VMware Server 2",
 "location": "Datacentre 2",
 "publicKey": "xTIBA5rboUvnH4htodjb6e697QjLERt1NAB4mZqp8Dg=",
 "publicIpAndUdpPort": "200.1.1.2:51821",
 "privateCirdlp": "192.168.7.2/24",
 "persistentKeepAlive": "no",
 "backupPublicIPs": [],
 "networks": [],

```
"privateApps": []
}

ns-cgc00003

{
"peers": [
{
"nodeName": "ns-cgc00003",
```

```
"description": "Node on VMware Server 3",
"location": "Branch",
"publicKey": "TrMvSoP4jYQIY6RIzBgbssQqY3vxI2Pi+y71IOWWXX0=",
"publicIpAndUdpPort": "200.1.1.3:51821",
"privateCirdIp": "192.168.7.3/24",
"persistentKeepAlive": "no",
"backupPublicIPs": [],
"networks": [],
"privateApps": []
}
]
```

Firstly, we need to create our "basic" Peers Configuration JSON file: It contains the Local Configuration of each Node plus the "networks" behind each node.

```
Basic Peers Configuration JSON file
{
 "peers": [
   {
      "nodeName": "ns-cgc00001",
      "description": "Node on VMware Server 1",
      "location": "HQ",
      "publicKey": "yAnz5TF+IXXJte14tji3zlMNq+hd2rYUIgJBgB3fBmk=",
      "publicIpAndUdpPort": "200.1.1.1:51821",
      "privateCirdIp": "192.168.7.1/24",
      "persistentKeepAlive": "no",
      "backupPublicIPs": [],
      "networks": [
        "10.1.1.0/24",
        "10.1.2.0/24"
      ],
      "privateApps": []
   },
   {
      "nodeName": "ns-cgc00002",
      "description": "Node on VMware Server 2",
      "location": "Datacentre 2",
      "publicKey": "xTIBA5rboUvnH4htodjb6e697QjLERt1NAB4mZqp8Dg=",
      "publicIpAndUdpPort": "200.1.1.2:51821",
      "privateCirdIp": "192.168.7.2/24",
```

#### **Maidenhead Bridge**

}

```
"persistentKeepAlive": "no",
      "backupPublicIPs": [],
      "networks": [
        "10.2.1.0/24",
        "10.2.2.0/24"
      ],
      "privateApps": []
    },
    {
      "nodeName": "ns-cgc00003",
      "description": "Node on VMware Server 3",
      "location": "Branch",
      "publicKey": "TrMvSoP4jYQIY6RIzBgbssQqY3vxI2Pi+y71IOWWXX0=",
      "publicIpAndUdpPort": "200.1.1.3:51821",
      "privateCirdIp": "192.168.7.3/24",
      "persistentKeepAlive": "no",
      "backupPublicIPs": [],
      "networks": [
        "10.3.1.0/24",
        "10.3.2.0/24"
      1.
      "privateApps": []
    }
 ]
}
```

In this "Basic Peers Configuration JSON file" we have:

- Green: The Local values generated at each node, and "backupPublicIPs".
- Yellow: The Subnets behind each node
- Red: Nothing. No private Apps configured.

If you deployed this "Basic Peers Configuration JSON file" to all CSCs, you have created the Private Cloud. All Peers will be visible to each other, but no traffic between subnets will be allowed because there is no "privateApps" configured.

If we want to allowed traffic any to any between subnets, we need to add the corresponding "privateApps" to each node. For example for node: "ns-cgc00001"

```
"persistentKeepAlive": "no",
   "backupPublicIPs": [],
  "networks": [
  "privateApps": [
    {
      "description": "Allow all traffic to this site",
       "ipProtocol": "all",
       "sourceCirdIp": [
         "0.0.0/0"
       ],
       "destinationCirdIp": [
         "10.1.1.0/24",
         "10.1.2.0/24"
       ],
       "destinationSinglePorts": [
         .....
       ],
       "destinationPortRange": {
         "fromPort": "",
         "toPort": ""
       }
    }
  ]
},
```

In this case, we added a "privateApp" that allows any source IPs (0.0.0/0) to reach the "networks" (10.1.1.0/24 and 10.1.2.0/24) using "all" protocols ("ipProtocol" : "all".)

Now, completing our "Peers Configuration JSON file":

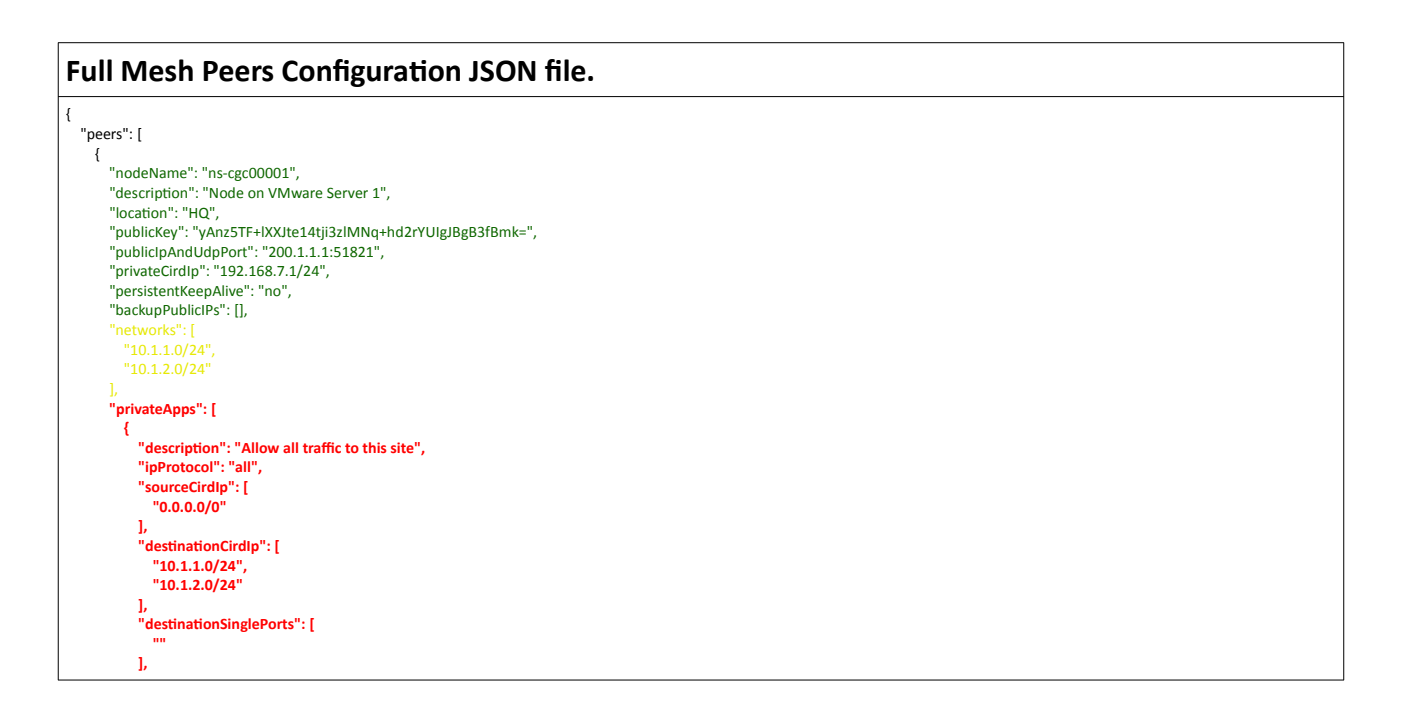

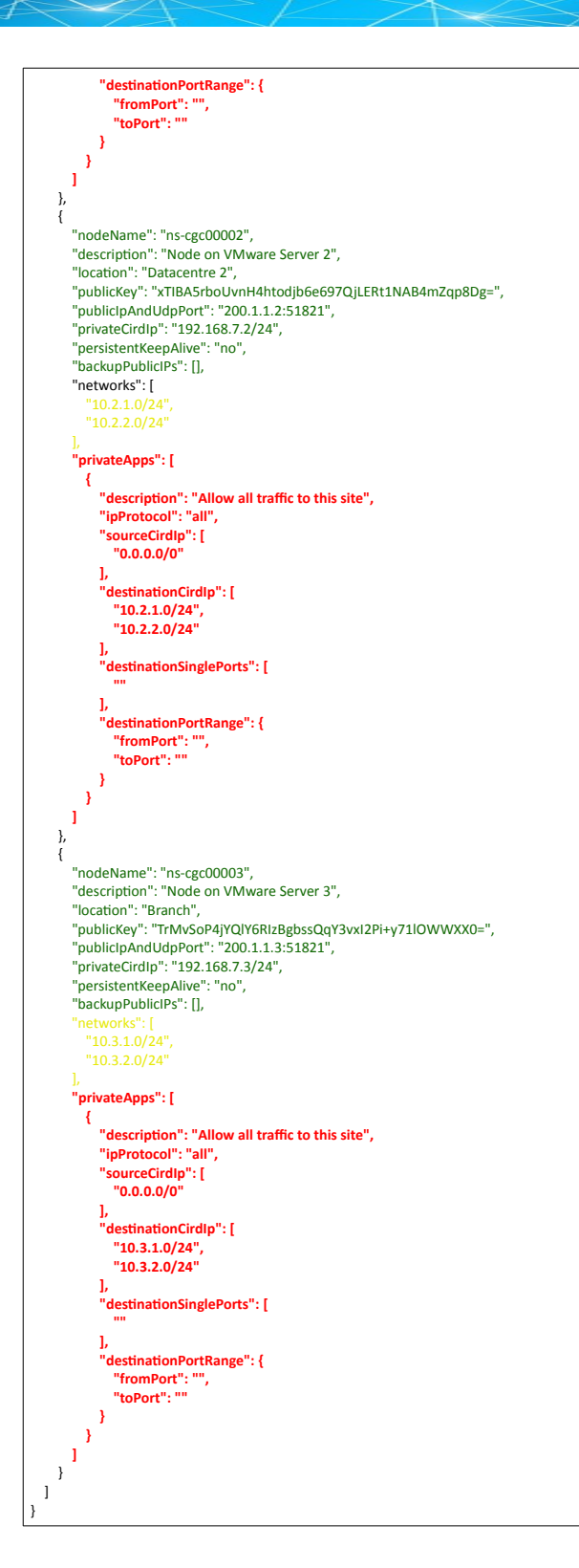

Done! Your task is to implement this JSON file on all CSCs and you will have full connectivity any to any for all protocols.

## **11.3.3.2** Understanding "privateApps" configuration and values

### Question 1: Where to configure the "privateApps"?

Only on the node that has the "destinationCirdlp": [], that belongs to its "networks".

Example: I want to allow access to "destinationCirdIp": ["**10.1.1.50/32**"]. The rule must be created on node ns-cgc00001 that has "networks": ["**10.1.1.0/24**","10.1.2.0/24"]

#### Question 2 : What about the values to configure?

On "privateApps" section there are two types of values to input:

Accepts single value only -> ""

#### Accepts single or multiple values -> []

#### **Examples:**

Single value (""):

"description": " Intranet Servers", "ipProtocol": "tcp",

Single or Multiple values ([]):

```
"sourceCirdIp": ["0.0.0.0/0"],
```

"destinationCirdIp": ["10.1.1.100/32", "10.1.2.100/32"], "destinationSinglePorts": [ "80", "443" ],

The following table shows all fields and values accepted:

| Field                                                             | Value Type            | Values to configure                                                                               | Example                                                                                        |
|-------------------------------------------------------------------|-----------------------|---------------------------------------------------------------------------------------------------|------------------------------------------------------------------------------------------------|
| "description": "",                                                | Single                | String                                                                                            | "description": "Intranet Server Access",                                                       |
| "ipProtocol": "",                                                 | Single                | tcp,udp,icmp or all                                                                               | "ipProtocol": "tcp",                                                                           |
| "sourceCirdlp": [],                                               | Single or<br>Multiple | Networks in the<br>range of:<br>10.0.0.0/8<br>172.16.0.0/12<br>192.168.0.0/16<br>and<br>0.0.0.0/0 | "sourceCirdIp": [<br>"10.2.1.0/24",<br>"10.2.2.0/24",<br>"10.3.1.0/24",<br>"10.3.2.0/24"<br>], |
| "destinationCirdIp": [],                                          | Single or<br>Multiple | Networks in the<br>range of <sup>18</sup> :<br>10.0.0.0/8<br>172.16.0.0/12<br>192.168.0.0/16      | "destinationCirdIp": [<br>"10.1.1.100/32",<br>"10.1.1.200/32"<br>],                            |
| "destinationSinglePorts": [],                                     | Single or<br>Multiple | Single Port of the range 1 to 65535                                                               | "destinationSinglePorts": [<br>"80",<br>"443"<br>],                                            |
| "destinationPortRange": {<br>"fromPort": "",<br>"toPort": ""<br>} | Single                | Single Port of the range 1 to 65535                                                               | "destinationPortRange": {<br>"fromPort": "3780",<br>"toPort": "3784"<br>}                      |

*IMPORTANT:* For PriCPA, 0.0.0.0/0 represent the private network segments: 10/8, 172.16/12, 192.168/16 and not the entire internet addresses.

<sup>18</sup> The expected value here is a value that belongs to the "network" defined behind the CSC. For example, of the network behind the CSC is 10.1.1.0/24, any destination configured must belong to 10.1.1.0/24, like 10.1.1.100/32.

# 11.3.3.3 Example of "privateApps" for a Windows Domain controller

The following example shows how to create rules to allow access to your Domains Controllers.

The port information was taken from this article:

https://docs.microsoft.com/en-us/troubleshoot/windows-server/identity/config-firewall-for-ad-domains-and-trusts

```
Example: Domain Controllers IPs: "10.2.1.100/32" and "10.2.2.100/32" on Node ns-cgc00002 of previous example
"privateApps": [
           "description": "Domain Controllers TCP",
           "ipProtocol": "tcp",
           "sourceCirdIp": [ "0.0.0.0/0" ],
           "destinationCirdIp": [ "10.2.1.100/32", "10.2.2.100/32" ],
           "destinationSinglePorts": [ "135", "464", "389", "636", "3268", "3269", "53", "88", "445" ],
           "destinationPortRange": { "fromPort": "49152", "toPort": "65535" }
         },
         {
           "description": "Domain Controllers UDP",
           "ipProtocol": "udp",
           "sourceCirdIp": [ "0.0.0.0/0" ],
           "destinationCirdIp": [ "10.2.1.100/32", "10.2.2.100/32" ],
           "destinationSinglePorts": [ "123", "464", "389", "53", "88" ],
           "destinationPortRange": { "fromPort": "", "toPort": "" }
         },
         {
           "description": "Domain Controllers Ping",
           "ipProtocol": "icmp",
           "sourceCirdIp": [ "0.0.0.0/0" ],
           "destinationCirdIp": [ "10.2.1.100/32", "10.2.2.100/32" ],
           "destinationSinglePorts": [],
           "destinationPortRange": { "fromPort": "", "toPort": "" }
        }
      ]
```

## **11.3.3.4** Example of "privateApps" for Internal Web Server.

In this example, we are showing how to configure access to users on ns-cgc00001 to an Internal Web server located behind node Node ns-cgc00003.

### **11.3.4** Load the "Private Access Peers JSON file" to the CSCs.

After the Local Configuration is done and the "Private Access Peers JSON file" is created, the next task is to distribute and apply it on each CSC.

There are three methods available:

- 1. URL: (Recommended) Using "Private Access Peers URL" and running the command "Refresh Private Access Peers URL" using AWS Systems Manager, Rundeck or Azure CLI commands.
- 2. DevOps: Distribute the JSON file on all CSC and run the command "Reload Private Access Peers URL" using AWS Systems Manager or Rundeck.
- 3. Manual: Copy/Paste the JSON file on each CSCs.

In this section we are going to explain two methods: URL and Manual Copy. The DevOps method is explained on Section12: DevOps operations.

### 11.3.4.1 Using "Private Access Peers URL"

This is the recommended method. The steps to configure are:

1. Place the Private Access Peers JSON file on an internal web server or an AWS bucket<sup>19</sup> or similar. Obtain the download URL.

Example of AWS bucket:

| Amazon 53 $ ightarrow$ mhb-netskope-private $ ightarrow$ privateAccessPeersConfig-LAB2.json |                                                                                                    |
|---------------------------------------------------------------------------------------------|----------------------------------------------------------------------------------------------------|
| privateAccessPeersConfig-LAB2.json Info                                                     | 🗇 Copy S3 URI 🔂 Download Open 🖄 Object act                                                                                                    |
| Properties Permissions Versions                                                             |                                                                                                    |
| Object overview                                                                             |                                                                                                    |
| Owner                                                                                       | S3 URI                                                                                                    |
| sales                                                                                       | s3://mhb-netskope-private/privateAccessPeersConfig-LAB2.json                                                                                                    |
| EU (Ireland) eu-west-1                                                                      | Amazon Resource Name (ARN)                                                                                                    |
| Last modified                                                                               |                                                                                                    |
| November 20, 2021, 10:26:09 (UTC+00:00)                                                     | Entity tag (Etag)                                                                                                    |
| Size                                                                                        |                                                                                                    |
|                                                                                             | Object URL                                                                                                    |
| Json                                                                                        | <ul> <li>orgent to a service of the service of the service of</li></ul> |
| Кеу                                                                                         |                                                                                                    |
| D privateAccessPeersConfig-LAB2.json                                                        |                                                                                                    |

2. Configure the URL on each CSC.

Ssh the each CSC and go to Main Menu -> 18) Configure Private Access

<sup>19</sup> See Appendix D to learn how to secure an AWS S3 bucket by Source IP.

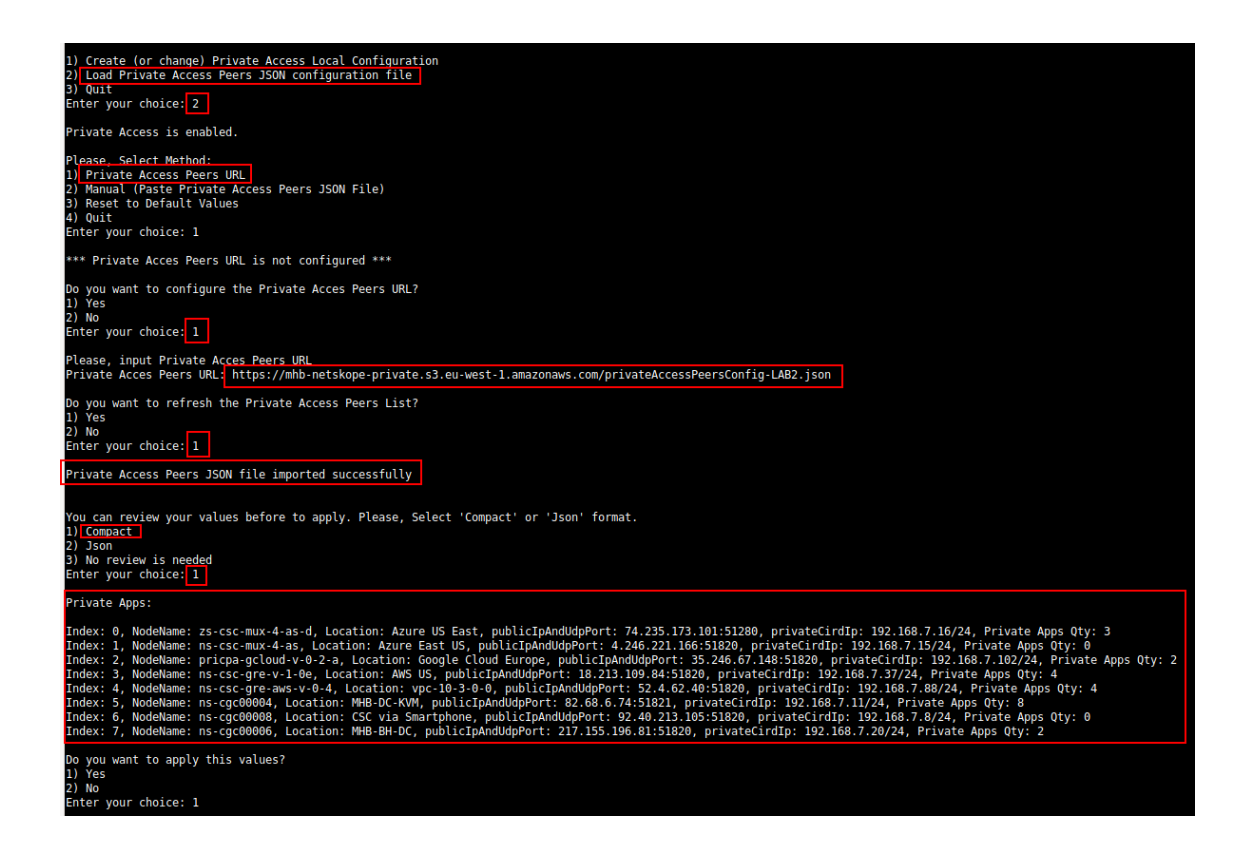

At this moment, you have the option to review the privateApps to configure in Compact or JSON format and to apply the values.

| Creating Private Apps:<br>(MHB-CSC)(INFO) Private Access - (Index: 0, Node: zs-csc-mux-4-as-d) Private App 'Allow all to Azure' was created succesfully.<br>(MHB-CSC)(INFO) Private Access - (Index: 0, Node: zs-csc-mux-4-as-d) Private App 'Test ICMP from Google' was created succesfully.<br>(MHB-CSC)(INFO) Private Access - (Index: 0, Node: zs-csc-mux-4-as-d) Private App 'SH and RDP from KMGT Networks' was created succesfully.<br>(MHB-CSC)(INFO) Private Access - (Index: 2, Node: pripa-gcloud-v-0-2-a) Private App 'Allow all to Google' could or applicable to this node.<br>(MHB-CSC)(INFO) Private Access - (Index: 2, Node: pripa-gcloud-v-0-2-a) Private App 'Management Networks' not applicable to this node.<br>(MHB-CSC)(INFO) Private Access - (Index: 3, Node: ns-csc-gre-v-1-0e) Private App 'Allow iperf tcp' not applicable to this node.<br>(MHB-CSC)(INFO) Private Access - (Index: 3, Node: ns-csc-gre-v-1-0e) Private App 'Allow iperf tcp' not applicable to this node.<br>(MHB-CSC)(INFO) Private Access - (Index: 3, Node: ns-csc-gre-v-1-0e) Private App 'Allow iperf tcp' not applicable to this node.<br>(MHB-CSC)(INFO) Private Access - (Index: 3, Node: ns-csc-gre-v-1-0e) Private App 'Allow iperf tcp' not applicable to this node.<br>(MHB-CSC)(INFO) Private Access - (Index: 3, Node: ns-csc-gre-v-1-0e) Private App 'Allow iperf tcp' not applicable to this node.<br>(MHB-CSC)(INFO) Private Access - (Index: 3, Node: ns-csc-gre-v-1-0e) Private App 'Allow iperf tcp' not applicable to this node.<br>(MHB-CSC)(INFO) Private Access - (Index: 3, Node: ns-csc-gre-v-1-0e) Private App 'Allow iperf tcp' not applicable to this node.<br>(MHB-CSC)(INFO) Private Access - (Index: 3, Node: ns-csc-gre-v-1-0e) Private App 'Allow iperf tcp' not applicable to this node.<br>(MHB-CSC)(INFO) Private Access - (Index: 3, Node: ns-csc-gre-v-1-0e) Private App 'Allow iperf tcp' not applicable to this node.<br>(MHB-CSC)(INFO) Private Access - (Index: 3, Node: ns-csc-gre-v-1-0e) Private App 'Allow iperf tcp' not applicable to this node.<br>(MHB-CSC)(INFO) Private Access - (Index: 3, Node: ns-csc-                           |
|----------------------------------------------------------------------------------------------------|
| <pre>(HHB-CSC)(INFO) Private Access - [Index: 4, Node: ns-csc-gre-aws-v-0-4) Private App 'Allow SSH and RDP to 10.3.200.0/24' was created succesfully. (destinationSinglePorts)<br/>(HHB-CSC)(INFO) Private Access - [Index: 4, Node: ns-csc-gre-aws-v-0-4) Private App 'Allow SPM to 10.3.200.0/24' was created succesfully. (destinationSinglePorts)<br/>(HHB-CSC)(INFO) Private Access - [Index: 4, Node: ns-csc-gre-aws-v-0-4) Private App 'Allow Spmrf udp' was created succesfully. (destinationSinglePorts)<br/>(HHB-CSC)(INFO) Private Access - [Index: 4, Node: ns-csc-gre-aws-v-0-4) Private App 'Allow Spmrf udp' was created succesfully. (destinationSinglePorts)<br/>(HHB-CSC)(INFO) Private Access - [Index: 5, Node: ns-cgc00004) Private App 'Intrane Server' was created succesfully. (destinationSinglePorts)<br/>(HHB-CSC)(INFO) Private Access - [Index: 5, Node: ns-cgc00004) Private App 'Intrane Controllers TCP' was created succesfully. (destinationSinglePorts)<br/>(HHB-CSC)(INFO) Private Access - [Index: 5, Node: ns-cgc00004) Private App 'Iomain Controllers TCP' was created succesfully. (destinationSinglePorts)<br/>(HHB-CSC)(INFO) Private Access - [Index: 5, Node: ns-cgc00004) Private App 'Iomain Controllers IDP' was created succesfully. (destinationSinglePorts)<br/>(HHB-CSC)(INFO) Private Access - [Index: 5, Node: ns-cgc00004) Private App 'IOMP' was created succesfully. (destinationSinglePorts)<br/>(HHB-CSC)(INFO) Private Access - [Index: 5, Node: ns-cgc00004) Private App 'Syslog tcp port' was created succesfully. (destinationSinglePorts)<br/>(HHB-CSC)(INFO) Private Access - Index: 5, Node: ns-cgc00004) Private App 'Syslog tcp port' was created succesfully. (destinationSinglePorts)<br/>(HHB-CSC)(INFO) Private Access - Index: 5, Node: ns-cgc00004) Private App 'Syslog tcp port' was created succesfully. (destinationSinglePorts)<br/>(HHB-CSC)(INFO) Private Access - Index: 5, Node: ns-cgc00004) Private App 'Syslog tup port' was created succesfully. (destinationSinglePorts)<br/>(HHB-CSC)(INFO) Private Access - Index: 5, Node: ns-cgc00004) Private App 'Syslog tup port' was created succe</pre> |
| Adding Peers:<br>(MHB-CSC)(INFO) Private Access - Node: ns-csc-mux-4-as added successfuly.<br>(MHB-CSC)(INFO) Private Access - Node: ns-csc-gre-v1-0-e added successfuly.<br>(MHB-CSC)(INFO) Private Access - Node: ns-csc-gre-val-0-e added successfuly.<br>(MHB-CSC)(INFO) Private Access - Node: ns-cgc0000B added successfuly.<br>(MHB-CSC)(INFO) Private Access - Node: ns-cgc0000B added successfuly.<br>(MHB-CSC)(INFO) Private Access - Private Access - Private-access - OSIB20, mb-csc-private-access - OSIB21' added to Security Group 'zs-csc-mux-4-as-d-eth0-NSG-1'<br>(MHB-CSC)(INFO) Private Access - Private Access Peers List updated succesfully.                                                                                                    |

3. The next time you want to refresh the Private Access Peers JSON file, update the file, deploy it on the same location URL and Run Command: "Refresh Private Access Peers URL" using AWS SSM Agent or Rundeck.

#### AWS System Manager:

Go to AWS Systems Manager -> Run Command -> and Select "MHB-CSC-Refresh-Private-Access-Peers-URL"

| AWS Systems Manager > Run Command > Run a command                    |  |  |  |  |  |  |  |
|----------------------------------------------------------------------|--|--|--|--|--|--|--|
| Run a command                                                        |  |  |  |  |  |  |  |
| Command document<br>Select the type of command that you want to run. |  |  |  |  |  |  |  |
| Q Search by keyword or filter by tog or attributes                   |  |  |  |  |  |  |  |
| Name                                                                 |  |  |  |  |  |  |  |
| Copy-AWS-RunShellScript                                              |  |  |  |  |  |  |  |
| MHB-CSC-Refresh-Private-Access-Peers-URL                             |  |  |  |  |  |  |  |
| MHB-CSC-Refresh-Proxy-Bypass-URL                                     |  |  |  |  |  |  |  |

Move down the screen and select all CSCs:

| Targets<br>Choose a r | nethod for selecting targe                               | ts. 1                                  |                |              | 2                                                   |                                          |
|-----------------------|----------------------------------------------------------|----------------------------------------|----------------|--------------|-----------------------------------------------------|------------------------------------------|
| Spe<br>Spe            | ecify instance tags<br>ecify one or more tag key-<br>IS. | value pairs to select instances that s | share those    | O Cho<br>Man | oose instances manual<br>wally select the instances | <b>ly</b><br>you want to register as tar |
| mi-0f3                | 837028ad9fcdf8 🗙                                         | mi-0b9178c22b03ce2bf                   | X mi-0e234     | f4278cd74    | e27 🗙 mi-Obee                                       | f6eaa71c2f0bf 🗙                          |
| Insta                 | ances                                                    |                                        |                |              |                                                     |                                          |
| Q                     |                                                          |                                        |                |              |                                                     |                                          |
| Ping                  | g status: Online 🗙                                       | Clear filters 3                        | 5              |              |                                                     |                                          |
|                       | Name                                                     | Instance ID                            | Instance state | 2            | Availability zone                                   | Ping status                              |
|                       | ns-cgc00006-b                                            | mI-0f3837028ad9fcdf8                   |                |              | -                                                   | Online                                   |
|                       | ns-cgc00004-b                                            | ml-0b9178c22b03ce2bf                   | -              |              | -                                                   | Online                                   |
|                       | ns-cgc00005-a                                            | ml-0e234f4278cd74e27                   | -              |              | -                                                   | Online                                   |
|                       | ns-cgc00004-a                                            | mi-0beef6eaa71c2f0bf                   | -              |              | -                                                   | Online                                   |
|                       | ns-cgc00006-a                                            | mi-08c465d750d2689ae                   | -              |              | -                                                   | Online                                   |
|                       | ns-cgc00005-b                                            | mi-0650bce2872f405c0                   | -              |              |                                                     | Online                                   |
| <                     |                                                          |                                        |                |              |                                                     |                                          |

Go to the bottom of the page and click "Run". The next page shows the status of the command on each CSC.

| ommand ID: e7c8bfa2-e045-4df0-8216-4721be8d4249 was successfully sentl |                                                                                                    |                                                                                   |                                                                                                 |                                                                                 |  |  |  |  |
|------------------------------------------------------------------------|----------------------------------------------------------------------------------------------------|-----------------------------------------------------------------------------------|-------------------------------------------------------------------------------------------------|---------------------------------------------------------------------------------|--|--|--|--|
| AWS Syster                                                             | ns Manager > Run Comn                                                                                                | nand 〉 Command ID: e7c8bfa2-e04                                                   | 15-4df0-8216-4721be8d4                                                                          | 1249                                                                            |  |  |  |  |
| Comn                                                                   | nand ID: e7c8l                                                                                                    | ofa2-e045-4df0-82                                                                 | 16-4721be8                                                                                      | d4249                                                                           |  |  |  |  |
| Comm                                                                   | and status                                                                                                    |                                                                                   |                                                                                                 |                                                                                 |  |  |  |  |
| Overall :                                                              | status<br>255                                                                                                    | Detailed status                                                                   | # targets<br>6                                                                                  | # completed<br>6                                                                |  |  |  |  |
| Q                                                                      | Instance ID                                                                                                    | Instance name                                                                     | Status                                                                                          | Datailed Status                                                                 |  |  |  |  |
|                                                                        |                                                                                                    |                                                                                   |                                                                                                 | Detailed Status                                                                 |  |  |  |  |
|                                                                        | mi-0650bce2872f405c0                                                                                                 | ns-cgc00005-b                                                                     | ⊘ Success                                                                                       | ⊘ Success                                                                       |  |  |  |  |
|                                                                        | mi-0650bce2872f405c0<br>mi-08c465d750d2689ae                                                                         | ns-cgc00005-b<br>ns-cgc00006-a                                                    | ⊘ Success<br>⊘ Success                                                                          | ⊘ Success<br>⊘ Success                                                          |  |  |  |  |
|                                                                        | mi-0650bce2872f405c0<br>mi-08c465d750d2689ae<br>mi-0beef6eaa71c2f0bf                                                 | ns-cgc00005-b<br>ns-cgc00006-a<br>ns-cgc00004-a                                   | <ul> <li>⊘ Success</li> <li>⊘ Success</li> <li>⊘ Success</li> </ul>                             | <ul> <li>Success</li> <li>Success</li> <li>Success</li> <li>Success</li> </ul>  |  |  |  |  |
|                                                                        | mI-0650bce2872f405c0<br>mI-08c465d750d2689ae<br>mI-0beef6eaa71c2f0bf<br>mI-0e234f4278cd74e27                         | ns-cgc00005-b<br>ns-cgc00006-a<br>ns-cgc00004-a<br>ns-cgc00005-a                  | <ul> <li>Success</li> <li>Success</li> <li>Success</li> <li>Success</li> <li>Success</li> </ul> | Success     Success     Success     Success     Success     Success     Success |  |  |  |  |
|                                                                        | mi-0650bce2872f405c0<br>mi-08c465d750d2689ae<br>mi-0beef6eaa71c2f0bf<br>mi-0e234f4278cd74e27<br>mi-0b9178c22b03ce2bf | ns-cgc00005-b<br>ns-cgc00006-a<br>ns-cgc00004-a<br>ns-cgc00005-a<br>ns-cgc00004-b | Success<br>Success<br>Success<br>Success<br>Success<br>Success                                  | Success<br>Success<br>Success<br>Success<br>Success<br>Success                  |  |  |  |  |

To see the individual result, right click on the Instance ID and open it on a new TAB. Check the "Output"

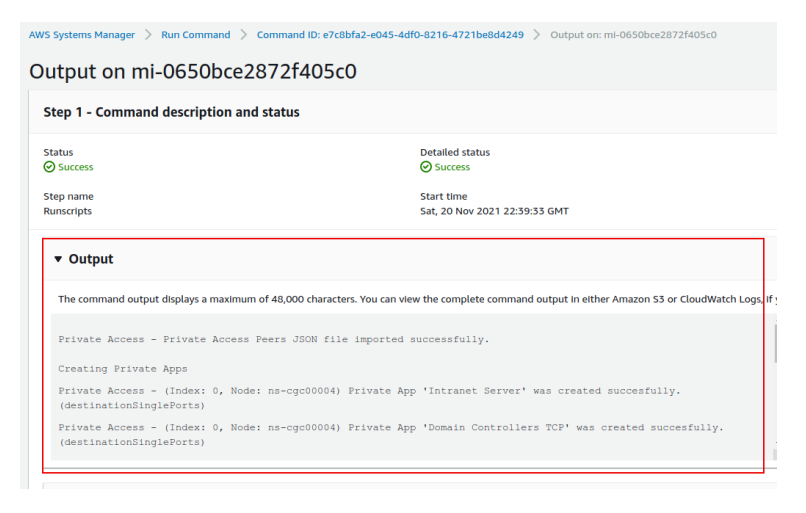
### Using Rundeck

➢ Go to the Project <name> -> All Jobs -> Run " Refresh Private Access Peers URL"

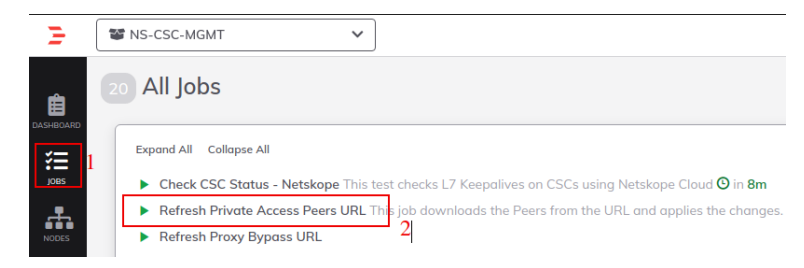

### Select ALL nodes and click Run.

| Execute Job  |                                                                                          | × |
|--------------|------------------------------------------------------------------------------------------|---|
| Refresh Priv | vate Access Peers URL<br>the Peers from the URL and applies the changes.                 |   |
| Nodes        | Change the Target Nodes (6<br>Select Nodes (6<br>Select Nodes (6)<br>Matched Nodes (6) V |   |
|              | 2 2 3 a ns-cgc00004-a a ns-cgc00004-b a ns-cgc00005-a a ns-cgc00006-a a ns-cgc00006-b 2  |   |
| Cancel       | Follow execution Nodes V                                                                 |   |

> Wait to succeeded. You can click on "command" to see the results node by node.

| NS-CSC-MGMT                                                                                                    | Access Peers URL                                                                                                    | Succeeded № 0.00.38 of 10.57 pm ><br>Lyou                                                                                                    |
|----------------------------------------------------------------------------------------------------|----------------------------------------------------------------------------------------------------|----------------------------------------------------------------------------------------------------|
| Log Output »                                                                                                    |                                                                                                    |                                                                                                    |
| 100% 6/6 COMPLETE                                                                                                    | 0 FAILED                                                                                                    | 0 INCOMPLETE Start time                                                                                                    |
| ∨ <b>a</b> ns-cgc00004-a                                                                                                    | All Steps O                                                                                                    | ĸ                                                                                                    |
| 🗸 🚬 Command                                                                                                    | ок                                                                                                    | 10:56:35 pm                                                                                                    |
| 22:56:39<br>22:56:39<br>22:56:39<br>22:56:42<br>22:56:44<br>22:56:44<br>22:56:44<br>22:56:44<br>22:56:51<br>22:56:51<br>22:56:51<br>22:56:54<br>22:56:54<br>22:56:54<br>22:56:54<br>22:57:68<br>22:57:68 | Private Access - Private Access Peers JSON :<br>Creating Private Apps<br>Private Access - [Index: 0, Node: ns-cgc0000<br>Private Access - [Index: 0, Node: ns-cgc0000<br>Private Access - [Index: 0, Node: ns-cgc0000<br>Private Access - [Index: 0, Node: ns-cgc0000<br>Private Access - [Index: 0, Node: ns-cgc0000<br>Private Access - [Index: 0, Node: ns-cgc0000<br>Private Access - [Index: 0, Node: ns-cgc0000<br>Private Access - [Index: 0, Node: ns-cgc0000<br>Private Access - [Index: 2, Node: ns-cgc0000<br>Private Access - [Index: 2, Node: ns-cgc0000<br>Private Access - [Index: 2, Node: ns-cgc0000<br>Adding Peers:<br>Private Access - Node: ns-cgc0000 added sup<br>Private Access - Node: ns-cgc0000 added sup | 'ile imported successfully. (He imported successfully. (destinationSinglePorts) (H) Private App 'Domain Controllers TCP' was created succesfully. (destinationSinglePorts) (H) Private App 'Domain Controllers TCP' was created succesfully. (destinationPortBange) (H) Private App 'Domain Controllers PUN' was created succesfully. (destinationPortBange) (H) Private App 'Domain Controllers PUN' was created succesfully. (destinationSinglePorts) (H) Private App 'Syslog server' was created succesfully. (destinationSinglePorts) (H) Private App 'Syslog server' was created succesfully. (destinationSinglePorts) (H) Private App 'All protocol 192.168.6.6/24' was created succesfully. (destinationSinglePorts) (B) Private App 'BH - SSH and RDP' was created succesfully. (destinationSinglePorts) (cessfuly. |
| > ms-cgc00004-b > ms-cgc00005-a > ms-cgc00005-b > ms-cgc00006-a                                                                                                    | All Steps O<br>All Steps O<br>All Steps O<br>All Steps O                                                                                                    | К<br>К<br>К                                                                                                    |

## 11.3.4.2 Manual: Copy and Paste "Private Access Peers Json file"

From Main Menu, go to 18) Configure Private Access, follow the steps below and Paste the Private Access Peers Json File:

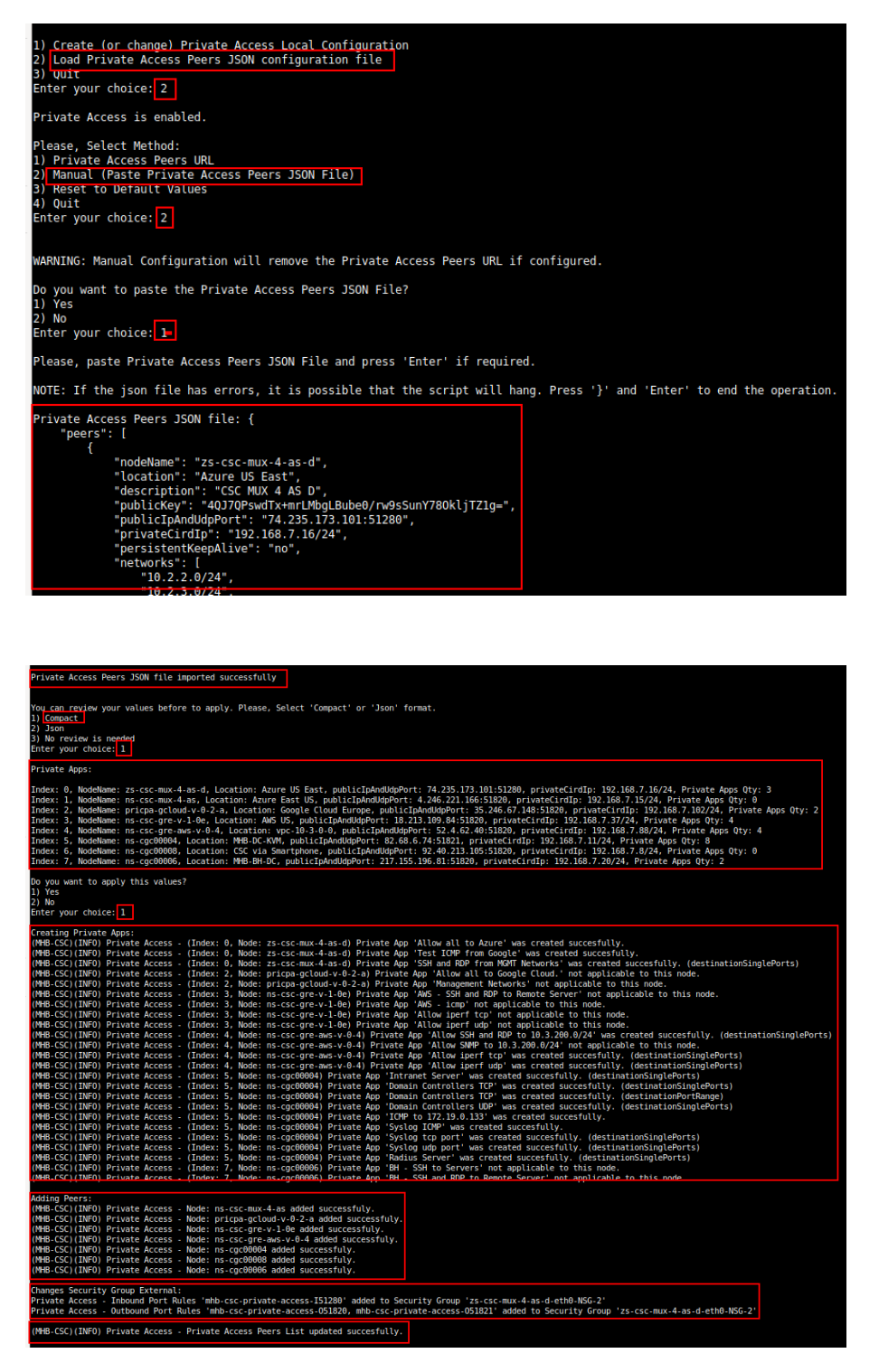

Done!

# **11.4 Show Configurations and Status Private Access.**

## 11.4.1 Using SSH Admin console

From Main Menu, go to 17) Show Configurations and Status Private Access.

| Priv | vate Cl | oud Private Access (PriCPA)                 |  |
|------|---------|---------------------------------------------|--|
| 17)  | Show C  | onfiguration and Status PriCPA.             |  |
| 18)  | Config  | ure PriCPA (Local and Peers Configuration). |  |
| 19)  | Config  | ure CSC Remote Management via PriCPA.       |  |
| e) E | xit     |                                             |  |
| Sele | ection: | 17                                          |  |

### 11.4.1.1 Show Peer/s Status

In this menu you can see "All Peers Status" or by peer "Select Peer".

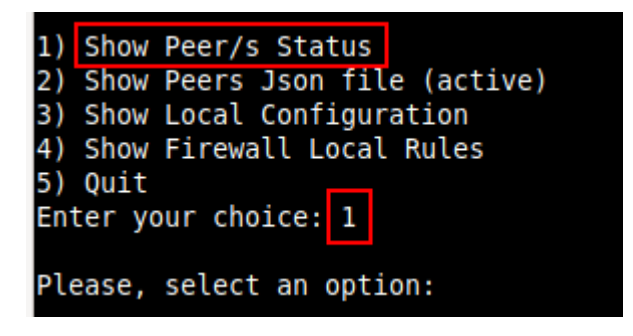

1. Show All Peers Status

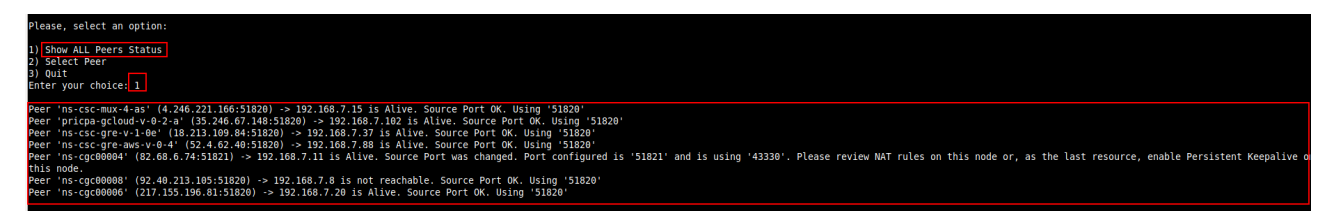

**IMPORTANT:** This section show is the Peer is Alive and the "Source Port" that arrives at this node from the Peer. The Source Port information is essential to validate that the NAT on the Remote Peer is correct or if the FW on the other end is changing the Source Port. Please, correct the NAT on the remote Peer if you see that the Source Port differs from the expected.

2. Select Peer

This section shows a more detailed information about the Peer.

| Please, select an option:                                                                                   |                                                |
|----------------------------------------------------------------------------------------------------|------------------------------------------------|
| 1)_Show ALL Peers Status                                                                                    |                                                |
| 2) Select Peer                                                                                              |                                                |
| 3) Quit                                                                                                    |                                                |
| Enter your choice: 2                                                                                        |                                                |
| Please, select a Peer                                                                                       |                                                |
| 1) "ns-csc-mux-4-as"                                                                                        |                                                |
| 2) "pricpa-gcloud-v-0-2-a"                                                                                  |                                                |
| 3) <u>"ns-csc-gre-y-1-0e"</u>                                                                               |                                                |
| 4) "ns-csc-gre-aws-v-0-4"                                                                                   |                                                |
| 6) "ns-cgc00004"                                                                                            |                                                |
| 7) "ns-cqc00006"                                                                                            |                                                |
| 8) Quit                                                                                                    |                                                |
| Enter your choice: 4                                                                                        |                                                |
| Peer Status:<br>Peer '"ns-csc-gre-aws-v-0-4"' (52.4.62.40:51820) -> 192.16                                  | 8.7.88 is Alive. Source Port OK. Using '51820' |
| Peer Counters:<br>Latest Communication: Thu 1 Jun 21:00:06 UTC 2023<br>Transfer: 1.2Gi received, 5.9Mi sent |                                                |
| Peer Configuration:                                                                                         |                                                |
|                                                                                                    |                                                |
|                                                                                                    |                                                |
| "location": "vpc-10-3-0-0".                                                                                 |                                                |
| "description": "Node en US east VPC 10.3.0.0/24",                                                           |                                                |
| "publicKey": "mU4StCAt4sW13xVXaMXcRZjZTuP9G9l/OSL2bsFCh2o=",                                                |                                                |
| "publicIpAndUdpPort": "52.4.62.40:51820",                                                                   |                                                |
| "privatelirdip": "192.108.7.88/24",<br>"persistentKeenAlive": "po"                                          |                                                |
| "networks": [                                                                                               |                                                |
| "10.3.200.0/24"                                                                                             |                                                |
| 1,                                                                                                    |                                                |
| "privateApps":                                                                                              |                                                |
| <pre> 'description': "Allow SSH and RDP to 10.3 200 0/24". </pre>                                           |                                                |
| "ipProtocol": "tcp",                                                                                        |                                                |
| "sourceCirdIp": [                                                                                           |                                                |

## **11.4.1.2** Show Peers Json file (active)

This menu shows the active Private Access Peers Json file.

```
Selection: 17
Show Configuration and Status Private Access
Please, select an option:
1) Show Peer/s Status
Show Peers Json file (active)
3) Show Local Configuration
Show Firewall Local Rules
5) Quit
Enter your choice: 2
ł
   "peers": [
     peers : [
{
    "nodeName": "zs-csc-mux-4-as-d",
    "location": "Azure US East",
    "description": "CSC MUX 4 AS D",
    "publicKey": "4QJ7QPswdTx+mrLMbgLBube0/rw9sSunY780kljTZ1g=",
    "publicIpAndUdpPort": "74.235.173.101:51280",
    "privateCirdIp": "192.168.7.16/24",
    "persistentKeepAlive": "no",
    "networks": [

            "10.2.2.0/24",
"10.2.3.0/24",
"10.2.4.0/24"
          ],
          "privateApps": [
                "description": "Allow all to Azure",
"ipProtocol": "all",
                 "sourceCirdIp": [
                1,
                 "destinationCirdIp": [
                 ],
                 "destinationSinglePorts": [
```

## 11.4.1.3 Show Local Configuration

This menu shows the Local configuration of the node.

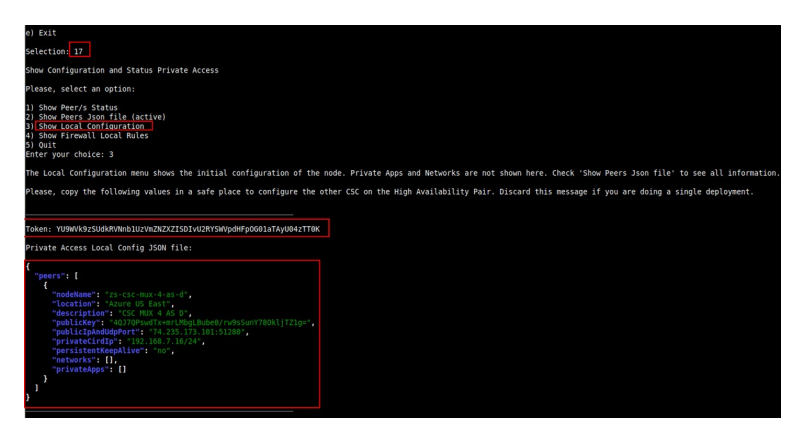

## 11.4.1.4 Show Firewall Local Rules

This menu shows in JSON format the Rules required on the Security Group of the external interface of the CSC.

**Note:** The CSC does the refresh of the External Security Group every time you update the Peers configuration. No manual configuration is required.

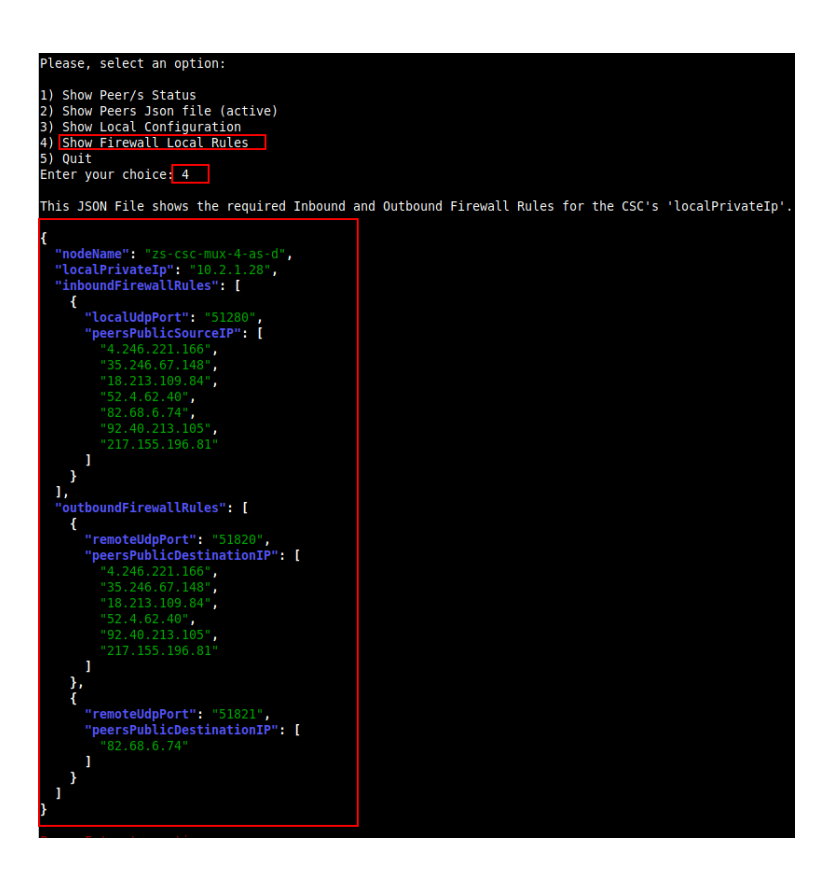

## **11.4.2 Using AWS Systems Manager or Rundeck**

In this case, the information provided is only "Show ALL Peer Status"

### 11.4.2.1 AWS Systems Manager

Go to AWS Systems Manager and Run Command: "MHB-CSC-Show-Private-Access-ALL-Peers-Status" and select the Nodes. The result will show:

| AWS Systems Manager > Run Command > Command ID: caa5bcf8-3946-4408-b394-d92dd45cb49e > Output on: ml-08c465d750d2689ae |                                                                           |  |
|----------------------------------------------------------------------------------------------------|---------------------------------------------------------------------------|--|
| Output on mi-08c465d750d2689ae                                                                                         |                                                                           |  |
| Step 1 - Command description and status                                                                                |                                                                           |  |
| Status<br>⊘ Success<br>Step name<br>Runscripts                                                                         | Detailed status<br>Success<br>Start time<br>Sun, 21 Nov 2021 09:46:15 GMT |  |
| ▼ Output                                                                                                    |                                                                           |  |
| The command output displays a maximum of 48,000 characters. You can vie                                                | w the complete command output in either Amazon S3 or CloudWatch I         |  |
| Peer 'ns-cgc00004' -> 192.168.7.11 is Alive. Source Port ( Peer 'ns-cgc00005' -> 192.168.7.21 is Alive. Source Port (  | K. Using '51821'<br>K. Using '51820'                                      |  |

## 11.4.2.2 Rundeck

On Rundeck, run Job: "Show Private Access ALL Peers Status". Select the nodes. The output will show:

| Show Private Access ALL Peers Status 📃 -<br>This job shows the reachability of all peer of an specific node. |                                                                                    | Succeeded |
|----------------------------------------------------------------------------------------------------|------------------------------------------------------------------------------------|-----------|
| Log Output »                                                                                                 |                                                                                    |           |
| 100% 6/6 COMPLETE<br>Node                                                                                    | 0 FAILED                                                                           | 0 1       |
| ✓ ➡ ns-cgc00004-a                                                                                            | All Steps OK                                                                       |           |
| V 🖸 Command                                                                                                  | ок                                                                                 |           |
| 09:50:20<br>09:50:21 Peer 'ns-cgc00005' -> 192.168.7.21<br>09:50:22 Peer 'ns-cgc00006' -> 192.168.7.20       | is Alive. Source Port OK. Using '51820'<br>is Alive. Source Port OK. Using '51820' |           |
| ✓ <b>▲</b> ns-cgc00004-b                                                                                     | All Steps OK                                                                       |           |
| > 🔁 Command                                                                                                  | ок                                                                                 |           |
| > <b> </b>                                                                                                   | All Steps OK                                                                       |           |
| > 🛋 ns-cgc00005-b                                                                                            | All Steps OK                                                                       |           |
| > 📾 ns-cgc00006-а                                                                                            | All Steps OK                                                                       |           |
| > 🛋 ns-cgc00006-b                                                                                            | All Steps OK                                                                       |           |

# **11.5 Configure CSC Remote Management via Private Access.**

When the CSC is in HA pair, only the active node belongs to the Private Cloud. For this reason, if you want to reach "the Other CSC" node using SSH, you must configure Remote Management on both CSCs of the HA pair.

The configuration is via SSH Main Menu. You need to add the "Management Networks". For example, in your primary Datacentre, you have the Subnet 172.19.0.0/24, and from that Subnet, you want to reach ALL CSCs on the Private Cloud.

The configuration will be:

| 18) Configure PriCPA (Local and Peers Configuration).                                                                                                    |
|----------------------------------------------------------------------------------------------------|
| 19) Configure CSC Remote Management via PriCPA.                                                                                                    |
| e) Exit<br>Selection: 19                                                                                                    |
| WARNING! You can isolate this node if the configuration is wrong.<br>Be careful with this settings. We recommend to be precise with the Host or Subnet configured here.<br>Subnet Prefixes less than /17 are not accepted. |
| No Management Networks are configured.                                                                                                    |
| Do you want to configure Management Networks?                                                                                                    |
| 1) Yes<br>2) No<br>3) Reset to Default<br>Enter your choice: 1                                                                                                    |
| Input Management Network (IP/Subnet Prefix): 172.19.0.0/24                                                                                                    |
| Do you want to add another Management Network?                                                                                                    |
| 1) Yes<br>2) No<br>Enter your choice: 2                                                                                                    |
| Management Networks to configure:                                                                                                    |
| Management Networks Qty = 1<br>Management Network= 172.19.0.0/24                                                                                                    |
| Do you want to apply changes?                                                                                                    |
| 1) Yes<br>2) No<br>Enter your choice: 1<br>Private Access - Management Network 172 19 A A/24 was added on zs.csc.mux-4-as-d-1                                                                                              |
| Trace Access Hunagement Network 172.15.0.0/24 was added on 23-csc-max-4-as-u-1                                                                                                    |

# **12** Remote Management

You can use several tools to Remote Manage the CSC. In this chapter, we are showing how to use AWS Systems Manager (Fleet Manager) and Rundeck.

Both AWS Systems Manager and Rundeck can "Run Commands". If you want to use another system, here is the commands table with the tests and commands to run.

### **Commands table**

| Test # | Descritption                                 | CSC Command                                             |
|--------|----------------------------------------------|---------------------------------------------------------|
| 1      | MHB-CSC-ShowConfigurationAndStatus           | /home/cscadmin/aws-mt4                                  |
| 2      | MHB-CSC-SpeedTest                            | /home/cscadmin/aws-mt7                                  |
| 3      | MHB-CSC-TraceRouteAndLatencyTest             | /home/cscadmin/aws-mt6                                  |
| 4      | MHB-CSC-Refresh-Proxy-Bypass-URL             | /home/cscadmin/aws-bp-refresh-list                      |
| 5      | MHB-CSC-ShowLogCurrentMonth                  | /home/cscadmin/aws-l-current-month                      |
| 6      | MHB-CSC-Refresh-Routed-Bypass-URL            | /home/cscadmin/aws-refresh-routed-bypass-url            |
| 7      | MHB-CSC-ShowLogLastSixMonths                 | /home/cscadmin/aws-I-last-6-months                      |
| 8      | MHB-CSC-SwitchTunnels                        | /home/cscadmin/aws-tun-switch                           |
| 9      | MHB-CSC-Reload-High-Availability             | /home/cscadmin/aws-reload-high-availability-json        |
| 10     | MHB-CSC-Reload-Routed-Bypass-json            | /home/cscadmin/aws-reload-routed-bypass-json            |
| 11     | MHB-CSC-Refresh-Private-Access-Peers-URL     | /home/cscadmin/aws-refresh-private-access-peers-url     |
| 12     | MHB-CSC-Reload-Private-Access-JSON-file      | /home/cscadmin/aws-reload-private-access-peers-json     |
| 13     | MHB-CSC-Show-Private-Access-ALL-Peers-Status | /home/cscadmin/aws-show-private-access-all-peers-status |
| 14     | MHB-CSC-Update-Nodes-Database                | /home/cscadmin/aws-node-region-update                   |

# 12.1 AWS Systems Manager

The easiest and accessible way to manage the Cloud Security Connectors is to use AWS Systems Manager. AWS official documentation is available here: <u>https://aws.amazon.com/systems-manager/</u>. The CSC has preinstalled the SSM Agent. You need to register the CSC using "Hybrid Activations" and "Run Documents" afterwards.

With AWS Systems Manager, you can manage the CSC remotely. To do it, you need to create "Documents" in advance. "Documents" are a series of commands used by the "Run Command" functionality.

This section explains how to create the "Documents" and "Run Commands".

## **12.1.1** Create Documents

We provide a CloudFormation template to create all "Documents" in one shot.

Steps:

1. Download the CloudFormation template from:

https://maidenheadbridge.freshdesk.com/support/solutions/articles/33000280930-create-documents-to-manage-the-csc-via-aws-systems-manager

2. Deploy Stack. Go to Cloudformation  $\rightarrow$  Create Stack $\rightarrow$  Upload a template file

| Services V                               | Q Search for services, features, marketplace products, and docs [Alt+S]                                                                                                    |
|------------------------------------------|----------------------------------------------------------------------------------------------------|
| CloudFormation > Stacks > Create stack   |                                                                                                    |
| Step 1<br>Specify template               | e stack                                                                                                    |
| Step 2 Prereq Specify stack details      | uisite - Prepare template                                                                                                    |
| Step 3<br>Configure stack options 2      | template           k is based on a template. A template is a JSON o         VAML. He that contains configuration information about the AWS resources you want to include in the stack.           emplate is ready         O Use a sample template         O Create template in Designer |
| Step 4<br>Review<br>Specifi<br>A templat | y template<br>It is a SON or YAMI. file that describes your stack's resources and properties.                                                                                                    |
| Templat<br>Selecting                     | e source<br>tampate generates an Amazon 53 URL where it will be stored.<br>nazon 53 URL Upload a template file                                                                                                    |
| 4 Upload a                               | template file see file MHB-CSC-AWS-Systems-Manager-Documents-v-1-0/son AMI formatted file                                                                                                    |
| S3 URL:<br>ger-Docu                      | https://sius-east-2.amazonaws.com/cf-templates-zo3c488/4wul-us-east-2/20211752Uf-MH8-CSC-AWS-Systems-Mana View in<br>uments-v-1-0.json Designer                                                                                                    |
|                                          | 5 Cancel Ne                                                                                                    |

- 3. Click next.
- 4. Put the Stack Name

| = | CloudFormation > Stacks >         | Q Search for services, features, marketplace products, and docs [Alt+5] Create stack                                          |
|---|-----------------------------------|----------------------------------------------------------------------------------------------------|
|   | Step 1<br>Specify template        | Specify stack details                                                                                                    |
|   | Step 2<br>Specify stack details   | Stack name                                                                                                    |
|   | Step 3<br>Configure stack options | Stack name MHB-CSC-Documents-for-SSM-Agent Stack name can include letters (A-2 and a-2), numbers (I-9), and dashes (-).       |
|   | Step 4<br>Review                  | Parameters                                                                                                    |
|   |                                   | variancies are defined in your template and allow you to input custom values when you create or update a stack. No parameters |
|   |                                   | There are no parameters defined in your template                                                                              |

- 5. Click Next -> Next -> Create Stack.
- 6. Wait the Stack to complete.

| av                                                        | WS Services ▼                                                                      |       | <b>Q</b> Search for services, features, marketplace products, and docs |
|-----------------------------------------------------------|------------------------------------------------------------------------------------|-------|------------------------------------------------------------------------|
| CloudFormation > Stacks > MHB-CSC-Documents-for-SSM-Agent |                                                                                    | gent  |                                                                        |
|                                                           | ⊡ Stacks (1)                                                                       | C     | MHB-CSC-Documents-for-SSM-Agent                                        |
|                                                           | Q Filter by stack name                                                             |       | Stack info Events Resources Outputs Parameters Ter                     |
| Active View nested                                        |                                                                                    | < 1 > |                                                                        |
|                                                           | MHB-CSC-Documents-for-SSM-Agent<br>2021-06-24 10:39:55 UTC+0100<br>CREATE_COMPLETE | 0     | Q Search events                                                        |

 Now go to Services -> Systems Manager -> and click "Documents" and choose "Owned by me"

| aws Services -                                                                                                    | Q Search for services, features, marketplace products, and docs [Alt+5]                                                                                                    | 🔯 👃 Adrian Larsen 🔻 Ohio 🔻                                                                                                    |
|----------------------------------------------------------------------------------------------------|----------------------------------------------------------------------------------------------------|----------------------------------------------------------------------------------------------------|
| Application Management     Application Management     Application Management     Application Management     Application     Application     Decements     Decements     Decements         | Shared with me All documents                                                                                                    | Preferences         Actions ▼         Create document ▼                                                                        |
| Change Management     Change Management     Change Management                                                                                                    | attributes 3 - Documents                                                                                                    | < 1 2 )                                                                                                    |
| Automation Melli-CSC-Any-UpdateZicaler/Phinodes<br>Change Calendar Document type Owner<br>Maintenance Windows Command 544690173122                                                        | MHB-CSC-Refersh-Prozy-Bypass-URL         MHB-CSC-Refersh-Prozy-Bypass-URL           Document type         Owner           Document type         Owner           Command         544690175127 | URL MHB-CSC-Reload-Config-ion<br>Document type Owner<br>Command \$44690173127                                                  |
| Vielde Management     Vielde Management     Vielde Manager Rev     Default version     Compliance     1                                                                                   | Platform types Platform types<br>Unix Unix<br>Default version Default version<br>1 1 1                                                                                                    | Platform types<br>Linux<br>Default version<br>1                                                                                |
| Investmentary Myhol Actuation Myhol Actuation Media CSC Medica Migh-Availability Beacon Manager Braic Command Command Command Set469017312 Sate Manager Patch Manager Patch Manager Linae | Hell-CSC-Relax8-Rooted Bypass-jon     Mell-CSC-Relax8-Rooted Bypass-jon     Command Outer     Command S44890173127     Pattern types     Linux     Linux                                     | tatus O MHB-CSC-ShowConfigurationAndStatus-WS O<br>Document type Owner<br>S127 Command S44690173127<br>Platform types<br>Linex |
| Distributor Default version 1                                                                                                    | Default version 1<br>1                                                                                                    | Default version<br>1                                                                                                    |

8. Done!

## 12.1.2 Run Commands

After you have created the Documents, you are ready to Run Commands on the CSC.

You can see the operation results on the "Output" section or store the results on S3 Buckets for further inspection.

To "Run Commands", go to AWS Systems Manager  $\rightarrow$  Instances & Nodes  $\rightarrow$  Run Command.

Here is an example of Running: MHB-CSC-ShowConfigurationAndStatus

- 1. Run a Command
- 2. Select the Document created (Tip: Select "Owned by me")

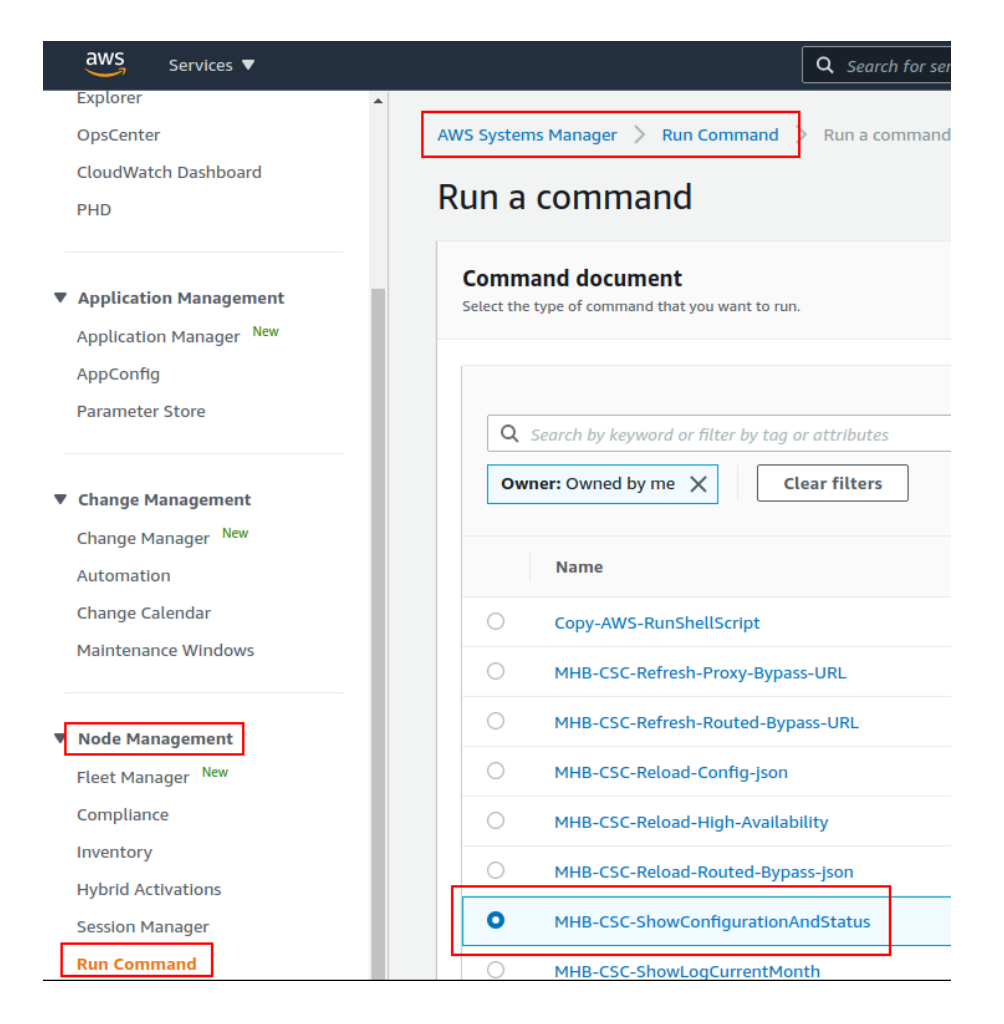

3. Scroll down and Select the Instances

| aws Services V  |                                                                         | Q Search for s                          | ervices, features, marketp | lace products, and docs                                        | [Alt+S]                      |         |
|-----------------|-------------------------------------------------------------------------|-----------------------------------------|----------------------------|----------------------------------------------------------------|------------------------------|---------|
| xplorer         | Command parameter                                                       | rs                                      |                            |                                                                |                              |         |
| psCenter        |                                                                         |                                         |                            |                                                                |                              |         |
| Vatch Dashboard | Targets                                                                 |                                         |                            |                                                                |                              |         |
|                 | Targets                                                                 |                                         |                            |                                                                |                              |         |
|                 | Targets                                                                 |                                         |                            |                                                                |                              |         |
| tion Management | Choose a method for selecting te                                        | irgets.                                 |                            |                                                                |                              |         |
| n Manager New   | <ul> <li>Specify Instance tags<br/>Specify one or more tag k</li> </ul> | ey-value pairs to select instances that | t share those              | Choose instances manually<br>Manually select the instances you | want to register as targets. |         |
|                 | tags.                                                                   |                                         |                            |                                                                |                              |         |
| Store           |                                                                         |                                         |                            |                                                                |                              |         |
|                 | mi-0160555d766bf22c6                                                    | X mi-0100c70a3ad29e8b                   | 5 ×                        |                                                                |                              |         |
| Management      |                                                                         |                                         |                            |                                                                |                              |         |
| Manager New     | Instances                                                               |                                         |                            |                                                                |                              |         |
| lon             |                                                                         |                                         |                            |                                                                |                              |         |
| lendar          | Q                                                                       |                                         |                            |                                                                |                              |         |
| ows             | Ping status: Online 🗙                                                   | Clear filters                           |                            |                                                                |                              |         |
|                 |                                                                         |                                         |                            |                                                                |                              |         |
| nagement        | Name Name                                                               | Instance ID                             | Instance state             | Availability zone                                              | Ping status                  | Last pi |
| ager New        | S ====================================                                  | ml-0160555d766bf22c6                    |                            |                                                                | Online                       | 14/10/  |
|                 | Ins-cgc00002-a                                                          | 111-01003530700012200                   | -                          | -                                                              | Ontaile                      | 14/10/  |
|                 | ns-cgc00002-b                                                           | mi-0100c70a3ad29e8b5                    | -                          | -                                                              | Online                       | 14/10/  |
| ivations        | 4                                                                       |                                         |                            |                                                                |                              |         |
|                 |                                                                         |                                         |                            |                                                                |                              |         |
| Manager         |                                                                         |                                         |                            |                                                                |                              |         |

4. Click "Run" . Wait for the Command Status "success"

| aws Services <b>T</b>                |                                  | <b>Q</b> Search for services, featu     | res, marketplace products, | and docs [/      |
|--------------------------------------|----------------------------------|-----------------------------------------|----------------------------|------------------|
| Explorer 🔹                           | O Command ID: 17f0c6ea-d610-43cd | d-a900-3e0d12af4dc0 was successfully se | ntl                        |                  |
| CloudWatch Dashboard<br>PHD          | AWS Systems Manager > Run C      | Command > Command ID: 17f0c6ea-d6       | 10-43cd-a900-3e0d12af4     |                  |
|                                      | Command ID: 1/1                  | 0c6ea-d610-43cd-as                      | 900-3e0d 12a               | r4dc0            |
| Application Manager New              | Command status                   |                                         |                            |                  |
| AppConfig<br>Parameter Store         | Overall status<br>Success        | Detailed status<br>Success              | # targets<br>2             |                  |
| Change Management Change Manager New | Targets and outputs              |                                         |                            |                  |
| Automation<br>Change Calendar        | ٩                                |                                         |                            |                  |
| Maintenance Windows                  | Instance ID                      | Instance name                           | Status                     | Detailed Statı   |
| ▼ Node Management                    | O mi-0100c70a3ad29e8b            | ns-cgc00002-b                           | ⊘ Success                  | <b>⊘</b> Success |
| Fleet Manager New                    | O mi-0160555d766bf220            | <u>.6</u> ns-cgc00002-a                 | ⊘ Success                  | ⊘ Success        |
| Compliance                           |                                  |                                         |                            |                  |

5. Right click on Instance ID (mi-xxxx) and open in new tab. Check Output.

| aws III Services Q Search                                               |                                                                                | [Alt+5]                                                                            | D D N. California •                                                                    |
|-------------------------------------------------------------------------|--------------------------------------------------------------------------------|------------------------------------------------------------------------------------|----------------------------------------------------------------------------------------|
| AWS Systems ×<br>Manager                                                | Command ID: 9860586a-6645-4844-b422-96740at                                    | Vfa59b was successfully sentt                                                      |                                                                                        |
| Quick Setup                                                             | AWS Systems Manager > Run Command > Co                                         | mmand ID: 9860586a-6645-4844-b422-96740a9fa59b > Output on: mi-065b5204b           | 5d721644                                                                               |
| <ul> <li>Operations Management</li> <li>Explorer</li> </ul>             | Step 1 - Command description and s                                             | tatus                                                                              |                                                                                        |
| OpsCenter<br>CloudWatch Dashboard                                       | Status<br>Success                                                              | Detailed status<br>Success                                                         | Response code<br>0                                                                     |
| Incident Manager                                                        | Step name<br>Runscripts                                                        | Start time<br>Sun, 04 Jun 2023 06:21:23 GMT                                        | Finish time<br>Sun, 04 Jun 2023 06:21:30 GMT                                           |
| <ul> <li>Application Management</li> <li>Application Manager</li> </ul> | ▼ Output                                                                       |                                                                                    |                                                                                        |
| AppConfig<br>Parameter Store                                            | The command output displays a maximum of                                       | 48,000 characters. You can view the complete command output in either Amazon 53 or | CloudWatch Logs, If you specify an S3 bucket or a logs group when you run the command. |
| ♥ Change Management                                                     | GENERAL INFORMATION<br>Name: zs-csc-mux-4-as-d-2                               |                                                                                    | C Copy                                                                                 |
| Change Manager<br>Automation                                            | Region: eastus   SubscriptionId: ffde<br>CSC date: Sun 4 Jun 06:21:24 UTC 2023 | 92fb-c38f-45fb-9e31-89e5303be5f1   vmSize: Standard_F4s_v2                         |                                                                                        |
| Change Calendar<br>Maintenance Windows                                  | Soft version: 4.0   CSC Model: CSC MU<br>Azure Cloud: AzureCloud               | ( 4 (1.6 Gbps) for Zscaler with PriCPA                                             | •                                                                                      |

### 6. Done! (Note: You can copy the output and to display on a text editor for more visibility)

| File Edit View Search Tools Documents Help                                                                                                    |
|----------------------------------------------------------------------------------------------------|
|                                                                                                    |
| Unsaved Document 1 ×                                                                                                    |
| GENERAL INFORMATION<br>Name: zs-csc=mux-4-as-d-2<br>Region: eastus   SubscriptionId: ffde02fb-c38f-45fb-9e31-89e5303be5f1   vmSize: Standard_F4s_v2<br>CSC date: Sun 4 Jun 96:21:24 UTC 2023<br>Soft version: 4.0   CSC Model: CSC MUX 4 (1.6 Gbps) for Zscaler with PriCPA<br>Azure Cloud: AzureCloud                                                                                                    |
| INTERFACES INFORMATION<br>External: Tunnel TPs (eth0): 10.2.1.19-[20,21,22]/24   Bypass Proxy Egress IP 10.2.1.23   Network Gateway: 10.2.1.1<br>Internal: CSC GW IP (eth1): 10.2.2.18/24   Network Gateway: 10.2.2.1                                                                                                    |
| TRAFFIC REDIRECTION Options<br>To Zscaler: VIP Proxy: 10.2.2.19:80 (or :9400)   Route all traffic via CSC GW IP   Zscaler Global Proxies (port 80/9400) via CSC GW IP<br>Direct to Internet: Bypass Proxy: 10.2.2.20:3128   Zscaler Global Proxies (port 3128) via CSC GW IP                                                                                                    |
| PUBLIC IP Address INFOMMATION<br>IPsec tunnels Public IP: 74.235.175.176, 20.163.185.99, 74.235.173.170, 20.163.185.151<br>Bypass Public IP: 74.235.173.101                                                                                                    |
| DNS INFORMATION<br>Using Azure DNS (168.63.129.16) and Google DNS (8.8.8.8, 8.8.4.4)                                                                                                    |
| ZSCALER INFORMATION<br>Zscaler Cloud: zscalerthree<br>Primary ZEN node: AutoPrimary   Hostname: vpn.zscalerthree.net   IP: 165.225.8.35 is Alive<br>Secondary ZEN node: AutoSecondary   Hostname: secondary.vpn.zscalerthree.net   IP: 165.225.38.52 is Alive                                                                                                    |
| LOAD BALANCING INFORMATION<br>Last change: Sat 3 Jun 19:54:28 UTC 2023<br>(UP) Ztuni is active, using primary.<br>(UP) Ztun2 is active, using primary.<br>(UP) Ztun3 is active, using primary.                                                                                                    |
| IPSEC INFORMATION<br>Ztuni connected to: AutoPrimary, IPsec uptime uptime: 10 hours, since Jun 03 19:53:19 2023, Last Security Association: ESTABLISHED 2 hours ago<br>Ztun2 connected to: AutoPrimary, IPsec uptime uptime: 10 hours, since Jun 03 19:53:19 2023, Last Security Association: ESTABLISHED 2 hours ago<br>Ztun3 connected to: AutoPrimary, IPsec uptime uptime: 10 hours, since Jun 03 19:53:19 2023, Last Security Association: ESTABLISHED 2 hours ago<br>Ztun4 connected to: AutoPrimary, IPsec uptime uptime: 10 hours, since Jun 03 19:53:19 2023, Last Security Association: ESTABLISHED 2 hours ago |
| CREDENTIALS INFORMATION<br>Username: zs-csc-mux-4-as-d-2@maidenheadbridge.com   PSK: Not shown. Please, read it from 'Configuration Wizards' Menu                                                                                                    |
| http://ip.zscaler.com INFORMATION<br>Ztun1 Node: Washington DC in the zscalerthree.net cloud. ZEN Instance IP: 136.226.68.253, via Public IP: 74.235.175.176<br>Ztun2 Node: Washington DC in the zscalerthree.net cloud. ZEN Instance IP: 136.226.69.27, via Public IP: 20.163.185.99<br>Ztun3 Node: Washington DC in the zscalerthree.net cloud. ZEN Instance IP: 165.226.51.20, via Public IP: 74.235.173.170<br>Ztun4 Node: Washington DC in the zscalerthree.net cloud. ZEN Instance IP: 165.226.51.20, via Public IP: 74.235.173.170                                                                                 |

# 12.1.3 List of Documents available for "Run Command"

- 1. "MHB-CSC-ShowConfigurationAndStatus": Executes "Show Configuration and Status"
- 2. "MHB-CSC-SpeedTest": Performs speedtest.net on the CSC.
- 3. "MHB-CSC-TraceRouteAndLatencyTest": Performs MyTraceRoute test against the Primary and Secondary ZEN. It also does a Reverse Test from the tunnel active to your Public IP if the tunnel is up.
- 4. "MHB-CSC-Refresh-Proxy-Bypass-URL": Refresh the Proxy Bypass list using the values of the Proxy Bypass PAC file stored in the URL configured.
- 5. "MHB-CSC-Refresh-Routed-Bypass-URL": Refresh the Routed Bypass list using the values of the JSON file stored in the URL configured.
- 6. "MHB-CSC-ShowLogCurrentMonth": Shows current month logs.
- 7. "MHB-CSC-ShowLogLastSixMonths": Shows last six month logs.
- 8. "MHB-CSC-SwitchTunnels": Switch tunnels.
- 9. "MHB-CSC-Reload-Config-json": Reloads the values of config.json file. (not implemented on the CSC Mux for Azure)
- 10. "MHB-CSC-Reload-High-Availability": Reloads the values of highAvailability.json file. (for CSC on AWS, Azure and Gcloud. Not in use on CSC for Virtual Platforms.
- 11. "MHB-CSC-Reload-Routed-Bypass-json": Reloads the values of routedBypassRulesFile.json.
- 12. "MHB-CSC-Update-Nodes-Database": Updates the Zscaler Node Database.
- 13. "MHB CSC Refresh Private Access Peers URL": Refresh the Private Access Peers list using the values of the JSON file stored in the URL configured.
- 14. "MHB CSC Reload Private Access Peers JSON file": Reloads the values of privateAccessPeersConfig.json
- 15. "MHB CSC Show Private Access ALL Peers status": Show the Status of all Private Access Peers.

# 12.2 Rundeck

Rundeck (https://www.rundeck.com/) is an open-source software Job scheduler and Run Book Automation system for automating routine processes across development and production environments. It combines task scheduling multi-node command execution workflow orchestration and logs everything that happens.

Installation Steps:

- 1. Install Rundeck. Intructions at: https://www.rundeck.com/open-source
- 2. Create a Project.
- 3. Enable user "csccli" and setup the SSH Public key on each CSC.
- 4. On the Project, setup the SSH Private and define the nodes:

| S-CSC-MGMT V                                                 | Project                                                                                                    |
|--------------------------------------------------------------|----------------------------------------------------------------------------------------------------|
| Edit Nodes File 2<br>/home/rundeck06/.rundeck/NS-CSC-MGMT-NO | DES.json                                                                                                    |
| Source 2                                                     | 2. File Reads a file containing node definitions in a supported format                                                                                                    |
| Format                                                       | json                                                                                                    |
| Description /                                                | home/rundeck06/.rundeck/NS-CSC-MGMT-NODES.json                                                                                                    |
| Soft Wrap                                                    |                                                                                                    |
| <pre>2 * " ns-cgc00002-0": {</pre>                           | active",<br>active",<br>inactive",<br>inactive",                                                                                                    |
|                                                              | NS-CSC-MGMT Edit Nocles File 2 // home/rundeck06/rundeck/NS-CSC-MGMT-NO Source 3 Format Description / Soft Wrap Soft Wrap Soft Comments Instructure A The control of the second second secon |

5. Create the jobs. Please, contact Support at http://support.maidenheadbridge.com for the latest Job List.

**Maidenhead Bridge** 

CSC GRE for Zscaler - Virtual Platforms | 124

## 12.2.1 Jobs

The following screen shows the list of Jobs available.

| Э.       | NS-CSC-MGMT V                                                                                                    |
|----------|----------------------------------------------------------------------------------------------------|
| Ê        | 17 All Jobs                                                                                                    |
| ASHBOARD | Expand All Collopse All                                                                                                    |
| joes     | ▶ Check CSC Status - Netskope This test checks L7 Keepalives on CSCs using Netskope Cloud ③ in 11m                                                        |
| ÷.       | Refresh Proxy Bypass URL                                                                                                    |
| NODES    | Refresh Proxy Bypass URL - CSCs with tags:active This job executes Refresh Proxy Bypass List command on all CSCs with tags:active                         |
| >_       | Refresh Routed Bypass URL This job updates the Routed Bypass Configuration on the CSC using the Routed Bypass URL.                                        |
| COMMANDS | Fafresh Routed Bypass URL - CSCs with tags:active This job updates the Routed Bypass Configuration on the CSCs with tags:active using the Routed Bypass U |
| 5        | Reload Config Json File This job reloads the values of the config.json file onto the CSC.                                                                 |
| ACTIVITY | Reload High Availability Json File This job is valid only for CSCs on AWS, Azure and Gcloud.                                                              |
| <b>#</b> | Reload Routed Bypass Json File                                                                                                    |
| WEBHOOKS | Show Configuration and Status This job provides all configuration and statuses information of the CSC.                                                    |
|          | Show Configuration and Status - CSC with tag:active This job executes Show Configuration and Status command on all CSCs with tag:active                   |
|          | ► Show Logs Current Month                                                                                                    |
|          | Show Logs Last 6 Months                                                                                                    |
|          | Speed Test This job executes Speed Test from the CSC to speedtest.net                                                                                     |
|          | Switch Tunnels This Job Switches tunnels Primary / Secondary                                                                                              |
|          | Test Email Use this job to check that you are receiving olerts via email.                                                                                 |
|          | Traceroute and Latency Test Use this Job to check the quality of the path to the Cloud - hop by hop                                                       |
|          | ► Update Nodes Database                                                                                                    |

# **12.2.2** Running job "Show Configuration and Status"

| <b>=</b> ( | WS-CSC-MGMT       | ~                                                                                                    |                                                 |                                  |          |
|------------|-------------------|----------------------------------------------------------------------------------------------------|-------------------------------------------------|----------------------------------|----------|
| DASHBOARD  | Show Configure    | ration and Status - CSC with tags:active 🔲 -<br>w Configuration and Status command on all CSCs with tagactive | Succeeded № 0.00:09 at 7:38 pm >                |                                  |          |
|            | Log Output »      |                                                                                                    |                                                 |                                  |          |
|            | 100% 2/2 COMPLETE | 0 FAILED                                                                                                    | 0 INCOMPLETE                                    | 0 NOT STARTED                    |          |
| >_         | Node              |                                                                                                    |                                                 | Start time                       | Duration |
| COMMANDS   | ✓ ➡ ns-cac00002-a | All Steps OK                                                                                                  |                                                 |                                  | 0.00:05  |
| Э          |                   | OK                                                                                                    |                                                 | 7:38:08 pm                       | 0.00:05  |
| ACTIVITY   |                   | UK                                                                                                    |                                                 | 7.50.00 pm                       | 0.00.05  |
|            | 18:38:11          | CENEDAL INFORMATION                                                                                           |                                                 |                                  |          |
| <b>.</b>   | 18:38:11          | GENERAL INFORMATION                                                                                           |                                                 |                                  |          |
| WEBHOOKS   | 10:30:11          | Company : Maluenneau Bridge                                                                                   |                                                 |                                  |          |
|            | 18:38:11          | LOCALION : HUKVM                                                                                              |                                                 |                                  |          |
|            | 18:38:11          | LSC ID : hs-cgc00002-a                                                                                        |                                                 |                                  |          |
|            | 10:30:11          | CSC date: Thu 14 Oct 19:38:10 BST 2021                                                                        |                                                 |                                  |          |
|            | 10:30:11          | SOIL VEISION : 1.0                                                                                            |                                                 |                                  |          |
|            | 10:30:11          | INTEREACES INFORMATION                                                                                        |                                                 |                                  |          |
|            | 18:38:11          | INTERFACES INFORMATION                                                                                        | 1 61   CCC TD(ath0), 102 160 1 62/24   Notiverk | Caterrary 102 168 1 240 is Alive |          |
|            | 10:30:11          | External: Tunnet IP: 192.100.1.00   Bypass Ploxy Egless IP: 192.100                                           | 1.01   CSC 1P(etil0): 192.108.1.02/24   Network | Jaleway: 192.100.1.240 15 ALIVE  |          |
|            | 10:30:11          | Internat: CSC 0W IP: 1/2.19.0.00   CSC IP(eth1): 1/2.19.0.03/24   No                                          | etwork Galeway: 1/2.19.0.133 IS ALIVE           |                                  |          |
|            | 10:30:11          | TRAFFIC DEDIDECTION Ontions                                                                                   |                                                 |                                  |          |
|            | 10:30:11          | Ta Natakana, VID Dravy, 172 10 0 61,00   Bauta all traffic via CSC /                                          | W TD   Notskapa Glabal Dravy TD, 163 116 139 90 | PA WID CCC CH TR                 |          |
|            | 10:30:11          | Direct to Internet, Bunger Brown, 172, 19, 0, 62, 2128   Netskope Globa                                       | m IP   NELSKOPE GLODAL PLOXY IP: 105.110.120.00 | :00 VIA CSC 0W IP                |          |
|            | 18.38.11          | bilect to internet. Bypass Ploxy. 1/2.15.0.02.5120   Netskope otoba                                           | FIOXY IF. 103.110.128.80.3128 VIA CSC 6W IF     |                                  |          |
|            | 10.20.11          | DNS TNEORMATION                                                                                               |                                                 |                                  |          |
|            | 18.38.11          | DNS Server (1) TD: 172 10 0 100 is Alive                                                                      |                                                 |                                  |          |
|            | 18:38:11          | DNS Server (2) IP: 1 1 1 1 is Alive                                                                           |                                                 |                                  |          |
|            | 18.38.11          |                                                                                                    |                                                 |                                  |          |
|            | 18:38:11          | NETSKOPE INFORMATION                                                                                          |                                                 |                                  |          |
|            | 18:38:11          | GRE tunnels egress Public TP: 82.68.6.74                                                                      |                                                 |                                  |          |
|            | 18:38:11          | one connect ogress rubeze arr servorvirt                                                                      |                                                 |                                  |          |
|            | 18:38:11          | Primary Tunnel:                                                                                               |                                                 |                                  |          |
| <b>0</b>   | 18:38:11          | Node : GB.London.LON1                                                                                         |                                                 |                                  |          |
| PROJECT    | 18:38:11          | Node Public IP: 163.116.162.36                                                                                |                                                 |                                  |          |
| SETTINGS   | 18:38:11          | Node Probe: 10.162.6.209                                                                                      |                                                 |                                  |          |
|            | 18:38:11          | Secondary Tunnel:                                                                                             |                                                 |                                  |          |

# **13** DevOps operations

The CSC is delivered will all configurations and is ready for production. Even so, during the life cycle of the CSC, some parametrization may be required to be changed or modified. For this reason, we provide some configuration utilities that will help with further parametrization and change management.

The CSC offers an option to do some changes using JSON config files. The operation is simple and is three steps:

- 1. Obtain the current JSON file from the CSC.
- 2. Download the modified JSON file to the CSC.
- 3. "Run Command" (AWS Systems Manager) of the specific "reload" document. (or use Rundeck Job or Azure Run Command)

The JSON files are available are:

- 1. **routedBypassRulesFile.json**: Allows administrators to manually configure Routed Bypass Rules if not using the Routed Bypass URL method.
- 2. privateAccessPeersConfig.json: Use this Json file to configure "networks" and "privateApps" on your Private Cloud.

In this chapter, we are going to explain the procedures.

# 13.1 routedBypassRulesFile.json

You can use this file to create Routed Bypass Rules manually instead of using the automatic method via Routed Bypass URL.

1. Obtain the current "routedBypassRulesFile.json" from the CSC, running "Run Command" (AWS-RunShellScript.). For example:

```
cat /usr/local/etc/mhb-csc/routedBypassRulesFile.json
   "routedBypassRules": [
      {
         "description": "O365 Login URLs 1",
          "ipProtocol": "tcp",
         "sourceCirdIp": "0.0.0.0/0",
"destinationCirdIp": "20.190.128.0/18",
         "fromPort": "80",
"toPort": "80"
      },
      {
         "description": "O365 Login URLs 2",
"ipProtocol": "tcp",
          "sourceCirdIp": "0.0.0.0/0",
          "destinationCirdIp": "20.190.128.0/18",
         "fromPort": "443",
"toPort": "443"
      },
      {
         "description": "O365 Login URLs 3",
          "ipProtocol": "tcp",
         "sourceCirdIp": "0.0.0.0/0",
"destinationCirdIp": "40.126.0.0/18",
         "fromPort": "80",
"toPort": "80"
      },
      {
         "description": "portquiz.net",
"ipProtocol": "tcp",
          "sourceCirdIn": "0 0 0 0/0"
          "destinationCirdIp": "52.47.209.216/32",
         "fromPort": "80",
"toPort": "80"
      },
      {
         "description": "O365 Login URLs 4",
         "ipProtocol": "tcp",
"sourceCirdIp": "0.0.0.0/0",
"destinationCirdIp": "40.126.0.0/18",
         "fromPort": "443",
"toPort": "443"
      }
      {
         "description": "Skype and Teams UDP 1",
         "ipProtocol": "udp",
"sourceCirdIp": "0.0.0.0/0",
         "destinationCirdlp": "13.107.64.0/18",
"fromPort": "3478",
"toPort": "3481"
      },
      {
         "description": "Skype and Teams UDP 2",
"ipProtocol": "udp",
"sourceCirdIp": "0.0.0.0/0",
"destinationCirdIp": "52.112.0.0/14",
"fromPort": "3478",
"toPort": "3481"
      }
      {
         "description": "Skype and Teams UDP 3",
"ipProtocol": "udp",
"sourceCirdIp": "0.0.0.0/0",
         "destinationCirdlp": "52.120.0.0/14",
"fromPort": "3478",
"toPort": "3481"
      }
  1
```

- 2. Create a AWS bucket (or other place) and place on it the modified "routedBypassRulesFile.json" file.
- 3. Download the file to the CSC. Run Command "AWS-RunShellScript"

wget <Your bucket file URL> -O /usr/local/etc/mhb-csc/routedBypassRulesFile.json

4. Run Document "MHB-CSC-Reload-Routed-Bypass-json" to apply the changes.

# 13.2 privateAccessPeersConfig.json

You can use this file to create Private Access Peer Rules manually instead of using the automatic method via Private Access Peers URL.

 Obtain the current "privateAccessPeersConfig.json" from the CSC, running "Run Command" (AWS-RunShellScript.). For example:

```
cat /usr/local/etc/mhb-csc/privateAccessPeersConfig.json
   "peers": [
     {
        "nodeName": "ns-cgc00001".
         "description": "Node on VMware Server 1",
        "location": "HQ",
"publicKey": "yAnz5TF+IXXJte14tji3zIMNq+hd2rYUlgJBgB3fBmk=",
        "publicIpAndUdpPort": "200.1.1.1:51821",
"privateCirdIp": "192.168.7.1/24",
         "persistentKeepAlive": "no",
        "backupPublicIPs": [],
         "networks": ["10.1.1.0/24", "10.1.2.0/24" ],
         "privateApps": [
              "description": "Allow all traffic to this site",
"ipProtocol": "all",
"sourceCirdIp": [ "0.0.0.0/0" ],
               "destinationCirdlp": [ "10.1.1.0/24", "10.1.2.0/24" ],
              "destinationSinglePorts": [ "" ],
"destinationPortRange": { "fromPort": "", "toPort": "" }
        ]
     }
        "nodeName": "ns-cgc00002",
"description": "Node on VMware Server 2",
        "location": "Datacentre 2",
"publicKey": "xTIBA5rboUvnH4htodjb6e697QjLERt1NAB4mZqp8Dg=",
        "publicIpAndUdpPort": "200.1.1.2:51821",
"privateCirdIp": "192.168.7.2/24",
         "persistentKeepAlive": "no",
        "backupPublicIPs": [],
"networks": [ "10.2.1.0/24", "10.2.2.0/24" ],
         "privateApps": [
               "description": "Allow all traffic to this site",
              "ipProtocol": "all",
"sourceCirdIp": [ "0.0.0.0/0" ],
               "destinationCirdlp": [ "10.2.1.0/24", "10.2.2.0/24" ],
              "destinationSinglePorts": [ "" ],
"destinationPortRange": { "fromPort": "", "toPort": "" }
           }
        1
     },
     {
        "nodeName": "ns-cgc00003",
         "description": "Node on VMware Server 3",
        "location": "Branch",
"publicKey": "TrMvSoP4jYQIY6RIzBgbssQqY3vxI2Pi+y71lOWWXX0=",
         "publicIpAndUdpPort": "200.1.1.3:51821",
        "privateCirdIp": "192.168.7.3/24",
"persistentKeepAlive": "no",
        "backupPublicIPs": [],
"networks": [ "10.3.1.0/24", "10.3.2.0/24" ],
         "privateApps": [
              "description": "Allow all traffic to this site",
"ipProtocol": "all",
"sourceCirdIp": [ "0.0.0.0/0" ],
               "destinationCirdIp": [ "10.3.1.0/24", "10.3.2.0/24" ],
              "destinationSinglePorts": [ "" ],
"destinationPortRange": { "fromPort": "", "toPort": "" }
        1
     }
  ]
```

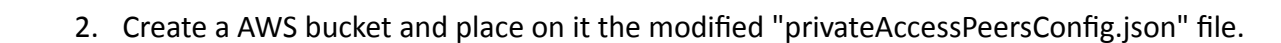

3. Download the file to the CSC. Run Command "AWS-RunShellScript"

wget <Your bucket file URL> -O /usr/local/etc/mhb-csc/privateAccessPeersConfig.json

4. Run Document "MHB-CSC-Reload-Private-Access-JSON-file" to apply the changes.

# 14 Appendixes

# **14.1 Appendix A: Release Notes**

# 14.1.1 Version 4.1.0

Version 4.1.0 comes with the following enhancements:

- New! Multiple uplinks are supported. In this version, you can define multiple uplink IPs that can be public or private. This functionality provides multiple uplink redundancy via multiple ISPs or Private Networks (e.g., MPLS).
- New! Introducing a new feature that's as easy to use as powerful. You can now create a PriCPA cloud within your private networks. For instance, you can use MPLS to transport the PriCPA cloud. This functionality empowers you to encrypt and add zero trust to an MPLS network, all with a few simple steps.
- Other: Minor bug fixes and cosmetic changes.

## 14.1.2 Version 4.0.5

Version 4.0.5 comes with the following enhancements:

- New! Private Cloud Private Access: PriCPA is a unique functionality of the Cloud Security Connector. PriCPA allows you to create a Private Cloud among all CSCs for private traffic. In a matter of minutes, you can build a full mesh encrypted topology between your locations for private traffic with Zero Trust. After making the Private Cloud, you can set up your policies to define who will talk with whom inside your Private Cloud.
- New! Proxy Bypass Advanced Mode: This functionality was created for servers and devices with Explicit Proxy settings. It provides connectivity to Zscaler (upstream Proxy), DIRECT via local public IP and also connectivity to internal websites.
- New! Traffic Logs: The CSC can send all traffic logs to a Syslog/SIEM server. The Traffic Logs
  provide visibility of all IP communications to Zscaler, Routed and Proxy Bypasses, PriCPA,
  and Local received and generated traffic. This functionality is essential to customers with a
  basic Zscaler Cloud Firewall license.
- New! SNMP support: The CSC can be monitored via SNMP v2c and v3.
- New! Radius integration: You can access the Admin console using your username and authenticating via Radius protocol to a Radius Server.
- New! The "csccli" user can be enabled and configured via the Admin console, allowing terminal access to the CSC using SSH keys.
- New! SSH access can be restricted per Subnet or IP. It applies to the CSC's Internal (eth1) and PriCPA interface. It is not required anymore to set up external security groups.

- New! TCPdump functionality is provided via the Admin console for easy troubleshooting of IP traffic.
- Base OS upgraded to Ubuntu 22.04

## 14.1.3 Version 2.6

Version 2.6 comes with the following enhancements:

- NEW! Configuration Wizard. It is possible now to change via SSH Console the following parameters: GRE credentials, DNS servers, Cloudname and Syslog servers.
- NEW! Switch tunnels. It is possible now to switch Primary / Secondary via SSH console.
- Change: The default template of the OVA file requires 2 x CPU, 4 GB RAM, 8 GB disk. This increase was done due to the intensive use of the Bypass Proxy functionality by our customers. If you are sending most of the traffic to via tunnels, you can reduce it to 1 x CPU, 1 GB RAM.

## 14.1.4 Version 2.5

Version 2.5 comes with the following enhancements:

- NEW! Zscaler Global Proxies accepted for Bypass Proxy (port :3128). Now, on the CSC, it is possible to use the Zscaler Global Proxies IPs (Ranges 185.46.212.88-93 and 185.46.212.97-98) to redirect traffic to the CSC Bypass Proxy. You need to point your bypass URLs to (example) : PROXY 185.46.212.88:3128. This feature was requested by several customers in order to create a unique global pac file using the Zscaler Global Proxies.
- Some cosmetic menu changes.

## 14.1.5 Version 2.3

Version 2.3 comes with the following enhancements:

- Logs to Syslog server. On version 2.3 you can setup one or two Syslog servers where to send the information about Tunnel and Cluster.
- Menu Changes: Two new options added to see the last month logs or last 6 months.

## 14.1.6 Version 2.2

Version 2.2 comes with the following enhancements:

- DNS Resolver timeout reduced to improve response of time of Bypass Proxy when Primary DNS fails or is slow.
- Cosmetic changes on "Show Configuration and Status" menu.

## 14.1.7 Version 2.1

Version 2.1 comes with the following enhancements:

- Watchdog application added. This watchdog will prevent any potential deviation behaviour or memory leak of the process running on the CSCs.
- Bypass proxy allows tunnelling to non standard HTTPS ports. This was requested by several customers using Cloud Services like SAP.

## 14.1.8 Version 2.0

Version 2.0 comes with the following enhancements:

- New! Bypass Proxy functionality : The Bypass Proxy solves the problem when is required to send traffic direct to internet and not via Zscaler ZEN nodes. The most common case is when destination web site accepts only traffic coming from a specific public IP. Without the Bypass Proxy, customers where obligated to have an internal proxy or to configure several firewall rules and routes to the destinations required to be bypassed. The Bypass Proxy simplifies this task: using the Zscaler PAC files servers as repository of your bypasses and automating the task with AWS, you can easily get up to date all your bypasses in all CSC instances. The Bypass Proxy acts as Web Firewall. It only allows to reach domains hosts defined by the Administrator.
- Resilient Algorithm: When returning to the Primary ZEN, Resilient Algorithm checks if the Primary ZEN was stable for 10 minutes before to change nodes.
- Timers: Timers were adjusted to better support locations with long delays (more than 250 ms) to the ZEN Nodes.
- Internal IPs: The CSC GRE Cluster is using now five consecutive IPs for the Internal side. The first one is the Internal Cluster IP, the second the VIP Proxy, the third is the Bypass proxy, the fourth is the interface of the csc-gre-a and the fifth the csc-gre-a.
- External IPs: The CSC GRE Cluster is using now fourth consecutive IPs for the External side. The first one is the External Cluster IP, the second the Egress Bypass, the third is the interface of the csc-gre-a and the fourth the csc-gre-a.
- New! Monitoring Tasks Menu: Traceroute and Latency Test. This Test does a MTR (MyTraceRoute) test to Primary & Secondary ZEN and Google DNS. In addition to this, if the tunnel is UP, this test does a MTR test on Reverse from the Zscaler node active to your public IP. This test is similar than the one provided on the Zscaler Analyzer tool with the advantage that has the ability to analyse the reverse path as well.

- New! Monitoring Tasks Menu: Speed Test (Experimental). This test uses a third party tool: speedtest.net . This test provides the Ping delay, Download and Upload Speed.
- New! "Configuration and Status" Menu. Using this menu, in one shot you will retrieve 32 configuration parameters and will do 16 status checks.
- New! AWS Management. Now, you can manage the CSC Anywhere from AWS as "Managed Instance"

# 14.2 Appendix B: JSON formatters (Visual Code, Notepad ++)

We strongly recommend using Software that can show errors on your JSON file and also can format (beautify) the file for better visibility. Below two examples.

# 14.2.1 Visual Code

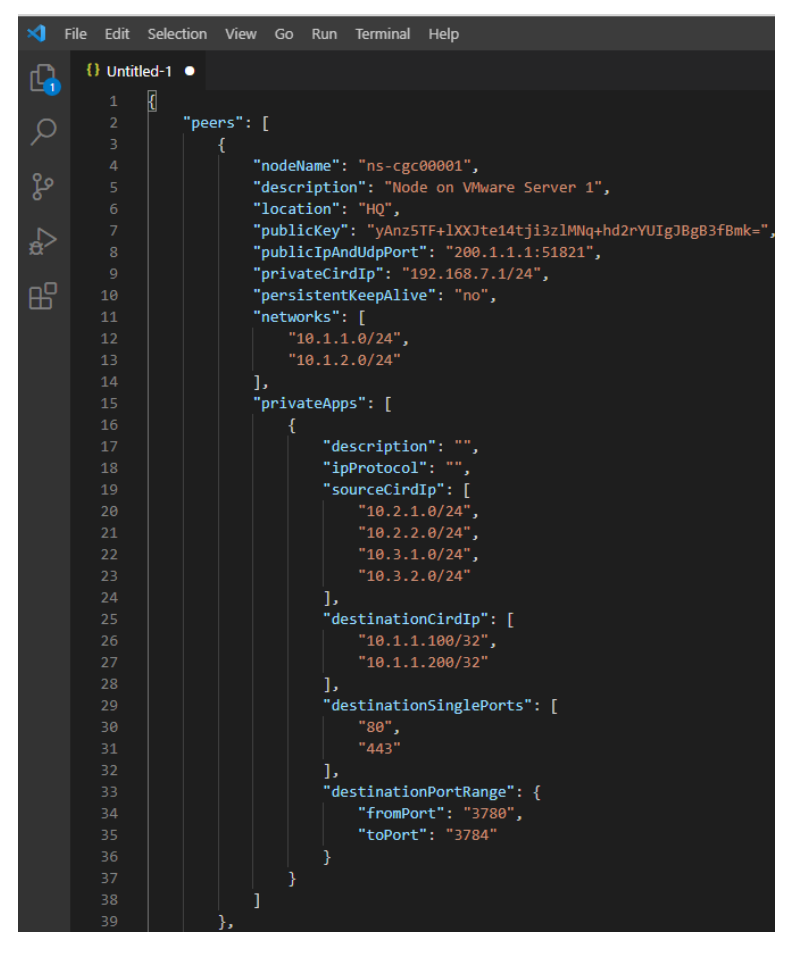

- 1. Download : https://code.visualstudio.com/download
- 2. Select your platform and install.
- 3. Create your JSON.
  - 3.1. Visual Code will show the errors in RED.
  - 3.2. To "Beautify" your JSON file press:
    - 3.2.1. On Windows: "Shift + Alt + F"
    - 3.2.2. On MAC: "Shift + Option + F"
    - 3.2.3. On Linux: " Ctrl + Shift + I"

# 14.2.2 Notepad ++

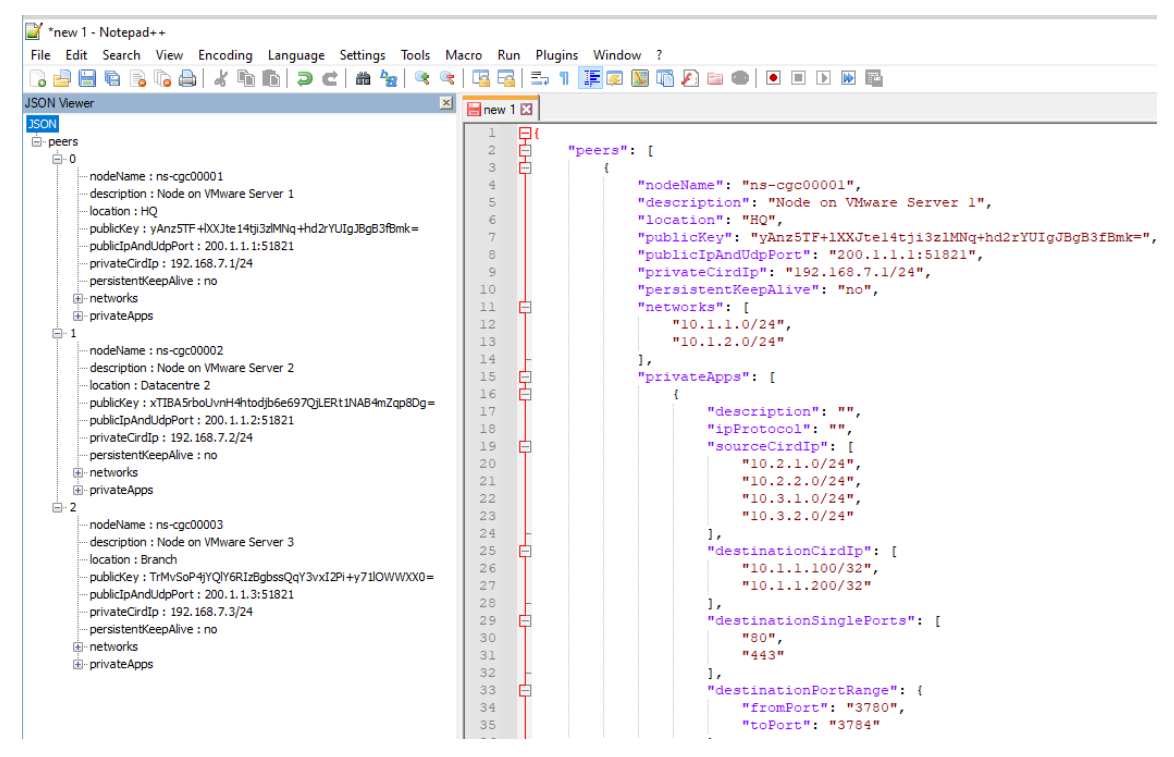

- 1. Download: https://notepad-plus-plus.org/downloads/
- 2. Install JSON Viewer Plug in.

| 🗋 C: | \Progra  | m Files\Notepad | ++\change.log - Notepad++              |                       | 1                      |          |         |
|------|----------|-----------------|----------------------------------------|-----------------------|------------------------|----------|---------|
| File | Edit     | Search View I   | Encoding Language Settings Too         | ols Macro Run         | Plugins Window ?       |          |         |
|      |          | 🖻 🗟 🕞 🚔         | 1 / m m   2 c   a 1/2 (                | e e 🖪 🖬 🖬             | =, 1 토 🛛 🕼 🖓 🖆 👁 🗉 🕒 1 | <b>N</b> |         |
| - ch | anna lor |                 |                                        |                       |                        |          |         |
|      | ungenos  |                 |                                        |                       |                        |          |         |
| 2    | NOI      | epautt vo.1     | Plugins Admin                          |                       |                        |          | ×       |
| 3    | 1.       | Fix a regr      | Available Updates Installed            |                       |                        |          |         |
| 4    | 2.       | Fix a regr      |                                        |                       |                        | Г        |         |
| 5    | з.       | Make Funct      | Search: iron                           |                       | Next                   | 3        | Tostal  |
| 6    | 4.       | Make UDL g      | John John                              |                       | Next                   | -        | Install |
| 7    | 5.       | Fix phante      |                                        |                       |                        |          |         |
| 8    | 6.       | Enable bad      | Plugin                                 | Version               |                        |          |         |
| 9    |          |                 | jN Notepad++ Plugin                    | 2.2.185.6             |                        |          |         |
| 11   | Not      | enadet ve i     | JSON Viewer                            | 1.40                  | 2                      |          |         |
| 12   | 1101     | cpautt vo.s     | JSTool                                 | 1.2107.2              |                        |          |         |
| 13   | 1.       | Fix empty       | LanguageHelp                           | 1.7.5                 |                        |          |         |
| 14   | 2.       | Fix langua      | Linefilter3                            | 1                     |                        |          |         |
| 15   |          |                 | Linter                                 | 0.1                   |                        |          |         |
| 16   |          |                 | Location Navigate                      | 0.4.8.1               |                        |          |         |
| 17   | Not      | epad++ v8.1     | LuaScript                              | 0.11                  |                        |          |         |
| 18   |          | Rin andi        |                                        |                       |                        |          | v       |
| 20   | 2        | Workeround      |                                        |                       |                        |          |         |
| 21   |          | HOLKULOUNG      | JSON viewer that displays the selected | JSON string in a tree | view.                  |          | ^       |
| 22   |          |                 | Homepage: https://github.com/kapilrat  | nani/JSON-Viewer      |                        |          |         |
| 23   | Not      | epad++ v8.1     |                                        |                       |                        |          |         |
| 24   |          |                 |                                        |                       |                        |          |         |
| 25   | 1.       | Fix empty       |                                        |                       |                        |          | ×       |
| 26   | 2.       | Fix white       |                                        |                       |                        |          |         |
| 27   | 3.       | Enhance da      |                                        |                       |                        |          |         |
| 28   | 4.       | Fix "Run n      |                                        |                       |                        |          |         |
| 30   | 6.       | Fix dockin      |                                        |                       |                        |          |         |
| 31   |          |                 |                                        |                       | Close                  |          |         |
| 32   |          |                 |                                        |                       |                        |          |         |
| 22   |          |                 | / h                                    |                       |                        |          |         |

- 3. Create your JSON file.
- 4. To Check your JSON file go to: Plugins -> JSON Viewer -> Show JSON Viewer.

| un Plu                               | ugins Window ? |           |     |                  |                  |   |
|--------------------------------------|----------------|-----------|-----|------------------|------------------|---|
| 9                                    | MIME Tools     | >         |     | ) 🔳 🕨 脉 🔤        |                  |   |
|                                      | Converter      | >         |     |                  |                  |   |
| - r                                  | NppExport      | >         |     |                  |                  | - |
|                                      | JSON Viewer    | >         | [   | Show JSON Viewer | Ctrl+Alt+Shift+J |   |
| Plugins Admin<br>Open Plugins Folder |                |           |     | Format JSON      | Ctrl+Alt+Shift+M |   |
|                                      |                | er        |     | Compress JSON    | Ctrl+Alt+Shift+C |   |
| ": "y                                | Anz5TF+1XXJte1 | 4tji3zlM  |     | About            |                  |   |
| ndUdp                                | Port": "200.1. | 1.1:51821 | 1", |                  |                  |   |
| rd Troll                             | . #102 169 7 1 | /248      |     |                  |                  |   |

5. To format ("Beautify") your JSON go to: Plugins -> JSON Viewer -> Format JSON

# 14.3 Appendix C: Securing an AWS Bucket by source IP.

- On your AWS console create a bucket with default values for permissions: "Block *all* Public Access = on"
- 2. On Bucket Policy, add your Public IPs in "aws:SourceIp":[]

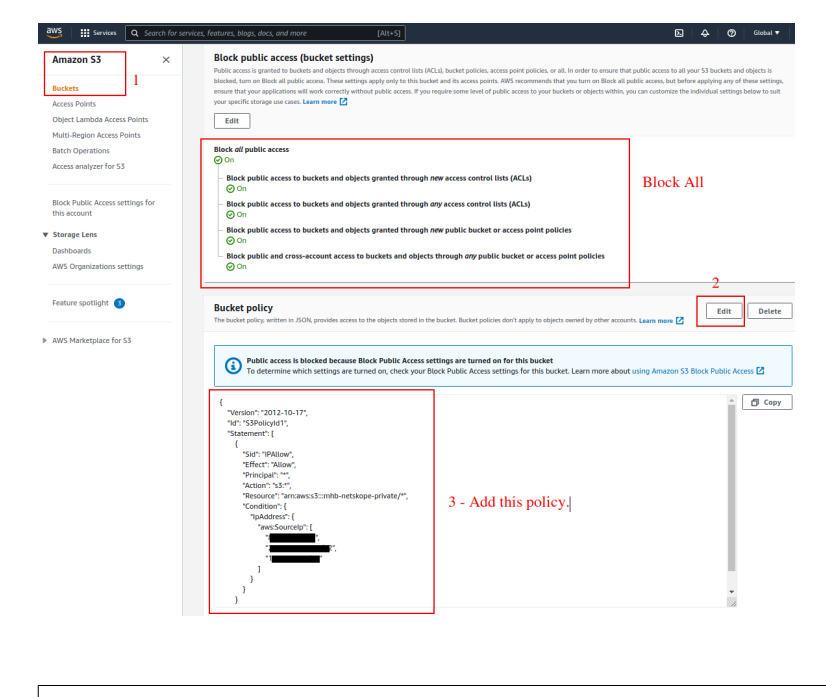

```
{
  "Version": "2012-10-17",
  "Id": "S3PolicyId1",
  "Statement": [
    {
      "Sid": "IPAllow",
      "Effect": "Allow",
      "Principal": "*",
      "Action": "s3:*",
      "Resource": "arn:aws:s3:::mhb-zscaler-private/*",
       "Condition": {
         "IpAddress": {
           "aws:Sourcelp": [
             "200.1.1.1/32",
             "200.1.1.2/32",
             "200.2.0.0/24"
           ]
        }
      }
    }
 ]
}
```

3. Done!